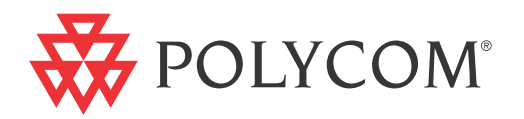

# Polycom<sup>®</sup> RMX<sup>®</sup> 1500/2000/4000 Release Notes for Maximum Security Environments

Version 7.5.1.J | December 2011 | DOC2595B

#### **Trademark Information**

Polycom<sup>®</sup>, the Polycom "Triangles" logo, and the names and marks associated with Polycom's products are trademarks and/or service marks of Polycom, Inc., and are registered and/or common-law marks in the United States and various other countries.

All other trademarks are the property of their respective owners.

#### **Patent Information**

The accompanying product may be protected by one or more U.S. and foreign patents and/or pending patent applications held by Polycom, Inc.

#### McAfee, Inc.

McAfee, the McAfee logo and McAfee AntiVirus are registered trademarks or trademarks of McAfee, Inc. or its subsidiaries in the United States and other countries. Other marks and brands may be claimed as the property of others. The product plans, specifications, and descriptions herein are provided for information only and subject to change without notice, and are provided without warranty of any kind, express or implied. Copyright © 2011 McAfee, Inc.

This document provides the latest information for security-conscious users running version 7.5.1.J software.

© 2010 Polycom, Inc. All rights reserved.

Polycom, Inc. 4750 Willow Road Pleasanton, CA 94588-2708 USA

No part of this document may be reproduced or transmitted in any form or by any means, electronic or mechanical, for any purpose, without the express written permission of Polycom, Inc. Under the law, reproducing includes translating into another language or format.

As between the parties, Polycom, Inc., retains title to and ownership of all proprietary rights with respect to the software contained within its products. The software is protected by United States copyright laws and international treaty provision. Therefore, you must treat the software like any other copyrighted material (e.g., a book or sound recording).

Every effort has been made to ensure that the information in this manual is accurate. Polycom, Inc., is not responsible for printing or clerical errors. Information in this document is subject to change without notice.

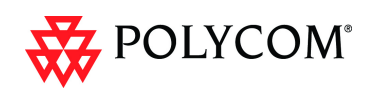

# **Table of Contents**

| New Hardware - RMX 1500                                    | 1         |
|------------------------------------------------------------|-----------|
| New Hardware - MPMx Media Card                             | 2         |
| Version 7.5.1 J - New Security Features                    | 3         |
| Version 7.5.1.J - Changes to Existing Security Features    |           |
| Version 7 5 1 J - Changes to Existing Features             | 5         |
| Version 7.5.0.1 - New Security Features                    | 6         |
| Version 7.5.0.1 - Changes to Existing Security Features    | 7         |
| Version 7.5.0.1 - New Features                             | ،<br>ع    |
| Version 7.5.0.0 - New Teatures                             | 12        |
| Version 7.5.1.1 - Interonorability Tables                  | 16<br>16  |
| Dovices                                                    | 16        |
| Polycom RMX and Avava Interoperability                     | 10<br>18  |
| RMX Web Client                                             | 10<br>10  |
| Windows 7TM Socurity Sottings                              | 19<br>10  |
| Internet Evalurer & Configuration                          | 19<br>01  |
| Belycom Solution Support                                   | 12        |
| Lingupported Eastures                                      | 25<br>24  |
| Workstation Requirements                                   | 24<br>24  |
| Vorsion 7.5.1 L- Ungrado Backago Contents                  | 24<br>25  |
| Version 7.5.1.J - Upgrade Procedure                        | 2J<br>26  |
| Ungrade Daths to Version 7.5.1 I                           | 20        |
| Upgrading from Version 7.5.0.1 to Version 7.5.1.1          | 20<br>26  |
| Upgrading from Version 7.0.2 to Version 7.5.0.1            | 20<br>27  |
| Upgrading from Version 5.0.2 to Version 7.5.0.1            | 27<br>29  |
| Intermediate Ungrade from Version 5.0.2 to Version 7.0.2   | ر∠<br>30  |
| Lingrade from Version 7.0.2 to Version 7.5.0.1             |           |
| Upgrading from Versions 510C to Version 7.501              |           |
| Intermediate Ungrade from Version 51.0 C to Version 5.0.2  | ےدع<br>22 |
| Intermediate Opgrade from Version 5.1.0.G to Version 5.0.2 | 20        |
| Intermediate Opgrade from Version 5.0.2 to Version 7.0.2   |           |
| Defailed Departmention 7.0.2 to Version 7.5.0.J            |           |
| Detailed Description - RMX 1500                            |           |
| Card Configuration Mode                                    |           |
| System Capacities                                          | 34        |
| Conferencing Capacities                                    | 34        |
| Resource Capacities                                        | 35        |
| Network Connectivity                                       | 36        |
| Hardware Monitoring                                        | 36        |
| Hardware Monitor - Slot Components                         | 37        |
| RMX 1500 Properties                                        |           |
| CNTL 1500 Properties                                       | 38        |
| RTM IP 1500 Properties                                     |           |
| LAN Unit List Properties                                   |           |
| Backplane 1500 Properties                                  |           |
| Hardware Monitor Component Diagnostics                     |           |
| Video/Voice Port Configuration and Resource Report Changes | 40        |
| Resource Report                                            | 41        |

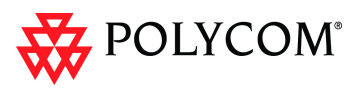

| MCU Type Indication                                                  | 41 |
|----------------------------------------------------------------------|----|
| RMX 1500 Banner                                                      | 41 |
| RMX Manager Application                                              | 41 |
| Network Service Changes                                              | 42 |
| Fast Configuration Wizard - RMX 1500                                 | 42 |
| Detailed Description - MPMx Media Card                               | 43 |
| Front Panel & LEDs                                                   | 43 |
| Conferencing Capacities                                              | 43 |
| Resource Capacities                                                  | 44 |
| Resource Capacities per Card Assembly                                | 44 |
| Resource Capacities per Card Type (MPM+ and MPMx)                    | 44 |
| Total Resource Capacities per System                                 | 45 |
| Audio Algorithm Support                                              | 46 |
| MPMx Guidelines                                                      | 46 |
| MPMx and MPM+ Modes                                                  | 46 |
| Operating Mode Selection During Startup / Restart                    | 47 |
| System Information Changes                                           | 47 |
| MPMx Hardware Monitoring                                             | 48 |
| MPMx Hardware Diagnostics                                            | 48 |
| Video/Voice Port Configuration                                       | 48 |
| MPMx Resource Report                                                 | 49 |
| Port Gauges                                                          |    |
| Detailed Description - New Security Features                         | 50 |
| (PKI) Public Key Infrastructure                                      | 50 |
| Unique Certificates for all Networked Entities                       | 50 |
| Offline Certificate Validation                                       | 51 |
| Peer Certificates                                                    | 51 |
| Self Validation of Certificates                                      |    |
| Certificate Revocation List                                          |    |
| Installing and Using Certificates on the RMX                         | 51 |
| Default Management Network                                           |    |
| Enabling Peer Certificate Requests                                   |    |
| Default IP Network Service                                           |    |
| Managing Certificates in the Certification Repository                |    |
| Adding Trusted Certificates and CRLs to the Certification Repository | 54 |
| Trusted Certificates                                                 |    |
| Adding Trusted Certificates                                          | 55 |
| Personal Certificates (Management and Signaling Certificates)        | 57 |
| CRL (Certificate Revocation List)                                    | 57 |
| Adding a CRI                                                         | 07 |
| Removing a CRI                                                       | 57 |
| Machine Account                                                      | 60 |
| Guidelines                                                           | 60 |
| Integration with Microsoft® Active Directory <sup>TM</sup>           | 62 |
| Directory and Database Options                                       |    |
| Ultra Secure Mode                                                    | 62 |
| Standard Security Mode                                               | 62 |
| Guidelines                                                           | 62 |
| Enabling Active Directory Integration                                | 63 |
| Multiple Networks                                                    | 05 |
| multiple networks                                                    | 05 |

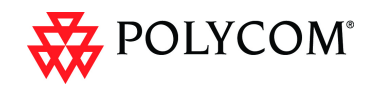

| Guidelines                                                        | 66 |
|-------------------------------------------------------------------|----|
| Resource Allocation and Capacity                                  | 67 |
| First Time Installation and Configuration                         | 67 |
| Upgrading to Version 7.5.1.J and Multiple Services                | 68 |
| Gather Network Equipment and Address Information - IP Network     |    |
| Services Required Information                                     | 69 |
| RMX Hardware Installation                                         | 70 |
| RMX 4000 Multiple Services Configuration                          | 70 |
| RMX 2000 Multiple Services Configuration                          | 71 |
| RMX 1500 Multiple Services Configuration                          | 72 |
| RMX Configuration                                                 | 73 |
| System Flags and License Settings                                 | 73 |
| IP Network Service Definition                                     | 73 |
| Setting a Network Service as Default                              | 78 |
| Ethernet Settings                                                 | 79 |
| Signaling Host IP Address and MCU Prefix in GK Indications        | 79 |
| Video/Voice Port Configuration and Resolution Configuration       | 79 |
| Conference Profile                                                | 79 |
| Gateway Profiles                                                  | 81 |
| Hardware Monitor                                                  | 81 |
| Signaling Monitor                                                 | 82 |
| Conferencing                                                      | 82 |
| Defining Dial Out Participants                                    | 82 |
| Reserving Video Resources for a Conference                        | 83 |
| Monitoring Conferences                                            | 83 |
| Resource Report                                                   | 84 |
| Port Gauge Indications                                            | 84 |
| Antivirus                                                         | 85 |
| Guidelines                                                        | 85 |
| Scheduling                                                        | 85 |
| Scan Results                                                      | 87 |
| Antivirus Updates                                                 | 87 |
| Downloading and Converting the ZIP file to TAR                    | 88 |
| Active Alarms                                                     | 88 |
| Logger File Additions                                             | 88 |
| Direct Connection to Polycom RMX <sup>™</sup> Serial Gateway S4GW | 89 |
| Guidelines                                                        | 89 |
| Configuring the RMX - Serial Gateway Connection                   | 91 |
| Detailed Description - Changes to Existing Security Features      | 92 |
| RMX Hardware                                                      | 92 |
| Ultra Secure Mode Flag                                            | 92 |
| Guidelines                                                        | 92 |
| Login Page/Main Page Banners                                      | 93 |
| Guidelines                                                        | 93 |
| Non-Modifiable Banner Text                                        | 93 |
| Sample 1 Banner                                                   | 93 |
| Sample 2 Banner                                                   | 94 |
| Sample 3 Banner                                                   | 94 |
| Sample 4 Banner                                                   | 94 |
| User Management                                                   | 95 |

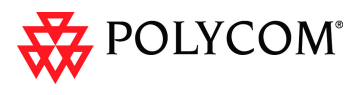

| User Name - Case Sensitivity                      |            |
|---------------------------------------------------|------------|
| Strong Passwords                                  |            |
| User Passwords                                    |            |
| Maximum Repeating Characters                      |            |
| Conference and Chairperson Passwords              |            |
| USB Restore to Default                            |            |
| Restore to Factory Security Defaults              |            |
| Comprehensive Restore to Factory Defaults         |            |
| V.35 Gateway Tab in IP Network Service Dialog Box |            |
| Additional Log Events                             |            |
| Detailed Description - New Features               |            |
| Gathering Phase                                   |            |
| Gathering Phase Guidelines                        |            |
| Gathering Phase Duration                          |            |
| Enabling the Gathering Phase Display              |            |
| Monitoring Gathering-enabled Conferences          |            |
| Auto Brightness                                   |            |
| Guidelines                                        |            |
| Audio Clarity                                     |            |
| Guidelines                                        |            |
| Packet Loss Concealment (PLC) for Audio           |            |
| Guidelines                                        |            |
| Siren 22 and G.719 Audio Algorithm Support        | 107        |
| Guidelines                                        |            |
| Mono                                              |            |
| Stereo                                            |            |
| Monitoring Participant Audio Properties           | 108        |
| H.264 High Profile                                | 110        |
| Guidelines                                        | 110        |
| Guidelines                                        | 110        |
| H.264 High Profile System Flags                   | 111        |
| ISDN                                              |            |
| Flags used in Version 7.0.1                       |            |
| New Symmetric HD Resolutions in MPMx Mode         | 113        |
| Resource Usage                                    |            |
| System Flag                                       |            |
| Additional Call Rates                             |            |
| Guidelines                                        |            |
| H.239 / People+Content                            |            |
| Guidelines                                        |            |
| G./28 Audio Algorithm Support                     |            |
| Guidelines                                        |            |
| Democratic Conference                             |            |
| Cuidolinoa                                        | 117        |
| Guidennes                                         | 11/<br>110 |
| Enabling a remainent Conference                   |            |
| viueo Freview                                     | 119        |
| video Freview Guidelines                          |            |
| vvorkstation kequirements                         |            |
| lesting your Workstation                          |            |

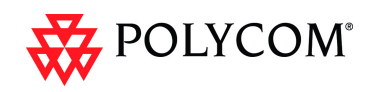

| Previewing the Participant Video                                   | 121 |
|--------------------------------------------------------------------|-----|
| Message Overlay                                                    | 123 |
| Guidelines                                                         | 123 |
| Sending Text Messages Using Message Overlay                        | 123 |
| Sending Text Messages to All Participants (Conference Level)       | 123 |
| Sending Text Messages to Selected Participants (Participant Level) | 124 |
| Content Broadcast Control                                          | 127 |
| Guidelines                                                         | 127 |
| Giving and Cancelling Token Ownership                              | 127 |
| Giving Token Ownership                                             | 127 |
| Cancelling Token Ownership                                         | 128 |
| Copy Cut and Paste Participant                                     | 129 |
| Copy Participant                                                   |     |
| Cut Participant                                                    |     |
| Paste Participant                                                  |     |
| Paste Participant As                                               |     |
| Copy and Paste Conference                                          |     |
| Copy Conference                                                    |     |
| Paste Conference                                                   |     |
| Paste Conference As                                                |     |
| Resolution Configuration                                           |     |
| Guidelines                                                         |     |
| Accessing the Resolution Configuration dialog box                  | 134 |
| Modifying the Resolution Configuration in MPM+ Card                |     |
| Configuration Mode                                                 | 135 |
| Max Resolution Pane                                                | 135 |
| Limiting Maximum Resolution                                        | 135 |
| Resolution Configuration Pane                                      | 136 |
| Sharpness and Motion Resolution Slider Panes                       | 136 |
| Modifying the Resolution Configuration in MPMx Card                |     |
| Configuration Mode                                                 | 138 |
| Sharpness and Motion                                               | 138 |
| Resolution Configuration - Basic                                   | 139 |
| Resolution Configuration - Detailed                                | 140 |
| Default Minimum Threshold Line Rates                               | 141 |
| High Resolution Slide Enhancements                                 | 142 |
| Guidelines                                                         | 142 |
| Managing Custom Slides                                             | 143 |
| Adding, Previewing and Selecting Custom Slides                     | 143 |
| Auto Redial when Endpoint Drops                                    | 144 |
| Guidelines                                                         | 144 |
| Enabling Auto Redialing                                            | 144 |
| System Flags                                                       | 145 |
| Multi-RMX Manager - Import/Export RMX Manager Configuration        | 146 |
| Automatic Password Generation                                      | 148 |
| Guidelines                                                         | 148 |
| Enabling the Automatic Generation of Passwords                     | 148 |
| IVR Provider Entry Queue (Shared Number Dialing)                   | 150 |
| Call Flow                                                          | 150 |
| Guidelines                                                         | 150 |
| RMX Configuration                                                  | 151 |
|                                                                    |     |

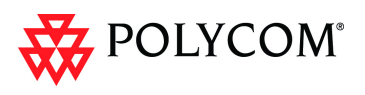

| Detailed Description - Changes to Existing Features       | 152 |
|-----------------------------------------------------------|-----|
| RMX Resource Management by CMA and DMA                    | 153 |
| Guidelines                                                | 153 |
| Immersive Telepresence (ITP) Enhancements                 | 154 |
| Changes to the New Profile Dialog Box                     |     |
| Automatic detection of Immersive Telepresence (ITP) Sites |     |
| Retrieving the Telepresence Layout Mode                   | 155 |
| Monitoring Telepresence Mode                              | 156 |
| Monitoring Ongoing Conferences                            | 156 |
| Monitoring Participant Properties                         | 156 |
| Striping Options                                          | 157 |
| Horizontal Striping                                       | 157 |
| Asymmetric Letter box Cropping                            | 157 |
| Gathering Phase with ITP Room Systems                     | 157 |
| All layouts available to all participants                 | 157 |
| Aspect ratio for standard endpoints                       | 157 |
| Video Fade is enabled for all Telepresence conferences    | 157 |
| Limiting Maximum Resolution                               | 158 |
| Auto Layout Changes                                       | 159 |
| Click&View Changes                                        | 159 |
| System Configuration - Auto Layout Flags                  | 160 |
| Auto Brightness                                           | 161 |
| Guidelines                                                | 161 |
| Audio Only Message                                        | 162 |
| Guidelines                                                | 162 |
| Enabling the Audio Only Message                           | 163 |
| Conference IVR Service                                    | 163 |
| Entry Queue IVR Service                                   | 163 |
| Audio Settings Tab                                        |     |
| Audio Clarity Guidelines                                  |     |
| DTMF Forwarding Suppression                               | 165 |
| Guidelines                                                | 165 |
| Call Flow and Configuration                               | 165 |
| System Flags                                              | 167 |
| End User License Agreement For Polycom® Software          | 168 |
| Corrections and Known Limitations                         | 175 |
| Corrections                                               |     |
| Corrections Between Version 5.1.0.G and Version 7.5.0.J   | 175 |
| Corrections Between Version 4.5.0.F and Version 5.1.0.G   | 199 |
| Version 7.5.1.J System Limitations                        |     |
| Version 7.5.0.J System Limitations                        | 207 |

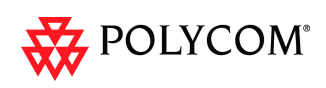

## New Hardware - RMX 1500

A new MCU has been added to the RMX family of MCUs.

It has the key features of the RMX 2000 and RMX 4000 with the following additions/ changes:

|   | Feature Name        | Description                                                                                                    |  |
|---|---------------------|----------------------------------------------------------------------------------------------------|--|
| 1 | New card            | New cards and modified components have been added to the Hardware.                                                                                                    |  |
| 2 | System Capacity     | <ul> <li>One MPMx media card is installed on the system and this is reflected in the:</li> <li>Network Services</li> <li>Video/Voice Port Configuration</li> <li>Resource Report</li> </ul> |  |
| 3 | RMX Type Indication | RMX Banner and Welcome heading display the RMX Type accordingly.                                                                                                    |  |
| 4 | Hardware Monitor    | New and dedicated slots. New card properties.                                                                                                    |  |

 Table 1
 RMX 1500 Additions and Changes

For detailed description of the new MCU attributes, see "*Detailed Description - RMX 1500*" on page **34**.

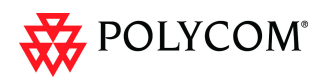

## New Hardware - MPMx Media Card

The new *MPMx* card (*Media Processing Module*) when installed in *RMX* running *Version 7.5.0.J* offers:

- Increased resource capacity
- New Symmetric HD Video resolutions 720p60 & HD1080p30 fps
- Support for H.264 High Profile

Two types of MPMx cards are available:

- *MPMx S* (Single)
- *MPMx D* (Double)

The following table lists the changes in Version 7.5.0.J to support the new MPMx card:.

|   | Category | Feature Name                      | Description                                                                                                    |
|---|----------|-----------------------------------|----------------------------------------------------------------------------------------------------|
| 1 | General  | Card Configuration<br>Mode        | A new <i>Card Configuration Mode - MPMx</i> has been added to support the new media card.                               |
| 2 | General  | Hardware Monitor                  | The status and properties of the <i>MPMx</i> card can be viewed and monitored in the <i>Hardware Monitor</i> list pane. |
| 3 | General  | Video/Voice Port<br>Configuration | The Resource slider(s) in the Video/<br>Voice Port Configuration dialog box<br>reflect the MPMx card capacities.        |
| 4 | General  | Resource Report                   | The resource report reflects the <i>MPMx</i> card capacities.                                                           |
| 5 | General  | Port Gauges                       | The Video/Voice Port gauges reflect the <i>MPMx</i> card capacities.                                                    |

Table 2 MPMx Card - Additions to Version 7.5.0.J

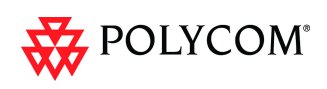

# Version 7.5.1.J - New Security Features

The following table lists new security features in Version 7.5.1.J.

|   | Category    | Feature Name     | Description                                                                                                    |
|---|-------------|------------------|----------------------------------------------------------------------------------------------------|
| 1 | System Flag | IP_RESPONSE_ECHO | When the System Flag value is YES, the <i>RMX</i> will respond to <i>ping</i> ( <i>IPv4</i> ) and <i>ping6</i> ( <i>IPv6</i> ) commands. When set to NO, the RMX will not respond to ping and ping6 commands.<br>Range: YES / NO Default: YES                                                                                                    |
| 2 |             | CHECK_ARPING     | <ul> <li>This flag enables/ disables <i>Duplicate</i><br/><i>Address Detection</i> and should be<br/>configured according to local site policy.</li> <li>When set to: <ul> <li>YES - <i>Duplicate Address Detection</i> is<br/>enabled in for both IPv4 and IPv6.</li> </ul> </li> <li>NO - <i>Duplicate Address Detection</i> is<br/>disabled for both <i>IPv4</i> and <i>IPv6</i>.<br/>When using IPv6, <i>ICMPv6 type 135</i><br/>packets are also disabled.</li> <li>Range: YES / NO<br/>Default: YES</li> </ul> |

Table 3Feature Changes List

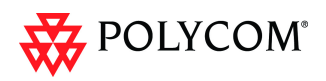

# Version 7.5.1.J - Changes to Existing Security Features

The following table lists the changes to existing security features in Version 7.5.1.J.

#### Table 4Feature Changes List

|   | Category | Feature Name           | Description                                                                                                    |
|---|----------|------------------------|----------------------------------------------------------------------------------------------------|
| 1 | Security | TLS Encryption of LDAP | When using LDAP over TLS, in addition to using port 389 with STARTTLS, the administrator is provided with the option of using port 636. |

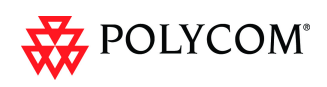

# Version 7.5.1.J - Changes to Existing Features

The following table lists the changes to existing features in Version 7.5.1.J.

| Table 5 | Feature Changes List |
|---------|----------------------|
|---------|----------------------|

|   | Category   | Feature Name   | Description                                                           |
|---|------------|----------------|-----------------------------------------------------------------------|
| 1 | Gatekeeper | DMA Gatekeeper | DMA Gatekeeper supports calls from networks that use IPv6 addressing. |

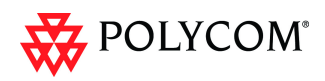

# Version 7.5.0.J - New Security Features

The following table lists the new features in Version 7.5.0.J.

|   | Category | Feature Name                                                | Description                                                                                                    |
|---|----------|-------------------------------------------------------------|----------------------------------------------------------------------------------------------------|
| 1 | General  | Direct Connection to<br>Polycom RMX™ Serial<br>Gateway S4GW | To meet UC APL Public Key<br>Infrastructure (PKI) requirements, the<br>Serial Gateway S4GW<br>is connected directly to the RMX and not<br>to the H.323 network.<br>A new System Flag, V35_ULTRA<br>_SECURED_SUPPORT has been<br>added to support this feature.                            |
| 2 | Security | PKI                                                         | PKI (Public Key Infrastructure) is a set of tools and policies deployed to enhance the security of data communications between networking entities.                                                                                                    |
| 3 |          | Machine Account                                             | User names of <i>Application-users</i> such as CMA and DMA can be associated with servers (machines) to ensure that all users are subject to the same account and password policies.                                                                                                    |
| 4 |          | Active Directory                                            | This version introduces direct interaction<br>between the RMX and Microsoft Active<br>Directory for Authentication and<br>Authorization of Management Network<br>users.                                                                                                    |
| 5 |          | Multiple Networks                                           | Media, signaling and Management<br>networks can be physically separated on<br>the RMX system to provide enhanced<br>security.                                                                                                    |
| 6 |          | Antivirus                                                   | McAfee® Antivirus application can be enabled and scheduled to scan for viruses.                                                                                                    |
| 7 |          | Information Collector -<br>(NIDS)                           | Enables the administrator to view the<br>Network Intrusion Detection System<br>(NIDS) log that includes all unpermitted<br>access attempts blocked by the fire wall.<br>Unpermitted access includes: access to<br>ports which are not opened in the RMX;<br>invalid access to open ports. |

Table 6New Features List

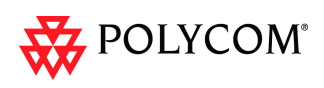

# Version 7.5.0.J - Changes to Existing Security Features

The following table lists the changes to existing features in Version 7.5.0.J.

|   | Category | Feature Name                                            | Description                                                                                                    |
|---|----------|---------------------------------------------------------|----------------------------------------------------------------------------------------------------|
| 1 | General  | V.35 Gateway Tab in IP<br>Network Service Dialog<br>Box | The IP Network Service dialog box has a<br>new tab, V.35 Gateway enabling the<br>administrator to add the gateway to a<br>new or existing IP Network Service.                                                                                           |
| 2 |          | Additional Log Events                                   | Firewall denials and errors pertaining to<br>the MCMS will be logged by the Logger<br>utility and Auditor:                                                                                                    |
| 3 | Hardware | MPM+ or MPMx cards                                      | <i>Version 7.5.0.J</i> requires MPM+ or MPMx cards to be installed in the RMX.                                                                                                    |
| 4 | Security | ULTRA_SECURE<br>_MODE Flag                              | Ultra Secure Mode, is enabled by<br>manually adding the<br>ULTRA_SECURE_MODE flag to the<br>System Configuration and setting its<br>value to YES.                                                                                                    |
| 5 |          | Login and Main Page<br>Banner Name Changes              | The administrator can choose one of four<br>alternative login banners to be displayed.<br>The four alternative banners cannot be<br>modified. A Custom banner (default) can<br>also be defined.<br>The Main Page Banner is blank and can<br>be defined. |
| 6 | -        | User Management                                         | User Name is now case sensitive                                                                                                    |
| 7 |          | Strong Passwords                                        | Password management now includes<br>definition of <i>Maximum Repeating</i><br><i>Characters</i> for Conference and<br>Chairperson Passwords.<br><b>Note:</b> <i>Chairperson</i> users are not<br>supported in <i>Ultra Secure Mode</i> .                |
| 8 |          | USB Restore to Default                                  | <ul> <li>The USB port of an RMX in Ultra Secure<br/>Mode can be used to:</li> <li>Restore the RMX to Factory Security<br/>Defaults mode (https → http).</li> <li>Perform a Comprehensive Restore to<br/>Factory Defaults</li> </ul>                     |

Table 7Feature Changes List

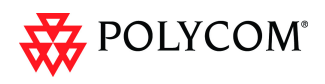

# Version 7.5.0.J - New Features

The following table lists the new features in Version 7.5.0.J

#### Table 8New Features List

|   | Category   | Feature Name                     | Card<br>Configura-<br>tion Mode | Description                                                                                                    |
|---|------------|----------------------------------|---------------------------------|----------------------------------------------------------------------------------------------------|
| 1 | Audio      | Audio Clarity                    | MPM+<br>MPMx                    | Audio Clarity improves received audio from<br>participants connected via ISDN/PSTN using the<br>following low bandwidth (4kHz) audio algorithms:<br>G.729a and G.711.                                                                                                    |
| 2 |            | Packet Loss<br>Concealment (PLC) | MPM+<br>MPMx                    | <ul> <li>Packet Loss Concealment (PLC) for Siren audio<br/>algorithms improves received audio when packet<br/>loss occurs in the network. The following audio<br/>algorithms are supported:</li> <li>Siren 7 (mono)</li> <li>Siren 14 (mono/stereo)</li> <li>Siren 22 (mono/stereo)</li> </ul>                   |
| 3 |            | Siren 22 Audio<br>Algorithm      | MPM+<br>MPMx                    | Polycom's proprietary Siren 22 Audio Algorithm is<br>supported for participants connecting with<br>Polycom endpoints.<br>Both Mono and Stereo are supported.                                                                                                    |
| 4 |            | Siren 14 - Stereo                | MPM+<br>MPMx                    | Added support for Siren 14 Stereo.<br>Siren 14 Stereo is supported at line rates between<br>256Kbps and 4096Kbps.<br>Siren 14 Stereo is supported by HDX endpoints<br>and VSX endpoint (with the exception of VSX<br>500).                                                                                       |
| 5 |            | G.719 Audio Algorithm            | MPM+<br>MPMx                    | G.719 audio algorithm is supported for participants connecting with Polycom endpoints.<br>Both Mono and Stereo are supported.                                                                                                    |
| 6 |            | G. 728                           | MPM+                            | Industry standard G.728 audio algorithm is supported for participants connecting with legacy or low bandwidth endpoints.                                                                                                    |
| 7 | Conference | Permanent Conference             | MPM+<br>MPMx                    | A <i>Permanent Conference</i> is an ongoing conference with no pre-determined <i>End Time</i> continuing until it is terminated by an administrator, operator or chairperson.<br><b>Note:</b> <i>Chairperson</i> users are not supported in <i>Ultra Secure Mode</i> .                                           |
| 8 |            | Video Preview                    | MPM+<br>MPMx                    | <i>RMX</i> users can preview the video sent from the participant to the conference ( <i>MCU</i> ) and the video sent from the conference to the participant. It enables the <i>RMX</i> users to monitor the quality of the video sent and received by the participant and identify possible quality degradation. |

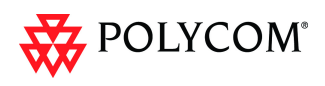

|    | Category              | Feature Name                         | Card<br>Configura-<br>tion Mode | Description                                                                                                    |
|----|-----------------------|--------------------------------------|---------------------------------|----------------------------------------------------------------------------------------------------|
| 9  | Conference<br>(cont.) | Personal Conference<br>Manager (PCM) | MPM+                            | The Personal Conference Manager (PCM)<br>interface enables the conference chairperson to<br>control various conference features using his/her<br>endpoint's remote control device.<br><b>Note:</b> Chairperson users are not supported in<br><i>Ultra Secure Mode</i> . |
| 10 |                       | Message Overlay                      | MPM+<br>MPMx                    | Using the <i>Message Overlay</i> option, a message can be sent to all the participants in a conference and displayed on their endpoint screens.                                                                                                    |
| 11 |                       | Content Broadcast<br>Control         | MPM+<br>MPMx                    | Content Broadcast Control prevents the accidental interruption or termination of <i>H.239</i><br>Content that is being shared in a conference by giving Content Token ownership to a specific endpoint via the RMX Web Client.                                          |
| 12 |                       | Copy, Cut, Paste<br>Participant      | MPM+<br>MPMx                    | The RMX user can Copy, Cut and Paste<br>participants between different conferences<br>running on the RMX.When used via the RMX<br>Manager, the user can Copy, Cut and Paste<br>participants between conferences running on<br>different RMXs.                           |
| 13 |                       | Copy, Paste<br>Conference            | MPM+<br>MPMx                    | The RMX user can Copy and Paste conferences<br>on the same RMX and, when used via the RMX<br>Manager, between different RMXs.                                                                                                    |
| 14 |                       | Gathering Slide                      | MPM+<br>MPMx                    | Once connected to the conference, a special<br>slide, the Gathering Slide, is displayed to<br>connected participants until the conference starts.<br>The Gathering Slide displays live video along with<br>information taken from the meeting invitation.               |

#### Table 8 New Features List (Continued)

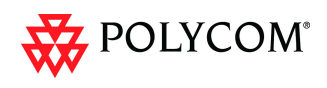

#### Table 8New Features List (Continued)

|    | Category           | Feature Name                                            | Card<br>Configura-<br>tion Mode | Description                                                                                                    |
|----|--------------------|---------------------------------------------------------|---------------------------------|----------------------------------------------------------------------------------------------------|
| 15 | General<br>(cont.) | Resolution<br>Configuration                             | MPM+<br>MPMx                    | The <i>Resolution Configuration</i> dialog box enables <i>RMX</i> administrators to override the predefined video resolution matrix.                                                                                                    |
| 16 |                    | High Resolution Slide<br>Enhancements                   | MPM+<br>MPMx                    | <i>Conference</i> and <i>Entry Queue IVR Services</i> now support customized <i>High Resolution Slides</i> in addition to the low and high resolution slides included in the default slide set.                                                                                                    |
| 17 |                    | Multiple Recording<br>Links                             | MPM+<br>MPMx                    | The Multiple Recording Links feature enables<br>Conference Recording Links, defined on the RMX<br>to be associated with Virtual Recording Rooms<br>(VRR), created and saved on the Polycom®<br>RSS™ 4000 Version 6.0 Recording And<br>Streaming Server (RSS).<br>Note: Recording Links are not supported in Ultra<br>Secure Mode. |
| 18 |                    | Auto Redial when<br>Endpoint Drops                      | MPM+<br>MPMx                    | The Auto Redialing option instructs the RMX to automatically redial <i>IP</i> and <i>SIP</i> participants that have been abnormally disconnected from the conference.                                                                                                    |
| 19 |                    | Multi-RMX Manager<br>Export/Import RMX<br>Configuration | MPM+<br>MPMx                    | The RMX Manager configuration that includes<br>the MCU list and the multilingual selection can be<br>saved to any workstation/PC on the network and<br>imported to any Multi-RMX Manager installed in<br>the network.                                                                                                    |
| 20 |                    | Automatic Password<br>Generation                        | MPM+,<br>MPMx                   | The RMX can be configured to automatically generate conference and chairperson passwords when the Conference Password and Chairperson Password fields are left blank.<br>Note: Chairperson users are not supported in <i>Ultra Secure Mode</i> .                                                                                  |
| 21 |                    | RMX as IVR Service<br>Provider to DMA                   | MPM+,<br>MPMx                   | In an environment that includes a DMA, the RMX<br>Entry Queue can be configured to be used only as<br>provider of IVR Services to SIP endpoints that<br>connect to the DMA and retrieve the Conference<br>ID entered using DTMF codes.                                                                                            |

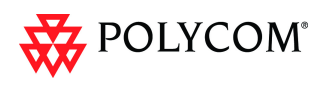

|    | Category | Feature Name                    | Card<br>Configura-<br>tion Mode | Description                                                                                                    |
|----|----------|---------------------------------|---------------------------------|----------------------------------------------------------------------------------------------------|
| 22 | Video    | Auto Brightness                 | MPM+<br>MPMx                    | Auto Brightness detects and automatically adjusts<br>the brightness of video windows that are dimmer<br>than other video windows in the conference<br>layout. |
| 23 |          | H.264 High Profile              | MPMx                            | The <i>H.264 High Profile</i> improves video quality<br>and can reduce bandwidth requirements for video<br>conferencing transmissions by up to 50%.           |
| 24 |          | New Symmetric HD<br>Resolutions | MPMx                            | New Symmetric <i>HD</i> video resolutions<br><i>HD 1080p30</i> and <i>HD 720p60</i> have been added.                                                          |
| 25 |          | Additional Call Rates           | As per<br>table                 | New Call Rates have been added.                                                                                                    |
| 26 |          | People+Content                  | MPM+<br>MPMx                    | <i>Polycom's</i> proprietary <i>People+Content</i> , which is the equivalent of <i>H.239</i> is supported in addition to <i>H.239</i> .                       |

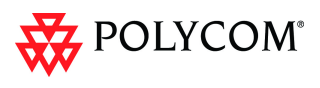

# Version 7.5.0.J - Changes to Existing Features

The following table lists the changes to existing features in Version 7.5.0.J.

|   | Category                 | Feature Name                                    | Description                                                                                                    |
|---|--------------------------|-------------------------------------------------|----------------------------------------------------------------------------------------------------|
| 1 | Audio Audio Only Message |                                                 | In this version, the administrator can<br>enable an audio message that informs the<br>participant of the lack of <i>Video Resources</i><br>in the <i>RMX</i> and that he/she is being<br>connected as <i>Audio Only</i> .                                                           |
| 2 |                          | Audio Settings tab in<br>New Profile dialog box | <ul> <li>A new tab Audio Settings has been added<br/>to the New Profile dialog box. It contains<br/>settings for:</li> <li>Echo Suppression</li> <li>Keyboard Noise Suppression</li> <li>Audio Clarity</li> </ul>                                                                   |
| 3 | CMA/DMA                  | RMX Resource<br>Management by CMA<br>and DMA    | In this version, following a request by the<br>CMA and DMA, the RMX will send updates<br>on resource usage to both CMA and DMA,<br>with each application updating its own<br>resource usage for the RMX. This provides<br>better management of the RMX resources<br>by CMA and DMA. |

 Table 9
 Changes to Existing Features

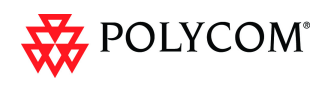

|   | Category | Feature Name                 | Description                                                                                                    |
|---|----------|------------------------------|----------------------------------------------------------------------------------------------------|
| 4 | General  | IVR Service                  | <ul> <li>The DTMF Codes of the Roll Call actions defined in the default IVR Services shipped with new RMX systems were changed as follows:</li> <li>Enable Roll Call: old: *32 new: *42</li> <li>Disable Roll Call: old: #32 new: #42</li> <li>Roll Call Review Names: old: *33 new: *43</li> <li>Roll Call Stop Review: old: #33 new: #43</li> </ul>                                                                                                    |
| 5 |          | IVR Service                  | <ul> <li>The DTMF Codes of the Recording actions defined in the default IVR Services shipped with new RMX systems were changed as follows:</li> <li>Start/Resume Recording: old: *73 new: *3</li> <li>Stop Recording: old: *74 new: *2</li> <li>Pause Recording: old: *75 new: *1</li> <li>Note: Recording is not supported in Ultra Secure Mode.</li> </ul>                                                                                                    |
| 6 |          | Multilingual Support         | Site names can now be displayed in Kazakh fonts.                                                                                                    |
| 7 |          | System Configuration<br>Flag | <ul> <li>The flag: ITP_CROPPING was added to determine the automatic cropping performed by the system when adjusting the display aspect ratio from 9:16 to 3:4 and vice versa in Telepresence (ITP) conferences.</li> <li>The following values can be defined:</li> <li>ITP (default) - When a Telepresence (ITP) conference is detected, the image will not be cropped on the sides, but either black strips will be added to the top and bottom (when adjusting the aspect ratio from 9:16 to 3:4) or strips will be cropped from the top and the bottom at a ratio of 84%:16% (for 3:4 to 9:16 ratio adjustment). This setting is compatible with system behavior in previous versions.</li> <li>CP - cropping is performed equally from top and bottom or from the sides (depending on the required ratio adjustment), as done in non-telepresence conferences (CP conferences).</li> <li>MIXED - cropping is performed equally from the sides of the picture (as in CP mode) and 84%/16% from top and bottom as in ITP mode, depending on the required ratio adjustment.</li> </ul> |

#### Table 9 Changes to Existing Features (Continued)

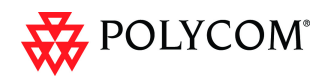

| Та | h | ρ | g |  |
|----|---|---|---|--|
| Ia |   | C | 3 |  |

Changes to Existing Features (Continued)

|    | Category           | Feature Name                                            | Description                                                                                                    |
|----|--------------------|---------------------------------------------------------|----------------------------------------------------------------------------------------------------|
| 8  | General<br>(cont.) | DTMF Forwarding<br>Suppression                          | Forwarding of the DTMF codes from one<br>conference to another over an ISDN<br>cascading link can be limited to basic<br>operations while suppressing all other<br>operations once the connection between<br>the cascaded conferences is established.<br><b>Note:</b> <i>ISDN Cascading</i> is not supported in<br><i>Ultra Secure Mode</i> .                                                                                                    |
| 9  |                    | Integration with<br>Polycom CMA™<br>Global Address Book | The definition of the CMA IP address for<br>the EXTERNAL_CONTENT_IP flag has<br>changed and in this version only the IP<br>address is entered (without http://).<br>For more details, see RMX 1500/2000/<br>4000 Administrator's Guide, " <i>Integrating</i><br><i>the Polycom CMA™ Address Book with</i><br><i>the RMX</i> " on page <b>6-19</b> .                                                                                                    |
| 10 |                    | Resolution Sliders                                      | The System Flags that were introduced in<br>version 7.0.1 were incorporated into the<br>Resolution Configuration dialog box<br>designed to enable the administrator to<br>modify the minimum bit rate thresholds of<br>the H.264 Base Profile and High Profile for<br>the various pre-configured resolution<br>matrices so video quality is maintained<br>when endpoints supporting H.264 High<br>Profile and Base Profile connect to the<br>same conference.                                  |
| 11 |                    | System Configuration<br>Flag                            | The flag<br><b>CPU_TCP_KEEP_ALIVE_TIME_</b><br><b>SECONDS</b><br>was added to the system configuration.<br>This flag indicates when to send the first<br>KeepAlive indication to check the TCP<br>connection.<br>Default value: <b>7200</b> second (60 minutes)<br>Range: 600-18000 seconds<br>When there are NAT problems, this default<br>may be too long and the TCP connection is<br>lost. In such a case, the default value<br>should be changed to 3600 seconds (30<br>minutes) or less. |
| 12 |                    | System Configuration<br>Flag                            | The flag<br><b>CPU_TCP_KEEP_INTERVAL_</b><br><b>SECONDS</b><br>was added to the system configuration.<br>This flag indicates the interval in seconds<br>between the KeepAlive requests.<br>Default value: <b>75</b> second<br>Range: 10-720 seconds.                                                                                                    |

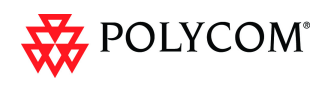

|    | Category           | Feature Name                   | Description                                                                                                    |
|----|--------------------|--------------------------------|----------------------------------------------------------------------------------------------------|
| 13 | General<br>(cont.) | System Configuration<br>Flag   | The flag <b>ITP_CERTIFICATION</b> was added<br>to the system configuration.<br>When set to <b>NO</b> (default), disables the<br>telepresence features in the Conference<br>Profile.<br>Set the flag to <b>YES</b> to enable the<br>telepresence features in the Conference<br>Profile (provided that the appropriate<br>License is installed).                                                                                                |
| 14 |                    | System Configuration<br>Flag   | The H323_RAS_IPV6 was added tot the<br>system configuration. When IPv4 & IPv6<br>addressing is selected, RAS (Registration,<br>Admission, and Status) messages are sent<br>in both IPv4 and IPv6 format. If the<br>gatekeeper cannot operate in IPv6<br>addressing mode, registration fails and<br>endpoints cannot connect using the RMX<br>prefix.<br>In such cases this System Flag should be<br>set to <b>NO</b> .<br>Default: <b>YES</b> |
| 15 | Video              | Telepresence Mode              | <ul> <li>Control and monitoring of <i>Immersive</i><br/><i>Telepresence</i> (<i>ITP</i>) features have been<br/>enhanced with:</li> <li>Automatic detection of <i>ITP</i> sites.</li> <li>Retrieval of <i>Telepresence Layout</i><br/><i>Mode</i>.</li> <li>Control of <i>Cropping</i> and <i>Striping</i><br/>options.</li> <li>Enhanced <i>Layout</i> control.</li> </ul>                                                                   |
| 16 |                    | Limiting Maximum<br>Resolution | The Maximum Resolution settings of the Resolution Configuration dialog box can be overridden by new fields that have been included in the New Profile and New Participant dialog boxes.                                                                                                    |
| 17 |                    | Auto Layout Changes            | <ul> <li>Two additional layouts are activated in<br/>Auto Layout Mode when there are:</li> <li>11 connected participants</li> <li>12 or more connected participants</li> </ul>                                                                                                    |
| 18 |                    | Auto Brightness                | Auto Brightness detects and automatically<br>adjusts the brightness of video windows<br>that are dimmer than other video windows<br>in the conference layout.                                                                                                    |
| 19 |                    | Video Switching<br>Resolutions | In addition to <i>H.264 720p30</i> , the following<br><i>Video Switching</i> resolutions have been<br>added for <i>MPM</i> + and <i>MPMx</i> cards only:<br>• H.264 1080p30<br>• H.264 720p60<br>• H.264 SD 30                                                                                                    |

#### Table 9

Changes to Existing Features (Continued)

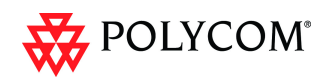

# Version 7.5.1.J - Interoperability Tables

### **Devices**

The following table lists the devices with which Version 7.5.1.J was tested.

| Device                                            | Version                              |  |  |
|---------------------------------------------------|--------------------------------------|--|--|
| Gatekeepers/Proxies                               |                                      |  |  |
| Polycom CMA                                       | 5.2.0J                               |  |  |
| Polycom DMA                                       | 2.1.1J                               |  |  |
| Polycom PathNavigator                             | 7.0.14                               |  |  |
| Polycom SE200                                     | 3.00.07.ER001                        |  |  |
| Cisco gatekeeper                                  | 12.3                                 |  |  |
| Radvision ECS gatekeeper                          | 3.5.2.5                              |  |  |
| lptel proxy                                       | 1.0.2                                |  |  |
| Broadsoft proxy                                   | BroadWorks release 14 sp9            |  |  |
| Recorder                                          |                                      |  |  |
| Polycom RSS 2000                                  | 4.0.0.001 360                        |  |  |
| Polycom RSS 4000                                  | 6.4.0.0-26517                        |  |  |
| MCUs, Call Managers Network Devices and Add in    | 15                                   |  |  |
| Polycom MGC 25/50/100 and MGC+50/100              | 8.0.2 and 9.0.3                      |  |  |
| RMX 1000                                          | 2.1.2                                |  |  |
| Polycom DMA 7000                                  | 2.3, 2.1.0.J                         |  |  |
| Polycom RMX™ Serial Gateway S4GW                  | GWUpgradePack_Polycom_5_7_2_7<br>_27 |  |  |
| Avaya CM                                          | 5.2                                  |  |  |
| Avaya ACM                                         | 2.1.016.4-18111, 943                 |  |  |
| Avaya IP Softphone                                | R6.0 SP1                             |  |  |
| Cisco Call Manager                                | 4.1, 8.0.5                           |  |  |
| Tandberg MCU                                      | D3.11                                |  |  |
| Tandberg MPS                                      | J3.3                                 |  |  |
| Polycom VBP 5300LF-S25                            | 9.1.5.3                              |  |  |
| Polycom VBP - E                                   | 9.1.5.3                              |  |  |
| Polycom Conferencing Add in for Microsoft Outlook | 1.0.2                                |  |  |

 Table 10
 Version 7.5.1.J Device Interoperability Table

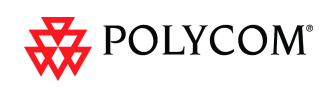

| Device                              | Version         |  |  |
|-------------------------------------|-----------------|--|--|
| Endpoints                           |                 |  |  |
| Polycom HDX Family                  | 2.7.1_J         |  |  |
| Polycom Telepresence (ITP) Systems  | 2.6, 2.7        |  |  |
| Polycom VSX and V-Series Family     | 9.0.6.1         |  |  |
| Polycom Viewstation Family          | 7.5.4           |  |  |
| Polycom CMA Desktop                 | 5.1.0.0060      |  |  |
| Polycom QDX6000                     | 4.0.1           |  |  |
| Polycom VVX1500                     | 3.3.1           |  |  |
| SoundPointIP 650                    | 3.2.2           |  |  |
| Polycom PVX                         | 8.0.16          |  |  |
| Polycom VS Family                   | 7.5.4           |  |  |
| Polycom VS FX Family (EX, FX, 4000) | 6.0.5           |  |  |
| Polycom iPower 9000                 | 6.2.1208        |  |  |
| Soundstation IP3000                 | 2.8             |  |  |
| Aethra X3                           | 12.1.19         |  |  |
| Aethra X7                           | 12.1.7          |  |  |
| Aethra VegaStar Gold                | 6.0.49          |  |  |
| Avaya IP Softphone                  | R6 6.01.48      |  |  |
| Avaya 1XC Communicator              | R1.020-SP2-1696 |  |  |
| LifeSize 200                        | 4.7.11.4        |  |  |
| LifeSize Room and Express           | 4.7.11.4        |  |  |
| VVX1500                             | 3.3.1           |  |  |
| DST B5                              | 2.0             |  |  |
| DST K60                             | 2.0.1           |  |  |
| DST K80                             | 4.0             |  |  |
| Sony PCS -XG80                      | 2.11            |  |  |
| Sony PCS -1                         | 3.42            |  |  |
| Sony PCS -G family                  | 2.72            |  |  |
| Sony PCS -TL50                      | 2.42            |  |  |
| Tandberg 150 MXP                    | L6.0.2          |  |  |
| Tandberg MXP F-Series Family        | F9.0.1          |  |  |
| Tandberg 6000 B                     | B10.3           |  |  |
| Tandberg Classic E Family           | E5.3            |  |  |

 Table 10
 Version 7.5.1.J Device Interoperability Table (Continued)

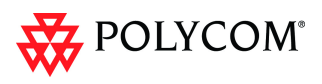

| Device                      | Version         |
|-----------------------------|-----------------|
| Tandberg EX90               | 3.1.3           |
| Tandberg C Family           | 3.1.3           |
| Tandberg E20                | 2.2.1           |
| RadVision E.P SCOPIA XT1000 | 2.0.18          |
| RadVision SCOPIA E.P        | RV-VC240-2      |
| Microsoft OC client R2      | R2 3.5.6907.196 |
| Microsoft Lync client       | v4.0.7577.0     |
| Vidyo Desktop client        | 2.0.4           |

 Table 10
 Version 7.5.1.J Device Interoperability Table (Continued)

### Polycom RMX and Avaya Interoperability

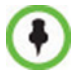

For questions and support on the Polycom - Avaya integrated solution, contact your Avaya Authorized Service Provider.

The Polycom RMX 2000/4000 series of MCUs running software version 7.0.1.16 register to current generally available versions of Avaya Aura Session Manager R6.0 to provide multipoint video calls.

Polycom RMX 4000, RMX 2000 and RMX 1500 can call and receive calls with current generally available versions of Avaya one-X Communicator H.323 video soft clients (R5.2) on Communication Manager R5.2.1 and R6.0.

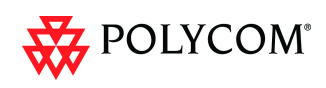

### **RMX Web Client**

The following table lists the environments (Web Browsers and Operating Systems) with which the *RMX Web Client* was tested.

 Table 11
 Environment Interoperability Table

| Web Browser         | Operating System |
|---------------------|------------------|
| Internet Explorer 6 | Windows XP™      |
|                     | Windows XP™      |
| Internet Explorer 7 | Windows Vista™   |
|                     | Windows 7        |
| Internet Explorer 8 | Windows 7        |

### Windows 7<sup>™</sup> Security Settings

If *Windows 7* is installed on the workstation, *Protected Mode* must be disabled before downloading the Version 7.0 software to the workstation.

#### **To disable Protected Mode:**

1 In the *Internet Options* dialog box, click the **Security** tab.

The **Security** tab is displayed.

| Internet Options                                                                                                    |
|----------------------------------------------------------------------------------------------------|
| General Security Privacy Content Connections Programs Advanced                                                                                                    |
|                                                                                                    |
| Select a zone to view or change security settings.                                                                                                    |
| 🛛 🥥 🔩 🗸 🚫 👘                                                                                                    |
| Internet Local intranet Trusted sites Restricted sites                                                                                                    |
| Internet                                                                                                    |
| This zone is for Internet websites,<br>except those listed in trusted and<br>restricted zones.                                                                                                    |
| Security level for this zone                                                                                                    |
| Allowed levels for this zone: Medium to High                                                                                                    |
| Medium-high     Appropriate for most websites     Appropriate for most websites     Prompts before downloading potentially unsafe     content     Unsigned ActiveX controls will not be downloaded |
| Enable Protected Mode (requires restarting Internet Explorer)                                                                                                    |
| Custom level Default level                                                                                                    |
| Reset all zones to default level                                                                                                    |
| OK Cancel Apply                                                                                                    |

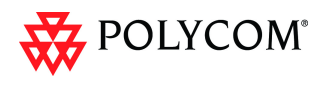

- 2 Clear the *Enable Protected Mode* check box for each of the following tabs:
  - Internet
  - Local intranet
  - Trusted sites

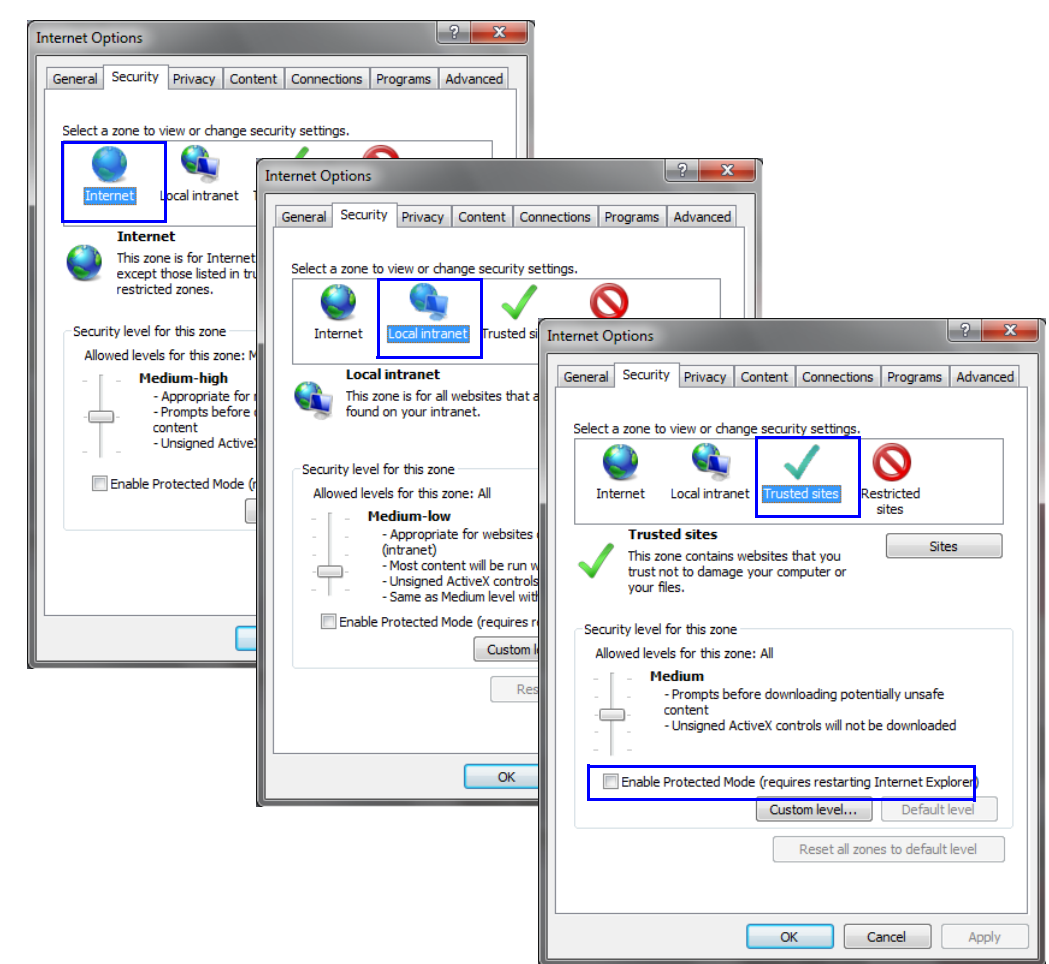

- 3 After successful connection to *RMX*, the *Enable Protected Mode* check boxes can be selected to enable *Protected Mode* for the following tabs:
  - Internet
  - Local intranet

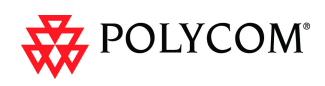

### **Internet Explorer 8 Configuration**

When using *Internet Explorer 8* to run the *RMX Web Client* or *RMX Manager* applications, it is important to configure the browser according to the following procedure.

#### **To configure Internet Explorer 8:**

- 1 Close **all** browsers running on the workstation.
- 2 Use the *Windows Task Manager* to verify that no *iexplore.exe* processes are running on the workstation. If any processes are found, use the **End Task** button to end them.
- 3 Open *Internet Explorer* but do **not** connect to the *RMX*.
- 4 In the Internet Explorer menu bar select Tools >> Internet Options. The Internet Options dialog box is displayed with General tab open.

| Internet Opti                                                                           | ons                                                                                             |  |  |  |  |  |  |
|-----------------------------------------------------------------------------------------|-------------------------------------------------------------------------------------------------|--|--|--|--|--|--|
| General S                                                                               | ecurity Privacy Content Connections Programs Advanced                                           |  |  |  |  |  |  |
| Home page                                                                               |                                                                                                 |  |  |  |  |  |  |
| <b>•</b>                                                                                | To create home page table, type each address on its own line.           http://www.polycom.com/ |  |  |  |  |  |  |
|                                                                                         | Use current Use default Use blank                                                               |  |  |  |  |  |  |
| Browsing                                                                                | history                                                                                         |  |  |  |  |  |  |
| Delete temporary files, history, cookies, saved passwords,<br>and web form information. |                                                                                                 |  |  |  |  |  |  |
| Delete browsing history on exit                                                         |                                                                                                 |  |  |  |  |  |  |
| Forth -                                                                                 | Delete Settings                                                                                 |  |  |  |  |  |  |
|                                                                                         | Change search defaults. Settings                                                                |  |  |  |  |  |  |
| Tabs —                                                                                  |                                                                                                 |  |  |  |  |  |  |
|                                                                                         | Change how webpages are displayed in Settings tabs.                                             |  |  |  |  |  |  |
| Appearance                                                                              |                                                                                                 |  |  |  |  |  |  |
| Cole                                                                                    | ors Languages Fonts Accessibility                                                               |  |  |  |  |  |  |
|                                                                                         | OK Cancel Apply                                                                                 |  |  |  |  |  |  |

5 In the *Browsing history* section, click the **Delete** button. The *Delete Browsing History* dialog box is displayed.

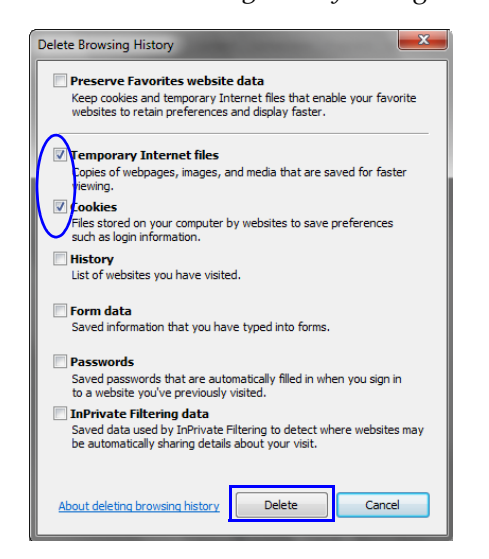

- 6 Select the **Temporary Internet** files and **Cookies** check boxes.
- 7 Click the **Delete** button.

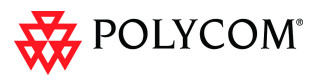

- 8 The *Delete Browsing History* dialog box closes and the files are deleted.
- 9 In the *Internet Options* dialog box, click the **Settings** button.
   The *Temporary Internet Files and History Settings* dialog box is displayed.

| General Security Privacy Content Connections Programs Advanced                          |                                                                              |
|-----------------------------------------------------------------------------------------|------------------------------------------------------------------------------|
| Home page                                                                               |                                                                              |
| To create home page tabs, type each address on its own line.                            |                                                                              |
| http://www.polycom.com/                                                                 |                                                                              |
| Ψ                                                                                       |                                                                              |
| Use current Use default Use blank                                                       |                                                                              |
| Browsing history                                                                        | Temporany Internet Files and History Settings                                |
| Delete temporary files, history, cookies, saved passwords,<br>and web form information. |                                                                              |
| Delete browsing history on exit                                                         | Temporary Internet Files                                                     |
| Delete Settings                                                                         | Internet Explorer stores copies of webpages, images, and media               |
| Search                                                                                  | for faster viewing later.                                                    |
| Change search defaults. Settings                                                        | Check for newer versions of stored pages:                                    |
| ar<br>Tabs                                                                              | <ul> <li>Every time I visit the webpage</li> </ul>                           |
| Change how webpages are displayed in Settings                                           | Every time I start Internet Explorer                                         |
| Labs.                                                                                   | <ul> <li>Automatically</li> </ul>                                            |
| Appearance                                                                              | Never                                                                        |
| Colors Languages Fonts Accessibility                                                    | Disk space to use (8-1024MB) 50                                              |
|                                                                                         | (Recommended: 50-250MB)                                                      |
| OK Cancel Apply                                                                         | Current location:                                                            |
|                                                                                         | C:\Users\brians\AppData\Local\Microsoft\Windows\Temporary<br>Internet Files\ |
|                                                                                         |                                                                              |
|                                                                                         | Move folder View objects View files                                          |
|                                                                                         | History                                                                      |
|                                                                                         | Specify how many days Internet Explorer should save the list                 |
|                                                                                         | of websites you have visited.                                                |
|                                                                                         | Days to keep pages in history: 20 👻                                          |
|                                                                                         |                                                                              |
|                                                                                         | UK Cancei                                                                    |

#### 10 Click the **View objects** button.

The *Downloaded Program Files* folder containing the installed *Program Files* is displayed.

|                       |                                    |            |                                                                                                    |                          | x |
|-----------------------|------------------------------------|------------|----------------------------------------------------------------------------------------------------|--------------------------|---|
| OSDisk (              | C:)   Windows  Ownloaded  Program  | n Files    | <ul> <li>✓ </li> <li>✓ </li></ul> | Downloaded Program Files | ٩ |
| Organize 🔻 Include ir | n library 👻 Share with 👻 Burn      | New folder |                                                                                                    | ·= • I                   | 0 |
| ☆ Favorites           | Name                               | Status     | Size                                                                                                    | Date modified            |   |
| The Deskton           | CEMAClassLoaderCtl Object          | Installed  | 284 KB                                                                                                    | 1/24/2010 8:58 AM        |   |
| Deventee de           | 😺 Encrypt Class                    | Installed  | 104 KB                                                                                                    | 2/7/2006 3:37 PM         |   |
| Downloads             | 😧 ObjWinNTCheck Class              | Installed  | 56 KB                                                                                                    | 2/7/2006 4:27 PM         |   |
| Recent Places         | I OfficeScan Corp Edition Web-Depl | Installed  | 164 KB                                                                                                    | 2/7/2006 4:26 PM         |   |
| 1                     | OfficeScan Corp Edition Web-Depl   | Installed  | 112 KB                                                                                                    | 2/7/2006 4:26 PM         |   |
| 🥽 Libraries           |                                    |            |                                                                                                    |                          |   |
| Documents             |                                    |            |                                                                                                    |                          |   |
| A Music               |                                    |            |                                                                                                    |                          |   |
| Dictures              |                                    |            |                                                                                                    |                          |   |
| Fictures              |                                    |            |                                                                                                    |                          |   |
| Videos                |                                    |            |                                                                                                    |                          |   |
|                       |                                    |            |                                                                                                    |                          |   |
| 👰 Computer            |                                    |            |                                                                                                    |                          |   |
|                       |                                    |            |                                                                                                    |                          |   |
| S Network             |                                    |            |                                                                                                    |                          |   |
| THEMON                |                                    |            |                                                                                                    |                          |   |
| 3 items               |                                    |            |                                                                                                    |                          |   |

- 11 Select the CEMAClassLoaderCntl Object file
- 12 Press the **Delete** key on the workstation.
- **13** Close the *Downloaded Program Files* folder and the *Temporary Internet Files and History Settings* dialog box.
- 14 In the *Internet Options* dialog box, click the **OK** button to save the changes and close the dialog box.

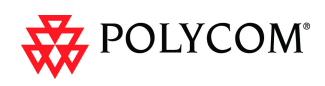

### **Polycom Solution Support**

Polycom Implementation and Maintenance services provide support for Polycom solution components only. Additional services for supported third-party Unified Communications (UC) environments integrated with Polycom solutions are available from Polycom Global Services and its certified Partners. These additional services will help customers successfully design, deploy, optimize and manage Polycom visual communications within their UC environments.

Professional Services for Microsoft Integration is mandatory for Polycom Conferencing for Microsoft Outlook and Microsoft Office Communications Server integrations. For additional information and details see <u>http://www.polycom.com/services/</u> professional services/index.html or contact your local Polycom representative.

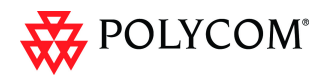

### **Unsupported Features**

When the **ULTRA\_SECURE\_MODE** flag is set to **YES**, *Version 7.5.0.J* does not include support for:

- Connection to Alternate Management Network via LAN3 port
- SUPPORT user
- Auditor user
- Chairperson user
- Connections to External Databases
- IP Sec security protocols
- ISDN Cascade
- Serial connection
- Modem connection
- MPM cards
- QoS with IPv6
- Recording link
- SIP
- SIP security (Digest)
- SIP TLS
- SNMP
- SSH server.
- USB key configuration
- Web link (Hyperlink in Participant Properties dialog box)

### Workstation Requirements

The *RMX Web Client* and *RMX Manager* applications can be installed in an environment that meets the following requirements:

- Minimum Hardware Intel® Pentium® III, 1 GHz or higher, 1024 MB RAM, 500 MB free disk space.
- Workstation Operating System Microsoft® Windows® XP, Vista®.
- Network Card 10/100 Mbps.
- Web Browser Microsoft® Internet Explorer® Version 7 only.
- **FIPS** Is always enabled in *Ultra Secure Mode*, and when *ClickOnce* is used to install RMX Manager, the workstation must have one of the following installed:
  - .NET Framework 3.5 or a later version of the .NET Framework.
    - .NET Framework 2.0 plus Service Pack 1 or later.

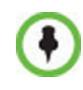

.Net Framework 2.0 is required and installed automatically. The RMX must be installed on the intranet or added to the trusted sites list. In both cases, the ActiveX control will install properly.

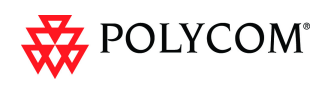

# Version 7.5.1.J - Upgrade Package Contents

The Version 7.5.1.J upgrade package must be downloaded from the *Polycom Resource Center* and includes the following items:

- lan.cfg file
- LanConfigUtility.exe
- RMX Documentation
  - RMX 1500/2000/4000 Version 7.5.1.J Release Notes for Maximum Security Environments
  - RMX 1500/2000/4000 Deployment Guide for Maximum Security Environments
  - RMX 1500/2000/4000 Administrator's Guide for Maximum Security Environments
  - RMX 1500/2000/4000 Hardware Guides
  - RMX Third Party Licenses
- External DB Tools
  - RMX 1500/2000/4000 External Database API Programmer's Guide Sample Scripts

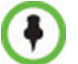

Connections to external databases are not supported in Ultra Secure Mode.

- RMX XML API Kit Version 7.5.0.J
  - RMX 1500/2000/4000 XML API Version 7.0.2 Release Notes
  - RMX 1500/2000/4000 XML API Overview
  - RMX 1500/2000/4000 XML API Schema Reference Guide (version 3.0)
  - MGC to RMX XML API Conferencing Comparison
  - Polycom XML Tracer User's Guide
  - XML Schemas
  - Polycom XML Tracer application

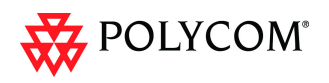

# Version 7.5.1.J - Upgrade Procedure

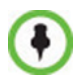

To maximize conferencing performance, especially in high bit rate call environments, a 1 Gb connection is recommended for each LAN connection.

### Upgrade Paths to Version 7.5.1.J

#### The upgrade to Version 7.5.1.J must be from Version 7.5.0.J

The upgrade options from previous versions to Version 7.5.0.J and then to Version 7.5.1.J are summarized in Table 12.

| Current | First Interm<br>Upgrad | nediate<br>de | Second Inter<br>Upgra | mediate<br>de | New Version |     |
|---------|------------------------|---------------|-----------------------|---------------|-------------|-----|
| Version | Version                | Key           | Version               | Key           | Version     | Key |
| 7.5.0.J | N/A                    |               | N/A                   |               | 7.5.1.J     | No  |
| 7.0.2   | N/A                    |               | N/A                   |               | 7.5.0.J     | Yes |
| 5.0.2   | 7.0.2                  | Yes           | N/A                   |               | 7.5.0.J     | Yes |
| 5.1     | 5.0.2                  | Yes           | 7.0.2                 | Yes           | 7.5.0.J     | Yes |

Table 12Upgrade Paths to Version 7.5.1.J

### Upgrading from Version 7.5.0.J to Version 7.5.1.J.

- 1 Download the required software *Version 7.5.1.J* from the *Polycom Resource Center* web site.
- 2 **Optional.** If the system has *Entry Queues* and *Meeting Rooms* defined that are protected by *Conference* or *Chairperson Passwords*, in *Ultra Secure Mode*, that are less than 9 characters in length, increase these passwords to a length of at least 9 characters before continuing with the upgrade to *Version 7.5.1.J.*
- **3** Backup the configuration file. For more information, see the *RMX 1500/2000/4000 Administrator's Guide for Maximum Security Environments, "Software Management"* on page **17-98**.
- 4 Install *MCU*Software *Version 7.5.1.J* On the *RMX* menu, click Administration> Software Management > Software Download.
- 5 Browse to the *Install Path*, selecting the **Version 7.5.1x.bin** file in the folder where *Version 7.5.1.J* is saved and click **Install**.
  - The installation begins.
    - At the end of the installation process the system displays an indication that the software was successfully downloaded.
  - The upgrade procedure begins.
    - The upgrade takes about **30** minutes during which time an *Active Alarm System Upgrade* is displayed.

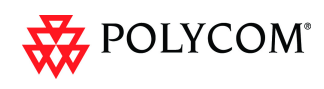

The RMX resets itself during the upgrade process and connection to the *RMX Web Client* may be lost. If the workstation is logged in to the *RMX Web Client* during the resets, the *MCU State* indicator at the bottom right corner of the *RMX Web Client* screen indicates *STARTUP*.

- 6 After about **30** minutes, **close and reopen the browser** and connect to the RMX. If the browser was not closed and reopened, the following error message is displayed: *Browser environment error. Please reopen the browser*.
- 7 In the *RMX Web Client Welcome* screen, enter your *User Name* and *Password* and click **Login**.

In the *Main Screen* an *MCU State* indicator displays a progress indicator **Starting up (15:25)** showing the time remaining until the system start-up is complete.

### Upgrading from Version 7.0.2 to Version 7.5.0.J

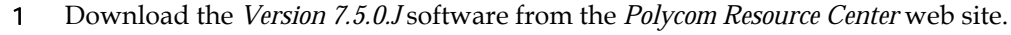

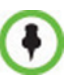

If *Windows7<sup>™</sup>* is installed on the workstation, *Protected Mode* must be disabled before downloading the *Version 7.5.0.J* software to the workstation. For more information see "*Windows 7<sup>™</sup> Security Settings*" on page **19**.

- 2 Obtain the *Version 7.5.0.J Product Activation Key* from the *Polycom Resource Center* web site.
- **3** Backup the configuration file.
- Install *MCU*Software *Version 7.5.0.J.* On the *RMX* menu, click Administration> Software Management > Software Download.
- 5 *Browse* to the *Install Path*, selecting the **Version 7.5.0.J.x.x.bin** file in the folder where *Version 7.5.0.J* is saved and click **Install**.

The Install Software information box that the file Copying files is In progress.

| The RMX will b | e automatically re | eset at the end of t | he installation |  |
|----------------|--------------------|----------------------|-----------------|--|
| Install Path:  |                    |                      |                 |  |
| C:\Documents   | and Settings\bri   | ans\My Document      | Browse          |  |
|                | Proceed?           | [                    | Install         |  |
|                |                    |                      |                 |  |
| Copying Files  | >                  | - In pi              | rogress         |  |
| Software Load  | ing                |                      |                 |  |
| IPMC Burbing   |                    |                      |                 |  |

At the end of the installation process the system displays an indication that the software copying procedure is *Completed* and that a new *Activation Key* is required.

- 6 Click the **OK** button.
- 7 On the *RMX* menu, click **Setup** > **Product Activation**.

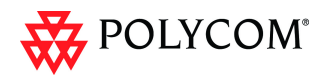

The *Product Activation* dialog box is displayed with the serial number field completed.

| Click the Polycom Re:<br>button to register yo<br>retrieve the Activatic | source Center<br>ur product and<br>in Key. | Polycom Resource<br>Center |
|--------------------------------------------------------------------------|--------------------------------------------|----------------------------|
| Serial Number:                                                           | VR2090520006                               |                            |
| Activation Key:                                                          | X346-9EAF-D1A0-0                           | 007-0006                   |

8 In the *Activation Key* field, enter or paste the *Product Activation Key* obtained earlier and click the **OK** button.

At the end of the *Product Activation* process the system displays an indication that the *Product Activation Key* was successfully installed.

9 Click the **OK** button.

The Install Software information box indicates that Software Loading is in progress.

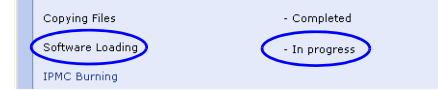

A series of *Active Alarms* are displayed indicating the progress of the upgrade process.

| Act      | ive | Alarm | ıs (3) | _        | _      | _       | _         |                                            |
|----------|-----|-------|--------|----------|--------|---------|-----------|--------------------------------------------|
|          | ID  | V     | Time   | Category | Level  | Code    | Process N | Description                                |
|          | 4   |       | 👤 Mon  | General  | System | Softwar | Cards     | RTM IP software upgrade(0%)board Id:5      |
|          | 3   |       | 🚦 Mon  | General  | System | Softwar | Cards     | Media card software upgrade 25% board Id:2 |
| <b>(</b> | 2   |       | ! Mon  | General  | System | Softwar | Cards     | Media card software upgrade 25% board Id:1 |

The Install Software information box indicates that IPMC Burning is in progress.

|   | Copying Files    | - Completed   |
|---|------------------|---------------|
|   | Software Loading | - Completed   |
| • | IPMC Burning     | - In progress |

A further series of *Active Alarms* are displayed indicating the progress of the upgrade process.

| Active Alarms (3) |   |      |       |          |        |          |           |                                                    |  |
|-------------------|---|------|-------|----------|--------|----------|-----------|----------------------------------------------------|--|
| •                 | I | :D 🗸 | Time  | Category | Level  | Code     | Process N | Description                                        |  |
|                   | Γ | 7    | 🚦 Mon | General  | System | IPMC sof | Cards     | RTM IP IPMC upgrade 000 board id:5                 |  |
|                   |   | 6    | 🚦 Mon | General  | System | IPMC sof | Cards     | Media card IP IPMC software upgrad 00000 oard id:2 |  |
| <b>(</b>          |   | 5    | ! Mon | General  | System | IPMC sof | Cards     | Media card IP IPMC software upgrad 0% board id:1   |  |

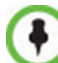

Sometimes, when updating the *Version 7.x* license key, the system displays the following active alarm:

| Active Alarms (1) |                |      |                 |          |       |                        |              |                        |  |
|-------------------|----------------|------|-----------------|----------|-------|------------------------|--------------|------------------------|--|
| •                 | MCU            | ID V | Time            | Category | Level | Code                   | Process Name | Description            |  |
|                   | 172.22.185.145 | 2    | 🕑 11:57:15 2010 | General  | Major | Insufficient resources | Resource     | Insufficient resources |  |
|                   |                |      |                 |          |       |                        |              |                        |  |
|                   |                |      |                 |          |       |                        |              |                        |  |

Ignore this Active Alarm and complete this installation procedure.

The upgrade procedure takes approximately 20 minutes.
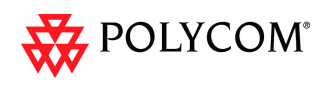

Connection to the *RMX* is terminated and you are prompted to reopen the browser.

| POLYCOM   RMX 2000 | ++                                                |  |
|--------------------|---------------------------------------------------|--|
|                    | RMX is not responding - please reopen the browser |  |

- 10 Approximately 5 minutes after receiving this message, close and reopen the browser.
- 11 Enter the IP address of the *RMX Control Unit* in the browser's address line and press **Enter** to reconnect to *RMX*.

The browser displays a message indicating that it cannot display the requested page.

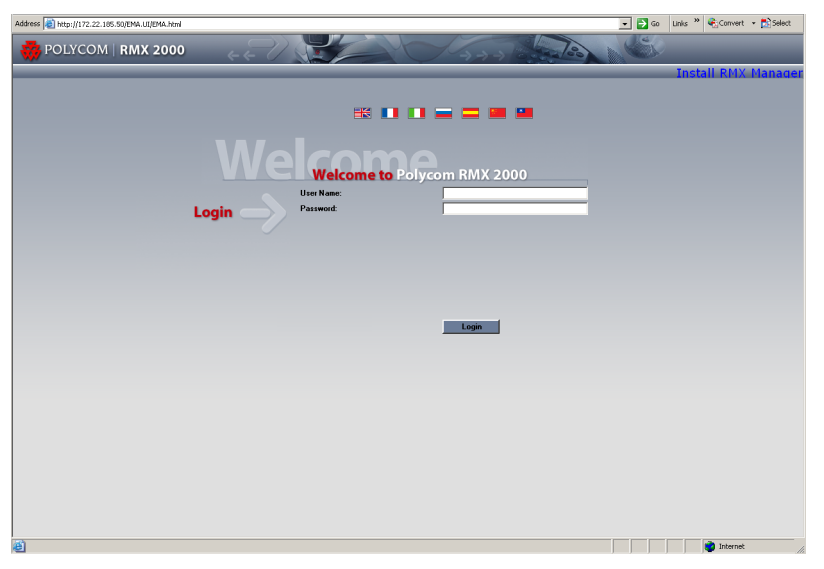

12 In the *RMX Web Client – Welcome* screen, enter your *User Name* and *Password* and click **Login**.

In the *Main Screen* an *MCU State* indicator displays a progress indicator **Starting up (15:25)** showing the time remaining until the system start-up is complete.

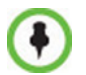

- If the default POLYCOM user is defined in the RMX Web Client, an Active Alarm is created and the MCU status changes to MAJOR until a new Administrator user is created and the default user is deleted.
- If the upgrade process fails, please contact Polycom support.
- **13** To use the new features such as *Operator Assistance* and *Gateway Sessions* the *IVR Services* must be updated. For more details, see "Additional/Optional System Updates *After Upgrading*" on page **20**.

# Upgrading from Version 5.0.2 to Version 7.5.0.J

This upgrade requires an intermediate upgrade from *Version 5.0.2* to *Version 7.0.2* followed by an upgrade to *Version 7.5.0.J*.

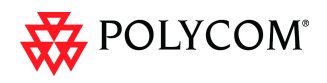

# Intermediate Upgrade from Version 5.0.2 to Version 7.0.2

1 Download the software **Version 7.0.2** software from the *Polycom Resource Center* web site.

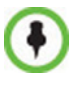

If *Windows7<sup>TM</sup>* is installed on the workstation, *Protected Mode* must be disabled before downloading the *Version 7.0.2* software to the workstation. For more information see "*Windows 7<sup>TM</sup> Security Settings*" on page **19**.

- 2 Obtain the Version 7.0.2 *Product Activation Key* from the *Polycom Resource Center* web site. For more information, see the *RMX Getting Stated Guide*, "*Procedure 1: First-time Power-up*" on page **2-16**.
- **3** Backup the configuration file. For more information, see the *RMX 1500/2000/4000 Administrator's Guide, "Software Management"* on page **19-85**.
- Install *MCU* Software Version 7.0.2.
   On the *RMX* menu, click Administration > Software Management > Software Download.
- 5 *Browse* to the *Install Path*, selecting the **Version 7.0.2xx.bin** file in the folder where **Version 7.0.2**. is saved and click **Install**.

At the end of the installation process the *Install Software* dialog box indicates that the installed software is being checked. The system then displays an indication that the software was successfully downloaded and that a new activation key is required.

6 On the *RMX 2000/4000* menu, click **Setup** > **Product Activation**.

The *Product Activation* dialog box is displayed with the serial number field completed.

| Click the Polycom<br>button to register | Resource Center<br>your product and<br>stion Key | Polycom Resource<br>Center |
|-----------------------------------------|--------------------------------------------------|----------------------------|
|                                         |                                                  |                            |
| Serial Number:                          | VR2090520006                                     |                            |
| Activation Key:                         | X346-9EAF-D1A0-0007                              | 0006                       |
|                                         |                                                  |                            |

7 In the *Activation Key* field, enter or paste the *Product Activation Key* obtained earlier and click the **OK** button.

At the end of the *Product Activation* process the system displays an indication that the *Product Activation Key* was successfully installed.

8 When prompted whether to reset the *RMX*, click **Yes** to reset the *RMX*.

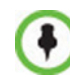

Sometimes when upgrading from version 5.0.2 to version 7.0.x the reset process fails. In such a case, you can try to connect to the *MCU* via the Shelf Management and reset the *MCU* from the Hardware Monitor or you can "hard" reset the *MCU* by turning the Power off and on again.

**9** When prompted to wait while the *RMX* resets, click **OK**.

The upgrade procedure takes approximately 30 minutes.

Connection to the *RMX* is terminated and you are prompted to reopen the browser.

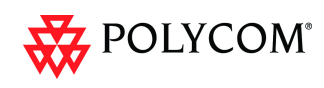

POLYCOM | RMX 2000

RMX is not responding - please reopen the browser

- 10 After approximately 30 minutes close and reopen the browser.
- 11 Enter the IP address of the *RMX Control Unit* in the browser's address line and press **Enter** to reconnect to *RMX*.

The browser displays a message indicating that it cannot display the requested page.

12 Refresh the browser periodically until connection to the *RMX* is established and the *Login* screen is displayed.

You may receive a message stating *Browser environment error. Please reopen the browser.* 

| POLYCOM   RMX 2000 | ++                                                   | A REE               |
|--------------------|------------------------------------------------------|---------------------|
|                    |                                                      | Install RMX Manager |
|                    |                                                      |                     |
|                    |                                                      |                     |
|                    |                                                      |                     |
|                    | Browser environment error. Please reopen the browser |                     |
|                    |                                                      |                     |

- 13 **Optional.** Close and reopen the browser.
- 14 Enter the IP address of the *RMX Control Unit* in the browser's address line and press **Enter** to reconnect to *RMX*.

The Login screen is displayed. The version number has changed to 7.0.2.

|                   | Welcome to Polyco<br>User Name:<br>Password: | om RMX 2000 |
|-------------------|----------------------------------------------|-------------|
| Version<br>Number | <br>RMX_V7.0.2                               | Login       |

15 In the *RMX Web Client – Welcome* screen, enter your *User Name* and *Password* and click **Login**.

In the *Main Screen* an *MCU State* indicator displays a progress indicator **Starting up (15:25)** showing the time remaining until the system start-up is complete.

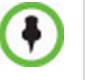

- If the default POLYCOM user is defined in the RMX Web Client, an Active Alarm is created and the MCU status changes to MAJOR until a new Administrator user is created and the default user is deleted.
- If the upgrade process fails, please contact Polycom support.

# Upgrade from Version 7.0.2 to Version 7.5.0.J

>> Continue with the upgrade from *Version 7.0.2* to *Version 7.5.0.J* as described starting on page **27**.

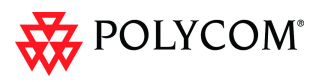

# Upgrading from Versions 5.1.0.G to Version 7.5.0.J

This upgrade requires the following intermediate upgrade procedures followed by an upgrade to *Version 7.5.0.J*:

- 1 Upgrade from *Version 5.1.0.G* to *Version 5.0.2*.
- 2 Upgrade from *Version 5.0.2* to *Version 7.0.2*.

# Intermediate Upgrade from Version 5.1.0.G to Version 5.0.2

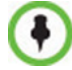

Ultra Secure Mode must be disabled before this upgrade can be performed.

1 Download the required software *Version 5.0.2* from the *Polycom Resource Center* web site.

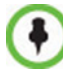

If *Windows7<sup>™</sup>* is installed on the workstation, *Protected Mode* must be disabled before downloading the *Version 5.0.2* software to the workstation. For more information see "*Windows 7<sup>™</sup> Security Settings*" on page **19**.

- 2 Backup the configuration file. For more information, see the *RMX 1500/2000/4000 Administrator's Guide*, "*Software Management*" on page **19-85**.
- Install *MCU*Software *Version 5.0.2.* On the *RMX* menu, click Administration> Software Management > Software Download.
- 4 *Browse* to the *Install Path*, selecting the **Version 5.0.2xx.bin** file in the folder where *Version 5.0.2* is saved and click **Install**.

At the end of the installation process the system displays an indication that the software was successfully downloaded and that a new activation key is required.

- 5 Click **Close** to close the *Install Software* dialog box.
- 6 When prompted whether to reset the *MCU*, click **Yes** to reset the *MCU*.

At the end of the installation process the system displays an indication that the software was successfully downloaded.

The upgrade procedure takes about **30** minutes during which time an *Active Alarm* - *System Upgrade* is displayed.

The RMX resets itself during the upgrade process and connection to the *RMX Web Client* may be lost. If the workstation is logged in to the *RMX Web Client* during the resets, the *MCU State* indicator at the bottom right corner of the *RMX Web Client* screen indicates *STARTUP*.

7 After about **30** minutes, **close and reopen the browser** and connect to the RMX. If the browser was not closed and reopened, the following error message is displayed: "Browser environment error. Please reopen the browser".

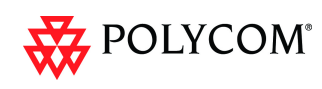

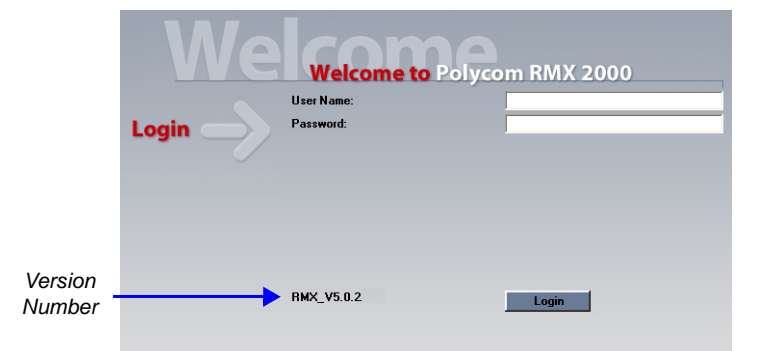

The version number in the Welcome screen has changed to 5.0.2.

8 In the *RMX Web Client – Welcome* screen, enter your *User Name* and *Password* and click **Login**.

In the *Main Screen* an *MCU State* indicator displays a progress indicator **Starting up (15:25)** showing the time remaining until the system start-up is complete.

# Intermediate Upgrade from Version 5.0.2 to Version 7.0.2

>> Continue with the upgrade from *Version 5.0.2* to *Version 7.0.2* as described starting on page **30**.

# Upgrade from Version 7.0.2 to Version 7.5.0.J

>> Continue with the upgrade from *Version 7.0/7.0.1/7.0.2* to *Version 7.5.0.J* as described starting on page **27**.

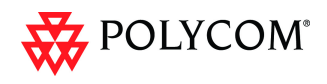

# **Detailed Description - RMX 1500**

The Polycom<sup>®</sup> RMX<sup>®</sup> 1500 supports multiple network protocols - IP (H.323, SIP), PSTN, and ISDN - to extend the power of unified collaboration within the enterprise.

The RMX<sup>®</sup> 1500 user and administrator interface is the same as for the RMX 2000/4000.

The RMX 1500 Real-time Media Conference platform offers up to 90 video resources and 360 audio resources. For detailed description of the RMX 1500 hardware components, see the *Polycom RMX 1500 Hardware Guide*.

## **Card Configuration Mode**

The RMX 1500 operates in the MPMx Card Configuration Mode.

# **System Capacities**

### **Conferencing Capacities**

The following table summarizes the different conferencing capacities:.

Table 1-1 System Functions and Capacities RMX 1500

| System Functions                                     | Capacity     |
|------------------------------------------------------|--------------|
| Maximum number of Video participants in a conference | 90           |
| Maximum number of PSTN participants in a conference  | 120          |
| Maximum number of VOIP participants in a conference  | 360          |
| Maximum number of Audio calls per second             | 5            |
| Maximum number of Video calls per second             | 2            |
| Maximum number of Conferences                        | 400          |
| Maximum number of Meeting Rooms                      | 1000         |
| Maximum number of Entry Queues                       | 40           |
| Maximum number of Profiles                           | 40           |
| Maximum number of Conference Templates               | 100          |
| Maximum number of SIP Factories                      | 40           |
| Maximum number of IP Services                        | 1            |
| Maximum number of ISDN Services                      | 2            |
| Maximum number of IVR Services                       | 40           |
| Maximum number of Recording Links                    | 20 (default) |
| Maximum number of IVR Video Slides                   | 150          |
| Maximum number of Log Files (1Mb max.)               | 4000         |
| Maximum number of CDR Files                          | 2000         |

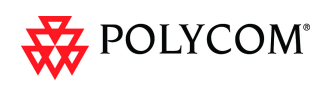

| System Functions                                                   | Capacity  |
|--------------------------------------------------------------------|-----------|
| Maximum number of Fault Files                                      | 1000      |
| Number of Participant alerts                                       | Unlimited |
| Maximum number of concurrent RMX Web Client connections to the MCU | 20        |
| Maximum number of Users                                            | 100       |
| Maximum number Address Book entries                                | 4000      |
| Maximum number of gateway profiles                                 | 40        |
| Maximum number of Reservations (Internal Scheduler)                | 2000      |

### Table 1-1 System Functions and Capacities RMX 1500

### **Resource Capacities**

The following table summarizes the resource capacities according to audio, video and video resolutions in CP conferences:.

Table 1-2 System Resource Capacities per Audio or Video and Resolution in CP Conferences

| Audio/Video and Resolution | RMX 1500 (MPMx) Resources |
|----------------------------|---------------------------|
| HD Support                 | CP / VSW                  |
| PSTN                       | 120                       |
| VOIP                       | 360                       |
| ISDN                       | 60 (128 Kbps) - 4 E1/T1   |
| CIF H.263                  | 60                        |
| CIF H.264                  | 90                        |
| SD / 4CIF H.264            | 60                        |
| 4CIF H.263                 | 30                        |
| 720p30                     | 30                        |
| 1080p30fps/720p60          | 15 (Symmetric)            |

The following table summarizes the resource capacities according to line rates in VSW conferences as line rates are deciding factor:.

 Table 1-3
 System Resource Capacities per Line Rate in VSW conferences

| Audio/Video and Resolution | RMX 1500 (MPMx) Resources |  |  |
|----------------------------|---------------------------|--|--|
| VSW 2Mb                    | 80                        |  |  |
| VSW 4Mb                    | 40                        |  |  |
| VSW 6Mb                    | 20                        |  |  |

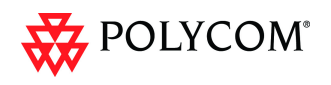

# **Network Connectivity**

On the RMX 1500 Media and Signaling are on the same network, but have separate IP addresses. However, Management of the RMX is separate network from Media & Signaling.

 Power Cable
 E1/T1 PRI Connection(s)
 LAN 2; media, MNG; signaling, MNGB; management & Shelf

All IP addresses have separate physical LAN connector.

RMX 1500 Rear Panel View with AC Power and Communication Cables

# Hardware Monitoring

In the RMX 1500, component information can be viewed in the *Hardware Monitor* section.

The properties displayed for the hardware components will vary according to the type of component viewed. These component properties

can be grouped as follows:

- MCU Properties (RMX 1500)
- Card Properties (RTM IP 1500, RTM ISDN)
- Supporting Hardware Components Properties (MPMx, Backplane, FANS, LAN)

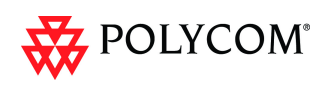

# Hardware Monitor - Slot Components

On the RMX 1500, each internal component can be viewed via the Hardware Monitor.

| Hardwa     | are Monitor (9) |        |          |         |  |
|------------|-----------------|--------|----------|---------|--|
| 1 😣 🕻      | D               |        |          |         |  |
| Slot       | Туре            | Status | Temperat | Voltage |  |
| -          | RMX 1500        | -      | -        | -       |  |
| <b>1</b>   | MPMY            | Major  | Normal   | Normal  |  |
|            | RTM ISDN 1500   | Major  | Normal   | Normal  |  |
|            | CNTL1500        | Normal | Normal   | Normal  |  |
| <b>ঙ</b> ্ | PWR1            | Normal | -        | Normal  |  |
| <b>%</b>   | FANS            | Normal | Normal   | Normal  |  |
|            | RTM-IP1500      | Normal | Normal   | Normal  |  |
| 爨          | BackplaneY      | Normal | -        | -       |  |
| 8          | LANS            | Normal | -        | -       |  |

Table 2RMX 1500 Slot Components

| Card/Component              | Requirement                                                                                                    |
|-----------------------------|----------------------------------------------------------------------------------------------------|
| MPMx Media Card             | (Internal Component). Build-in MPMx card.<br>The internal media card requires the RTM IP 1500 card.                                                                                                    |
| RTM ISDN 1500               | (Optional) ISDN card for 4 E1/T1 connections. This card is field replaceable.                                                                                                    |
| CNTL 1500                   | (Internal Component). Internal Management of the system.                                                                                                    |
| Power Supply                | Mandatory. Supplies AC Power to the RMX. This unit is not field replaceable.                                                                                                    |
| Fan (Internal<br>Component) | (Internal Component). Provides cooling for the internal RMX components.                                                                                                    |
| RTM-IP 1500                 | Mandatory. Contains an Ethernet Switch that manages<br>the network of the system, routes data between the<br>cards and components of the system and provides<br>connectivity to external IP networks.<br>This unit is not field replaceable. |
| BackplaneY                  | (Internal Component). Data Routing.                                                                                                    |
| LANS                        | (Internal Component). Provide Network access.                                                                                                    |

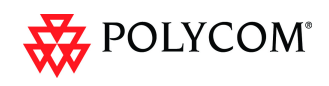

# **RMX 1500 Properties**

The RMX 1500 Properties - General Info tab.

| RMX 1500 Properties | N                         |              |    | ×   |
|---------------------|---------------------------|--------------|----|-----|
|                     | 2                         |              |    |     |
| ゞ General Info      |                           |              | 1  | ^   |
| > Event Log         | Chassis ID:               | PR3100318004 |    |     |
| > Active Alarms     | Chassis Serial Number:    | PR3100318004 |    |     |
|                     | Part Number:              | ASY1500A-L0  |    |     |
|                     | Card Type:                | RMX 1500     |    | =   |
|                     | Chassis Hardware Version: | 3.01         |    |     |
|                     |                           |              |    |     |
|                     | Turn on SSH:              | Off          |    |     |
|                     |                           |              | 1  |     |
|                     |                           |              |    |     |
|                     |                           |              |    |     |
|                     |                           |              |    |     |
|                     |                           |              |    | ~   |
|                     | <                         |              |    | >   |
|                     |                           |              | CI | ose |

# **CNTL 1500 Properties**

The CTRL\_PLUS Properties - General Info tab.

| <ul> <li>General Info</li> <li>Event Log</li> <li>Active Alarms</li> </ul> | Hai<br>Sof<br>Cai<br>Cai | dware Version:<br>tware Version:<br>ial Number:<br>d Type:<br>d Part Number: | 1./<br>-<br>AC<br>CI<br>BI | 01<br>C4090405001<br>NTL_PLUS<br>RD2205A-L0 | -     |
|----------------------------------------------------------------------------|--------------------------|------------------------------------------------------------------------------|----------------------------|---------------------------------------------|-------|
|                                                                            | Ca                       | d MAC Address 1:<br>d MAC Address 2:                                         |                            | 190CA00B1A1<br>190CA00B1A2                  | Close |

# **RTM IP 1500 Properties**

The RTM IP Properties - General Info tab.

| Slot ID: 17 - RTM-IP1500 Pro                                               | operties                                                                 |                                                           | ×     |
|----------------------------------------------------------------------------|--------------------------------------------------------------------------|-----------------------------------------------------------|-------|
|                                                                            |                                                                          |                                                           |       |
| <ul> <li>General Info</li> <li>Event Log</li> <li>Active Alarms</li> </ul> | Hardware Version:<br>Software Version:                                   | 4.01                                                      |       |
|                                                                            | Serial Number:<br>Card Type:<br>Card Part Number:<br>Card MAC Address 1: | APP100223012<br>RTM-IP1500<br>BRD2603A-L0<br>0090CA00DR43 |       |
|                                                                            | Card MAC Address 2:                                                      | 0090CA00DB44                                              |       |
|                                                                            | <                                                                        | U)                                                        | Close |

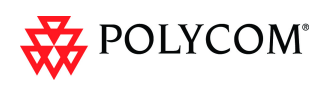

## LAN Unit List Properties

The LAN Unit List Properties.

| Slot | △ Port | Туре 🗸       | Status   |  |
|------|--------|--------------|----------|--|
| н    |        |              |          |  |
| Ø    | 2      | Management 1 | Active   |  |
| 8    | 1      | Modern       | Inactive |  |
| 8    | 6      | Shm          | Active   |  |
| 8    | 3      | Signaling 1  | Active   |  |

# **Backplane 1500 Properties**

The Backplane\_PLU Properties - General Info tab.

| Hardware Version:   | 1.01         |  |
|---------------------|--------------|--|
| Software Version:   | 3.01         |  |
| Serial Number:      | PR3100318004 |  |
| Card Type:          | BackplaneY   |  |
| Card Part Number:   | BRD2603A-L0  |  |
| Card MAC Address 1: | -            |  |
| Card MAC Address 2: |              |  |
|                     |              |  |
|                     |              |  |
|                     |              |  |

# Hardware Monitor Component Diagnostics

In the Hardware Monitor Diagnostics pane, new components are added to the UI:

| lardware   | Monitor (16)   |             |          |         |
|------------|----------------|-------------|----------|---------|
| 🔯 🖸        | 🔯 🗓            |             |          |         |
| Slot       | 🛆 Туре         | Status      | Temperat | Voltage |
| <b>0</b>   | RMX 4000       | -           | -        | -       |
| 1          | MPM+80         | Normal      | Normal   | Normal  |
| 2          | Empty          | Empty       | -        | -       |
| 3          | MPM+80         | Normal      | Normal   | Normal  |
| <b>a</b> 4 | RTM ISDN       | Diagnostics | Normal   | Normal  |
| 6          | Empty          | Empty       | -        | -       |
| 8          | CNTL_PLUS      | Normal      | Normal   | Normal  |
| 12         | FANS           | Normal      | Normal   | Normal  |
| 13         | RTM ISDN       | Normal      | Normal   | Normal  |
| 14         | Empty          | Empty       | -        | -       |
| 15         | Empty          | Empty       | -        | -       |
| 16         | Empty          | Empty       | -        | -       |
| <b>1</b>   | RTM IP_PLUS    | Diagnostics | Normal   | Normal  |
| 20         | Backplane_PLUS | Normal      | -        | -       |
| 22 🖏       | PWR            | Normal      | -        | Normal  |
| 🕺 23       | LANS           | Normal      | -        | -       |
|            |                |             |          |         |

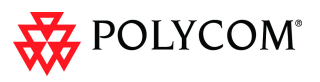

New components have been added to the Hardware Monitor - Diagnostics Test pane:

| jáí 🖌    | MPM x-D       | Diagnos | Normal | Normal |                |                 |              |                  |           |                    |
|----------|---------------|---------|--------|--------|----------------|-----------------|--------------|------------------|-----------|--------------------|
| 100      | RTM ISDN 1500 | Normal  | Normal | Normal |                |                 |              |                  |           |                    |
| 4T       | CNTL1500      | Diagnos | Normal | Normal |                |                 |              |                  |           |                    |
| 1        | PWR1          | Normal  |        | Normal |                |                 |              |                  |           |                    |
| *        | FANS          | Normal  | Normal | Normal |                |                 |              |                  |           |                    |
| <b>1</b> | RTM-IP1500    | Diagnos | Normal | Normal |                |                 |              |                  |           |                    |
| 28       | BackplaneY    | Normal  |        | •      | ć              |                 |              |                  | Stop Test | Rup Selected Tests |
| 2        | LANS          | Normal  |        | •      | Clot 1 Tests M | Ionitoring      |              |                  |           |                    |
|          |               |         |        |        | MELI Monitor   | Card Monitoring | Error Buffer |                  |           | -                  |
|          |               |         |        |        | Card           | Pass            | Failed       | Status           |           |                    |
|          |               |         |        |        | 1              | 13242           | 0            | Test in progress |           |                    |
|          |               |         |        |        | 17             | 98591           | 0            | No test running  |           |                    |
|          |               |         |        |        |                |                 |              |                  |           |                    |
|          |               |         |        |        |                |                 |              |                  |           |                    |
|          |               |         |        |        |                |                 |              |                  |           |                    |
|          |               |         |        |        |                |                 |              |                  |           |                    |
|          |               |         |        |        |                |                 |              |                  |           |                    |
|          |               |         |        |        |                |                 |              |                  |           |                    |
|          |               |         |        |        |                |                 |              |                  |           |                    |
|          |               |         |        |        |                |                 |              |                  |           |                    |
|          |               |         |        |        |                |                 |              |                  |           |                    |
|          |               |         |        |        |                |                 |              |                  |           |                    |
|          |               |         |        |        |                |                 |              |                  |           |                    |
|          |               |         |        |        |                |                 |              |                  |           |                    |
|          |               |         |        |        |                |                 |              |                  |           |                    |

# Video/Voice Port Configuration and Resource Report Changes

No reset is required when changing the *Video/Voice Port Configuration* on the RMX 1500.

When switching between *Flexible Resource Capacity* and *Fixed Resource Capacity* modes, no reset is required. However, the Video/Voice Configuration slider cannot be changed while there are ongoing conferences on the RMX 1500.

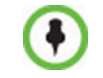

*Flexible Resource Capacity* is default resource allocation mode on the RMX 1500.

The Video and Audio resource capacities on the RMX 1500 are a maximum of:

- 90 Video Ports
- 360 Audio Ports

| € F                 | lexible Re             | source | e Capac | ity | C       | Fixed | Resour | ce Caj | Acity |   |     |    |     |
|---------------------|------------------------|--------|---------|-----|---------|-------|--------|--------|-------|---|-----|----|-----|
| ort Conf<br>Video P | iguration-<br>orts: 42 |        |         |     |         |       |        |        |       |   |     |    |     |
| 42<br>1 1           | 36                     | 1      | 30      | i.  | 24<br>1 | 1     | 18     |        | 12    |   | 6   | i. | 0   |
| 6 '                 | 24                     | 1      | 48      | 1   | 72      | 1     | 96     | 1      | 120   | 1 | 144 | 1  | 168 |
| Voice P             | orts: O                |        |         |     |         |       |        |        |       |   |     |    |     |

The Resource Capacity Modes are identical to the RMX 2000/4000.

The slider moves in multiples of three (in *MPMx Card Configuration Mode)*, converting CIF video ports to voice ports in groups of three, with each CIF video port converting to four voice ports. The minimum number of voice ports that can be allocated is 12 (3 video ports x 4 voice ports per video port).

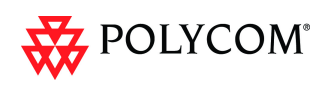

# **Resource Report**

| esource R                                                | eport           |        |       |                   |        |    | - |                  | , |
|----------------------------------------------------------|-----------------|--------|-------|-------------------|--------|----|---|------------------|---|
| Resource<br>80<br>60<br>50<br>40<br>30<br>20<br>10<br>00 | Voice<br>(Occup |        |       | Video<br>(Docupie | d: 0%) | Δ, |   | Occupied<br>Free |   |
| Resource                                                 | es              | d Free | Total |                   |        |    |   |                  | - |
| Voice                                                    | 0               | 72     | 72    |                   |        |    |   |                  |   |
| Video                                                    | 0               | 42     | 42    |                   |        |    |   |                  |   |
|                                                          |                 |        |       |                   |        |    |   |                  |   |

The resource capacity of RMX 1500 can be viewed in the Resource Report pane:

It reflects the MPMx card assembly type (MPMx-S and MPMx-D) and the Resource Allocation Mode (Flexible or Fixed).

# **MCU Type Indication**

### RMX 1500 Banner

The RMX model (RMX 2000/RMX 4000/RMX 1500) is indicated in the RMX Web Client banner and in the Welcome heading.

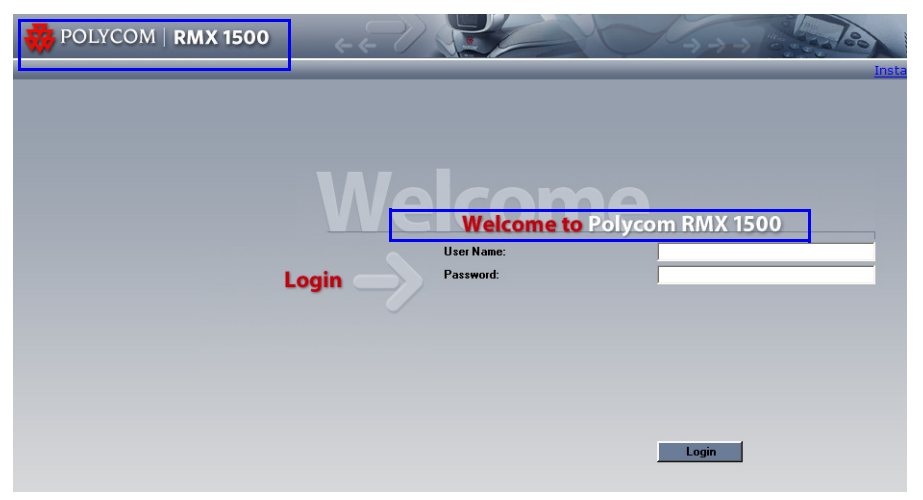

### **RMX Manager Application**

In the *RMX Manager* application, the RMX 1500 is indicated in the MCU Type and the appropriate MCU icon is displayed when the RMX 1500 is defined

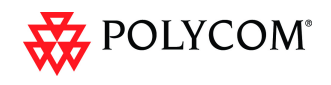

# **Network Service Changes**

# Fast Configuration Wizard - RMX 1500

The *Fast Configuration Wizard* - *IP Signaling* tab is available on the RMX 1500. A single IP Address field for the MPMx media card is added to the *IP Signaling Tab*.

| > IP Management Service |                                          |  |
|-------------------------|------------------------------------------|--|
| > IP Signaling          | Network Service Name: IP Network Service |  |
| > Routers               | ,                                        |  |
| > DNS                   |                                          |  |
| Network Type            | Signaling Host IP Address:               |  |
| 🗴 Gatekeeper            | IPv4: 0.0.0                              |  |
| SIP Server              |                                          |  |
| Security                |                                          |  |
| ISDN/PSTN               | Media Card 1 IP Address:                 |  |
| PRI Settings            | IPv4: U.U.U                              |  |
| Span Definition         |                                          |  |
| Phones                  |                                          |  |
| Spans                   | Subnet Mask: 255.255.255.0               |  |
| System Flags            |                                          |  |
|                         |                                          |  |
|                         |                                          |  |
|                         |                                          |  |
|                         |                                          |  |
|                         |                                          |  |
|                         |                                          |  |
|                         |                                          |  |
|                         |                                          |  |
|                         |                                          |  |
|                         |                                          |  |
|                         |                                          |  |
|                         |                                          |  |

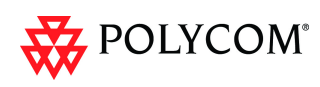

# **Detailed Description - MPMx Media Card**

RMX Version 7.0.x supports the latest *MPMx* (Media Processing Module) card which increases the RMX's capacity and capabilities.

When *MPMx* cards are installed, the RMX operates in *MPMx Mode* giving the administrator enhanced control and monitoring of *Resource Capacity* and usage within the system.

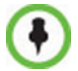

MPMx cards are supported only with **D-type** chassis and software version 7.0.x.

## Front Panel & LEDs

In terms of Look and Feel and LED functionality, the MPMx front panel is identical to the MPM+.

# **Conferencing Capacities**

Table 3 lists the maximum conferencing capacities of *RMX 4000, RMX 2000* and *RMX 1500* when used with *MPMx* cards.

| Maximum Number of:                    | RMX4000 | RMX2000 | RMX1500 |
|---------------------------------------|---------|---------|---------|
| Video Participants in a<br>Conference | 180     | 180     | 90      |
| Conferences                           | 800     | 400     | 400     |
| Meeting Rooms                         | 2000    | 1000    | 1000    |
| Entry Queues                          | 80      | 40      | 40      |
| Profiles                              | 80      | 40      | 40      |
| Conference Templates                  | 200     | 100     | 100     |
| SIP Factories                         | 80      | 40      | 40      |
| IP Services                           | 1       | 1       | 1       |
| ISDN Services                         | 2       | 2       | 2       |
| IVR Services                          | 80      | 40      | 40      |
| Recording Links                       | 20      | 20      | 20      |
| IVR Video Slides                      | 150     | 150     | 150     |
| Reservations (Internal<br>Scheduler)  | 4000    | 2000    | 2000    |
| Log Files (1Mb max.)                  | 8000    | 4000    | 4000    |
| CDR Files                             | 4000    | 2000    | 2000    |
| Fault Files                           | 1000    | 1000    | 1000    |

Table 3 MPMx Capacities - RMX 4000/2000/1500

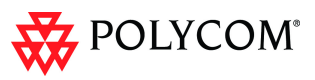

| Table 3 | MPMx Capacities - I | RMX 4000/2000/1500 | (Continued) |
|---------|---------------------|--------------------|-------------|
|---------|---------------------|--------------------|-------------|

| Maximum Number of:                         | RMX4000   | RMX2000   | RMX1500   |
|--------------------------------------------|-----------|-----------|-----------|
| Number of Participant alerts               | Unlimited | Unlimited | Unlimited |
| HTTP (Web) clients<br>connected to the MCU | 20        | 20        | 20        |
| Address Book entries                       | 4000      | 4000      | 4000      |
| Users                                      | 100       | 100       | 100       |

# **Resource Capacities**

## **Resource Capacities per Card Assembly**

The MPMx can be shipped in two card assemblies. Table 2 summarizes the video capacities of the two *MPMx* card assemblies per resolution in CP conferencing.

| Resource Type          | MPMx - S | MPMx - D            |
|------------------------|----------|---------------------|
| Voice                  | 180      | 360                 |
| H.263 CIF              | 30       | 60                  |
| H.263 4CIF15           | 15       | 30                  |
| H.264 CIF              | 45       | 90                  |
| SD H.264               | 30       | 60                  |
| HD720p30               | 15       | 30                  |
| HD720p60/<br>HD1080p30 | 8        | 15<br>(Symmetrical) |

Table 4MPMx Resource Capacity per Card – CP Conferencing

Table 5 summarizes the video capacities of the two *MPMx* card assemblies per line rate in VSW conferencing.

| Table 5 | MPMx Resource | Capacity per Card | – VSW Conferencing |
|---------|---------------|-------------------|--------------------|
|---------|---------------|-------------------|--------------------|

| Resource Type | MPMx - S | MPMx - D |
|---------------|----------|----------|
| VSW 2Mbps     | 40       | 80       |
| VSW 4Mbps     | 20       | 40       |
| VSW 6Mbps     | 10       | 20       |

### Resource Capacities per Card Type (MPM+ and MPMx)

Each *MPMx* card increases the resource capacities. HD720p60 and *HD1080p30* symmetric resolutions are now supported with MPMx.

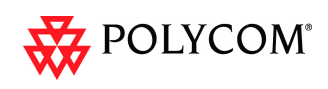

Table 4 summarizes resource capacities of the various cards that can be installed in an RMX per resolution in CP conferencing (resolution being the deciding factor).

|                                  | Maximum Possible Resources Per Card |      |  |  |  |  |  |
|----------------------------------|-------------------------------------|------|--|--|--|--|--|
| Resource Type                    | MPM+                                | MPMx |  |  |  |  |  |
| HD720p60/HD1080p30<br>Symmetric  | Not Applicable                      | 15   |  |  |  |  |  |
| HD720p60/HD1080p30<br>Asymmetric | 10                                  | 15   |  |  |  |  |  |
| HD720p30                         | 20                                  | 30   |  |  |  |  |  |
| SD 60                            | 20                                  | 30   |  |  |  |  |  |
| SD 30 (H.264)                    | 30                                  | 60   |  |  |  |  |  |
| 4CIF 60                          | 20                                  | 30   |  |  |  |  |  |
| 4CIF 30 (H.263)                  | 30                                  | 30   |  |  |  |  |  |
| CIF 60 (H.264)                   | 30                                  | 60   |  |  |  |  |  |
| CIF 30 (H.264)                   | 80                                  | 90   |  |  |  |  |  |
| CIF (H.263)                      | 80                                  | 60   |  |  |  |  |  |
| Audio only (VoIP)                | 400                                 | 360  |  |  |  |  |  |

Table 6 MPMx and MPM+ – Resource Capacity per Resolution - CP Conferencing

Table 6 summarizes resource capacities of the various cards that can be installed in an RMX per line rate in VSW conferencing (line rate being the deciding factor).

| Posourco Type | Maximum Possible Resources Per Card |      |  |  |  |  |  |
|---------------|-------------------------------------|------|--|--|--|--|--|
| Resource Type | MPM+                                | МРМх |  |  |  |  |  |
| VSW 2Mbps     | 80                                  | 80   |  |  |  |  |  |
| VSW 4Mbps     | 40                                  | 40   |  |  |  |  |  |
| VSW 6Mbps     | 20                                  | 20   |  |  |  |  |  |

 Table 7
 MPMx and MPM+ – Resource Capacity per Resolution - VSW Conferencing

### **Total Resource Capacities per System**

Table 8 lists the maximum resource capacities of *RMX 4000, RMX 2000* and *RMX 1500* per resolution in CP Conferencing mode when used with *MPMx* cards.

Table 8MPMx Resource Capacities - RMX 4000/2000/1500

| Maximum Number of:   | RMX4000 | RMX2000 | RMX1500 |
|----------------------|---------|---------|---------|
| CIF Resources        | 360     | 180     | 90      |
| H.264 SD Resources   | 240     | 120     | 60      |
| H.263 4CIF Resources | 120     | 60      | 30      |

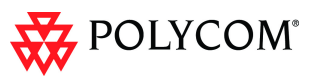

 Table 8
 MPMx Resource Capacities - RMX 4000/2000/1500 (Continued)

| Maximum Number of:           | RMX4000 | RMX2000 | RMX1500 |
|------------------------------|---------|---------|---------|
| HD 720p 30fps<br>Resources   | 120     | 60      | 30      |
| HD 720p 60fps<br>Resources   | 60      | 30      | 15      |
| HD 1080p 30 fps<br>Resources | 60      | 30      | 15      |
| PSTN Audio Resources         | 400     | 400     | 120     |
| VoIP Audio Resources         | 1440    | 720     | 360     |

Table 9 lists the maximum resource capacities of *RMX 4000, RMX 2000* and *RMX 1500* per line rate in VSW conferencing (line rate being the deciding factor) when used with *MPMx* cards.

| Pasourca Type | Maximum Possible Resources Per Card |                                                                                                    |    |  |  |  |  |
|---------------|-------------------------------------|----------------------------------------------------------------------------------------------------|----|--|--|--|--|
| Resource Type | RMX4000                             | Maximum Possible Resources Per Card           IX4000         RMX2000         RMX1500           320         160         80           160         80         40           80         40         20 |    |  |  |  |  |
| VSW 2Mbps     | 320                                 | 160                                                                                                    | 80 |  |  |  |  |
| VSW 4Mbps     | 160                                 | 80                                                                                                    | 40 |  |  |  |  |
| VSW 6Mbps     | 80                                  | 40                                                                                                    | 20 |  |  |  |  |

 Table 9
 MPMx, MPM+ – Resource Capacity per Resolution - VSW Conferencing

# **Audio Algorithm Support**

In addition to the standard audio algorithms, the MPMx card also supports Polycom's proprietary *Siren 22* and industry standard *G.719* audio algorithms for participants connecting with *Polycom* endpoints.

For more details, see the *RMX 1500/2000/4000 XYZ Guide*, "*Audio Algorithm Support*" on page **2-46**.

# **MPMx Guidelines**

### MPMx and MPM+ Modes

• **MPMx Mode** is the mode in which the RMX operates to fully utilize the increased power and capacity of *MPMx* cards.

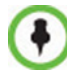

*MPMx and MPM*+ cards that are installed in the system **cannot be used simultaneously**. The RMX can operate in **either** *MPM*+ **or** *MPMx* mode.

ISDN support is the same as for MPM+ cards.

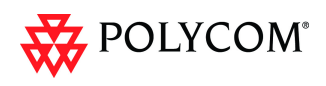

### **Operating Mode Selection During Startup / Restart**

• When started with Version 7.0.x installed, the RMX enters *MPMx Mode* by default when no media cards are installed.

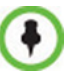

- The RMX switches between *MPMx* and *MPM+ Card Configuration Modes* when *MPM+/MPMx* cards are removed or swapped while the system is running.
- The switch between *Card Configuration Modes* occurs during the **next** restart.
- Installing or swapping MPM+/MPMx cards while the system is off will not cause a switch in the Card Configuration Mode when the system is restarted – it will restart in the Card Configuration Mode that was active previous to powering down.

### System Information Changes

The *System Information* includes *License Information*, and general system information, such as system memory size and *Media Card Configuration Mode*, which in version 7.0.x includes the *MPMx Mode*.

*Table 10* summarizes the *Operating Mode After Next Restart* resulting from of adding or swapping *MPM+/ MPMx* cards in a running system .

| Current<br>Operating<br>Mode | Media<br>Cards<br>Installed<br>Card(s)<br>Supported<br>NPM+<br>None<br>MPM+ and<br>MPMx Only |           | Card(s)<br>Disabled | Operating<br>Mode After<br>Next Restart |  |  |
|------------------------------|----------------------------------------------------------------------------------------------|-----------|---------------------|-----------------------------------------|--|--|
|                              | MPM+                                                                                         | None      | All                 | MPM+                                    |  |  |
| MPMx                         | MPM+ and<br>MPMx                                                                             | MPMx Only | MPM+                | MPMx                                    |  |  |
|                              | MPM+                                                                                         | All       | None                | MPM+                                    |  |  |
| MPM+                         | MPM+ and<br>MPMx                                                                             | MPM+ Only | MPMx                | MPMx                                    |  |  |

Table 10 RMX Card Configuration Mode After Next Restart

### Example:

#### **Current status**

An RMX has *MPM+* card installed. The *Card Configuration Mode* is **MPM+**.

and the *MPM*+ card is **enabled**.

### Action

Insert one *MPMx* card.

### Result

- The Card Configuration Mode remains MPM+.
- *MPM+* card is **enabled**.
- The inserted *MPMx* card is **disabled**.

### After Reset

The *Card Configuration Mode* is **MPMx**. The inserted *MPMx* card is **enabled**.

The remaining *MPM+* card (if not removed) is **disabled**.

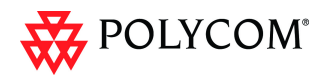

# MPMx Hardware Monitoring

The status and properties of the MPMx Card can be viewed and monitored in the Hardware Monitor list pane. The Hardware monitor pane displays the type(s) of MPM+/MPMx card installed on the *RMX 1500/2000/4000*. For more information, see the *RMX 1500/2000/4000 Administrator's Guide*, "*RMX Hardware Monitoring*" on page **20-1**.

| Slo        | t  | $\wedge$ | Туре 🗸    | Status      | Temperature | Voltage |
|------------|----|----------|-----------|-------------|-------------|---------|
| -          | 0  |          | RMX 2000  | -           | -           | -       |
|            | 1  |          | Empty     | Empty       | -           | -       |
| i,         | 1  |          | MPMX      | Diagnostics | Normal      | Normal  |
|            | 2  |          | Empty     | Empty       | -           | -       |
| <b>i</b> î | 2  |          | MPMX      | Diagnostics | Normal      | Normal  |
|            | 3  |          | ONTI      | Normal      | Normal      | Normal  |
|            | 4  |          | Empty     | Empty       | -           |         |
|            | 5  |          | RTM IP    | Normal      | Normal      | Normal  |
| 鐤          | 20 |          | Backplane | Normal      | -           | -       |
| æ          | 21 |          | FANS      | Normal      | Normal      | Normal  |
| ۵,         | 22 |          | PWR       | Normal      | -           | Normal  |
| 8          | 23 |          | LANS      | Normal      | -           | -       |

### **MPMx Hardware Diagnostics**

Diagnostics can be performed on the MPMx card(s) when the MCU is in *Diagnostics* mode.

### To Monitor the MPMx Card:

• In the Hardware Monitor pane select the *MPMx* card and click **Diagnostics** from the drop-down menu. For more information, see the *RMX 1500/2000/4000 Administrator's Guide, "Diagnostic Mode (RMX 1500/2000/4000)"* on page **20-24**.

# Video/Voice Port Configuration

The *System Card Configuration Mode* determines the resource allocation method used by the RMX to allocate resources to the connecting endpoints. As with MPM+ Card *Configuration Mode*, both **Flexible Resource Capacity**<sup>TM</sup> and **Fixed Resource Capacity**<sup>TM</sup> are available in *MPMx Card Configuration Mode*.

- In *MPMx Card Configuration Mode* the slider moves in multiples of three, converting CIF video ports to voice ports in groups of three, with each CIF video port converting to four voice ports. The minimum number of voice ports that can be allocated is 12 (3 video ports x 4 voice ports per video port).
- The first time the *Fixed Resource Capacity* is selected, all resources are allocated to HD720p30 by default.
- If the *Resource Capacity Mode* was previously *Fixed* or if it was *Flexible* but *Fixed* had been selected in the past, the previous resource allocations in the mode are displayed.

Ŧ

CIF H.263 endpoint connections require more resources than CIF H.264 - they require the same amount as SD connections. Therefore, when Fixed Mode is used for resource allocation, SD resources must be configured to ensure that H.263 endpoints can connect with video.

For more information about *Video/Voice Port Configuration*, see *RMX 1500/2000/4000 Administrator's Guide*, *"Video/Voice Port Configuration"* on page **19-46**.

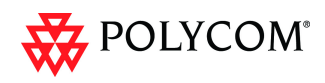

# MPMx Resource Report

The *Resource Report* displays the real time resource usage according to the *Card Configuration Mode* and the selected *Resource Capacity Mode*.

For more details about Resource Report, see the *RMX 1500/2000/4000 Administrator's Guide*, "*Resource Report*" on page **19-52**.

### **Port Gauges**

*Audio* (*Voice*) resources are as displayed as in previous versions while all *Video* resource types are shown as a single group of *Video* resources.

| Port Usage: Voi/ | e 0/18 | Video | 4 / 47 📕 |
|------------------|--------|-------|----------|
|------------------|--------|-------|----------|

For more details, see the *RMX 1500/2000/4000 Administrator's Guide*, "*Port Usage Gauges*" on page **19-58**.

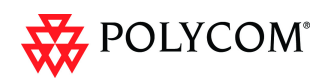

# **Detailed Description - New Security Features**

# (PKI) Public Key Infrastructure

*PKI* (*Public Key Infrastructure*) is a set of tools and policies deployed to enhance the security of data communications between networking entities.

# **Unique Certificates for all Networked Entities**

The implementation of *PKI* on the *RMX* has been enhanced to ensure that all networked entities are checked for the presence of unique certificates by implementing the following rules and procedures during the *TLS* negotiation:

- The *RMX* identifies itself with the same certificate when operating as a server and as a client.
- The *RMX's* management applications: *RMX Web Client* and *RMX Manager*, identify themselves with certificates.
- While establishing the required TLS connection, there is an exchange of certificates between all entities.
- Entities such as *CMA* and *DMA* that function as both client and server within the *Management Network* identify themselves with the same certificate for both their client and server functions.

The following diagram illustrates the certificate exchange during the *TLS* connection procedure.

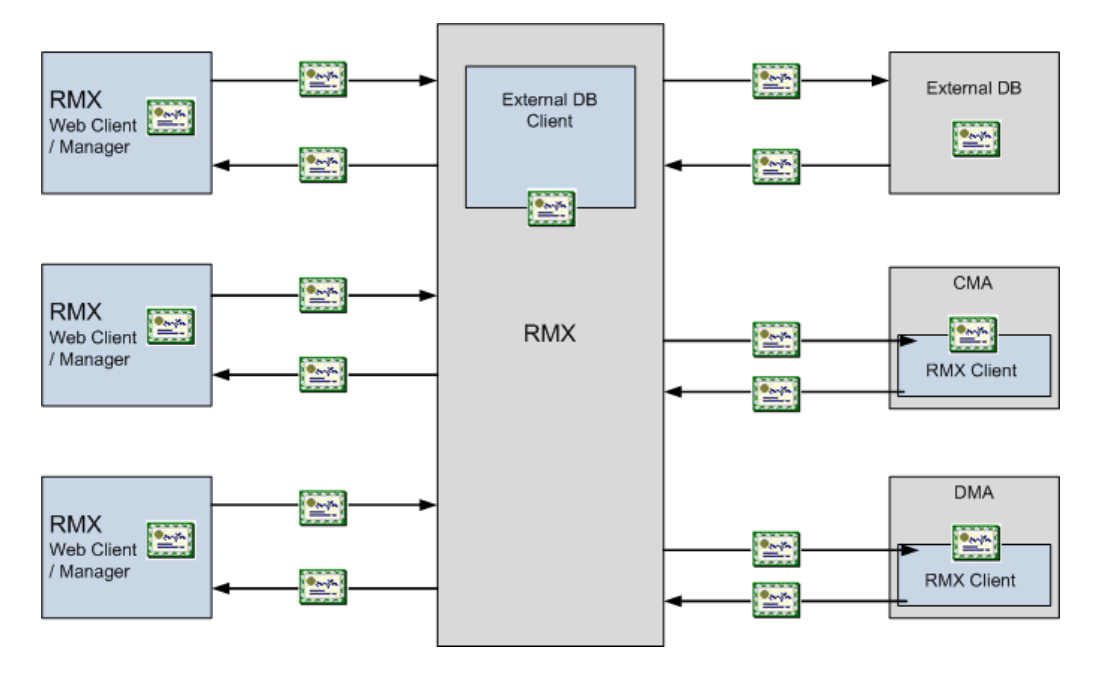

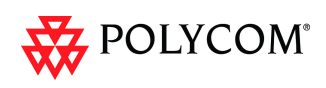

# **Offline Certificate Validation**

*Offline Certificate Validation* has been enhanced to include the following rules and procedures:

### **Peer Certificates**

The diagram below illustrates the peer certificate validation procedure.

- The credentials of each certificate received from a networked peer are verified against a repository of trusted certificates. (Each networked entity contains a repository of trusted certificates.)
- The digital signature of the certificate's issuing authority is checked along with the certificate's validity (expiration date).

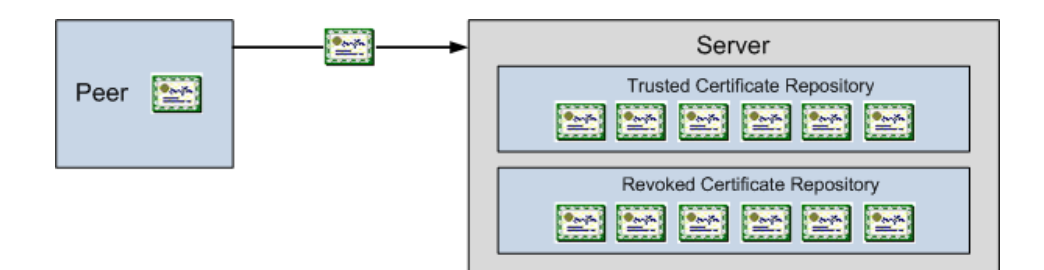

### Self Validation of Certificates

- The *DNS* name field in the entity's certificate is checked for a match with the entity's *DNS* name.
- The date of the *RMX's* certificate is checked for validity during power-up and when connecting to management applications (*RMX Web Client* and *RMX Manager*).

### **Certificate Revocation List**

- Each certificate received from a networked peer is verified against a repository of revoked certificates. (Each networked entity contains a repository of revoked certificates.
- Revocation certificates are checked against a list of trusted issuers.
- The digital signature of the issuing authority of the revocation certificate is verified.

# Installing and Using Certificates on the RMX

The following certificate file formats are supported:

- *PEM*
- DER
- *PKCS#7/P7B*
- PKCS#12PFX

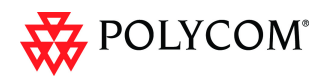

## **Default Management Network**

The procedure necessary to purchase and install certificates for the *Default Management Network* of the *RMX* is unchanged and is described in the *RMX 1500/2000/4000 Administrator's Guide, "Secure Communication Mode"* on page **F-1**.

### **Enabling Peer Certificate Requests**

A new tab, *Security*, has been added to the *Management Network Properties* dialog box to enable the *Request Peer Certificate* feature to be enabled

The *Request peer certificate* check box must be selected before enabling Secured Mode. If it is not selected an *Active Alarm* is created and a message is displayed stating that *Secured Communications Mode* must be enabled.

### To enable Request Peer Certificate:

- 1 In the *RMX Management* pane, click the **IP Network Services** entry.
- 2 In the *IP Network Services* list pane, double-click the **Management Network** entry.
- 3 Click the **Security** tab.
- 4 Select the *Request Peer Certificate* check box.
- 5 Click the **OK** button.

| > IP<br>> Routers<br>> DNS | Network Service Name:      | Management Network |
|----------------------------|----------------------------|--------------------|
| s Security                 | ✓ Request peer certificate |                    |
|                            |                            |                    |
|                            |                            | OK Cancel          |

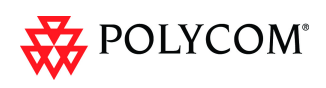

# **Default IP Network Service**

The steps needed to add a certificate to the *Default IP Network Service* are described in the *RMX 1500/2000/4000 Administrator's Guide, "Modifying the Default IP Network Service"* on page **14-10**.

| ar Network Service Properties |                             |            |              |         |      |                    |      |     | <u> </u> |
|-------------------------------|-----------------------------|------------|--------------|---------|------|--------------------|------|-----|----------|
| >> Networking                 |                             |            |              |         |      |                    |      |     |          |
| > IP                          | Network Service Name:       |            | IP Network   | Service | )    |                    |      |     |          |
| > Routers                     |                             |            |              |         | -    | 1                  |      |     |          |
| >> Conferencing               | IP Network Type:            |            | [H.323 & SIF |         | -    | ]                  |      |     |          |
| > Gatekeeper                  | SIP Server:                 |            | Snaciłu      |         |      |                    |      |     |          |
| > Ports                       | 011 0011011                 |            | Topooly      | _       |      |                    |      |     |          |
| > QoS                         | SIP Server Type:            |            | Generic      | •       |      |                    |      |     |          |
| > SIP Servers                 |                             |            |              |         |      |                    |      |     |          |
| StD Advagged                  |                             |            |              |         |      |                    |      |     |          |
| > V35 Gateway                 |                             |            |              |         |      |                    |      |     |          |
| <b>y</b>                      | Refresh Registration every: |            | 3600         | sec     | onds |                    |      |     |          |
|                               | Transport Type:             |            | TLS          | •       |      | Create Certificate |      |     | 1        |
|                               | Certificate Method:         |            | leen         | -       |      | Sand Cartificate   |      |     |          |
|                               | SID Conversi                |            | 103k         | -       | -    | Solid Conditioned  | <br> |     | . 1      |
|                               | SIF Servers.                |            |              |         | _    |                    |      |     |          |
|                               | Parameter                   | Primary Se | rver Altern  | ate Se  | erv  |                    |      |     |          |
|                               | Server IP Address or Name   | DemainMa   |              |         | -    |                    |      |     |          |
|                               | Server Domain Name          | Domainiva  | me           |         | _    |                    |      |     |          |
|                               | Port                        | 5061       |              |         |      |                    |      |     |          |
|                               | Outbound Proxy Servers:     |            |              |         |      |                    |      |     |          |
|                               | Parameter                   | Primary Se | rver         |         |      |                    |      |     |          |
|                               | Server IP Address or Name   | 0.0.0.0    |              |         |      |                    |      |     |          |
|                               | Port                        | 5061       |              |         |      |                    |      |     |          |
|                               | L                           |            |              |         |      |                    |      |     |          |
|                               |                             |            |              |         |      |                    |      |     |          |
|                               |                             |            |              |         |      |                    |      |     |          |
|                               |                             |            |              |         |      |                    |      |     |          |
|                               |                             |            |              | _       | -    |                    | 01/  |     |          |
|                               |                             |            |              |         |      |                    | UK   | Car | icel .   |

# Managing Certificates in the Certification Repository

A *Certification Repository* dialog box has been added to enable the administrator to add remove and monitor certificates on the *RMX*. It is accessed via the *RMX Web Client* / RMX *Manager, Setup* menu.

| View Administration | Setup Help           |                          |                 |                 |              |                 |                       |       |
|---------------------|----------------------|--------------------------|-----------------|-----------------|--------------|-----------------|-----------------------|-------|
| Conferences (0)     | System Configural    | ion                      | ork Services (2 | 2)              |              |                 |                       |       |
| 🗣 🗙 😹 📧 🗉           | Exchange Integra     | tion Configuration       |                 |                 |              |                 |                       |       |
| Q                   | RMX Time             |                          | IP Addres Net   | work MCU        | Prefix in    |                 |                       |       |
| Display N Status    | Notification Setting | js                       | 127.0.0.        |                 |              |                 |                       |       |
|                     | Port Gauge           |                          | 172.22. H.:     | 323             |              |                 |                       |       |
|                     | Video/Voice Port C   | onfiguration             |                 |                 |              |                 |                       |       |
|                     | Resolution Configu   | uration                  |                 |                 |              |                 |                       |       |
|                     | Product Activation   |                          |                 |                 |              |                 |                       |       |
|                     | SNMP                 |                          |                 |                 |              |                 |                       |       |
|                     | Hot Backup           |                          |                 |                 |              |                 |                       |       |
|                     | Customize Display    | Settings +               |                 |                 |              |                 |                       |       |
|                     | RMX Secured Com      | munication 🕨             | Create Certif   | icate Request   |              |                 |                       |       |
|                     | Audible Alarms       | •                        | Send Certific   | ate             |              |                 |                       |       |
|                     |                      |                          | Certification   | Repository      |              |                 |                       |       |
|                     |                      |                          |                 |                 |              |                 |                       |       |
|                     |                      |                          |                 | ,               |              |                 |                       |       |
|                     |                      | Certification Repository |                 |                 |              |                 |                       | ×     |
|                     |                      | > Trusted Certifica      | tes             |                 |              |                 |                       |       |
|                     |                      | > Personal Certificati   | Issued To       | Issued By       | Expira       | tion Date Statu | s                     |       |
|                     |                      | > CRL                    | wave3-W         | AVE3 wave3-W    | AVE3C Monda  | y 20 May 2 OK   |                       |       |
|                     |                      |                          | Isrwebcor       | IIII20 ISFWebCo | minizo monua | y 20 May 2 OK   |                       |       |
|                     |                      |                          |                 |                 |              |                 |                       |       |
|                     |                      |                          |                 |                 |              |                 |                       |       |
|                     |                      |                          |                 |                 |              |                 |                       |       |
|                     |                      |                          |                 |                 |              |                 |                       |       |
|                     |                      |                          |                 |                 |              |                 |                       |       |
|                     |                      |                          | Add             | Remov           | 9            |                 |                       |       |
|                     |                      |                          |                 |                 |              |                 | Automatic Constantion | 01    |
|                     |                      |                          |                 |                 |              |                 | Activate Certificate  | Close |

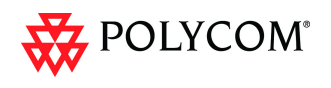

For information about purchasing certificates see the *RMX 1500/2000/4000* Administrator's Guide, "Purchasing a Certificate" on page **F-1**.

The Certification Repository dialog box contains tabs that display the following lists:

- Trusted Certificates
- Personal Certificates (Management and Signaling Certificates)
- CRL (Certificate Revocation List)

Double-clicking on a certificate in any if the displayed lists, displays the certificate's properties:

| 6 m s                                                                     |
|---------------------------------------------------------------------------|
| Leroncate:                                                                |
| Veriov 1 (0x0)                                                            |
| Serial Number                                                             |
| 9d:2fc2:f0:0a:20:a9:94                                                    |
| Signature Algorithm: sha1WithRSAEncryption                                |
| Issuer: C=IL, ST=PT, L=TA, O=PLCM, OU=RD, CN=Inx-vm-22-israel-polycom-com |
| Validity                                                                  |
| Not Before: Sep. 2 07:11:37 2010 GMT                                      |
| Not After : Nov 1 07:11:37 2010 GMT                                       |
| Subject: C=IL, ST=PT, L=TA, O=PLCM, OU=RD, CN=hx-vm-22-israel-polycom-com |
| Subject Public Key Info:                                                  |
| Public Key Algorithm: roatincryption<br>RSA Rublic Key: (1024 bit)        |
| Module (1024 bit)                                                         |
| 00:9e (b) If 70:89 b2 dt af 96 c1 dt 6e bit 9e                            |
| 72:a8:01:58:4db1:76:0e:01:5b:b0:f2:13:1a:e3                               |
| 63; ec: 07;4f;6c;89;e8;5c;77;6d;f2;48;1d;97;13;                           |
| 58:4b:0f:8f:86:1e:f1:d7:d1:e0:e9:af:05:59:80:                             |
| cf:16:90:f4:e2:b3:73:a2:3c:ff:dc:8e:d1:95:76:                             |
| 88:d8:4c:b9:59:31:7e:c4:23:03:01:38:f5:6e:36:                             |
| 54: 7f: fa: 28:17:43:04:7a:5d:2e:32:3e:da:87:55                           |
| b8:56:3e:e0:de:cd:b0:d9:51:b0:42:70:23:82:6c:                             |
| 1e:06(08)82;62(07)42(02)00                                                |
| Cignisture Alexaber: sha1)(6bBCAE eccustion                               |
| 55:2b; Sa: cfl: ba:/fiE.6d;2b;58:85;ad;9f;8e;3a;2b;df;5d;69;              |
| a1:2c:14:3e:a5:62:51:87:2d:b2:16:25:68:5a:De:ed:75:27                     |
| 8a; 2d; 9a; (d:o4;a0;41; 9c; 96; be;6f; 1b; c0;86;8a; dd; 96;82;          |
| cb:be:52:3b:a24c:d7:bd:63.9e:96.9d:e3:37:04:e3.12:9d                      |
| a3:96:ee:e5:31:16:58:82:b6:95:ca:30:61:9b:21:e9:01:ae:                    |
| 58; e7; 7d; 0b; 62; 28; 54; e9; c6; c1; 1b; 9e; a4; 11; 08; 86; a5; 50;   |
| 9c;54;ab;d7;73;6d;8b;4d;3a;4a;8d;b9;cc;07;32;19;73;63;                    |
| 86.38                                                                     |

### Adding Trusted Certificates and CRLs to the Certification Repository

*Trusted Certificates* and *CRLs* added to the *Certification Repository* are not automatically activated. They remain in the *Trusted Certificates* and *CRL Lists* until the **Activate Certificate** button is clicked, at which time all *Trusted Certificates* and *CRLs* in the list are activated simultaneously.

# **Trusted Certificates**

By clicking the column headers the *Trusted Certificates* can be sorted by:

- Issued To
- Issued By
- Expiration Date
- Status

| ertification Repository |              |              |                 |                      | ×.                   |
|-------------------------|--------------|--------------|-----------------|----------------------|----------------------|
| > Personal Certificates | Issued To    | Issued By    | Expiration Date | Status               |                      |
| > CRL                   | wave3-WAVE3  | wave3-WAVE3C | Monday 20 May 2 | ок                   |                      |
|                         | isrwebcomm20 | isrwebcomm20 | Monday 20 May 2 | ок 🤨                 |                      |
|                         |              |              |                 |                      | Trusted Certificates |
|                         | Add          | Remove       |                 |                      |                      |
|                         |              |              |                 | Activate Certificate | Close                |

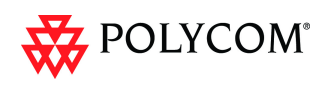

### **Adding Trusted Certificates**

### To add a certificate to the repository:

Repeat steps 1 - 4 for each certificate that is to be added to the Certification Repository.

1 In the *Trusted Certificates* tab click the **Add** button.

The Send Certificate dialog box is displayed.

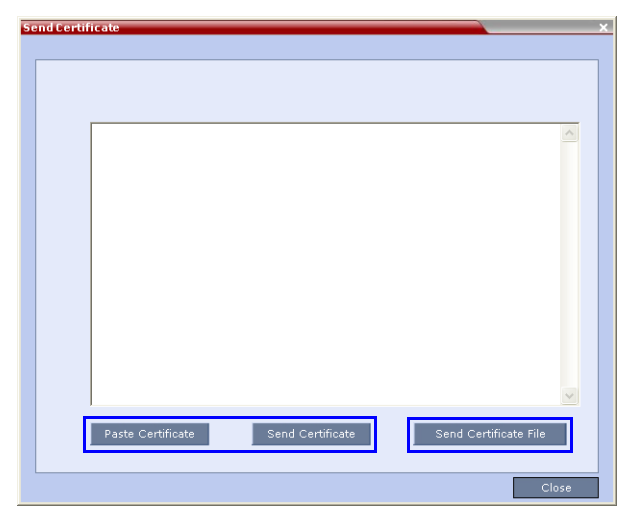

2 Send the certificate to the RMX.

Two options are available for sending the certificate to the RMX:

— Paste Certificate and Send Certificate

Use this option if the certificate has been received from the *Certification Authority* in text format.

Send Certificate File
 Use this option if the ce rif ic ate has been received from the Certification
 Authority in file format.

### **Option. Paste Certificate and Send Certificate**

After you have received the certificate from the Certificate Authority:

- a **Copy** (**Ctrl** + **C**) the certificate information from the *Certificate Authority's* e-mail to the clipboard.
- b Click **Paste Certificate** to paste the clipboard content into the *Send Certificate* dialog box.
- c Click the **Send Certificate** button to send the certificate to the *RMX*.

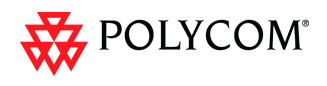

### **Option. Send Certificate File**

After you have received the certificate file from the Certificate Authority:

a Click Send Certificate File.

The Install File dialog box is displayed.

| Install File       |                |              |        | × |               |
|--------------------|----------------|--------------|--------|---|---------------|
| Certificate File F | ormat<br>C DER | C PKCS#7/P7B |        |   | ——— File Type |
| Install File:      |                |              | Browse |   |               |
|                    | Proceed?       |              |        |   |               |
|                    |                |              | Yes No |   |               |

- b Select the *Certificate File Format: PEM, DER, PKCS#7/P7B* or *PKCS#12PFX*.
- c Enter the certificate file name in the *Install File* field or click the **Browse** button.

The *Open* file dialog box is displayed. The files are filtered according to the file type selected in **Step b**.

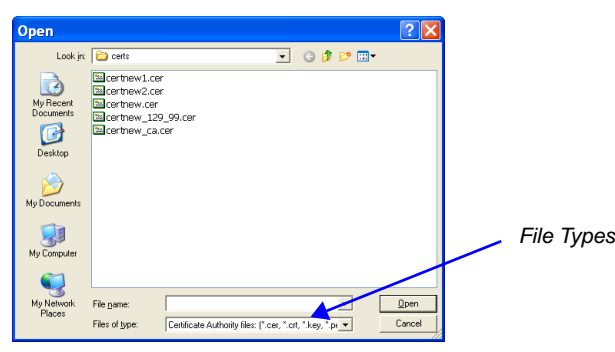

- d Enter the certificate file name in the *File name* field or click to select the certificate file entry in the list.
- e Click the **Open** button.
- f In the *Install File* dialog box, click the **Yes** button to proceed.

The certificate is added to the *Trusted Certificate List* in the *Certification Repository*.

3 If there are additional *Trusted Certificates* to be added to the *Certification Repository*, repeat steps 1 - 2, otherwise click the **Update Repository** button to complete *Trusted Certificate / CRL* installation.

Before clicking the **Activate Certificate** button ensure that all *CRL*s have also been added to the *Certification Repository*.

When the **Activate Certificate** button is clicked, all added *Trusted Certificates* and *CRLs* are installed and the *RMX* displays an *RMX Web Client/Manager* disconnection confirmation dialog box.

| RMX | ×                                      |
|-----|----------------------------------------|
| ⚠   | RMX Web Client will disconnect shortly |
|     | OK                                     |

- 4 Click the **OK** button.
- 5 Login to the *RMX* to proceed with further management tasks.

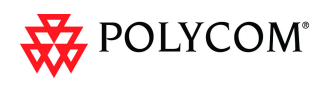

# Personal Certificates (Management and Signaling Certificates)

*Default Management* and *Default IP Network Service* certificates can be viewed in the *Personal Certificates* tab.

They are listed alongside the service to which they are attached. By clicking the column headers the *Trusted Certificates* can be sorted by:

- Network Service
- Issued To
- Issued By
- Expiration Date
- Status

| Certification Repository    |                 |           |           |                 |        |   |
|-----------------------------|-----------------|-----------|-----------|-----------------|--------|---|
|                             |                 |           |           |                 |        |   |
| > Trusted Root Certificates |                 |           |           |                 |        |   |
| O Personal Certificates     | Network Service | Issued To | Issued By | Expiration Date | Status |   |
| > CRL List                  |                 |           |           |                 |        |   |
|                             |                 |           |           |                 |        |   |
|                             |                 |           |           |                 |        |   |
|                             |                 |           |           |                 |        |   |
|                             |                 |           |           |                 |        |   |
|                             |                 |           |           |                 |        |   |
|                             |                 |           |           |                 |        |   |
|                             |                 |           |           |                 |        |   |
|                             |                 |           |           |                 |        |   |
|                             |                 |           |           |                 |        |   |
|                             |                 |           |           |                 |        |   |
|                             |                 |           |           |                 |        |   |
|                             |                 |           |           |                 |        |   |
|                             |                 |           |           |                 |        |   |
|                             |                 |           |           |                 | Close  | 1 |

# **CRL (Certificate Revocation List)**

A *CRL* contains a summary of the installed *Certificate Revocation Lists*.

By clicking the column headers the *Certificate Revocation List* can be sorted by:

- Issued To
- Issued By
- Expiration Date
- Status

| Certification Repository    |           |           |                 |        | × |
|-----------------------------|-----------|-----------|-----------------|--------|---|
|                             |           |           |                 |        |   |
| > Trusted Root Certificates |           |           |                 |        |   |
| > Personal Certificates     | Issued To | Issued By | Expiration Date | Status |   |
|                             |           |           |                 |        |   |
|                             |           |           |                 |        |   |
|                             |           |           |                 |        |   |
|                             |           |           |                 |        |   |
|                             |           |           |                 |        |   |
|                             | Add       | Remove    |                 |        |   |
|                             |           |           |                 |        |   |
|                             |           |           |                 | Close  |   |

If the *CRL List* is not valid for any reason an *Active Alarm* is created and a message is displayed. The *RMX Web Client/Manager* connection to the RMX is not disabled.

### Adding a CRL

### To add a CRL to the repository:

Repeat steps 1 - 7 for each CRL that is to be added to the Certification Repository.

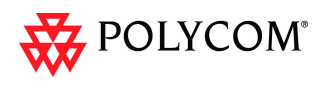

- 1 In the *CRL List* tab, click the **Add** button.
- 2 The *Install File* dialog box is displayed.

|          | ×        |                          |
|----------|----------|--------------------------|
|          |          | File Types               |
|          | Browse   |                          |
| Proceed? |          |                          |
|          |          |                          |
|          | Proceed? | C DER Browse<br>Proceed? |

- 3 Select the *Certificate File Format*: *PEM* or *DER*.
- 4 Enter the certificate file name in the *Install File* field or click the **Browse** button.
- 5 The *Open* file dialog box is displayed. The files are filtered according to the file type selected in **Step b**.

| Open                           | J                                                                         |                                                 |                            |             | ? 🗙                   |     |         |
|--------------------------------|---------------------------------------------------------------------------|-------------------------------------------------|----------------------------|-------------|-----------------------|-----|---------|
|                                | Look jn: 📔 certs                                                          |                                                 | • (                        | 3 🦻 📂 🛄-    |                       |     |         |
| My R<br>Docu<br>Des<br>My Dos  | Certhew<br>Certhew<br>Certhew<br>Certhew<br>Certhew<br>Certhew<br>Certhew | L.cer<br>2.cer<br>cer<br>j129_99.cer<br>c.a.cer |                            |             |                       |     |         |
| My Co<br>My Ni<br>My Ni<br>Pla | mputer<br>stwork<br>ces File <u>n</u> ame:<br>Files of <u>type</u> :      | Certificate Authorit                            | y files: (".cer, ".crt, ". | key, ".pr 💌 | <u>Open</u><br>Cancel | Fil | e Types |

- 6 Enter the *Certificate* file name in the *File name* field or click to select the certificate file entry in the list.
- 7 Click the **Open** button.

The certificate is added to the CRL List in the Certification Repository.

8 If there are additional *CRL*s to be added to the *Certification Repository*, repeat steps 1 - 7, otherwise click the **Update Repository** button to complete *CRL / Trusted Certificate* installation.

Before clicking the **Update Repository** button ensure that all *Trusted Certificates* have also been added to the *Certification Repository*.

When the **Update Repository** button is clicked, all added *Trusted Certificates* and *CRLs* are installed and the *RMX* displays an *RMX Web Client/Manager* disconnection confirmation dialog box.

| RMX | X                                      |
|-----|----------------------------------------|
| ♪   | RMX Web Client will disconnect shortly |
|     | ОК                                     |

- 9 Click the **OK** button.
- 10 Login to the *RMX* to proceed with further management tasks

### Removing a CRL

### To remove a CRL:

- 1 In the certificate list, select the *CRL List* to be removed.
- 2 Click the **Remove** button.

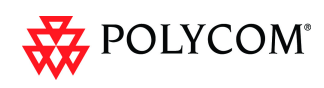

The certificate is removed and the *RMX* displays an *RMX Web Client/Manager* disconnection confirmation dialog box.

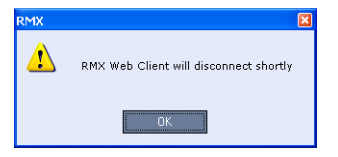

- 3 Click the **OK** button.
- 4 Login to the *RMX* to proceed with further management tasks.

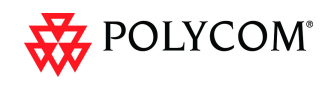

# Machine Account

User names can be associated with servers (machines) to ensure that all users are subject to the same account and password policies.

For enhanced security reasons it is necessary for the *RMX* to process user connection requests in the same manner, whether they be from regular users accessing the *RMX* via the *RMX Web Browser / RMX Manager* or from *application-users* representing applications such as *CMA* and *DMA*.

Regular users can connect from any workstation having a valid certificate while application-users representing applications can only connect from specific servers. This policy ensures that a regular user cannot impersonate an *application-user* to gain access to the *RMX* in order to initiate an attack that would result in a *Denial of Service* (*DoS*) to the impersonated application.

A check box, *Associate with a machine* and a new field *FQDN* (*Fully Qualified Domain Name*) have been added to the *User Properties* dialog box.

| Us | erProperties         | ×         |
|----|----------------------|-----------|
|    |                      |           |
|    |                      |           |
|    | User Name:           |           |
|    | Password:            |           |
|    | Authorization Level: | Operator  |
|    | _                    |           |
|    | A ssociate with mach | hine      |
|    | FQDN                 |           |
|    |                      |           |
|    |                      |           |
|    |                      | OK Cancel |

The connection process for an *application-user* connecting to the *RMX* is as follows:

- 1 The *application-user* sends a connection request, including its *TLS* certificate, to the *RMX*.
- 2 The *RMX* searches its records to find the *FQDN* that is associated with the *application-user's* name.
- 3 If the *FQDN* in the received certificate matches that associated with *application-user*, and the password is correct, the connection proceeds.

### Guidelines

- *Application-users* are only supported when *TLS* security is enabled and *Request peer certificate* is selected. *TLS* security cannot be disabled until all *application-user* accounts have been deleted from the system.
- For *Secure Communications,* an administrator must set up on the *RMX* system a machine account for the *CMA* system with which it interacts. This machine account must include a fully-qualified domain name (*FQDN*) for the *CMA* system. This *FQDN* field on the *RMX* system is case-sensitive, so it must match the name in the *CMA* certificate (including case) exactly.
- *Application-user* names are the same as regular user names.
   **Example:** the *CMA* application could have an *application-user* name of CMA1.
- The *FQDN* can be used to associate all user types: *Administrator, Auditor, Operator* with the *FQDN* of a server.

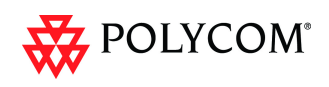

- Multiple *application-users* can be configured the same *FQDN* name if multiple applications are hosted on the same server
- If the system is downgraded the *application-user's FQDN* information is not deleted from the *RMX's* user records.
- A *System Flag*, **PASS\_EXP\_DAYS\_MACHINE**, enables the administrator to change the password expiration period of *application-user's* independently of regular users. The default flag value is 365 days.
- The server hosting an *application-user* whose password is about to expire will receive a login response stating the number of days until the *application-user's* password expires. This is determined by the value of the **PASSWORD\_EXPIRATION\_WARNING\_DAYS** *System Flag.* The earliest warning can be displayed 14 days before the password is are due to expire and the latest warning can be displayed 7 days before passwords are due to expire. An *Active Alarm* is created stating the number of days before the password is due to expire.
- The MIN\_PWD\_CHANGE\_FREQUENCY\_IN\_DAYS System Flag does not effect application-user accounts. Applications typically manage their own password change frequency.
- If an *application-user* identifies itself with an incorrect *FQDN*, its account will not be locked, however the event is written to the *Auditor Event File*.
- If an *application-user* identifies itself with a correct *FQDN* and an incorrect password, its account will be locked and the event written to the *Auditor Event File*.
- An *application-user* cannot be the last administrator in the system. The last administrator must be regular user.

### Monitoring

• An *application-user* and it's connection is represented by a specific icon.

#### **Active Directory**

• When working with *Active Directory, CMA* and *DMA* cannot be registered within *Active Directory* as regular users. *CMA* and *DMA application-users* must be registered manually.

When defining a new user as described in the *RMX 1500/2000/4000 Administrator's Guide,* "*Adding a New User*" on page **13-4**:

- 1 In the *User Properties* dialog box, select the **Associate with a machine** check box.
- 2 Enter the *FQDN* of the server that hosts the application who's application-user name is being added. Example: cmal.polycom.com
- 3 Click the **OK** button.

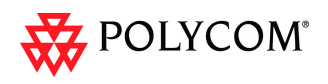

# Integration with Microsoft<sup>®</sup> Active Directory<sup>™</sup>

It is possible to configure direct interaction between the *RMX* and *Microsoft Active Directory* for *Authentication* and *Authorization* of *Management Network* users.

The following diagram shows a typical user authentication sequence between a *User, RMX* and *Active Directory.* 

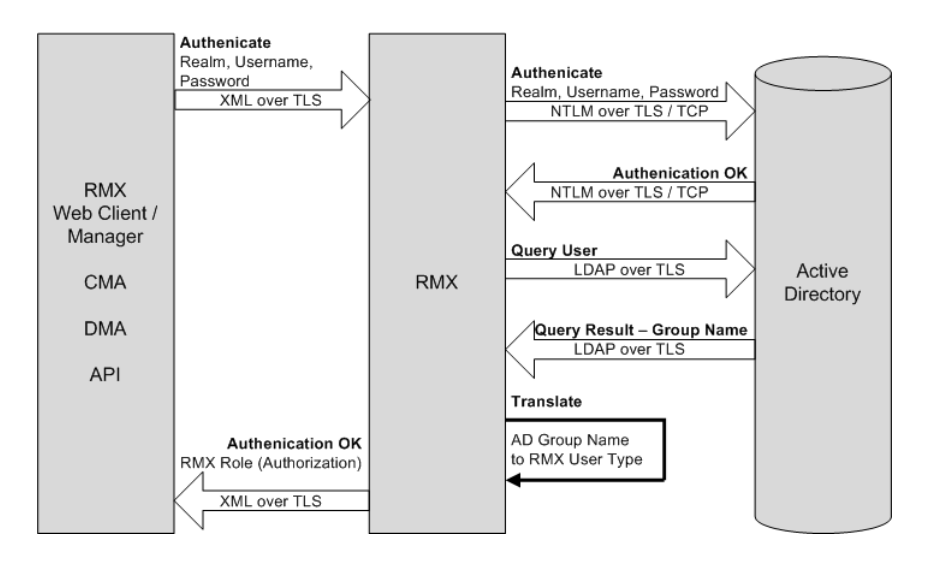

# **Directory and Database Options**

### **Ultra Secure Mode**

### Internal RMX database and Active Directory

Authentication is first attempted using the internal *RMX* database. If it is not successful authentication is attempted using the *Active Directory*.

### Standard Security Mode

### Internal RMX database + External Database

First authentication is via the internal *RMX* database. If it is not successful, authentication is via the *External Database*.

### Internal RMX database + External Database + Active Directory

### Management Logins

First authentication is via the internal *RMX* database. If it is not successful, authentication is via the *Active Directory*.

• **Conference Queries** (*Chairperson Password, Numerical ID* etc.)

First authentication is via the internal *RMX* database. If it is not successful, authentication is via the *External Database*.

# Guidelines

- The *RMX* maintains a local record of:
  - Audit Events users that generate these events are marked as being either internal or external.

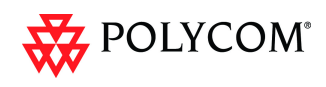

- Successful user logins
- Failed user login attempts
- User passwords and user lockout policy for external users are managed via *Active Directory's* integration with the user's host machine.
- Enabling or disabling *Active Directory* integration does not require a reset.
- In *Standard Security Mode* multiple accounts of all user types are supported. In *Ultra Secure Mode*, enabling *Active Directory* integration is only permitted if the *RMX* only has one local *Administrator User*.
- Multiple *Machine Accounts* with various roles are supported.
- *Microsoft Active Directory* is the only directory service supported.
- Active Directory integration is configured as part of the Management Network.
- Both *IPv4* and *IPv6* addressing are supported.
- In *Standard Security Mode*, the *Active Directory* can be queried using *NTLM* with or without *TLS* encryption. In *Ultra Secure Mode*, *TLS* encryption is required.
- Server and client certificate validation requests use *LDAP* with or without *TLS* encryption.

# **Enabling Active Directory Integration**

### **To configure Directory Services:**

- 1 On the *RMX* menu, click **Setup** > **Exchange Integration Configuration**.
  - The Directory Services Configuration dialog box is displayed.

| Directory services                                      |                                  |                     |
|---------------------------------------------------------|----------------------------------|---------------------|
| <ul> <li>Configuration</li> <li>Role Mapping</li> </ul> | Connect to the Enterprise Dire   | ectory server       |
|                                                         | Directory Type:                  | MS Active Directory |
|                                                         | IP Address or DNS Name:<br>Port: | 383                 |
|                                                         | Search Base DN:                  | 636                 |
|                                                         | Authentication Type:             | NTLM Y              |
|                                                         |                                  | OK Cancel           |

2 Modify the following fields.

Table 11 Directory Services - Configuration

| Field                                            | Description                                                                                                    |
|--------------------------------------------------|----------------------------------------------------------------------------------------------------|
| Connect to the<br>Enterprise Directory<br>Server | Select this check box to enable or disable the Active Directory feature.                                                                                                    |
| IP Address or DNS<br>Name                        | Enter the IP address or DNS name of the Enterprise Directory Server (Active Directory).                                                                                                    |
| Port                                             | <ul> <li>Select the <i>Port</i> according to the <i>Authentication Protocol</i> that is to be used:</li> <li>389 - <i>NTLM</i> over <i>TCP</i></li> <li>636 - <i>NTLM</i> over <i>TLS</i></li> </ul> |

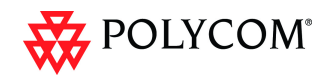

| Field               | Description                                                                                                    |
|---------------------|----------------------------------------------------------------------------------------------------|
| Search Base DN      | Enter the starting point when searching for User and Group<br>information in the Active Directory.<br>For example if the Domain Name is:<br>mainoffice.bigcorp.com.uk<br>The entry in this field should be:<br>CN=Users, DC=mainoffice, DC=bigcorp, DC=come, DC=uk |
| Authentication Type | Only NTLM can be used.                                                                                                    |

#### Table 11 Directory Services - Configuration (Continued)

### 3 Click the **Role Mapping** tab.

The Directory Services - Role Mapping dialog box is displayed.

| Set a directory role fo<br>Administrator<br>Operator<br>Chairperson<br>Auditor | or at least one RMX authorization level                                       |                                                                                                    |
|--------------------------------------------------------------------------------|-------------------------------------------------------------------------------|----------------------------------------------------------------------------------------------------|
|                                                                                | Set a directory role f<br>Administrator<br>Operator<br>Chairperson<br>Auditor | Set a directory role for at least one RMX authorization level Administrator Operator Chairperson Auditor |

Each of the *RMX* user types: *Administrator, Auditor, Operator* and *Chairperson* can be mapped to only one *Active Directory Group* or *Role* according to the customer's specific implementation.

- In *Ultra Secure Mode* there are only two user types: *Operator* and *Administrator*.
- An *RMX* user that belongs to multiple *Active Directory Groups* is assigned to the *Group* with the least privileges.
- 4 Map the *RMX User Types,* to their *Active Directory* roles by modifying the following fields.

### Table 12 Directory Services - Role Mapping

| Field         | Description                                                                                  |
|---------------|----------------------------------------------------------------------------------------------|
| Administrator | At least one of these <i>User Type</i> s must be mapped to an <i>Active Directory Role</i> . |
| Operator      |                                                                                              |
| Chairperson   |                                                                                              |
| Auditor       |                                                                                              |

5 Click **OK**.
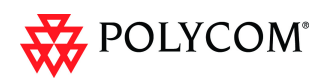

## **Multiple Networks**

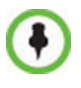

SIP is not supported in Ultra Secure Mode.

Media, signaling and Management networks can be physically separated on the RMX system to provide enhanced security. This addresses the requirement in an organization that different groups of participants be supported on different networks. For example, some participants may be internal to the organization while others are external.

Up to eight media and signaling networks can be defined for RMX 4000, or four for RMX 2000 and two for RMX 1500. Multiple *IP Network Services* can be defined, up to two for each media and signaling network connected to the RMX. The networks can be connected to one or several Media cards in the RMX unit.

The *Management Network* is logically and physically separated from the media and signaling networks. There can be one *Management Network* defined per RMX system.

Each conference on the RMX can host participants from the different IP Network networks simultaneously.

*Figure 1* on page **1-65** shows the network topology with three different media and signaling networks and one Management network connected to the RMX 4000.

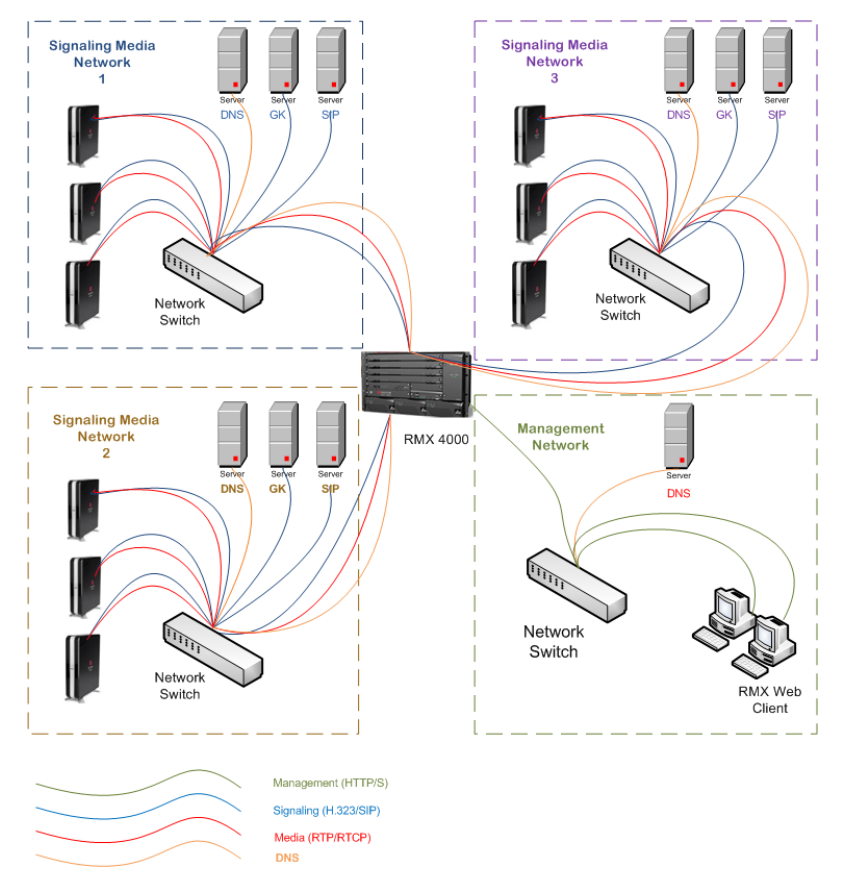

Figure 1 RMX 4000 - Multiple Network Topology Sample

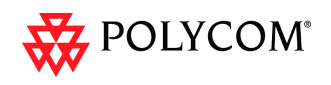

## Guidelines

- Multiple Services system mode is a purchasable option and it is enabled in the MCU license.
- Multiple Services system mode is enabled when the system configuration flag **MULTIPLE\_SERVICES** is added and set to **YES**.

The *MULTIPLE\_SERVICE System Flag* cannot be set to **YES** when *IPv6 Addressing* is enabled.

- This option is supported with MPM+ and MPMx media cards.
- Multiple Network Services are supported in MCUs with at least 1024MB memory only. MCU units with memory of 512MB support only one IP Network Service.
- Multiple Network Services are NOT supported with Microsoft ICE Environments.
- Only IPv4 is supported for the definition of Multiple Network Services.
- Up to two Network Services, one per LAN port, can be associated with each Media card.
- On RMX 2000/4000, RTM ISDN or RTM LAN can be used for Multiple Services configuration. However, if RTM ISDN is installed and used for Multiple Services configuration, only one Network Service can be associated with the media card to which the RTM ISDN card is attached.
- On RMX 1500, when Multiple Network Services option is enabled, the two networks must differ in their subnet masks.
- An IP Network Service can be associated with one or several media cards.
- If more than one card is associated with the same Network Service, the system routes the calls to the appropriate card according to resource availability
- Participants on different networks can connect to the same conference with full audio, video and content capabilities.
- Traffic on one network does not influence or affect the traffic on other networks connected to the same MCU, unless they are connected to the same media card. If one network fails, it will not affect the traffic in the other connected networks, unless they are connected to the same media card and the card fails.
- Maximum number of services that can be defined per RMX platform:

| RMX Platform | IP Network Services                                                                                                    | Managemen<br>t Services |
|--------------|----------------------------------------------------------------------------------------------------|-------------------------|
| RMX 1500     | Up to 2                                                                                                    | 1                       |
| RMX 2000     | Up to 2 (combination of RTM ISDN and/<br>or RTM LAN) or<br>Up to 4 (using 2 RTM LAN cards, less<br>when using up to 2 RTM ISDN cards)       | 1                       |
| RMX 4000     | Up to 4 (Up to 2 RTM ISDN cards and<br>the remaining RTM LAN cards)<br>Up to 8 (using 4 RTM LAN, less when<br>using up to 2 RTM ISDN cards) | 1                       |

 Table 13
 Maximum Number of IP Network Service per RMX Platform

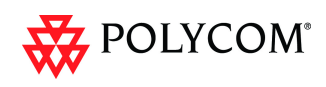

- Only one DNS server can be defined for the entire configuration. It is recommended to define it in one of the IP Network Services (signaling) and not the Management Network to enable dialing in/out using names.
  - In the Network Services that do not include the DNS, use the IP addresses of the various devices to define them in the Network Services.
- Participants are associated with a Network Service and use it resources as follows:
  - Dial-in participants according to the network used to place the call and connect to the RMX.
  - Dial-out participant according to the Network Service selected during the participant properties definition by the RMX administrator or during conference definition, according to the Network Service selected as default by the RMX administrator.

## **Resource Allocation and Capacity**

The *Video/Voice Port Configuration* and the *Resolution Configuration* settings are configured per MCU and affect the resource capacity of the MCU. They are reflected in the port gauges displayed on the RMX management application's main screen. In *Multiple Networks* mode, the overall resources as configured in the *Video/Voice Port Configuration* are divided between the Network Services. However, the port gauges do not reflect the resource availability per Network Service.

#### Fixed and Flexible Resource Allocation Mode

On RMX 2000/4000 resources are divided between services according to the number of media cards associated with each service and the card assembly type (for example, MPM+40 vs. MPM+80). If two identical media cards are installed in the system and each card is assigned to a different Network Service, the resources are split between the services.

If two cards are installed but each card is of different assembly type, the resources are allocated according to the card capacity ratio. For example, in a system with one MPM+40 and one MPM+80, the capacity ratio is 1 to 2, therefore a third of the resources will be assigned to the network service associated with MPM+40 and two thirds will be assigned to the Network Service associated with MPM+80.

On RMX 1500 and RMX 2000/4000 with two *Network Services* associated with one media card, the resources of the two Network Services associated with one media card are not split between the network services. In such a case, resources are used per their availability by both Network Services equally.

On RMX 2000, if RTM ISDN is installed and used for Multiple Services configuration, only one Network Service can be defined per media card.

In *Fixed Resource Allocation Mode* if the resources cannot be divided into whole numbers, they will be rounded up to the nearest whole number, assigning that resource to the *Network Service* with the higher capacity (i.e. more media cards or media cards with higher capacity due to a different card assembly).

## First Time Installation and Configuration

*First Time Installation and Configuration* of the RMX 1500/2000/4000 consists of the following procedures:

#### **1 Preparations**:

 Gather Network Equipment and Address Information - get the information needed for integrating the RMX into the local network for each of the networks that will be connected to the RMX unit. For a list of required

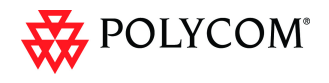

address, see the *RMX 1500/2000/4000 Deployment Guide for Maximum Security Environments*, "*Procedure 2: Gather Network Equipment and Address Information*" on page **1-11**.

#### 2 Hardware Installation and Setup

- Mount the RMX in a rack. For more details see the *RMX 1500/2000/4000* Deployment Guide for Maximum Security Environments, "Procedure 1: Hardware Installation and Setup" on page 1-3.
- Connect the necessary cables. For details, see *RMX 1500/2000/4000 Deployment Guide for Maximum Security Environments*, "*Cabling the RMX 1500/2000/4000*" on page 1-7.

### 3 First Entry Power-up and Configuration

- Power up the RMX. For more details see the *RMX 1500/2000/4000 Deployment Guide for Maximum Security Environments,* "*First-time Power-up and Connection to MCU*" on page **1-18**.
- Register the RMX. For more details see the RMX 1500/2000/4000 Deployment Guide for Maximum Security Environments, "Product Registration" on page 1-17.
- Connect to the RMX. For more details see the RMX 1500/2000/4000 Deployment Guide for Maximum Security Environments, "First-time Power-up and Connection to MCU" on page 1-18.
- Configure the *Default IP Network Service* using the information for one of the networks connected a media card installed in the system. For more details see the *RMX 1500/2000/4000 Deployment Guide for Maximum Security Environments,* "*Modifying the Signaling Network Service and ISDN/PSTN Network Service Settings*" on page 1-25.
- **Optional.** Configure the *ISDN/PSTN Network Service.* For more details see the *RMX 1500/2000/4000 Deployment Guide for Maximum Security Environments.*
- 4 Modify the required System Flag to enable Multiple Services and reset the MCU.
- 5 Add the required IP Network Services to accommodate the networks connected to the RMX unit.
- 6 Select a Network Service to act as default for dial out and gateway calls for which the Network Service was not selected.
- 7 Place several calls and run conferences to ensure that the system is configured correctly.

## Upgrading to Version 7.5.1.J and Multiple Services

- 1 Gather Network Equipment and Address Information for each of the networks that will be connected to the RMX unit. For a list of required address, see the *RMX 1500/2000/4000 Deployment Guide for Maximum Security Environments*,"*IP Network Services Required Information*" on page **1-14**.
- 2 Upgrade the software version to Version 7.5.1.J and install the activation key that contains the Multiple Services license as described in "*Upgrade Paths to Version 7.5.1.J*" on page **26**.
- **3** Place several calls and run conferences to ensure that the system upgrade was completed successfully.
- 4 Modify the required System Flag to enable Multiple Services, DO NOT reset the MCU yet.
- 5 Connect the additional network cables to the RMX and change existing connections to match the required configuration as described in the "*RMX Hardware Installation*" on page **70**.

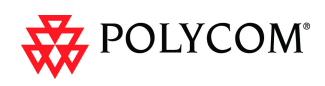

At this point, the Management Network can be modified to match the required local network settings.

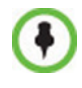

If the RMX 2000 you are upgrading does not include RTM ISDN or RTM LAN cards, you must install at least one RTM LAN card to enable the definition of multiple Network Services. If no RTM ISDN or RTM LAN cards are installed, the RMX 2000 works in a single Network Service mode and an alarm is issued by the system. For more details about the installation of RTM LAN cards, see the *RMX 2000 Hardware Guide*.

- 6 Reset the MCU.
- 7 Connect to the MCU and Add the required IP Network Services to accommodate the networks connected to the RMX unit.
- 8 Select a Network Service to act as default for dial out and gateway calls for which the Network Service was not selected.
- **9** Place several calls and run conferences to ensure that the system is configured correctly.

## Gather Network Equipment and Address Information - IP Network Services Required Information

It is important that before connecting multiple networks and implementing Multiple Services in the RMX, that you obtain the information needed to complete the **IP Network Service** configuration for each connected network from your network administrator.

| Parameter                                                      | Local Network Settings | Note                                                                      |
|----------------------------------------------------------------|------------------------|---------------------------------------------------------------------------|
| Signaling Host IP<br>address                                   |                        |                                                                           |
| Media Board IP<br>address (MPM 1)                              |                        |                                                                           |
| Media Board IP<br>address (MPM 2)<br><b>RMX 2000/4000 only</b> |                        | If more than one media<br>card is associated with<br>this Network Service |
| Media Board IP<br>address (MPM 3)<br><b>RMX 4000 only</b>      |                        | If more than one media<br>card is associated with<br>this Network Service |
| Media Board IP<br>address (MPM 4)<br><b>RMX 4000 only</b>      |                        | If more than one media<br>card is associated with<br>this Network Service |
| Gatekeeper IP<br>address (optional)                            |                        |                                                                           |
| DNS IP address<br>(optional)                                   |                        | Only one DNS can be<br>defined for the entire<br>Network topology         |
| SIP Server IP<br>address (optional)                            |                        |                                                                           |

Table 14 Network Equipment and Address Information per IP Network Service

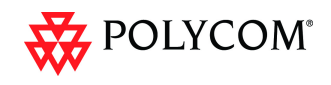

## **RMX Hardware Installation**

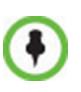

When connecting the LAN cables of the various networks to the RMX it is recommended to use a color system to differentiate between the networks, for example, using colored cables.

## **RMX 4000 Multiple Services Configuration**

#### Connecting the cables to the RTM IP 4000:

The following cables are connected to the RTM IP on the rear panel of the RMX 4000:

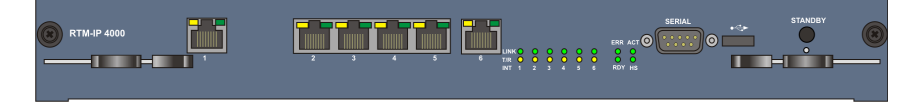

Table 15 LAN Connections to the RTM IP

| RTM IP Port | Description      |
|-------------|------------------|
| LAN 1       | Modem            |
| LAN 2       | Management       |
| LAN 3       | -                |
| LAN 4       | -                |
| LAN 5       | -                |
| LAN 6       | Shelf Management |

#### Connecting the cables to the RTM LAN:

Table 16LAN Connections to the RTM LAN

| RTM LAN Port | Description                                               |  |
|--------------|-----------------------------------------------------------|--|
| LAN 1        | Signaling and Media - additional (second) Network Service |  |
| LAN 2        | Signaling and Media - existing (first) Network Service    |  |

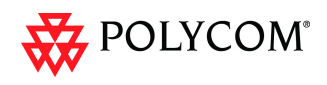

Figure 2 shows the cables connected to the RMX 4000 rear panel, when one RTM ISDN and three RTM LAN cards are installed providing IP and ISDN connectivity. The RTM ISDN card can be used for both ISDN and IP calls and only one IP network Service is associated with each RTM LAN card.

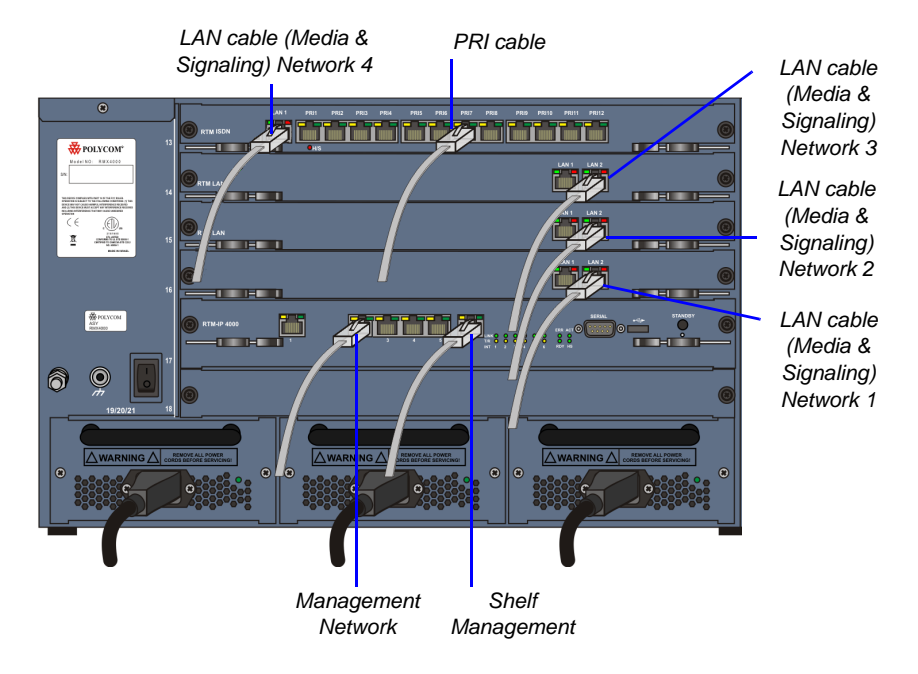

#### Figure 2 RMX 4000 Rear Panel with LAN and PRI cables

In this case, up to four different IP Network Services can be defined - one for each RTM LAN/RTM ISDN cards installed in the system.

If two LAN ports per each installed RTM LAN card are used, up to three additional Network Services can be defined, bringing it to a total of up to 7 IP Network Services.

Several cards can be assigned to the same IP Network Service. The definition of the network services attached to the RMX unit and which cards are assigned to each network service is defined in the IP Network Service.

#### **RMX 2000 Multiple Services Configuration**

#### Connecting the cables to the RTM IP:

The following cables are connected to the RTM IP on the rear panel of the RMX2000:

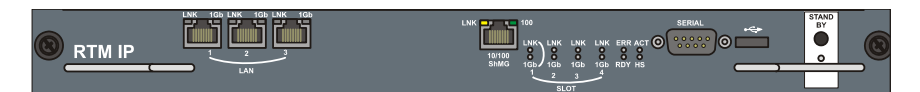

Table 17 LAN Connections to the RTM IP

| RTM IP Port | Description |
|-------------|-------------|
| LAN 1       | -           |
| LAN 2       | Management  |
| LAN 3       | Modem       |

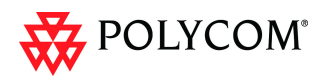

#### **Connecting the cables to the RTM LAN:**

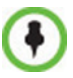

If RTM LAN or RTM ISDN cards are not installed on the RMX, they must be installed before connecting the additional network cables for media and signaling.

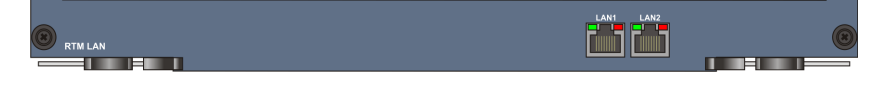

 Table 18
 LAN Connections to the RTM LAN

| RTM IP Port | Description                                             |  |
|-------------|---------------------------------------------------------|--|
| LAN 1       | Signaling and Media - second Network Service (optional) |  |
| LAN 2       | Signaling and Media - first Network Service (optional)  |  |

If one LAN port per RTM ISDN/ RTM LAN card is used, up to two different IP Network Services can be defined - one for each installed RTM LAN/RTM ISDN cards.

If two LAN ports per each installed RTM LAN card are used, up to four Network Services can be defined.

Figure 3 shows the cables connected to the RMX 2000 rear panel, when two RTM LAN cards are installed providing IP connectivity. In this case, only one IP network Service can be associated with each RTM LAN card.

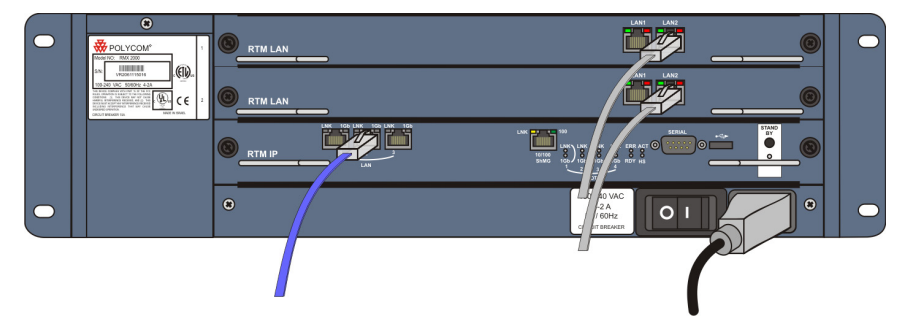

Figure 3 RMX 2000 Rear Panel with RTM LAN Cables

### **RMX 1500 Multiple Services Configuration**

#### Connecting the cables to the RTM IP 1500:

The following cables are connected to the RTM IP on the rear panel of the RMX 1500:

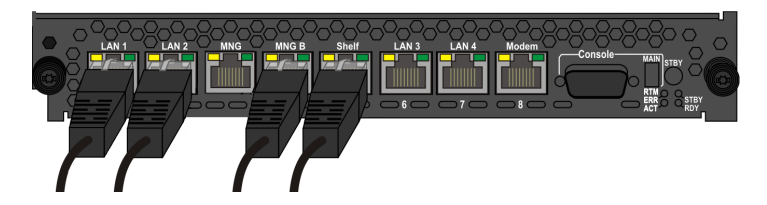

 Table 19
 LAN Connections to the RTM IP

| RTM IP Port | Description                                               |  |
|-------------|-----------------------------------------------------------|--|
| LAN 1       | Media and signaling - additional (second) Network Service |  |
| LAN 2       | Media and signaling - existing (first) Network Service    |  |

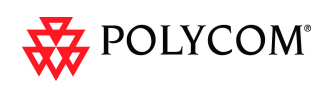

| RTM IP Port | Description      |
|-------------|------------------|
| MNG         | -                |
| MNG B       | Management       |
| Shelf       | Shelf Management |
| LAN 3       | -                |
| LAN 4       | -                |
| Modem       | Modem            |

#### Table 19 LAN Connections to the RTM IP

## **RMX Configuration**

Once the network cables are connected to the RMX unit, you can modify the default IP Network Service and add additional Network Services.

#### System Flags and License Settings

The **MULTIPLE\_SERVICES** System Flag determines whether the Multiple Services option will be activated once the appropriate license is installed. Possible Values: **YES** / **NO** Default: **NO** 

This flag must be manually added to the system configuration and set to YES to enable this option. For more information see the RMX 1500/2000/4000 Administrator's Guide, "*Manually Adding and Deleting System Flags*" on page **19-16**.

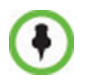

If the MULTIPLE\_SERVICES System Flag is set to YES and no RTM ISDN or RTM LAN card is installed in the RMX 2000, an Active Alarm is displayed.

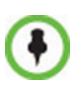

If the values or either of the MULTIPLE\_SERVICES or V35\_ULTRA\_SECURED\_SUPPORT *System Flags* are changed from YES to NO, the defined *IP Network Services* are not displayed in the *IP Network Services* list pane: they are, however, saved in the system. If either of the flag values are changed back to YES, the saved defined *IP Network Services* will be displayed.

### **IP Network Service Definition**

Use this procedure to define Network Services in addition to the Network Service already defined during first entry installation and configuration. Each of the defined Network Service can be associated with one or more media cards installed in the system (depending on the system type).

Once a media card is associated with a Network Service it **cannot be** associated with another network service.

#### To add new/additional Network Services:

- 1 In the *Device Management* pane, click **IP Network Services** ( ).
- 2 In the *Network Services* list toolbar, click the **Add Network Service** button.

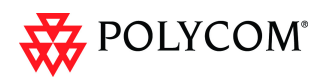

| Networking     |                                 |                  |                                   |                                 |
|----------------|---------------------------------|------------------|-----------------------------------|---------------------------------|
| LP             | Network Service Name:           | 100_10           |                                   |                                 |
| Kouters<br>DNS | IP Network Type:                | H.323 & SIP      |                                   |                                 |
| Conferencing   | Signaling Host IP Address:      |                  |                                   |                                 |
| Gatekeeper     | IPv4: 100.10.0.58               |                  |                                   |                                 |
| Ports          |                                 |                  |                                   |                                 |
| SIP Servers    | Media Card 1 Port 1 IP Address: |                  | Media Card 1 Port 2 IP Address:   |                                 |
| Security       | IPv4:                           |                  | IPv4:                             |                                 |
| SIP Advanced   |                                 |                  |                                   |                                 |
| V35 Gateway    | Media Card 2 Port 1 IP Address: | _                | Media Card 2 Port 2 IP Address:   |                                 |
|                | IPv4: 100.10.0.59               |                  | IPv4: 0.0.0.0                     |                                 |
|                |                                 | 00-20 Properties |                                   |                                 |
|                | Subnet Mask: 2                  |                  |                                   |                                 |
|                |                                 | >> Networking    |                                   |                                 |
|                |                                 | > IP             | Network Service Name : 100-20     |                                 |
|                |                                 | > Routers        | IP Network Type: H.323 & Si       | P                               |
|                | Service Configuration           | > DNS            | - Simalina Hort IR addrage:       |                                 |
|                |                                 | > Gatekeeper     | IPv4: 100.20.0.152                |                                 |
|                |                                 | > Ports          |                                   |                                 |
|                |                                 | > QoS            |                                   |                                 |
|                |                                 | SIP Servers      | Media Card 1 Port 1 IP Address:   | Media Card 1 Port 2 IP Address: |
|                |                                 | > Security       | 1714.                             | 1714.                           |
|                |                                 | > SIP Rovanceo   |                                   |                                 |
|                |                                 |                  | - Media Card 2 Port 1 IP Address: | Media Card 2 Port 2 IP Address: |
|                |                                 |                  | IPv4: JULUU                       | IPv4: [UUUU                     |
|                |                                 |                  |                                   |                                 |
|                |                                 |                  | Media Card 3 Port 1 IP Address:   | Media Card 3 Port 2 IP Address: |
|                |                                 |                  | IPv4:                             | IPv4:  100.20.0.156             |
|                |                                 |                  |                                   |                                 |
|                |                                 |                  | Media Card 4 Port 1 IP Address:   | Media Card 4 Port 2 IP Address: |
|                |                                 |                  | IPv4: 0.0.0                       | IPv4: 0.0.0                     |
|                |                                 |                  |                                   |                                 |
|                |                                 |                  | Subnet Mask: 255.255.0            |                                 |
|                |                                 |                  |                                   |                                 |
|                |                                 |                  |                                   |                                 |
|                |                                 |                  |                                   |                                 |
|                |                                 |                  | Outline Outline                   |                                 |
|                |                                 |                  | Service configuration             |                                 |
|                |                                 |                  |                                   |                                 |

The New IP Service - Networking IP dialog box opens.

## **3** Define the following fields:

#### Table 20 Default IP Network Service – IP

| Field                        | Description                                                                                                    |  |
|------------------------------|----------------------------------------------------------------------------------------------------|--|
| Network Service<br>Name      | Enter the IP Network Service name.<br><b>Note:</b> This field is displayed in all IP Signaling dialog boxes and can contain character sets that use Unicode encoding.                                                                                                    |  |
| IP Network Type              | <ul> <li>Select the IP Network environment. You can select:</li> <li>H.323: For an H.323-only Network Service.</li> <li>SIP: For a SIP-only Network Service.</li> <li>H.323 &amp; SIP: For an integrated IP Service. Both H.323 and SIP participants can connect to the MCU using this service.</li> <li>Note: This field is displayed in all Default IP Service tabs.</li> </ul> |  |
| Signaling Host IP<br>Address | Enter the address to be used by IP endpoints when<br>dialing into the MCU using this Network Service.<br>Dial out calls of participants to whom this network<br>service will be assigned are initiated from this<br>address.<br>This address is used to register the RMX with a<br>Gatekeeper or a SIP Proxy server residing on this<br>network.                                  |  |

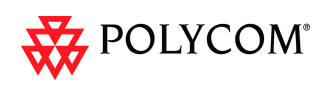

| Field                                                        | Description                                                                                                    |  |  |
|--------------------------------------------------------------|----------------------------------------------------------------------------------------------------|--|--|
| Media Card 1 Port<br>1 IP Address                            | If only one network is connected to this media card,<br>it is enough to assign one media card to this<br>Network Service. In such a case, enter one IP<br>address for the media card according to the LAN                                                                                                    |  |  |
| Media Card 1Port<br>2 IP Address 2                           | Port used for the connection.<br>If each of the LAN ports on one media card is used<br>with two different networks, each port is assigned to<br>its own Network Service. In such a case, enter the<br>IP address of the port to be assigned to this Network<br>Service.<br>A LAN port that is already assigned to a different<br>Network Service, displays the IP Address of the<br>assigned port and it cannot be assigned to this<br>Network Service (it is disabled). |  |  |
| Media Card 2 Port<br>1 IP Address<br>( <b>RMX 2000/4000)</b> | If only one network is connected to this media card,<br>it is enough to assign one media card to this<br>Network Service. In such a case, enter one IP                                                                                                    |  |  |
| Media Card 2 Port<br>2 IP Address<br>( <b>RMX 2000/4000)</b> | Port used for the connection, as provided by the<br>network administrator.<br>If each of the LAN ports on one media card is used                                                                                                    |  |  |
| Media Card 3 Port<br>1 IP Address<br>(RMX 4000)              | with two different networks, each port is assigned to<br>its own Network Service. In such a case, enter the<br>IP address of the port to be assigned to this Network<br>Service.                                                                                                    |  |  |
| Media Card 3 Port<br>2 IP Address<br>( <b>RMX 4000)</b>      | <ul> <li>Notes:</li> <li>LAN Ports/Media cards that are already associated with another Network Service cannot</li> </ul>                                                                                                    |  |  |
| Media Card 4 Port<br>1 IP Address<br>( <b>RMX 4000)</b>      | <ul><li>be associated with this Network Service.</li><li>You can define a Network Service without assigning media cards to it.</li></ul>                                                                                                    |  |  |
| Media Card 4 Port<br>2 IP Address<br>( <b>RMX 4000)</b>      | <ul> <li>To change the assignment of a card from one service to another, the card must first be removed from the service to which it is assigned prior to its assignment to another service.</li> <li>RMX 2000: If one card was already assigned to another service, only one additional card can be assigned to this service.</li> <li>RMX 4000: Depending on the number of media card instelled in the outtom, you can be assigned to the outtom.</li> </ul>           |  |  |
|                                                              | cards installed in the system, you can assign up to 4<br>media cards to this network service provided that<br>they are not assigned to any other Network Service.                                                                                                    |  |  |
| Subnet Mask                                                  | Enter the subnet mask of the MCU in that network service.<br>Default value: 255.255.255.0.                                                                                                    |  |  |

| Table 20 | Default IP Network Service – IP (Continued) |
|----------|---------------------------------------------|
|          |                                             |

4 **Optional.** Some system flags can be defined per Network Service, depending on the network environment.

To modify these flags, click the **Service Configuration** button.

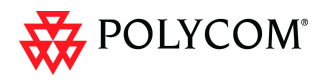

The Service Configuration dialog box opens.

| Service Configuration                             |                          |                               | , , , , , , , , , , , , , , , , , , , |
|---------------------------------------------------|--------------------------|-------------------------------|---------------------------------------|
| > MCMS_PARAMETERS_USER<br>>> CS_MODULE_PARAMETERS | Flag Name                | Value                         |                                       |
|                                                   | Edit Flag<br>New Section | Delete Flag<br>Delete Section | New Flag                              |

All the flags must be manually added to this dialog box. For a detailed description of the flags and how to add them, see the *RMX 1500/2000/4000 Administrator's Guide*, "*Manually Adding and Deleting System Flags*" on page **19-16**.

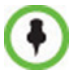

Flags defined per Network Service override their general definition in the System Configuration.

The following flags can be defined per service:

- ALLOW\_NON\_ENCRYPT\_PARTY\_IN\_ENCRYPT\_CONF
- SIP\_ENABLE\_FECC
- ENABLE\_H239
- SIP\_ENABLE\_FECC
- ENABLE\_CLOSED\_CAPTION
- ALLOW\_NON\_ENCRYPT\_RECORDING\_LINK\_IN\_ENCRYPT\_CONF
- NUMERIC\_CONF\_ID\_LEN
- NUMERIC\_CONF\_ID\_MIN\_LEN
- NUMERIC\_CONF\_ID\_MAX\_LEN
- ENABLE\_CASCADED\_LINK\_TO\_JOIN\_WITHOUT\_PASSWORD
- MAX\_CP\_RESOLUTION
- QOS\_IP\_AUDIO
- QOS\_IP\_VIDEO
- ENABLE\_CISCO\_GK
- SIP\_FREE\_VIDEO\_RESOURCES
- FORCE\_CIF\_PORT\_ALLOCATION
- MS\_ENVIRONMENT
- SIP\_FAST\_UPDATE\_INTERVAL\_ENV
- SIP\_FAST\_UPDATE\_INTERVAL\_EP
- H263\_ANNEX\_T
- H239\_FORCE\_CAPABILITIES
- MIX\_LINK\_ENVIRONMENT
- IP\_LINK\_ENVIRONMENT
- FORCE\_STATIC\_MB\_ENCODING
- FORCE\_RESOLUTION
- SEND\_WIDE\_RES\_TO\_IP
- DISABLE\_WIDE\_RES\_TO\_SIP\_DIAL\_OUT

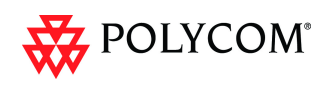

- SEND\_SIP\_BUSY\_UPONRESOURCE\_THRESHOLD
- 5 Click the **Routers** tab.
- 6 Define the routers used in this network and that are other than the routers defined in the Management Network. The field definitions of the *Routers* tab are the same as for the *Default Management Network*. For more information see the RMX 1500/ 2000/4000 Administrator's Guide, "*Click the Routers tab.*" on page 14-12.
- 7 Click the **DNS** tab.

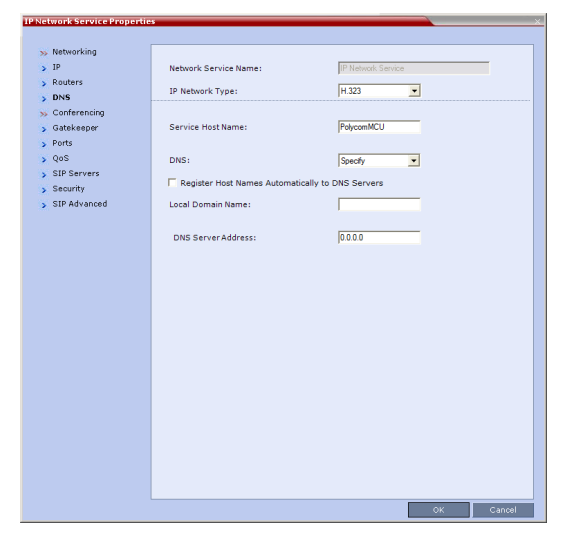

8 Modify the following fields:

Table 21 Default Management Network Service – DNS

| Field                                                     | Description                                                                                                    |  |
|-----------------------------------------------------------|----------------------------------------------------------------------------------------------------|--|
| Service Host<br>Name                                      | Enter the host name of this network Service. Each<br>Network Service must have a unique Host Name<br>otherwise an error message is displayed.                                                                                                    |  |
| DNS                                                       | <ul> <li>Select:</li> <li>Off – if no DNS server is used in this network.</li> <li>Specify – to enter the IP address of the DNS server used by this network service.</li> <li>Notes:</li> <li>The IP address field is enabled only if Specify is selected.</li> <li>Only one DNS can be define for the entire topology (that is, only one Network Service can include the DNS definition).</li> </ul> |  |
| Register Host<br>Names<br>Automatically to<br>DNS Servers | Select this option to automatically register this<br>Network Service Signaling Host with the DNS<br>server.                                                                                                    |  |
| Local Domain<br>Name                                      | Enter the name of the domain for this network service.                                                                                                    |  |
| DNS Server<br>Address                                     | Enter the static IP address of the DNS server that is part of this network.                                                                                                    |  |

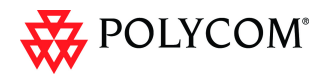

#### 9 Click the **Gatekeeper** tab.

10 Define the *Primary* and *Alternate Gatekeepers* and at least one Alias for this network Service. The field definitions of the *Gatekeeper* tab are the same as for the *Default IP Network Service*. For more information see the RMX 1500/2000/4000 Administrator's Guide, "*Click the Gatekeeper tab.*" on page 14-13.

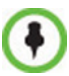

In *Multiple Services* mode, an Alias must be defined for the specified gatekeeper.

#### 11 **Optional.** Click the **Ports** tab.

Settings in the *Ports* tab allow specific ports in the firewall to be allocated to multimedia conference calls. If required, defined the ports to be used multimedia conference calls handled by this Network Service. The field definitions of the *Ports* tab are the same as for the *Default IP Network Service*.

For more information see the RMX 1500/2000/4000 Administrator's Guide, "*Click the Ports tab.*" on page **14-14**.

12 If required, click the **QoS** tab.

RMX's implementation of *QoS* is defined per Network Service, not per endpoint.

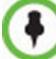

The routers must support QoS in order for IP packets to get higher priority.

The field definitions of the *QoS* tab are the same as for the *Default IP Network Service*. For more information see the RMX 1500/2000/4000 Administrator's Guide, "*If required, click the QoS tab.*" on page **14-16**.

13 Click the **Security** tab.

The field definitions of the *Security* tab are the same as for the *Default IP Network Service*. For more information see the RMX 1500/2000/4000 Administrator's Guide, "*Click the Security tab.*" on page **14-20**.

14 Click the **OK** button.

The new Network Service is added to the IP Network Services list pane.

#### Setting a Network Service as Default

The default Network Service is used when no Network Service is selected for the following:

- Dial out participants
- Reserving resources for participants when starting an ongoing conference
- Gateway calls

In addition, the Signaling Host IP address and the MCU Prefix in GK displayed on the RMX Web Client main screen are taken from the default H.323 Network Service.

One IP Network Service can be defined as default for H.323 connections and another Network Service as default for SIP connections. If the IP Network Service supports both H.323 and SIP connections, you can set the same Network Service as default for both H.323 and SIP, or for H.323-only or for SIP-only.

#### To designate an IP Network Service as the default IP Network Service:

- 1 In the *Device Management* pane, click **IP Network Services** (
- 2 In the *Network Services* list pane right-click the IP Network Service to be set as the default, and then click **Set As H.323 Default**, or **Set As SIP Default**.

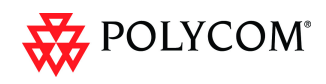

The next time you access this menu, a check mark is added next to the network service type to indicate its selection as default.

To set this IP Network Service for both H.323 and SIP connections, repeat step 2 and select the option you need.

The following icons are used to indicate the default IP Network Service type:

Table 1-1: Default IP Network Service Icons

| lcon         | Description                                                                                                    |
|--------------|----------------------------------------------------------------------------------------------------|
| ASIP<br>Bagy | This Network Service supports both SIP and H.323 connections and is designated as default for both SIP and H.323 connections. |
| 451P<br>223  | This Network Service supports both SIP and H.323 connections and is designated as default for H.323 connections.              |
| /51P<br>3237 | This Network Service supports both SIP and H.323 connections and is designated as default for SIP connections.                |
|              | This Network Service supports only H.323 connections and is set as default for H.323 connections.                             |
| <b>®</b>     | This Network Service supports only SIP connections and is set as default for SIP connections.                                 |

#### **Ethernet Settings**

The RMX 2000 is set to automatically identify the speed and transmit/receive mode of each LAN ports located on the RTM LAN or RTM ISDN cards that are added to the system. These port settings can be manually configured if the specific switch requires it, via the **Ethernet Settings** as for RMX 1500/4000. For more details, see RMX 1500/2000/4000 Administrator's Guide, "*Ethernet Settings*" on page **14-22**.

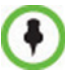

**RMX 1500:** The *Port* numbers displayed in the dialog box do not reflect the physical *Port* numbers as labeled on the *RMX 1500* MCU.

### Signaling Host IP Address and MCU Prefix in GK Indications

The RMX Web Client displays the *Signaling Host IP Address* and *MCU Prefix in GK* parameters as defined in the **Default H.323 Network Servic**e.

#### Video/Voice Port Configuration and Resolution Configuration

These configurations are set for the system and are applied to all the Network Services.

#### **Conference Profile**

Registration of conferencing entities such as ongoing conferences, Meeting Rooms, Entry Queues, SIP Factories and Gateway Sessions with SIP servers is done per conferencing entity. This allows better control on the number of entities that register with each SIP server by selecting for each of the conferencing entities whether it will register with the SIP server.

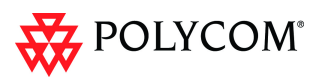

The registration is defined in the Conference Profile - Network Services tab.

| <ul> <li>centering Sectiongs</li> <li>video Quality</li> <li>video Sectiongs</li> <li>video Sectiongs</li> <li>video Sectiongs</li> <li>video Sectiongs</li> <li>Network Services</li> </ul>                                                                                                    | New Profile          |                      |                          |    | ×      |
|----------------------------------------------------------------------------------------------------|----------------------|----------------------|--------------------------|----|--------|
| <ul> <li>ceneral</li> <li>Advanced</li> <li>Gathering Settings</li> <li>Video Quality</li> <li>Video Settings</li> <li>Audio Settings</li> <li>Skins</li> <li>IVR</li> <li>Recording</li> <li>Network Services</li> </ul> IP Network Services IP Network Ser I                                                                                                    |                      |                      |                          |    |        |
| <ul> <li>Advanced</li> <li>Gathering Settings</li> <li>Video Quality</li> <li>Video Settings</li> <li>Audio Settings</li> <li>Audio Settings</li> <li>Audio Settings</li> <li>Audio Settings</li> <li>P Network Services:</li> <li>Service Name SIP Registration Accept calls</li> <li>IP Network Services</li> </ul>                                                                                                    | > General            |                      |                          |    |        |
| <ul> <li>Gathering Settings</li> <li>Video Quality</li> <li>Video Settings</li> <li>Audio Settings</li> <li>Skins</li> <li>I/R</li> <li>Reconding</li> <li>Network Services</li> </ul> IP Network Ser I P Registration Accept calls IP Network Ser I                                                                                                    | > Advanced           | Display Name:        |                          |    |        |
| <ul> <li>Video Quality</li> <li>Video Settings</li> <li>Skins</li> <li>Skins</li> <li>IVR</li> <li>Recording</li> <li>Network Services</li> </ul>                                                                                                    | > Gathering Settings | Line Rate:           | 384 Kbps 🔻               |    |        |
| <ul> <li>&gt; video Settings</li> <li>&gt; Skins</li> <li>&gt; Recording</li> <li>&gt; Network Services</li> </ul>                                                                                                    | > Video Quality      |                      | ,                        |    |        |
| Audio Settings Skins IV Retwork Services: Service Name SIP Registration Accept calls IP Network Services For the service of the service of the serv | > Video Settings     |                      |                          |    |        |
| <ul> <li>skins</li> <li>1VR</li> <li>Recording</li> <li>Network Services</li> </ul>                                                                                                    | > Audio Settings     | IP Network Services: |                          |    |        |
| > IVR > Recording > Network Services                                                                                                    | > Skins              | Service Name SIP F   | egistration Accept calls |    |        |
| <ul> <li>&gt; Recording</li> <li>&gt; Network Services</li> </ul>                                                                                                    | > IVR                | IP Network Ser 🕅     |                          |    |        |
| > Network Services                                                                                                    | > Recording          |                      |                          |    |        |
| OK Cancel                                                                                                    | > Network Services   |                      |                          |    |        |
| OK Cancel                                                                                                    |                      |                      |                          |    |        |
| OK                                                                                                    |                      |                      |                          |    |        |
| CK Cancel                                                                                                    |                      |                      |                          |    |        |
| Ск Салсе                                                                                                    |                      |                      |                          |    |        |
| OK                                                                                                    |                      |                      |                          |    |        |
| OK                                                                                                    |                      |                      |                          |    |        |
| Ск Салсе                                                                                                    |                      |                      |                          |    |        |
| Ок Салсеј                                                                                                    |                      |                      |                          |    |        |
| OK                                                                                                    |                      |                      |                          |    |        |
| Ск Сапсеј                                                                                                    |                      |                      |                          |    |        |
| ОК Сапсе                                                                                                    |                      |                      |                          |    |        |
| Ок Салсеј                                                                                                    |                      |                      |                          |    |        |
| OK                                                                                                    |                      |                      |                          |    |        |
| OK Cancel                                                                                                    |                      |                      |                          |    |        |
| Ок Сапсеј                                                                                                    |                      |                      |                          |    |        |
| OK Cancel                                                                                                    |                      |                      |                          |    |        |
| OK Cancel                                                                                                    |                      |                      |                          |    |        |
| OK Cancel                                                                                                    |                      |                      |                          |    |        |
| OK Cancel                                                                                                    |                      |                      |                          |    |        |
| OK Cancel                                                                                                    |                      |                      |                          |    |        |
|                                                                                                    |                      |                      |                          | ок | Cancel |

In the *IP Network Services* table, the system lists all the defined Network Services (one or several depending on the system configuration).

- To register the conferencing entity to which this profile is assigned to a Network Service, in the *Registration* column click the check box of that Network Service.
- You can also prevent dial in participants from connecting to that conferencing entities when connecting via a Network Service. In the *Accept Calls* column, clear the check box of the Network Service from which calls cannot connect to the conference.

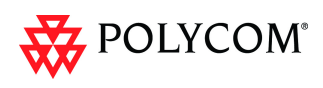

## **Gateway Profiles**

To enable the RMX to call the destination endpoint/MCU via IP connection, the Network Service for the call must be selected in the Gateway Profile dialog box.

The Network Service set as default is used if no other Network Service is selected. If the same Network Service is used for H.323 and SIP calls, the *Network Service Environment* must include both **H.323** and **SIP** settings.

| New Gateway Profile                                                                    | ×                     |
|----------------------------------------------------------------------------------------|-----------------------|
| Display Name:                                                                          | SUPPORT_648944979     |
| Routing Name:<br>Conference Profile:<br>ID:                                            | Factory_Video_Profile |
| IP Network Service:                                                                    | [Default Service]     |
| ISDN/RSTN Network Service                                                              | [Default Service]     |
| Dial-in Number (1):<br>Dial-in Number (2):                                             |                       |
| Use Dial-In Numbers as Prefix Range<br>Forward Prefix:<br>Number of Digits to Forward: | 0                     |
|                                                                                        | OK Cancel             |

## **Hardware Monitor**

The Hardware Monitor pane includes the status of the LAN ports on the RTM LAN cards.

| Hardwa                                       | e Monitor (19) |        |          |         |
|----------------------------------------------|----------------|--------|----------|---------|
| 0                                            |                |        |          |         |
| Slot                                         | Туре           | Status | Temperat | Voltage |
| <b>a</b> 0                                   | RMX 4000       | -      | -        | -       |
| 1                                            | MPMX           | Normal | Normal   | Normal  |
| 2                                            | MPMX           | Normal | Normal   | Normal  |
| 關 з                                          | MPMX           | Normal | Normal   | Normal  |
| <b>i</b> 4                                   | MPMX           | Normal | Normal   | Normal  |
| <b>i i i i</b> i i i i i i i i i i i i i i i | FSM4000        | Normal | Normal   | Normal  |
| 6                                            | Empty          | Empty  | -        | -       |
| <b>i i i i</b> i i i i i i i i i i i i i i i | CNTL+          | Normal | Normal   | Normal  |
| X 9                                          | PWR1           | Normal | -        | Normal  |
| 🔌 10                                         | PWR2           | Normal | -        | Normal  |
| 🔌 11                                         | PWR3           | Normal | -        | Normal  |
| 🎘 12                                         | FANS           | Normal | Normal   | Normal  |
| 13 🚺                                         | RTM LAN        | Normal | Normal   | Normal  |
| 14                                           |                | Normal | -        | -       |
| 15                                           | RTM LAN        | Normal | Normal   | Normal  |
| 16                                           | RTM LAN        | Normal | Normal   | Normal  |
| 17 🌆                                         | RTM-IP4000     | Normal | Normal   | Normal  |
| 20                                           | Backplane Amos | Normal | -        | -       |
| 🔇 21                                         | LANS           | Normal | -        |         |
|                                              |                |        |          |         |

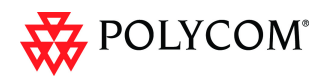

## **Signaling Monitor**

The Signaling Monitor pane includes the list of the IP Network Services defined in the system (up to two in RMX 1500/2000 and up to four in RMX 4000). Double-clicking a Network Service, displays it properties and status.

| Signaling Monitor (4 | )            |            |               |  |
|----------------------|--------------|------------|---------------|--|
|                      |              |            |               |  |
| Name                 | IP Address   | Router     | Subnet Mask   |  |
| 📭 IP Network Servic  | 200.10.0.152 | 200.10.0.1 | 255.255.255.0 |  |
| 🕩 IP2                | 100.10.0.150 | 100.10.0.1 | 255.255.255.0 |  |
| <b>⊕</b> 100-30      | 100.30.0.152 | 100.30.0.1 | 255.255.255.0 |  |
| <b>⊕</b> 100-20      | 100.20.0.152 | 100.20.0.1 | 255.255.255.0 |  |
|                      |              |            |               |  |
|                      |              |            |               |  |

## Conferencing

Each conference on the RMX can host participants from the different IP Network networks simultaneously.

### **Defining Dial Out Participants**

When defining dial out participants, you can select the Network Service to place the call according to the network to which the endpoint pertains. If the endpoint is located on a network other than the selected network, the participant will not be able to connect.

If no Network is selected, the system uses the IP Network Service selected for reserving the conference resources, and if none is set for the conference it uses the Network Service set as default.

The IP Network Service is selected in the New Participant - Advanced dialog box.

| New Participant | ×                                            |
|-----------------|----------------------------------------------|
|                 |                                              |
| > General       |                                              |
| > Advanced      | Name:                                        |
| > Information   | Endpoint Website                             |
|                 | Video Bit Rate: 🔽 Auto Automatic 🚔 Kbits/sec |
|                 | Resolution:                                  |
|                 | Video Protocol:                              |
|                 | Broadcasting Volume:                         |
|                 | Listening Volume: 5                          |
|                 | Encryption:                                  |
|                 | Cascade: None 💌                              |
|                 |                                              |
|                 | AGC                                          |
|                 | IP Network Service: [Default Service]        |
|                 |                                              |
|                 |                                              |
|                 |                                              |
|                 |                                              |
|                 | OK Cancel                                    |

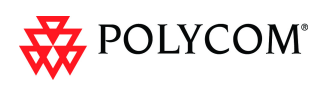

### **Reserving Video Resources for a Conference**

When defining a new ongoing conference or a conference reservation, you can select the Network Service that will be used to reserve the required resources. If no Network Service is selected, the default Network Service is used. Therefore, make sure that not all conferences are reserving resources from the same Network Service, otherwise you may run out of resources for that Network Service.

The IP Network Service is selected in the *New Conference/New Meeting Room/New Reservation - General* dialog box.

| New Meeting Room |                                           | ×                                 |
|------------------|-------------------------------------------|-----------------------------------|
|                  |                                           |                                   |
| > General        |                                           |                                   |
| Participants     | Display Name:                             | SUPPORT_552848286                 |
| Information      | Duration:                                 | 1 💼 : 00 💼 🗖 Permanent Conference |
|                  | Routing Name:                             |                                   |
|                  | Profile:                                  | Factory_Video_Profile             |
|                  | ID:                                       |                                   |
|                  | Conference Password:                      |                                   |
|                  | Chairperson Password:                     |                                   |
|                  | Reserve Resources for Video Participants: | 0                                 |
|                  | Reserve Resources for Voice Participants: | 0                                 |
|                  | Maximum Number of Participants            | Automatic 🗮                       |
|                  | IP Network Service:                       | [Default Service]                 |
| -                | L Enable ISDN/PSTN Dial-in                |                                   |
|                  | ISDN/PSTN Network Service:                | [Default Service]                 |
|                  | Dial-in Number (1):                       |                                   |
|                  | Dial-in Number (2):                       |                                   |
|                  | L                                         |                                   |
|                  |                                           |                                   |
|                  |                                           |                                   |
|                  |                                           |                                   |
|                  |                                           |                                   |
|                  |                                           |                                   |
|                  |                                           |                                   |
|                  |                                           | OK Cancel                         |

## **Monitoring Conferences**

The *Conference Properties - Network Services* dialog box shows for each Network Service with which Network Service's SIP proxy the conference should be registered and if the dial in call will be connected to the conference.

In the *Participant* pane, a new column - *Service Name* was added, indicating the name of Network Service used for the participant's connection.

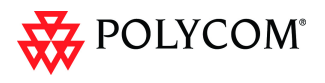

## **Resource Report**

The *Resource Report* displays the resource usage in total and per Network Service in a table format. The Resources per Service table provides the actual information on resource usage and availability per network Service and provides an accurate snapshot of resources usage in the system.

You can select the graph to display: select either **Totals** (default) or the Network Service.

|                                                                                      |                                                                                                    |                                                                                                    | Show                                      | Graph            | Totals     |                     | * |  |         |    |  |
|--------------------------------------------------------------------------------------|----------------------------------------------------------------------------------------------------|----------------------------------------------------------------------------------------------------|-------------------------------------------|------------------|------------|---------------------|---|--|---------|----|--|
|                                                                                      | Cruch                                                                                                    |                                                                                                    | onos                                      | arapii           | Trotain    |                     |   |  |         |    |  |
| Resources                                                                            | s Graph—                                                                                                    |                                                                                                    |                                           |                  |            |                     |   |  |         |    |  |
|                                                                                      |                                                                                                    |                                                                                                    |                                           |                  |            |                     |   |  |         |    |  |
| 8 40                                                                                 |                                                                                                    |                                                                                                    |                                           |                  |            |                     |   |  | Occupie | юd |  |
| £ 35                                                                                 |                                                                                                    |                                                                                                    |                                           |                  | - 10       |                     |   |  | Free    |    |  |
| 30                                                                                   |                                                                                                    |                                                                                                    |                                           |                  |            |                     |   |  | 1.55    |    |  |
| 25                                                                                   |                                                                                                    |                                                                                                    |                                           |                  |            |                     |   |  |         |    |  |
| 20                                                                                   |                                                                                                    |                                                                                                    |                                           |                  |            |                     |   |  |         |    |  |
| 15                                                                                   |                                                                                                    |                                                                                                    | _                                         |                  |            |                     |   |  |         |    |  |
| 10                                                                                   |                                                                                                    |                                                                                                    |                                           |                  |            |                     |   |  |         |    |  |
| 00                                                                                   |                                                                                                    |                                                                                                    |                                           |                  |            |                     |   |  |         |    |  |
| 00 •                                                                                 |                                                                                                    |                                                                                                    |                                           |                  |            |                     |   |  |         |    |  |
|                                                                                      | Au                                                                                                    | dio                                                                                                    |                                           |                  | Vid        | eo<br>maind: 2020   |   |  |         |    |  |
| Resource                                                                             | Totals                                                                                                    | dio                                                                                                    |                                           |                  | Vid<br>(Oo | eo<br>cupied: 30%)  |   |  |         |    |  |
| Resource<br>Type /                                                                   | Totals<br>Occupied                                                                                                    | dio<br>Free                                                                                                    | Total                                     |                  | Vid<br>(Oo | eo<br>cupied: 30%)  |   |  |         |    |  |
| Resource<br>Type /<br>Audio                                                          | Totals<br>Occupied<br>4                                                                                                    | dio<br>Free<br>6                                                                                                    | Total<br>10                               |                  | Vid<br>(Oo | eo<br>cupied: 30%)  |   |  |         |    |  |
| Resource<br>Type /<br>Audio<br>Video                                                 | Totals<br>Occupied<br>4<br>20                                                                                                    | dio<br>Free<br>6<br>58                                                                                                    | Total<br>10<br>78                         |                  | Vid<br>(Öo | eo<br>oupied: 30%)  |   |  |         |    |  |
| Resource<br>Type /<br>Audio<br>Video                                                 | Totals<br>Occupied<br>4<br>20                                                                                                    | dio<br>Free<br>6<br>58                                                                                                    | Total<br>10<br>78                         |                  | Vid<br>(Oo | eo<br>cupied: 30%)  |   |  | <br>    |    |  |
| Resource<br>Type /<br>Audio<br>Video                                                 | Totals<br>Occupied<br>4<br>20                                                                                                    | dio<br>Free<br>6<br>58                                                                                                    | Total<br>10<br>78                         |                  | V6<br>(0-  | eo<br>cupied: 30%)  |   |  |         |    |  |
| Resource<br>Type /<br>Audio<br>Video                                                 | Totals<br>Occupied<br>4<br>20                                                                                                    | free<br>6<br>58                                                                                                    | Total<br>10<br>78                         |                  | V6<br>(0-  | eo<br>cupied: 30%)  |   |  |         |    |  |
| Resource<br>Type /<br>Audio<br>Video                                                 | Totals<br>Occupied<br>4<br>20                                                                                                    | fio<br>Free<br>6<br>58                                                                                                    | Total<br>10<br>78                         |                  | Ved<br>(Co | 80<br>cupied: 30%)  |   |  |         |    |  |
| Resource<br>Type /<br>Audio<br>Video                                                 | Totals<br>Occupied<br>4<br>20                                                                                                    | dio<br>Free<br>6<br>58                                                                                                    | Total<br>10<br>78                         |                  | V4<br>(0:  | eo<br>rupied: 30%)  |   |  |         |    |  |
| Resource<br>Type /<br>Audio<br>Video                                                 | Totals<br>Occupied<br>4<br>20                                                                                                    | fio<br>Free<br>6<br>58                                                                                                    | Total<br>10<br>78                         |                  |            | eo<br>cupied: 30%)  |   |  |         |    |  |
| Resource<br>Type /<br>Audio<br>Video                                                 | Totals<br>Occupied<br>4<br>20<br>s per Servi                                                                                                    | fo<br>Free<br>6<br>58<br>ce                                                                                                    | Total<br>10<br>78                         |                  |            | eo<br>propied: 30%] |   |  |         |    |  |
| Resource<br>Type /<br>Audio<br>Video<br>Resources<br>Service                         | Autorial Science Serving Science Serving Science Serving Science Science Scien | fine free for the format of the format of the format oo the format oo the format oo the format oo the format oo th | Total<br>10<br>78<br>Free                 | Total            |            | eo<br>propied: 30%) |   |  |         |    |  |
| Resource<br>Type /<br>Audio<br>Video<br>Video<br>Resource<br>Service 1               | Totals<br>Occupied<br>4<br>20<br>s per Servi<br>Type /<br>Adio                                                                                                    | Free<br>6<br>58<br>Ce<br>Occupied<br>0                                                                                                    | Total<br>10<br>78<br>Free<br>0            | Total<br>0       |            | eo<br>propied: 30%) |   |  |         |    |  |
| Resource<br>Type /<br>Audio<br>Video<br>Video<br>Resources<br>Service 1              | Totals<br>Occupied<br>4<br>20<br>s per Servi<br>Type /<br>Audio<br>Video                                                                                                    | dio Free 6 58 ce Occupied 0 0                                                                                                    | Total<br>10<br>78<br>Free<br>0<br>40      | Total<br>0<br>40 |            | eo<br>oupied: 30%)  |   |  |         |    |  |
| Resource<br>Type /<br>Audio<br>Video<br>Video<br>Resources<br>Service 1<br>Service 2 | Totals<br>Occupied<br>4<br>20<br>s per Servi<br>Type /<br>Audio<br>Video<br>Audio                                                                                                    | free<br>6<br>58<br>0<br>0<br>0<br>4                                                                                                    | Total<br>10<br>78<br>Free<br>0<br>40<br>6 | Total<br>0<br>40 |            | eo<br>ovpied: 30%)  |   |  |         |    |  |

### Port Gauge Indications

The port Gauges displays the total resource usage for the RMX and not per Network Service. Therefore, it may not be an accurate representation of the availability of resources for conferencing, as one Network Service may run out of available resources while another Network Service may have all of it resources available. In such a case, the port gauges may show that half of the system resources are available for conferencing, while calls via the Network Service with no available resources will fail to connect.

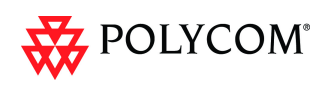

## Antivirus

*McAfee<sup>®</sup> SDK Antivirus,* included in this version, can be enabled/disabled, updated and scanning times can be set and scheduled.

The *McAfee<sup>®</sup> SDK Antivirus* application scans the following types of files:

- All *files* that are sent and loaded to the *RMX*
- All RMX versions
- *IVR* files
- *TLS* certificates
- *Restore* and *Backup* configuration files

## Guidelines

- McAfee® SDK Antivirus is supported in Ultra Secure Mode.
- Audit files entries resulting from Antivirus scans are time stamped in GMT.
- *Zip* files cannot be un compressed.
- RMX 2000's with 512Mb Control Units are not supported.

## Scheduling

The *McAfee<sup>®</sup> SDK Antivirus* application must be enabled and scheduled by an administrator or a user with administrator permissions.

- 1 To enable/disable the Antivirus Application/Scan:
- 2 In the *Setup* menu, click **Antivirus** to open the *Antivirus* dialog box.
- 3 Enable/Disable the Antivirus application/scan by selecting the **Anti Virus Scan** check box. When enabled and a scan is not scheduled, the system will initiate based on the default setting.

| RMX - Anti Virus                                                                                        |
|----------------------------------------------------------------------------------------------------|
| ✓ Anti Virus Scan<br>Recurrence Pattern<br>Pattern: monthly ▼<br>Run at 14:20 ➡ on day 1 ➡ of the month |
| Send Anti Virus Update OK Cancel                                                                        |

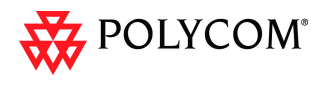

4 When enabled, adjust the antivirus scheduling by modifying the fields as described in Table 2.

| Field                            |         | Description                                                                                                    |
|----------------------------------|---------|----------------------------------------------------------------------------------------------------|
| Recurrence<br>Pattern            | Hourly  | If hourly is selected, then choose the minutes past<br>the hour to run the antivirus application.                                                                                       |
| Recurrence<br>Pattern<br>(cont.) | Daily   | If Daily is selected, choose the day of the week to<br>run the antivirus application.<br>Pattern:<br>Run at 15:35 every:<br>Sunday Monday Tuesday Wednesday<br>Thursday Friday Saturday |
|                                  | Monthly | Select the day (1-31)of the month to run the antivirus application.                                                                                                    |

Table 2Antivirus – Scheduling

#### Update the Antivirus DAT file

For more information see "Antivirus Updates" on page 1-87.

5 Click Send Aniti Virus Update to open the *Install Software* dialog box.

| Ins | tall Software | ×      |
|-----|---------------|--------|
|     | File Path:    |        |
|     |               | Browse |
|     |               | Send   |
|     |               |        |
|     |               | Close  |

6 Click **Browse** and determine the file location and then select the file.

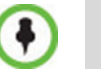

The McAffee file is converted automatically to a TAR file with a .tgz file extension.

- 7 Click **Send** to install the file.When uploaded, the DAT file is checked and verified on the RMX.
  - a If the file is found to be invalid, an error message "*The DAT file is invalid*" appears on screen.

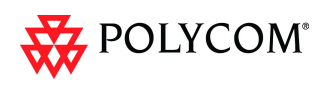

- Reload the DAT file. h
- Click Close. 8

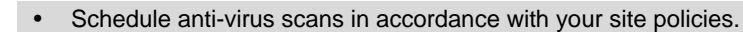

Anti-virus scans impose a significant burden on the system that could impact system performance. Schedule system scans for times when the system is in maintenance mode or when little or no conferencing activity is anticipated.

## Scan Results

If a virus is detected an Active Alarm is triggered: "Antivirus detected: <text from Antivirus>".

Reset the *RMX* to remove or cancel the *Active Alarm*. When a new scan is initiated and the antivirus warning has not been removed the Active Alarm is reactivated.

In the *Faults* list when the *Antivirus* scan activates the following message appears: "Antivirus scan running".

Upon completion of the scan the Fault list displays a follow-up message: "Antivirus scan completed".

## **Antivirus Updates**

The administrator must manually update the .dat file, containing signature file updates, of the *McAfee<sup>®</sup> SDK Antivirus* application. This *DAT* file must retrieved from the official McAfee<sup>®</sup> web site at the following web address:

http://update.nai.com/Products/CommonUpdater

Locate the 75+ Mb file: avvdat-xxxx.zip For example: avvdat-6194.zip

## Index of /Products/CommonUpdater

|     | Name                    | Last modified     | <u>Size</u> | Description   |
|-----|-------------------------|-------------------|-------------|---------------|
|     | Parent Directory        |                   | -           |               |
|     | current/                | 03-Sep-2010 15:59 | -           |               |
|     | 61596160avv.gem         | 11-Dec-2010 11:11 | 79K         |               |
|     | 61856186avv.gem         | 11-Dec-2010 11:11 | 29K         |               |
|     | 61866187avv.gem         | 11-Dec-2010 11:11 | 170K        |               |
|     | 61876188avv.gem         | 11-Dec-2010 11:11 | 51K         |               |
|     | 61886189avv.gem         | 11-Dec-2010 11:11 | 57K         |               |
|     | 61896190avv.gem         | 11-Dec-2010 11:11 | 65K         |               |
|     | 61906191avv.gem         | 11-Dec-2010 11:11 | 43K         |               |
|     | 61916192avv.gem         | 11-Dec-2010 11:11 | 108K        |               |
|     | 61926193avv.gem         | 11-Dec-2010 11:11 | 112K        |               |
|     | 619 <u>36194avv.gem</u> | 11-Dec-2010 11:10 | 116K        |               |
|     | avvdat-6194.zip         | 11-Dec-2010 11:10 | 75M         | $\rightarrow$ |
| -00 | avvdat.ini              | 11-Dec-2010 05:40 | 3.4K        |               |

This zip file is regularly updated at *McAfee®* web site. Installing the file overwrites the current installed file and this file can be updated even if the antivirus application is scanning the system.

During every scan, the RMX system checks if there is a DAT file update. When the DAT file is not updated in the past 30 days, an active alarm is triggered: "Antivirus initial DAT files are outdated and must be updated". This alarm appears in the Active *Alarms* list. The active alarm terminates when the antivirus scan activates.

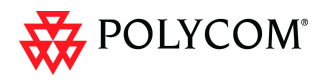

### Downloading and Converting the ZIP file to TAR

Download the zip file to a local PC/laptop. The *McAffee* file is automatically converted to a *TAR* file with a .tgz file extension..

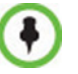

Schedule signature file updates in accordance with your site policies.

## **Active Alarms**

Table 3 lists the Active Alarms that can occur on the system.

| Active Alarm                                                 | Description                                                                               |
|--------------------------------------------------------------|-------------------------------------------------------------------------------------------|
| Virus scan in progress                                       | RMX system is running a virus scan.                                                       |
| Invalid DAT (virus database) file                            | The DAT file downloaded onto the system is corrupt or invalid. Upload the file again.     |
| A virus threat has been detected                             | A virus has been detected on the RMX.                                                     |
| Virus scan has been terminated by time-out                   | The Virus scan was terminated by a time-out on the RMX system.                            |
| Antivirus initial DAT files are outdated and must be updated | The Antivirus initial DAT files are<br>outdated and must be updated on the<br>RMX system. |

## **Logger File Additions**

New antivirus statuses have been added to registry of the *Logger Utility*. The following new antivirus statuses are written to the logger file:

- Scan start
- Scan end
- Scan schedule
- Scan schedule change
- Virus found
- *DAT* file update
- Any Antivirus alert

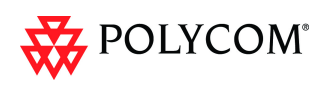

## Direct Connection to Polycom RMX<sup>™</sup> Serial Gateway S4GW

*UC APL Public Key Infrastructure (PKI)* requires that the *Serial Gateway S4GW* be connected directly to the *RMX* and not to the *H.323* network. The *Serial Gateway* effectively becomes an additional module of the *RMX*, with all web and *H.323* traffic passing through the *RMX*.

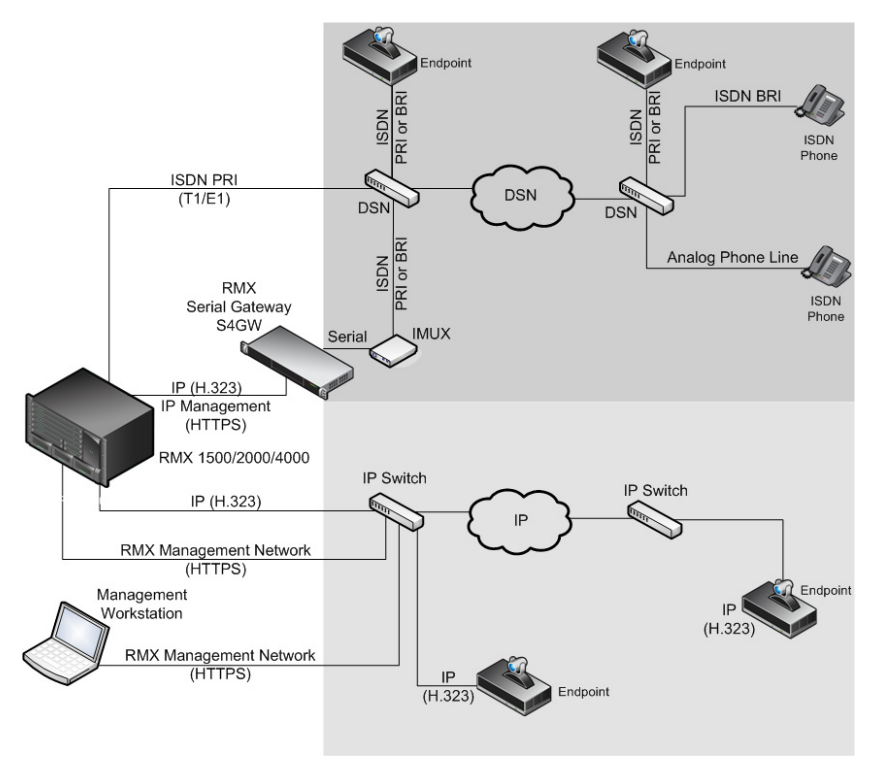

Figure 4 Network infrastructure with direct connection to Serial Gateway S4GW

After initial setup, the *Serial Gateway* is configured, managed and monitored via the *RMX Web Client / RMX Manger*. For more information see "*Setting Up Your Polycom RMX Serial Gateway S4GW*" in the *RMX Serial Gateway S4GW System User Guide*.

### Guidelines

- The Serial Gateway is supported on RMX 1500/2000/4000.
- Only one *Serial Gateway* can be connected directly to an *RMX*.
- The Serial Gateway can be associated with only one Network Service.
- Although the *Media* and *Signaling Network Service* on the *RMX* can be configured for *IPv6* addressing, the *Network Service* assigned to the *Serial Gateway* can only support *IPv4* addressing.
- The following *System Flags* must be set to **YES**:
  - ULTRA\_SECURE\_MODE
  - V35\_ULTRA\_SECURED\_SUPPORT
- When connecting the Serial Gateway to an RMX 2000:
  - It is essential that an *RTM LAN* card is installed.
  - The Serial Gateway must be physical connected to the RTM LAN card, LAN 1 port.
  - The SEPARATE\_MANAGEMENT\_NETWORK System Flag must be set to YES.

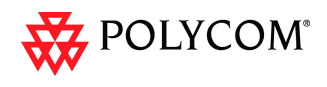

- The following *System Flags* must be set to NO:
   MULTIPLE\_SERVICES
  - **ENABLE\_EPC** (If this *System Flag* doesn't exist it must be created.)
- If *Content* is to be shared the conference *Profile* should have *Content Protocol* set to **H.263**.
- When the *RMX* is in *Ultra Secure Mode*, it requires that the *Serial Gateway* be in *Maximum Security Mode*. For more information see the *RMX 1500/2000/4000* Deployment Guide for Maximum Security Environments, "Serial Gateway S4GW Maximum Security Mode" on page **5-11**.
- *H.323* connections to the *RMX* are 1024-bit encrypted *TLS*.
- *RTP* traffic between the *RMX* and the *Serial Gateway* are not encrypted.
- The *Certificate* installed on the *Serial Gateway* must be also be installed in the workstation that is used to run the *RMX Web Client / RMX Manager*.
- Table 4 summarizes the *LAN* port connections for each of the *RMX* platforms.

| RMX  | Management      | Signaling    | Media            | V.35 Serial Gateway<br>Direct Connection |
|------|-----------------|--------------|------------------|------------------------------------------|
| 1500 | MNG B           | MNG          | LAN 2            | LAN 1                                    |
| 2000 | RTM IP<br>LAN 3 | RTM IP LAN 2 | RTM IP LAN 2     | RTM LAN<br>LAN 1                         |
| 4000 | RTM IP<br>LAN 2 | RTM IP LAN 3 | RTM LAN LAN<br>2 | RTM LAN<br>LAN 1                         |

 Table 4
 LAN Port Connections per RMX Platform

When using a HDX endpoint, it should be configured as follows:

| Manage the network bandwidth used for calls, specify the default and optional call settings for outgoing calls, and limit the call |                                                |                                                                                                    |  |  |
|----------------------------------------------------------------------------------------------------|------------------------------------------------|----------------------------------------------------------------------------------------------------|--|--|
| • General Settings                                                                                                    | Call Preference                                | Update                                                                                                    |  |  |
| ▼Network                                                                                                    |                                                |                                                                                                    |  |  |
| IP Network                                                                                                    | Call Preference                                |                                                                                                    |  |  |
| Telephony                                                                                                    | Enable                                         |                                                                                                    |  |  |
| Call Preference                                                                                                    | Basic Mode:                                    |                                                                                                    |  |  |
| Network Dialing                                                                                                    | 11.020:                                        | E CONTRACTOR OF CONTRACTOR OF CONTRACTOR OF CONTRACTOR OF CONTRACTOR OF CONTRACTOR OF CONTRACTOR OF CONTRACTOR |  |  |
| Call Speeds                                                                                                    | H.239.                                         |                                                                                                    |  |  |
| Monitors                                                                                                    | IP H.323:                                      |                                                                                                    |  |  |
| Cameras                                                                                                    | SIP:                                           | V                                                                                                    |  |  |
| Audio Settings                                                                                                    | Analog Phone:                                  |                                                                                                    |  |  |
| Polycom Touch Control                                                                                                    | Transcoding:                                   |                                                                                                    |  |  |
| LAN Properties                                                                                                    | ISDN Gateway:                                  |                                                                                                    |  |  |
| Global Services                                                                                                    | IP Gateway:                                    |                                                                                                    |  |  |
| ▶ Tools                                                                                                    | Preferred Speeds                               |                                                                                                    |  |  |
|                                                                                                    | Select the preferred speeds for placing calls. |                                                                                                    |  |  |
|                                                                                                    | IP Calls:                                      | 4096 💙                                                                                                    |  |  |
| Select the maximum speeds for receiving calls.                                                                                     |                                                |                                                                                                    |  |  |
|                                                                                                    | IP Calls:                                      | 4096 💙                                                                                                    |  |  |
|                                                                                                    |                                                |                                                                                                    |  |  |

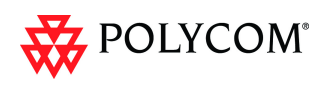

## Configuring the RMX - Serial Gateway Connection

Configuring the connection between the *Serial Gateway* and the *RMX* consists of the following procedures:

**1** Initial Setup of the Serial Gateway

For more information see *"Setting Up Your Polycom RMX Serial Gateway S4GW"* in the *RMX Serial Gateway S4GW System User Guide.* 

2 Configure a Network Service on the RMX for the Serial Gateway and Connect the Serial Gateway to the RMX.

These procedures are described in detail in *Chapter 5* of the *RMX 1500/2000/4000 Deployment Guide for Maximum Security Environments* 

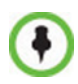

For a detailed description of these procedures see the *RMX* ?1500/2000/4000 ?Deployment *Guide for Maximum Security Environments* "*Configuring the RMX* - *Serial Gateway Connection*" on page **5-3**.

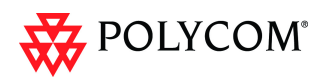

# Detailed Description - Changes to Existing Security Features

## **RMX Hardware**

*Version 7.5.0.J* requires MPM+ or MPMx cards to be installed in the RMX.

## **Ultra Secure Mode Flag**

*Ultra Secure Mode,* is enabled by manually adding the **ULTRA\_SECURE\_MODE** flag to the *System Configuration* and setting its value to **YES**.

#### Guidelines

- When upgrading from a version containing a JITC\_MODE System Flag, the system will automatically create an ULTRA\_SECURE\_MODE System Flag and set it to the value of the JITC\_MODE flag before the upgrade. The system will then delete the JITC\_MODE System Flag.
- When downgrading to a version that utilizes the JITC\_MODE System Flag, the administrator will need to set the JITC\_MODE flag to the value of the ULTRA\_SECURE\_MODE flag's value before the upgrade
- Once intiated, *Ultra Secure Mode* cannot be disabled without restoring the *RMX* to factory defaults.

For more information see the *RMX 1500/2000/4000 Deployment Guide for Maximum Security Environments*, "*Comprehensive Restore to Factory Defaults*" on page **4-1**.

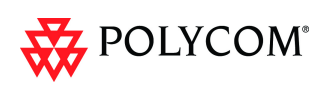

## Login Page/Main Page Banners

The administrator can choose one of four alternative login banners to be displayed. The four alternative banners cannot be modified. A *Custom* banner (default) can also be defined.

The Main Page Banner is blank and can be defined.

The *Banner Configuration* dialog box allows the administrator to select a *Login Banner* from a drop-down menu.

| Login<br>Banner _<br>Menu | Ba | The configuration  Login Page Banner:  Login Page Banner:  Sample 1 Sample 1 Sample 2 Sample 3 Sample 4 Lustom  Main Page Banner:  Restore Default | You are accessing a U.S. Government (USG) Information System (IS) that is provided for USG-authorized use only.<br>By using this IS (which includes any device attached to this IS), you consent to the following conditions:<br>- The USG routinely intercepts and monitors communications on this IS for purposes including, but not limited to,<br>penetration testing, COMSEC monitoring, network operations and defense, personnel misconduct (PM), law enforcement | ×    |
|---------------------------|----|----------------------------------------------------------------------------------------------------|----------------------------------------------------------------------------------------------------|------|
|                           |    |                                                                                                    | OK Car                                                                                                    | ncel |

One of the the following *Login Banners* can be selected:

- Non-Modifiable Banners
  - Sample 1
  - Sample 2
  - Sample 3
  - Sample 4
- Modifiable Banner
  - *Custom* (Default)

#### Guidelines

- The Login Banner cannot be disabled when the RMX is in Ultra Secure Mode.
- The *Login Banner* must be acknowledged before the user is permitted to log in to the system.
- If a *Custom* banner has been created, and the user selects one of the alternative, non-modifiable banners the *Custom* banner not deleted.
- The Custom Login Banner banner may contain up to 1300 characters.
- An empty *Login Banner* is not allowed.
- Any attempt to modify a non-modifiable banner results in it automatically being copied to the *Custom* banner.

## Non-Modifiable Banner Text

#### Sample 1 Banner

You are accessing a U.S. Government (USG) Information System (IS) that is provided for USG-authorized use only.

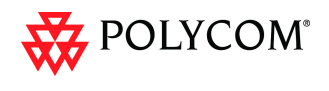

By using this IS (which includes any device attached to this IS), you consent to the following conditions:

- The USG routinely intercepts and monitors communications on this IS for purposes including, but not limited to, penetration testing, COMSEC monitoring, network operations and defense, personnel misconduct (PM), law enforcement (LE), and counterintelligence (CI) investigations.

At any time, the USG may inspect and seize data stored on this IS.
Communications using, or data stored on, this IS are not private, are subject to routine monitoring, interception, and search, and may be disclosed or used for any USG authorized purpose.

- This IS includes security measures (e.g., authentication and access controls) to protect USG interests--not for your personal benefit or privacy.

- Notwithstanding the above, using this IS does not constitute consent to PM, LE or CI investigative searching or monitoring of the content of privileged communications, or work product, related to personal representation or services by attorneys, psychotherapists, or clergy, and their assistants. Such communications and work product are private and confidential. See User Agreement for details.

#### Sample 2 Banner

This system is for the use of authorized users only. Individuals using this computer system without authority, or in excess of their authority, are subject to having all of their activities on this system monitored and recorded by systems personnel. In the course of monitoring individuals improperly using this system, or in the course of system maintenance, the activities of authorized users also may be monitored. Anyone using this system expressly consents to such monitoring and is advised that if such monitoring reveals possible criminal activity, system personnel may provide the evidence of such monitoring to law enforcement officials.

#### Sample 3 Banner

You are about to access a system that is intended for authorized users only. You should have no expectation of privacy in your use of this system. Use of this system constitutes consent to monitoring, retrieval, and disclosure of any information stored within the system for any purpose including criminal prosecution.

#### Sample 4 Banner

This computer system including all related equipment, network devices (specifically including Internet access), is provided only for authorized use. All computer systems may be monitored for all lawful purposes, including ensuring that their use is authorized, for management of the system, to facilitate protection against unauthorized access, and to verify security procedures, survivability and operational security. Monitoring includes active attacks by authorized personnel and their entities to test or verify the security of the system. During monitoring, information may be examined, recorded, copied and used for authorized purposes. All information including personal information, placed on or sent over this system may be monitored. Use of this system, authorized or unauthorized, constitutes consent to monitoring of this system. Unauthorized use may subject you to criminal prosecution. Evidence of any such unauthorized use collected during monitoring may be used for administrative, criminal or other adverse action. Use of this system constitutes consent to monitoring for these purposes.

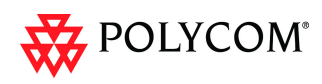

## **User Management**

### User Name - Case Sensitivity

User names are case sensitive.

## **Strong Passwords**

## **User Passwords**

## **Maximum Repeating Characters**

A *System Flag* **MAX\_PASSWORD\_REPEATED\_CHAR** allows the administrator to configure the maximum number of consecutive repeating characters to be allowed in a password.

Range: 1 - 4

Default: 2

## **Conference and Chairperson Passwords**

## **Maximum Repeating Characters**

A *System Flag* **MAX\_CONF\_PASSWORD\_REPEATED\_CHAR** allows the administrator to configure the maximum number of consecutive repeating characters that are to be allowed in a password.

**Range:** 1 - 4

Default: 2

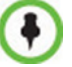

Chairperson users are not supported in Ultra Secure Mode.

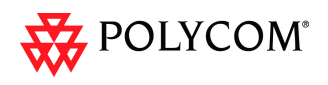

## **USB** Restore to Default

The USB port of an RMX in Ultra Secure Mode can be used to:

- Restore the *RMX* to *Factory Security Defaults* mode (*https*  $\rightarrow$  *http*).
- Perform a Comprehensive Restore to Factory Defaults

## **Restore to Factory Security Defaults**

or

Restore to Factory Security Defaults can be performed by either:

- Inserting a *USB* device such as a mouse or a keyboard into the *RMX*'s *USB Port* causing it to exit *Ultra Secure Mode* and return to *Factory Security Defaults* mode. After performing this procedure, *Logins* to the *RMX* use the **http** command and not the **https** command.
- Inserting a USB key containing a file named RestoreFactorySecurityDefaults.

#### To restore the RMX to Factory Security Defaults:

- 1 Insert a USB device or a *USB* key containing a file named *RestoreFactorySecurityDefaults* into the *USB* port of the *RMX*.
- 2 Power the *RMX* **Off** and then **On**.
- 3 Login using http://<Control Unit IP Address>.

## **Comprehensive Restore to Factory Defaults**

Inserting a *USB* key containing a file named *RestoreToFactoryDefault* **and** a *lan.cfg* file will cause the *RMX* to exit *Secure Mode* **and** perform a *Comprehensive Restore to Factory Defaults*.

For more information see the *RMX 1500/2000/4000 Deployment Guide for Maximum Security Environments "Comprehensive Restore to Factory Defaults Procedure"* on page **4-4**.

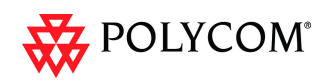

## V.35 Gateway Tab in IP Network Service Dialog Box

The IP Network Service dialog box for each IP Network Service, has a new tab,

V.35 Gateway, enabling the administrator to add the gateway to a new or existing IP Network Service.

| 1P2 Properties<br>Networking<br>IP<br>Routers<br>DNS<br>Conferencing<br>Gatekeeper<br>Parts<br>QoS<br>SIP Servers<br>SEP Advanced | Network Service Name:<br>IP Network Type:<br>IF Enable<br>V35 Gateway IP address:<br>Username:<br>Password: | P2<br> H.323 & SIP ▼ |
|----------------------------------------------------------------------------------------------------|----------------------------------------------------------------------------------------------------|----------------------|
| > SIP Advanced<br>> V35 Gateway                                                                                                   | Password:                                                                                                   | 0K Cancel            |

## **Additional Log Events**

Firewall denials and errors pertaining to the *MCMS* will be logged by the *Logger* utility and *Auditor*.

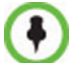

Auditor users are not supported in Ultra Secure Mode.

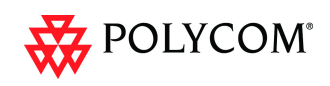

# **Detailed Description - New Features**

## **Gathering Phase**

The *Gathering Phase* of a conference is the time period during which participants are connecting to a conference. During the *Gathering Phase*, a mix of live video from connected endpoints is combined with both static and variable textual information about the conference into a slide which is displayed on all connected endpoints. All connected participants are kept informed about the current conference status including names of connected participants, participant count, participant type (video/audio) etc.

During the *Gathering Phase*, the audio of all participants can be heard, and the video of active speakers is displayed in the video windows as they begin talking.

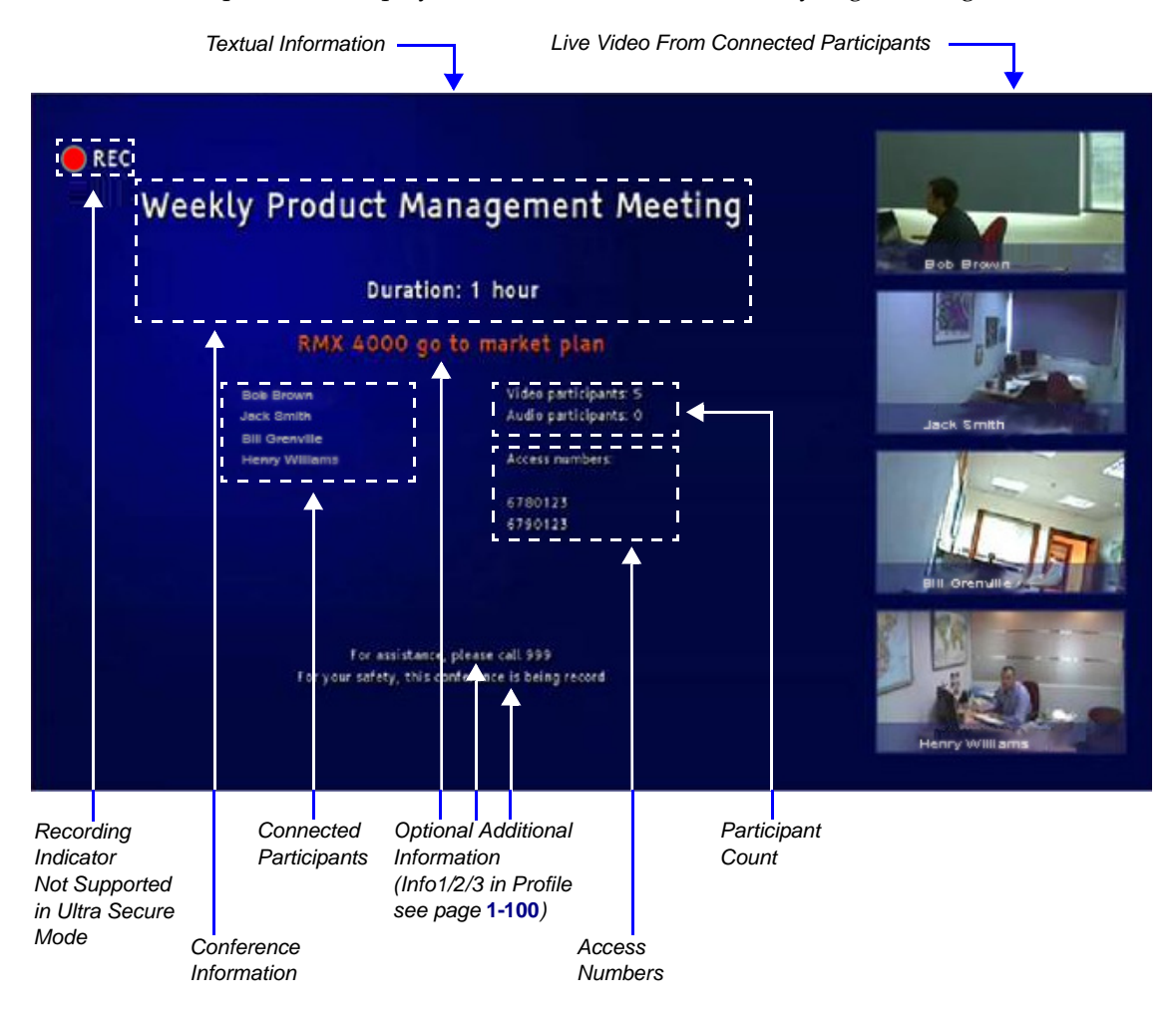

## **Gathering Phase Guidelines**

- The *Gathering Phase* slide can be displayed at any time during the conference by entering the *Show Participants DTMF* code, **\*88**.
- The Gathering Phase is not supported in Video Switching Conferences.
- The names of the first eight participants to connect are displayed. If eight or more participants connect, the 8th row displays "...".

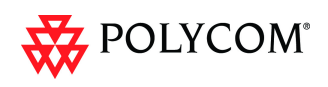

- **Static text** in the *Gathering Phase* slide such as the field headings: *Organizer, Duration, Video/Audio Participants, Access Number, IP* are always displayed in the language as configured in the *Polycom Virtual Meeting Rooms Add-in for Microsoft Outlook.*
- The following languages are supported:
  - English
  - French
  - German
  - International Spanish
  - Korean
  - Japanese
  - Simplified Chinese
- **Dynamic text** in the *Gathering Phase* slide such as the meeting name, participants names, access numbers and the additional information entered in the *Info1/2/3* fields of the *Gathering Settings* tab of the conference *Profile* are displayed in the language of the meeting invitation.
- The language of a *Gathering Phase* slide of a conference configured to include a *Gathering Phase* that is not launched by the *Polycom Conferencing Add-in for Microsoft Outlook* is configured by the administrator. Using the *RMX Web Client*, the administrator selects the language for the *Gathering Phase slide*. The language selected can be different to that of the *RMX Web Client* used by the administrator to perform the configuration.
- *Content* can be sent during the *Gathering Phase*. The content is displayed in the large video window of the participant's layout while the *Gathering* slide is displayed in a smaller video window in the layout.

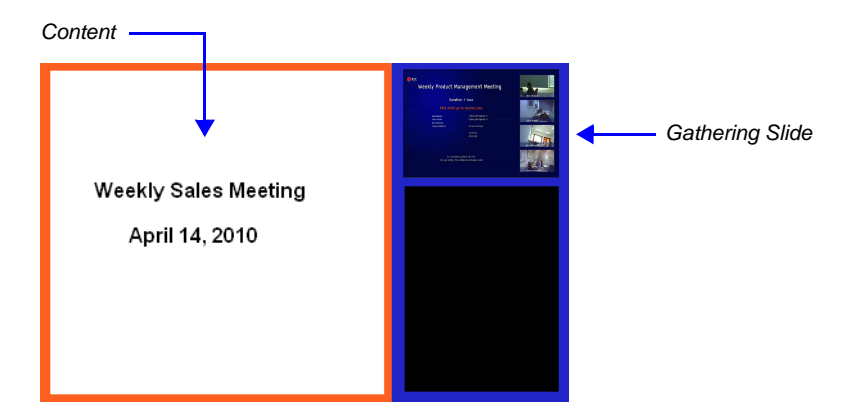

### **Gathering Phase Duration**

The duration of the *Gathering Phase* can be customized by the administrator so that it is long enough to be viewed by most connected participants yet short enough so as not to over extend into the scheduled conferencing time.

The *Gathering Phase* duration is configured for the *RMX*, by the following *System Flags* in *system.cfg* using the *Setup* >*System Configuration* menu:

#### CONF\_GATHERING\_DURATION\_SECONDS

Range: 0 - 3600 seconds

Default: 180 seconds

The *Gathering Phase* duration of the conference is measured from the scheduled start time of the conference.

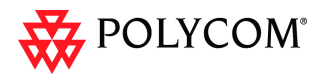

**Example:** If the value of the flag is set to **180**, the *Gathering* slide is displayed for three minutes to all participants starting at the conference *Start Time*, and ending three minutes after the conference *Start Time*.

For participants who connect before *Start Time*, the *Gathering* slide is displayed from the time of connection until the end of the *Gathering* duration period.

#### PARTY\_GATHERING\_DURATION\_SECONDS

Range: 0 - 3600 seconds

**Default:** 15 seconds

The value of this flag determines the duration of the display of the *Gathering* slide for participants that connect to the conference after the conference *Start Time*.

Participants connecting to the conference very close to of the end of the *Gathering Phase* (when there are fewer seconds left to the end of the *Gathering Phase* than specified by the value of the flag) have the *Gathering* slide displayed for the time specified by the value of the flag.

**Example:** If the value of the flag is set to **15**, the *Gathering Phase* slide is displayed to the participant for 15 seconds.

## **Enabling the Gathering Phase Display**

The *Gathering Phase* is enabled for per conference in the *Conference Profile*. The profile also includes the dial-in numbers and the optional additional information to display on the slide.

Conferences that are configured to include a *Gathering Phase* that are not launched by the *Polycom Conferencing Add-in for Microsoft Outlook* need the following information to be entered via the *New Profile* or *Profile Properties* — *Gathering Settings* dialog box:

- *Display Name* (Optional, the *Meeting Name* is used if left blank.)
- Displayed Language
  - Access Number 1 / 2 (Optional.)
- Additional Information (Optional free text)
  - Info 1
  - Info 2
  - Info 3

Conferences launched by the *Polycom Conferencing Add-in for Microsoft Outlook* receive this information from the meeting invitation.

#### To enable the Gathering Phase:

- 1 In the *RMX Management* pane, click **Conference Profiles**.
- 2 In the *Conference Profiles* pane, click the **New Profile** button or double-click the entry of an existing profile to be modified.
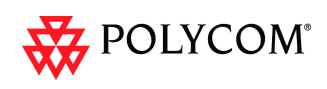

3 Click the **Gathering Settings** tab.

| General     Advanced     Gathering Settings     Video Quality                                             | Display Name:<br>Line Rate:                | 1728 Kbps 💌 |
|----------------------------------------------------------------------------------------------------|--------------------------------------------|-------------|
| <ul> <li>Video Settings</li> <li>Audio Settings</li> <li>Skins</li> <li>IVR</li> <li>Recording</li> </ul> | ✓ Enable Gathering Phase Display Language: | English     |
| <ul> <li>Network Services</li> </ul>                                                                      | Dial-in Number 1:<br>Dial-in Number 2:     |             |
|                                                                                                    | Info1:<br>Info2:<br>Info3:                 |             |
|                                                                                                    |                                            |             |

4 Define the following fields:

 Table 5
 Profile - Gathering Settings

| Field                              | Description                                                                                                    |
|------------------------------------|----------------------------------------------------------------------------------------------------|
| Display Name                       | This field is defined when the <i>Profile</i> is created. For more information see the <i>RMX 2000/4000 Administrator's Guide</i> , " <i>Defining Profiles</i> " on page <b>1-7</b> .                                                                                                    |
| Enable Gathering                   | Select this check box to enable the <i>Gathering Phase</i> feature. Default: Selected.                                                                                                    |
| Displayed<br>Language              | Select the <i>Gathering Phase</i> slide language:<br><i>Gathering Phase</i> slide field headings are displayed in the<br>language selected.<br>The <i>Gathering Phase</i> slide can be in a different language to the<br><i>RMX Web Client</i> .<br>Default: English<br><b>Note:</b> When working with the <i>Polycom Conferencing Add-in for</i><br><i>Microsoft Outlook</i> , the language selected should match the<br>language selected for the conference in the <i>Polycom</i><br><i>Conferencing Add-in for Microsoft Outlook</i> to ensure that the<br><i>Gathering Phase</i> slide displays correctly. |
| Access Number 1<br>Access Number 2 | Enter the ISDN or PSTN number(s) to call to connect to the conference.<br>Note: The numbers entered must be verified as the actual Access Numbers.                                                                                                    |

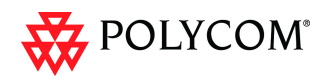

| Table 5 Profile - Gathering Setting | Table 5 | Profile - Gathering Settings |
|-------------------------------------|---------|------------------------------|
|-------------------------------------|---------|------------------------------|

| Field  | Description                                                                                                    |  |  |  |  |  |
|--------|----------------------------------------------------------------------------------------------------|--|--|--|--|--|
| Info 1 | Optionally, enter any additional information to be displayed<br>during the Gathering Phase.<br>These fields are not limited in the RMX Web Client but only 96<br>characters can be displayed in the Gathering Slide on a 16:9<br>monitor. |  |  |  |  |  |
| Info 2 | If the Gathering slide is displayed on a 4:3 endpoint: the slide is cropped on both sides:                                                                                                    |  |  |  |  |  |
|        | <ul><li>The left most characters of the information fields will not be displayed.</li><li>The live video is cropped on the right side of the display.</li></ul>                                                                           |  |  |  |  |  |
| Info 3 | Weekly Product Management Meeting                                                                                                    |  |  |  |  |  |
|        | Info 1                                                                                                    |  |  |  |  |  |
|        | Info 2<br>Info 3                                                                                                    |  |  |  |  |  |

5 Click OK.

102

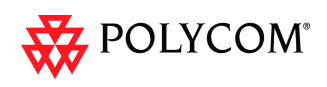

## Monitoring Gathering-enabled Conferences

Conferences launched by the *Polycom Conferencing Add-in for Microsoft Outlook* are monitored in the same manner as all other conferences.

In the gathering settings tab, an additional field, *IP Access Number*, is displayed in addition to the ISDN/PSTN access numbers, *Access Number 1* and *Access Number 2* which were entered when defining the conference *Profile*.

The *IP Access Number* is made up of the *Conference ID* generated by the *Polycom Conferencing Add-in for Microsoft Outlook* and the gatekeeper prefix.

| EQ-T(880) Properties                                                                                      |                                                             |                 |   |
|----------------------------------------------------------------------------------------------------|-------------------------------------------------------------|-----------------|---|
| <ul> <li>General</li> <li>Advanced</li> <li>Gathering Settings</li> </ul>                                 | Display Name:<br>Duration:                                  | EQ-T(880)       |   |
| <ul> <li>&gt; Video Quality</li> <li>&gt; Video Settings</li> <li>&gt; Skins</li> <li>&gt; TVP</li> </ul> | Enable Gathering                                            |                 |   |
| <ul> <li>Information</li> <li>Recording</li> </ul>                                                        | Displayed Language:<br>Access Number 1:<br>Access Number 2: | English         |   |
|                                                                                                    | IP Access Number:<br>Info1:                                 | info1           |   |
|                                                                                                    | Info2:<br>Info3:                                            | Info2           |   |
|                                                                                                    |                                                             |                 |   |
|                                                                                                    |                                                             |                 |   |
|                                                                                                    |                                                             |                 |   |
|                                                                                                    |                                                             | OK Cancel Apply | , |

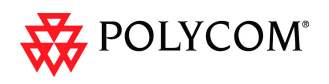

# **Auto Brightness**

*Auto Brightness* detects and automatically adjusts the brightness of video windows that are dimmer than other video windows in the conference layout.

- *Auto Brightness* is supported with *MPM+* and *MPMx* cards only.
- Auto Brightness only increases brightness and does not darken video windows.
- Auto Brightness is enabled by the SET\_AUTO\_BRIGHTNESS System Flag in system.cfg using the Setup >System Configuration menu.
   Possible Values: ON / OFF
   Default: OFF

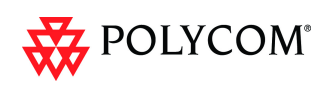

# **Audio Clarity**

*Audio Clarity* improves received audio from participants connected via low audio bandwidth connections, by stretching the fidelity of the narrowband telephone connection to improve call clarity.

The enhancement is applied to the following low bandwidth (4kHz) audio algorithms:

- G.729a
- G.711

- *Audio Clarity* is supported with *MPM+* and *MPMx* cards only.
- Audio Clarity is enabled by the SET\_AUDIO\_CLARITY System Flag in system.cfg using the Setup >System Configuration menu.
   Possible Values: ON / OFF
   Default: OFF

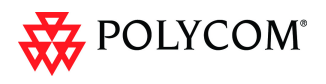

# Packet Loss Concealment (PLC) for Audio

*Packet Loss Concealment (PLC)* for *Siren* audio algorithms improves received audio when packet loss occurs in the network.

The following audio algorithms are supported:

- Siren 7 (mono)
- Siren 14 (mono/stereo)
- Siren 22 (mono/stereo)

- *PLC for Audio* is supported with *MPM+* and *MPMx* cards only.
- The speaker's endpoint must use a *Siren* algorithm for audio compression.
- *PLC* is enabled by the SET\_AUDIO\_PLC System Flag in system.cfg using the Setup >System Configuration menu.
   Possible Values: ON / OFF
   Default: ON

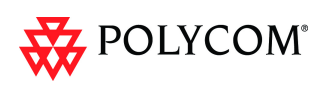

# Siren 22 and G.719 Audio Algorithm Support

Polycom's proprietary *Siren 22* and industry standard *G.719* audio algorithms are supported for participants connecting with *Polycom* endpoints.

The *Siren 22* Audio Algorithm provides CD-quality audio for better clarity and less listener fatigue with audio and visual communication applications. Siren 22 requires dramatically less computing power and has much lower latency than alternative wideband audio technologies.

### Guidelines

- *Siren 22, G.719* and *Siren 22Stereo* are supported with *MPMx* cards only.
- *Siren 22* and *G.719* are supported in both mono and stereo.
- Stereo is supported in *H.323* calls only.
- Siren 22 is supported by Polycom HDX endpoints, Version 2.0 and later.

## Mono

The Siren 22 and G.719 mono audio algorithms are supported at the following bit rates:

| Audio Algorithm | Minimum Bitrate (kb) |
|-----------------|----------------------|
| Siren22 64k     |                      |
| Siren22 48K     |                      |
| Siren22_32k     | 294                  |
| G.719_64k       | 504                  |
| G.719_48k       |                      |
| G.719_32k       |                      |
| Siren22_48K     |                      |
| Siren22_32k     | 256                  |
| G.719_48k       | 200                  |
| G.719_32k       |                      |
| Siren22_32k     | 128                  |
| G.719_32k       |                      |

Table 6 Siren22 and G.719 Mono vs Bitrate

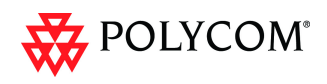

## **Stereo**

The *Siren 22Stereo* and *G.719Stereo* audio algorithms are supported at the following bit rates.

| Audio Algorithm    | Minimum Bitrate (kb) |  |  |  |
|--------------------|----------------------|--|--|--|
| Siren22Stereo_128k |                      |  |  |  |
| Siren22Stereo_96k  |                      |  |  |  |
| Siren22Stereo_64k  | 1024                 |  |  |  |
| G.719Stereo_128k   | 1024                 |  |  |  |
| G.719Stereo_96k    |                      |  |  |  |
| G.719Stereo_64k    |                      |  |  |  |
| Siren22Stereo_96k  |                      |  |  |  |
| Siren22Stereo_64k  | 512                  |  |  |  |
| G.719Stereo_96k    | 512                  |  |  |  |
| G.719Stereo_64k    |                      |  |  |  |
| Siren22Stereo_64k  | 294                  |  |  |  |
| G.719Stereo_64k    | 504                  |  |  |  |

 Table 7
 Siren22Stereo and G.719Stereo vs Bitrate

## **Monitoring Participant Audio Properties**

The audio algorithm used by the participant's endpoint can be verified in the Participant Properties - Channel Status dialog box.

### To view the participant's properties during a conference:

- 1 In the *Participants* list, right click the desired participant and select **Participant Properties**.
- 2 Click the **Channel Status Advanced** tab. The *Participant Properties - Channel Status - Advanced* dialog box is displayed.

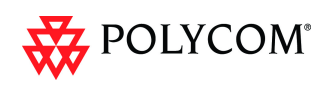

3 In the *Channel Info* field, select **Audio In** or **Audio Out** to display the audio parameters.

| General             |                |           |           |           |              |            |                  |
|---------------------|----------------|-----------|-----------|-----------|--------------|------------|------------------|
| Advanced            | Name:          | mir       | off HDX40 | 00        |              |            | Endpoint Website |
| Information         |                | ,         |           |           |              |            |                  |
| Media Sources       |                |           |           |           |              |            |                  |
| H.245               | Chappel Info   |           |           |           |              |            |                  |
| Connection Status   | Chainer Into.  |           |           | Audio     | in           |            |                  |
| Channel Status      | RMX IP Addre   | \$51      |           | 10.23     | 4.150.74:491 | 176        |                  |
| Channel Status - Ad | Participant IP | Address:  |           | 172.2     | 2.184.153:49 | 9290       |                  |
| Gatekeeper Status   | ICE RMX IP A   | ddress:   |           |           |              |            |                  |
|                     | ICE Participan | t IP Addr | ess:      |           |              |            | <u> </u>         |
|                     | ICE Connectio  | n Type:   |           | Nees      |              |            | $\geq$           |
|                     | The connected  | in type:  |           | None      |              |            |                  |
|                     | Media Info:    |           |           |           |              |            |                  |
|                     | Field 🗠        | Value     |           |           |              |            |                  |
|                     | Algorithm      | siren22   | 5_128k    |           |              |            |                  |
|                     | Frame Per      | 2         |           |           |              |            |                  |
|                     |                |           |           |           |              |            |                  |
|                     |                |           |           |           |              |            |                  |
|                     |                |           |           |           |              |            |                  |
|                     |                |           |           |           |              |            |                  |
|                     | RTP Statistics |           |           |           |              |            |                  |
|                     | N-             | Accu      | 6 - Accu  | N - Inter | % - Inter    | Peak - Int | ×                |
|                     | RTP na         | Accord    | - Accu    | N - Incor | 70 - Incer   | FOR - Inc  |                  |
|                     | Actual 0       |           | 0.00      | 0         | 0.00         | 0          | E                |
|                     | Out of a       |           | 0.00      | 0         | 0.00         | 0          |                  |
|                     | OULOF U        |           | 0.00      |           | 0.00         | •          |                  |
|                     | England A      |           | ~ ~ ~ ~   |           |              | <u> </u>   |                  |

4 Click the **OK** button.

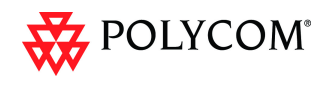

# H.264 High Profile

The *H.264 High Profile* is a new addition to the *H.264* video protocol suite. It uses the most efficient video data compression algorithms to reduce bandwidth requirements for video data streams.

Video quality is maintained at bit rates that are 20% to 30% lower than previously required. For example, a 832kbps call will have the video quality of a 1Mbps HD call while a 1Mbps HD call has higher video quality at the same (1Mbps) bit rate.

## Guidelines

- *H.264 High Profile* is supported with *MPMx* cards only.
- *H.264 High Profile* is supported in *H.323, SIP* and *ISDN* networking environments.
- *H.264 High Profile* is supported in *Continuous Presence* conferences at all bit rates, video resolutions and layouts.
- *H.264 High Profile* is the first protocol declared by the *RMX*, to ensure that endpoints that support the protocol will connect using it.
- For monitoring purposes, the *RMX* and endpoint *H.264 High Profile* capability is listed in the *Participant Properties H.245* and *SDP* tabs for *H.323* participants and *SIP* participants respectively.

For more information see the *RMX 1500/2000/4000 Administrator's Guide*, on page "*IP Participant Properties*" on page **11-14**.

The *H.264 High Profile* is a new addition to the *H.264* video protocol suite. It uses the most efficient video data compression algorithms to reduce bandwidth requirements for video data streams.

Video quality is maintained at bit rates that are 20% to 30% lower than previously required. For example, a 832kbps call will have the video quality of a 1Mbps HD call while a 1Mbps HD call has higher video quality at the same (1Mbps) bit rate.

## Guidelines

- *H.264 High Profile* is supported with *MPMx* cards only.
- *H.264 High Profile* is supported in *H.323, SIP* and *ISDN* networking environments.
- *H.264 High Profile* is supported in *Continuous Presence* conferences at all bit rates, video resolutions and layouts.
- *H.264 High Profile* is the first protocol declared by the *RMX*, to ensure that endpoints that support the protocol will connect using it.

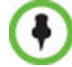

H.264 High-Profile should be used when all or most endpoints support it.

Setting minimum bit rate thresholds that are lower than the default may affect the video quality of endpoints that do not support the *H.264 High Profile*.

• For monitoring purposes, the *RMX* and endpoint *H.264 High Profile* capability is listed in the *Participant Properties* - *H.245* and *SDP* tabs for *H.323* participants and *SIP* participants respectively.

For more information see the *RMX 1500/2000/4000 Administrator's Guide*, "*IP Participant Properties*" on page **11-14**.

- H.264 High Profile is not supported:
  - In MPM+ card Configuration Modes
  - In Video Switched conferences

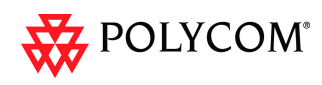

- For Content Sharing
- As an RSS Recording link
- With Video Preview

## H.264 High Profile System Flags

## ISDN

The **CFG\_KEY\_SUPPORT\_HIGH\_PROFILE\_WITH\_ISDN** *System Flag* enables *ISDN* support with *H.264 High Profile*.

Possible Values: YES / NO

### Default: NO

This *System Flag* must be added to the *System Configuration* file before it can be modified. For more information see the *RMX 15002000/4000 Administrator's Guide,* "*Modifying System Flags*" on page **19-4**.

## Flags used in Version 7.0.1

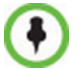

In Version 7.0.2 the flags described below were replaced with the *High Profile* sliders in the *Resolution Configuration* dialog box.

Setting minimum bit rate thresholds that are lower than the default may affect the video quality of endpoints that do not support the *H.264 High Profile*.

Endpoints that do not support *H.264 High Profile* will connect according to the minimum bitrate thresholds defined by the following *System Flags*.

- H264\_BASE\_PROFILE\_MIN\_RATE\_SD30\_SHARPNESS
- H264\_BASE\_PROFILE\_MIN\_RATE\_HD720P30\_SHARPNESS
- H264\_BASE\_PROFILE\_MIN\_RATE\_HD1080P30\_SHARPNESS
- H264\_BASE\_PROFILE\_MIN\_RATE\_CIF60\_MOTION
- H264\_BASE\_PROFILE\_MIN\_RATE\_SD60\_MOTION
- H264\_BASE\_PROFILE\_MIN\_RATE\_HD720P60\_MOTION

These *System Flags* must be added to the *System Configuration* file before they can be modified. For more information see the *RMX 15002000/4000 Administrator's Guide*, "*Modifying System Flags*" on page **19-4**.

**Example:** If the *High Profile Optimized* option is selected in the *Resolution Configuration* dialog box and the *System Flag* values are set as in the following table:

| System Flag                                        | Default Value |
|----------------------------------------------------|---------------|
| H264_BASE_PROFILE_<br>MIN_RATE_SD30_SHARPNESS      | 256           |
| H264_BASE_PROFILE_<br>MIN_RATE_HD720P30_SHARPNESS  | 1024          |
| H264_BASE_PROFILE_<br>MIN_RATE_HD1080P30_SHARPNESS | 1536          |
| H264_BASE_PROFILE_<br>MIN_RATE_CIF60_MOTION        | 256           |

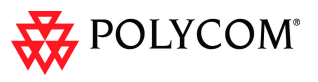

| System Flag                                    | Default Value |
|------------------------------------------------|---------------|
| H264_BASE_PROFILE_<br>MIN_RATE_SD60_MOTION     | 1024          |
| H264_BASE_PROFILE_<br>MIN_RATE_HD720P60_MOTION | 1536          |

Endpoints will connect at resolutions as set out in the following table, depending on whether they support *H.264 High Profile* or not:

| Video              | Endpoint Connec           | Resolution            |           |
|--------------------|---------------------------|-----------------------|-----------|
| Quality<br>Setting | High Profile<br>Supported |                       |           |
|                    | 128<= bit rate <512       | 256<= bit rate <1024  | SD30      |
| Sharpness          | 512<= bit rate <1024      | 1024<= bit rate <1536 | HD720P30  |
|                    | 1024<= bit rate           | 1536<= bit rate       | HD1080P30 |
|                    | 128<= bit rate <512       | 256<= bit rate <1024  | CIF60     |
| Motion             | 512<= bit rate <832       | 1024<= bit rate <1536 | SD60      |
|                    | 832<= bit rate            | 1536<= bit rate       | HD720P60  |

For more information see the *RMX 15002000/4000 Administrator's Guide*, "*Modifying System Flags*" on page **19-4**.

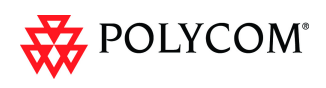

# New Symmetric HD Resolutions in MPMx Mode

*MPMx mode,* supports the following new HD video resolutions in both *Continuous Presence* and *High Definition Video Switching* modes.

- HD 1080p30 (symmetric) endpoints send HD 1080p at 30 fps and receive HD 1080 at 30 fps
- **HD 720p60** (symmetric) endpoints send HD720 at 60 fps and receive HD720 at 60 fps

These resolutions are available at line rates of 128 to 8192 Kbps depending on Flag and Resolution Slider settings. For more information, see "System Flag" on page **1-114**.

- Depending on the line rate, the RMX sends video at the best possible resolution supported by the endpoint regardless of the resolution received from the endpoint.
- •
- The video resolution transmitted to any endpoint is determined by the endpoint's capabilities, the conference line rate, the Conference Profile's Motion and Sharpness settings and the RMX's Card Configuration Mode (MPM+ or MPMx).
- The frames per second (fps) values listed for the video resolutions above are the maximum possible and may be adjusted downward depending on available bandwidth.

Table 8 and Table 9 show the relationship between minimum line rate threshold and video quality for both *Motion* and *Sharpness* settings in both *MPM+* and *MPMx Card Configuration Modes*.

|            | Line Rate (kbps)      |        |                       |        |                            |        |                           |        |
|------------|-----------------------|--------|-----------------------|--------|----------------------------|--------|---------------------------|--------|
| Resolution | Balanced<br>(Default) |        | Resource<br>Optimized |        | Video Quality<br>Optimized |        | High Profile<br>Optimized |        |
|            | Sharp-<br>ness        | Motion | Sharp-<br>ness        | Motion | Sharp-<br>ness             | Motion | Sharp-<br>ness            | Motion |
| HD1080p30  | 4096                  |        | 4096                  |        | 1560                       |        | 1024                      |        |
| HD720p30   | 1024                  |        | 1920                  |        | 768                        |        | 512                       |        |
| SD30       | 256                   |        | 384                   |        | 256                        |        | 128                       | 128    |
| HD720p60   |                       | 1920   |                       | 1920   |                            | 1560   |                           | 832    |
| SD60       |                       | 1024   |                       | 1024   |                            | 768    |                           | 512    |
| WCIF60     |                       | 384    |                       | 384    |                            | 256    |                           |        |

#### Table 8 MPMx: Video Quality vs Minimum Line Rate Threshold

|            | Line Rate (kbps)   |        |                                     |        |                            |        |
|------------|--------------------|--------|-------------------------------------|--------|----------------------------|--------|
| Resolution | Balanced (Default) |        | lanced (Default) Resource Optimized |        | Video Quality<br>Optimized |        |
|            | Sharp-<br>ness     | Motion | Sharp-<br>ness                      | Motion | Sharp-<br>ness             | Motion |
| HD1080p30  | 4096               |        | 4096                                |        | 1560                       |        |
| HD720p30   | 1024               |        | 1920                                |        | 768                        |        |
| SD30       | 256                |        | 384                                 |        | 256                        |        |
| HD720p60   |                    | 1920   |                                     | 1920   |                            | 1560   |
| SD60       |                    | 1024   |                                     | 1024   |                            | 768    |
| WCIF60     |                    | 384    |                                     | 384    |                            | 256    |

Table 9 MPM+: Video Quality vs Minimum Line Rate Threshold

## **Resource Usage**

The RMX uses video ports to connect HD endpoints as follows:

- 4 video (CIF) ports are used to connect each endpoint capable of receiving *HD 720p30*.
- 8 video (CIF) ports are used to connect each endpoint capable of receiving *HD 1080p30* or *HD 720p60*.

## System Flag

The **MAX\_CP\_RESOLUTION** flag value is applied to the system during *First Time Power-on* and after a system upgrade. The default value is *HD1080*.

All subsequent changes to the maximum *CP* resolution of the system are made by selections in the *Resolution Configuration* dialog box.

For more information see "Resolution Configuration" on page 134.

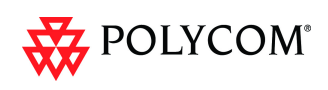

# **Additional Call Rates**

The line rates summarized in Table 1 have been added to give administrators more control over bandwidth utilization.

| Line Rate (kbps) | MPM+ MPMx                             |                 |  |
|------------------|---------------------------------------|-----------------|--|
| 192              |                                       |                 |  |
| 320              |                                       |                 |  |
| 832              |                                       |                 |  |
| 1280             | Continuous Presence / Video Switching |                 |  |
| 1728             |                                       |                 |  |
| 2048             |                                       |                 |  |
| 2560             |                                       |                 |  |
| 3072             |                                       |                 |  |
| 3584             |                                       |                 |  |
| 6144             | Not Supported                         | Video Switching |  |

 Table 10
 Line Rate by Conferencing Mode / MPM Card Type

- *ISDN* endpoints are connected at the highest bonded line rate below the selected conference line rate. For example: If the conference line rate is 1024kbps, the participant is connected at 768kbps.
- Each *LAN* connection to the *RMX* has a maximum data rate capacity of 320Mbps. The maximum *LAN* capacities per *RMX* are summarized in Table 11:

 Table 11
 RMX - Maximum Data Rates

| RMX Model                         | Number of LAN<br>Connections | Maximum Data<br>Rate Capacity<br>Mbps |
|-----------------------------------|------------------------------|---------------------------------------|
| RMX 2000                          | 1                            | 320                                   |
| RMX 2000 (with Multiple Networks) | 2                            | 640                                   |
| RMX 4000                          | 4                            | 1280                                  |

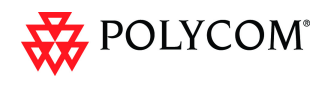

# H.239 / People+Content

The *H.239* protocol allows compliant endpoints to share content. All Conferences, Entry Queues, and Meeting Rooms launched on the *RMX* have *H.239* capability.

*People+Content* utilizes a different signaling protocol and is *Polycom's* proprietary equivalent of *H.239*.

## Guidelines

- *H.323* environment is supported.
- Conferences can include a mix of endpoints that support *H.239* or *People+Content*.
- All endpoints will receive Content at the highest resolution common to all connected endpoints.
- *SIP People+Content* is supported with *MPM+* and *MPMx* cards.
- *H.239* is supported in *MIH*, *Star* and *Basic Cascading* topologies.
- *People+Content* is supported in cascaded conferences but cannot be used as the protocol for a cascade link.
- If an endpoint supports both *H.239* and *People+Content* protocols, *H.239* is selected as the preferred communications protocol.
- *People+Content* is enabled by default. It can be disabled for all conferences and endpoints by manually adding the ENABLE\_EPC System Flag to the System Configuration and setting its value to NO (default setting is YES).
- Endpoints that support *People+Content* (for example, *FX* endpoints) may require a different signaling protocol. For these endpoints, manually add the *System Flag* CS\_ENABLE\_EPC to the *System Configuration* and set its value YES (default value is NO).

# G.728 Audio Algorithm Support

Industry standard *G.728* audio algorithm is supported for participants connecting with legacy or low bandwidth endpoints.

## Guidelines

*G.728* is supported:

- with *MPM*+ cards only
- in mono
- in *H.323* and *ISDN* networking environments
- at bitrates from 64kbps to 4096kbps

## **Monitoring Participant Audio Properties**

The audio algorithm used by the participant's endpoint can be verified in the Participant Properties - Channel Status dialog box.

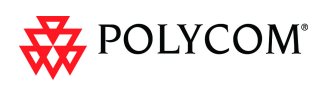

### To view the participant's properties during a conference:

- 1 In the *Participants* list, right click the desired participant and select **Participant Properties**.
- 2 Click the **Channel Status Advanced** tab. The *Participant Properties - Channel Status - Advanced* dialog box is displayed.
- 3 In the *Channel Info* field, select **Audio In** or **Audio Out** to display the audio parameters.

| 5 Properties          |                     |            |           |              |            |               |        |
|-----------------------|---------------------|------------|-----------|--------------|------------|---------------|--------|
|                       |                     |            |           |              |            |               |        |
| 🔉 General             |                     |            |           |              |            |               |        |
| > Advanced            | Name:               | 85         |           |              |            | Endpoint Webs | ite    |
| > Information         |                     |            |           |              |            |               |        |
| 🔉 Media Sources       |                     |            |           |              |            |               |        |
| <b>&gt;</b> H.245     | (a) and the         |            | _         |              |            | <u>,</u>      |        |
| Connection Status     | Channel Into:       |            | Audi      | oin          | •          |               |        |
| > Channel Status      | RMX IP Address:     |            | 172.2     | 2.188.132:49 | 3160       |               |        |
| 🕥 Channel Status - Ad | Participant IP Addr | ess:       | 172.2     | 2.184.85:505 | 596        |               |        |
| Gatekeeper Status     | Media Info:         |            |           |              |            |               |        |
|                       | Eight               | Vali       | Ie.       |              |            |               |        |
|                       | Algorithm           | 6.7        | 28        |              |            |               |        |
|                       | Examp Der Basket    |            | 20        |              |            |               |        |
|                       | France Per Packer   |            |           |              |            | _             |        |
|                       |                     |            |           |              |            |               |        |
|                       |                     |            |           |              |            |               |        |
|                       |                     |            |           |              |            |               |        |
|                       |                     |            |           |              |            |               |        |
|                       | RTP Statistics:     |            |           |              |            |               |        |
|                       | N - Acc             | u % - Accu | N - Inter | % - Inter    | Peak - Int | -             |        |
|                       | RTP pa              |            |           |              |            |               |        |
|                       | Actual 0            | 0.00       | 0         | 0.00         | 0          |               |        |
|                       | Out of 0            | 0.00       | 0         | 0.00         | 0          | -             |        |
|                       | Eragen 0            | 0.00       | 0         | 0.00         | 0          |               |        |
|                       | Fragin 0            | 0.00       | U         | 0.00         | 0          |               |        |
|                       | Jitter M            |            |           |              |            | -             |        |
|                       |                     |            |           |              |            |               |        |
|                       |                     |            |           |              |            |               |        |
|                       |                     |            |           |              |            | Add to Addres | s Book |
|                       |                     |            |           |              | OK         | Cancel        | Apply  |
|                       |                     |            |           |              | J.         | ouncor        |        |

4 Click the **OK** button.

## **Permanent Conference**

A *Permanent Conference* is an ongoing conference with no pre-determined *End Time* continuing until it is terminated by an administrator, operator or chairperson.

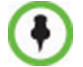

Chairperson users are not supported in Ultra Secure Mode.

- Resources are reserved for a *Permanent Conference*, only when the conference has become ongoing.
- Resources are allocated to a *Permanent Conference* according to the *Reserve Resources for Video Participants* field. If the number of defined dial-out participants exceeds the value of this field, the *RMX* automatically replaces the number in the *Reserve Resources for Video Participants* field with the number of defined dial-out participants in the *Permanent Conference*.
- Auto Terminate is disabled in Permanent Conferences.
- If participants disconnect from the *Permanent Conference*, resources that were reserved for its video and audio participants are released.

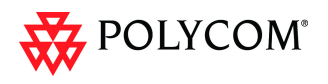

- *Ad-hoc Entry Queues, Conference Reservations* and *SIP Factories* cannot be defined as *Permanent Conferences.*
- Additional participants can connect to the conference, or be added by the operator, if sufficient resources are available.
- The maximum size of the *Call Detail Record* (*CDR*) for a *Permanent Conference* is 1MB.

## **Enabling a Permanent Conference**

The *Permanent Conference* option is selected in the *New Conference, New Meeting Room* or *New Conference Templates* dialog boxes.

| New Conference                  |               |                  |                                  | ×                       |                                       |                                   |
|---------------------------------|---------------|------------------|----------------------------------|-------------------------|---------------------------------------|-----------------------------------|
| > General                       |               |                  |                                  |                         |                                       | Permanent Conference              |
| Participants                    | Display Na    | ime:             | SUPPORT_1335295294               |                         |                                       |                                   |
| <ul> <li>Information</li> </ul> | Duration:     |                  | 1 🛣 : 00 🚔 🔽 Perman              | nent Conference         |                                       |                                   |
|                                 | Routing Na    | ime:             |                                  |                         |                                       |                                   |
|                                 | Profile:      |                  | Factory_Video_Profile            |                         | /                                     |                                   |
|                                 | ID:           | New Meeting Room |                                  |                         | ×                                     |                                   |
|                                 | Conferenc     | Ceneral          |                                  |                         |                                       |                                   |
|                                 | Chairpers     | > Participants   | Display Name:                    | SUPPORT 40781431        | · · · · · · · · · · · · · · · · · · · |                                   |
|                                 | Reserve R     | > Information    | Duration:                        | 1 20 100 20             |                                       |                                   |
|                                 | Reserve R     |                  |                                  | 1 1 100 1               | Thermanent Contenence                 |                                   |
|                                 | Maximum       |                  | Routing Name:                    |                         |                                       |                                   |
|                                 |               |                  | Profile:                         | Factory_Video_Profile   | •                                     |                                   |
|                                 | <b>F</b> - 11 |                  | ID:                              |                         |                                       |                                   |
|                                 | I Enable      |                  | Conference Password:             |                         |                                       |                                   |
|                                 | ISDN/PST      |                  | Chairperson Password:            |                         |                                       |                                   |
|                                 | Dial-in Nur   |                  | Reserve Resources for Video Part | ininante: 0             | -                                     |                                   |
|                                 | Dial-in Nur   |                  | Reserve Resources for Audio Part | New conference remplate |                                       | ^                                 |
|                                 |               |                  | Maximum Number of Participants   | > General               |                                       |                                   |
|                                 |               |                  |                                  | Participants            | Display Name:                         | SUPPORT_1888541514                |
|                                 |               |                  | Enable ISDN/PSTN Dial-in         | > Information           | Duration:                             | 1 🚔 : 00 🚔 🔽 Permanent Conference |
|                                 |               |                  | ISDN/PSTN Network Service:       |                         | Roution Name:                         |                                   |
|                                 |               |                  | Dial.in Number (1)               |                         | Profile:                              | Farton Vite Profile               |
|                                 |               |                  | Dial-in Number (2):              |                         | ID:                                   |                                   |
|                                 |               |                  | Dial-in Humber (c).              |                         | Conference Deserved                   |                                   |
| ▲                               |               |                  |                                  |                         | Chairperson Password:                 |                                   |
| <b>•</b>                        |               |                  |                                  |                         | charperson associa.                   |                                   |
|                                 |               |                  |                                  |                         |                                       | Automatic In                      |
|                                 |               |                  |                                  |                         | Maximum Number of Participants:       | Accordance                        |
|                                 |               |                  |                                  |                         | Enable ISDN/PSTN Dial-in              |                                   |
|                                 |               |                  |                                  |                         | ISDN/PSTN Network Service:            | IDelard Serviced                  |
|                                 |               |                  |                                  |                         |                                       | Te event a grandel [14]           |
|                                 |               | A 1              |                                  |                         | Dial-in Number (1):                   |                                   |
|                                 |               |                  |                                  |                         | Dial-in Number (2):                   |                                   |
|                                 |               |                  |                                  |                         |                                       |                                   |
|                                 |               |                  |                                  |                         |                                       | OK Cancel                         |
|                                 |               |                  | 1                                |                         |                                       |                                   |
|                                 |               |                  |                                  | <b>▲</b>                |                                       |                                   |
|                                 |               |                  |                                  |                         |                                       |                                   |
| New Confer                      | ence          | New Me           | eetina Room                      | New Con                 | ference Templa                        | nte                               |
|                                 |               |                  |                                  |                         |                                       |                                   |

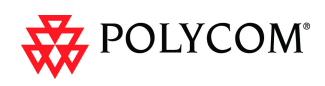

# **Video Preview**

RMX users can preview the video sent from the participant to the conference (MCU) and the video sent from the conference to the participant. It enables the RMX users to monitor the quality of the video sent and received by the participant and identify possible quality degradation.

The video preview is displayed in a separate window independent to the RMX Web Client. All Web Client functionality is enabled and conference and participant monitoring as well as all other user actions can be performed while the video preview window is open and active.

Live video is shown in the preview window as long as the window is open. The preview window closes automatically when the conference ends or when participant disconnects from the conference. It can also be closed manually by the RMX user.

## **Video Preview Guidelines**

- Video preview is available in Continuous Presence and Video Switching conferences.
- Video preview window size and resolution are adjusted to the resolution of the PC that displays the preview.
- Video Preview of the video sent from the conference to the participant is shown according to the line rate and video parameters of the level threshold to which the participant is connected.
- In versions up to and including Version 7.2.2, only users with Administrator authorization could request to view a video preview.
- Video preview is supported with MPM+ and MPMx cards.
- Only one preview window can be displayed for each RMX Web Client connection (workstation).
- Only one preview window can be displayed for a single conference and up to four preview windows can be displayed for each media card on different workstations (one per workstation and one per conference).
   For example, if the RMX contains two media cards, and there are 5 conferences

running on the RMX, if five conferences are running on the same media card, only four conferences can be previewed from four different workstations. If four or less conferences are running on one media card and the remaining conferences are running on the other media card, all five conferences can be previewed.

- Live video that is shown in the preview window does not include the Content when it is sent by the participant.
- Video Preview is supported in cascaded conferences.
- If the video preview window is opened when the IVR slide is displayed to the participant, it will also be displayed in the video preview window.
- Video Preview is not supported in RMX Manager application.
- Video Preview is not supported with *H.264 High Profile*
- Video Preview is not supported for *RTV* endpoints.
- Video Preview is disabled in encrypted conferences.
- Video preview cannot be displayed when the participant's video is suspended.
- Participant's video preview and the CMAD window cannot be open and running simultaneously on the same PC as both require the same DirectDraw resource.

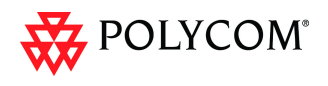

## **Workstation Requirements**

To be able to display the video preview window, the following minimum requirements must be met:

- Windows XP and later
- Internet Explorer 7
- DirectX is installed
- DirectDraw Acceleration must be enabled and no other application is using the video resource
- Hardware acceleration must be enabled

### **Testing your Workstation**

### To ensure that your workstation can display the video preview window:

- In Windows, click Start > Run. The *Run* dialog box opens.
- 2 In the *Open* field, type **dxdiag** and press the **Enter** key or click **OK**.

| Run   | ? 🔀                                                                                                    |
|-------|----------------------------------------------------------------------------------------------------|
| 1     | Type the name of a program, folder, document, or<br>Internet resource, and Windows will open it for you. |
| Open: | dxdiag 💌                                                                                                 |
|       | OK Cancel Browse                                                                                         |

A confirmation message is displayed.

- 3 Click **Yes** to run the diagnostics. The *DirectX Diagnostic Tool* dialog box opens.
- 4 Click the **Display** tab.

To be able to display the video preview window, the **DirectDraw Acceleration** and **Direct3D Acceleration** options must be **Enabled**.

| Help                              |
|-----------------------------------|
| Drivers                           |
| Main Driver: igxprd32.dll         |
| Version: 6.14.0010.4859 (English) |
| Date: 2007-8-8 05:29:06           |
| WHQL Logo'd: Yes                  |
| Mini VDD: igxpmp32.sys            |
| VDD: n/a                          |
| DDI Version: 9 (or higher)        |
| Tgst Direct3D                     |
|                                   |
| bove.                             |
|                                   |
|                                   |

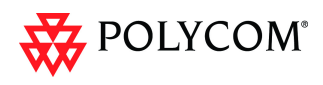

If the video card installed in the PC does not support DirectDraw Acceleration, a black window may be viewed in the Video Preview window.

5 Click the **Exit** button.

## **Previewing the Participant Video**

### To preview the participant video:

- 1 List the conference participants in the *Participants* pane.
- 2 Right-click the participant whose video you want to preview and then click one of the following options:

| <b>&amp;</b> 12 | '2 ∎<br>Di |                    | ant        | 172 22       |
|-----------------|------------|--------------------|------------|--------------|
|                 | De         | elete Participant  |            |              |
|                 | M          | ute Audio          |            |              |
|                 | Su         | uspend Video       |            |              |
|                 | B          | ock Audio          |            |              |
|                 | C          | nange to Regular   | r Particip | ant          |
|                 | C          | nange To Conter    | nt Token   | Owner        |
|                 | A          | dd Participant to  | Address    | Book         |
|                 | C          | onnect to Websit   | e          |              |
| 6               | Vi         | ew Participant Se  | ent Video  |              |
|                 | Vi         | ew Participant Re  | eceived \  | /ideo        |
|                 | Re         | equest Intra for   | Received   | l Video      |
|                 | Re         | equest Intra for : | Sent Vide  | 90           |
|                 | Re         | equest Intra for I | Received   | l+Sent Video |
|                 | C          | opy Participant    |            |              |
|                 | C          | ut Participant     |            |              |
|                 | Pa         | articipant Properi | ties       |              |

- View Participant Sent Video to display the video sent from the participant to the conference.
- View Participant Received Video to display the video sent from the conference to the participant.

The Video Preview window opens.

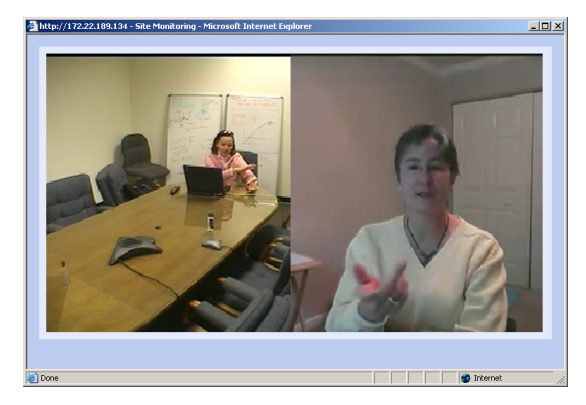

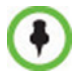

If the video card installed in the PC does not support DirectDraw Acceleration, a black window may be viewed.

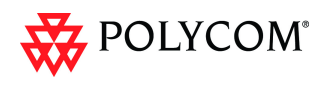

For more a full description of *Click&View*, see the *RMX 1500/2000/4000 Getting Started Guide*, "*Personal Layout Selection with Click&View*" on page **3-63**.

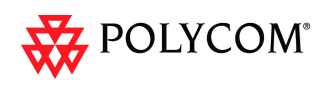

# Message Overlay

*Message Overlay* allows the operator or administrator to send text messages to a single, several or all participants during an ongoing conference.

The text message is seen as part of the in the participant's video layout on the endpoint screen or desktop display.

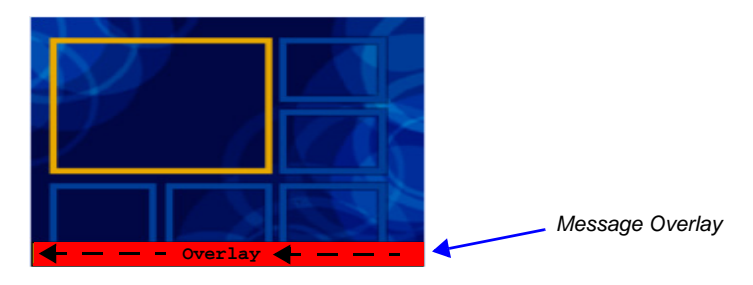

## Guidelines

- Message Overlay messaging is supported in:
  - continuous Presence (CP) conferences
  - in *Same Layout* mode
  - in encrypted conferences
- Message Overlay text messages are supported in Unicode or ASCII characters.
- The number of characters for each language can vary due to the type of font used, for example, the available number of characters for Chinese is 32, while for English and Russian it is 48.
- *Message Overlay* messaging is not supported in *Lecture* mode.
- Participants that have their video suspended do not receive *Message Overlays* messages.
- *Message Overlay* text messages cannot be sent via the *Content* channel.
- *Message Overlay* messages are not displayed when the *PCM* menu is active.
- If a *Repeating Message* is modified before it has completed all its repetitions, it is changed immediately without completing all of its repetitions. The modified *Repeating Message* is displayed starting with repetition one.
- In some languages, for example Russian, when large font size is selected, both rolling and static messages may be truncated if the message length exceeds the resolution width.

## Sending Text Messages Using Message Overlay

### Sending Text Messages to All Participants (Conference Level)

Text messages can be sent to all participant in the conference using the *Message Overlay* options in the *Conference Properties – Message Overlay* dialog box.

#### To sent text messages to all participants in a conference using Message Overlay:

1 In the *Conferences List* pane, double-click the conference entry or right-click the conference entry and then click **Conference Properties**.

The Conference Properties – General dialog box is displayed.

2 Click the **Message Overlay** tab.

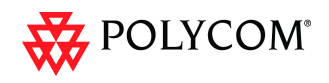

| <ul> <li>Jorental Display Name:</li> <li>Jorental Display Name:</li> <li>Jorental Duration:</li> <li>Video Quality</li> <li>Video Settings</li> <li>Audio Settings</li> <li>Customized Polling</li> <li>Skins</li> <li>JUR</li> <li>Information</li> <li>Recording</li> <li>Network Services</li> <li>Display Name:</li> <li>Duration:</li> <li>Duration:</li> <li></li></ul> | CRT_1765602788                            |
|----------------------------------------------------------------------------------------------------|-------------------------------------------|
| <ul> <li>Gathering Settings</li> <li>Video Quality</li> <li>Video Quality</li> <li>Audio Settings</li> <li>Customized Polling</li> <li>Skins</li> <li>IVR</li> <li>Information</li> <li>Recording</li> <li>Message Overlay</li> <li>Network Services</li> <li>Display Repetition:</li> <li>Biotrom</li> <li>Display Speed:</li> <li>Skow</li> </ul>                                                                                                    | 1 2 : 00 Permanent Conference             |
| <ul> <li>Video Settings</li> <li>Audio Settings</li> <li>Customized Polling</li> <li>Skins</li> <li>IVR</li> <li>Information</li> <li>Recording</li> <li>Message Overlay</li> <li>Network Services</li> </ul>                                                                                                    | V<br>Noc V<br>A<br>V                      |
| Customized Polling     Skins     Skins     IVR     Secording     Message Overlay     Network Services     Content:     Content:     Sind     Fort Size:     Sind     Background Color:     Arr     Display Repetition:     Display Position:     Display Position:     Display Speed:     Siow                                                                                                    | ×<br>•<br>•<br>•<br>•<br>•<br>•<br>•<br>• |
| <ul> <li>Skins</li> <li>IVR</li> <li>Information</li> <li>Recording</li> <li>Message Overlay</li> <li>Network Services</li> </ul>                                                                                                    | ×<br>bcc ×<br>税<br>文<br>×                 |
| IVR     Information     Recording     Message Overlay     Network Services                                                                                                    |                                           |
| > Recording     Display Repetition:     3       > Message Overlay     Display Position:     Bottom       > Network Services     Display Speed:     Skow                                                                                                    |                                           |
| <ul> <li>Nessage Overlay</li> <li>Display Position:</li> <li>Display Speed:</li> <li>Slow</li> </ul>                                                                                                    | V                                         |
| Network Services  Display Speed:  Sow                                                                                                    | ¥                                         |
|                                                                                                    |                                           |
|                                                                                                    | Preview                                   |

The **Message Overlay** tab is displayed.

- 3 Click the **Enable** check box.
- 4 Modify the fields as set out in Table 14, "System Flags Auto Redialing," on page **1-145**.
- 5 Click the **OK** button.

## Sending Text Messages to Selected Participants (Participant Level)

During an ongoing conference, text messages can be sent to selected participants (a single participant or a number of participants) using the *Send Text Message to Participant* right-click menu option.

### To send text to selected participants:

- 1 In the *Participant List* pane, choose a participant or a number of participants.
- 2 Right-click and select Send Text Message to Participant.

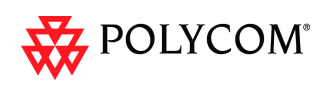

| Content:            | Message to Participant |
|---------------------|------------------------|
| Font Size:          | Small                  |
| Background Color:   | AaBbCc 💌               |
| Display Repetition: | 3 .                    |
| Display Position:   | Bottom                 |
| Display Speed:      | Slow                   |
| AaBbCc              |                        |

The Send Text Message to Participant dialog box is displayed.

- 3 Modify the fields as set out in Table 14, "System Flags Auto Redialing".
- 4 Click the **OK** button.

| Table 12 | Message Overlay Properties |
|----------|----------------------------|
|----------|----------------------------|

| Field     | Description                                                                                                    |
|-----------|----------------------------------------------------------------------------------------------------|
| Content   | Enter a message of up to 48 Latin and Russian characters or 32 Asian characters.                                                                                                    |
| Font Size | <ul> <li>Select the size of the text font from the drop-down menu options:</li> <li>Small</li> <li>Medium</li> <li>Large</li> <li>Default: Small</li> <li>Note: In some languages, for example Russian, when large font size is selected, both rolling and static messages may be truncated if the message length exceeds the resolution width.</li> </ul> |
| Color     | Select the color of the text and background of the Message Overlay from<br>the following drop-down menu options:                                                                                                    |

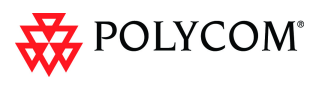

Table 12Message Overlay Properties (Continued)

| Field              | Description                                                                                                    |  |  |  |
|--------------------|----------------------------------------------------------------------------------------------------|--|--|--|
| Display Repetition | Click the arrows (=) to increase or decrease the number of times that the text message display is to be repeated.<br>Default: 3                                                                                  |  |  |  |
| Display Position   | Select the position for the display of the Message Overlay on the endpoint<br>screen:<br>• Top<br>• Middle<br>• Bottom<br>Default: Bottom                                                                        |  |  |  |
| Display Speed      | <ul> <li>Select whether the text message display is static or moving across the screen, the speed in which the text message moves:</li> <li>Static</li> <li>Slow</li> <li>Fast</li> <li>Default: Slow</li> </ul> |  |  |  |

As the fields are modified the *Preview* changes to show the effect of the changes. **For example:** 

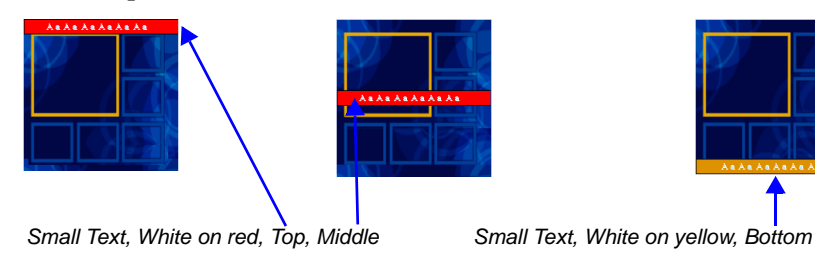

*Content Broadcast Control* prevents the accidental interruption or termination of H.239 Content that is being shared in a conference.

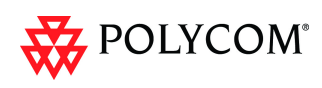

# **Content Broadcast Control**

*Content Broadcast Control* prevents the accidental interruption or termination of *H.239 Content* that is being shared in a conference.

*Content Broadcast Control* achieves this by giving *Content Token* ownership to a specific endpoint via the *RMX Web Client*. Other endpoints are not able to send content until *Content Token* ownership has been transferred to another endpoint via the *RMX Web Client*.

## Guidelines

- *Content Broadcast Control* is supported in *MPM+* and *MPMx* card configuration modes.
- Content Broadcast Control is supported in CP and Video Switching conferences.
- Content Broadcast Control is supported in H.323 environments.
- Only the selected *Content Token* owner may send content and *Content Token* requests from other endpoints are rejected.
- *Content Token* ownership is valid until:
  - It is canceled by an administrator, operator or chairperson using the *RMX Web Client.*
  - The owner releases it.
  - The endpoint of the *Content Token* owner disconnects from the conference.
- An administrator, operator or chairperson can cancel *Content Token* ownership.

In cascaded conferences, a participant functioning as the cascade link cannot be given token ownership.

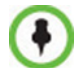

Chairperson users are not supported in Ultra Secure Mode.

## Giving and Cancelling Token Ownership

## **Giving Token Ownership**

#### To give token ownership:

1 In the *Participants* list, right click the endpoint that is to receive *Content Token* ownership.

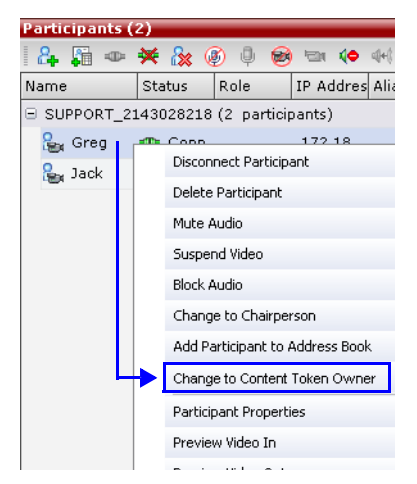

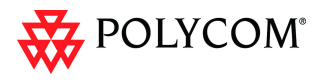

2 Select Change To Content Token Owner in the drop-down menu.

The endpoint receives ownership of the *Content Token* and an indication icon is displayed in the Role column of the participant's entry in the Participants list.

| Participants (2) |                                     |      |           |          |         |            |       |       |    |
|------------------|-------------------------------------|------|-----------|----------|---------|------------|-------|-------|----|
| 84 🛱 🖣           | » 🛪 🗞                               | Ø 🌵  | 😸 🖘 🍕     | • 🛶 🕎    | ] 💻     |            |       |       |    |
| Name             | Status                              | Role | IP Addres | Alias Na | Network | Dialing Di | Audio | Video | En |
| SUPPORT          | SUPPORT_1708198001 (2 participants) |      |           |          |         |            |       |       |    |
| <b>2</b> 2       | 🐠 Conn                              |      | 2.0.0.0   |          | H.323   | 😩 Dial o   |       |       |    |
| <b>a</b> 1       | 🐠 Conn                              | 4    | 1.0.0.0   |          | H.323   | 🐴 Dial o   |       |       |    |
|                  |                                     |      |           |          |         |            |       |       |    |

## **Cancelling Token Ownership**

### To cancel token ownership:

1 In the *Participants* list, right click the endpoint that currently has *Content Token* ownership.

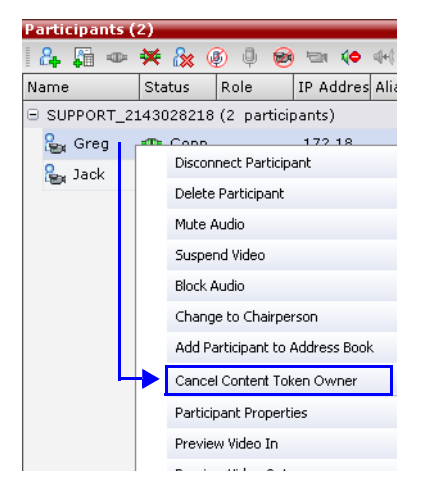

2 Select **Cancel Content Token Owner** in the drop-down menu. *Content Token* ownership is cancelled for the endpoint.

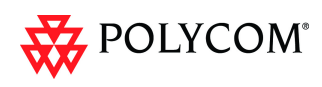

# **Copy Cut and Paste Participant**

The *RMX* user can **Copy**, **Cut** and **Paste** participants between differ rent conferences running on the *RMX*, including his/her current conference. These functions, when used via the *RMX Manager*, with its ability to manage multiple *RMX*s, participants, allows the *RMX* user to **Copy**, **Cut** and **Paste** participants between conferences running on different *RMX*s.

## **Copy Participant**

The **Copy** command copies all the participant's properties and makes them available for pasting. The participant remains connected to his/her current conference.

### To copy a participant:

- 1 In the *Participants List* pane, right-click the participant you want to copy.
- 2 In the drop-down menu select Copy Participant.

| Participants ( 3 | ,<br>* 🏡 🛞                             | 0 😥 '              | 🖘 🌗 🔶 🏹        |    |  |  |
|------------------|----------------------------------------|--------------------|----------------|----|--|--|
| Name             | Status                                 | Role               | IP Address/Pho | AI |  |  |
| SUPPORT_12       | 5978809 (3                             | participa          | nts)           |    |  |  |
| 🎥 Sally          | 🔹 Conn                                 |                    | 192.33.45.68   | J  |  |  |
| 🎥 Solomon        | 🔹 Conn                                 |                    | 192.33.45.69   | J  |  |  |
| 嶺 Gavin          | Gavin   Gavin   Disconnect Participant |                    |                |    |  |  |
|                  | Dele                                   | Delete Participant |                |    |  |  |
| patrix gas       | M                                      | Audio              | 1.             |    |  |  |
|                  | - E                                    | 1. a               | 1.             |    |  |  |
|                  | Copy Participant                       |                    |                |    |  |  |
|                  | Cut                                    | Participant        | N              |    |  |  |
|                  | Part                                   | icipant Prop       | erties         |    |  |  |

## **Cut Participant**

The **Cut** command copies all the participant's properties and makes them available for *pasting*. The participant is deleted from his/her current conference.

### To cut a participant:

- 1 In the *Participants List* pane, right-click the participant you want to cut.
- 2 In the drop-down menu select **Cut Participant**.

| Participants (3) |                   |                |     |
|------------------|-------------------|----------------|-----|
| 🏻 🚑 📮 👄 💥        | 法 🕘 🌵 😣           | 💿 🦛 🖛 🔁        | •   |
| Name             | Status Role       | IP Address/Pho | Ali |
| SUPPORT_1275     | 978809 (3 partici | pants)         |     |
| 🎥 Sally          | 👁 Conn            | 192.33.45.68   | Ja  |
| 🎭 Solomon        | 👁 Conn            | 192.33.45.69   | Ja  |
| 🄓 Gavin          | Disconnect P      | articipant     |     |
|                  | Delete Partic     | ipant          |     |
| يتى الانتوب      | Mute Audio        | انو ال         | ł   |
|                  |                   |                |     |
| . V . N          | Ask ror RCV+      | нхмт ь. а      | 1   |
|                  | Copy Particip     | ant            |     |
|                  | Cut Participa     | nt             | 2   |
|                  | Participant P     | roperties K    |     |

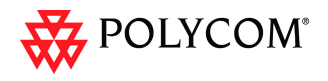

## **Paste Participant**

The **Paste** command connects the *copied* or *cut* participant to the selected conference. If the participant was *copied*, he/she should be deleted from the conference he/she was *copied* from, unless it is required that the participant is connected to two (or more) conferences. (There are endpoints that permit a participant to be connected to multiple conferences).

### To paste a participant:

- 1 In the *Conferences List* pane, click the conference you want to paste the copied/cut participant into.
- 2 Right-click in the *Participants List* pane of the selected conference and in the drop-down menu select **Paste Participant**.

### or

If you are using the *RMX Manager* and you want to paste the participant to a conference to different *RMX*:

- **a** In the *MCUs* list pane, click the *RMX* that is hosting the conference that is to receive the participant.
- **b** In the *Conferences* list pane, click the conference you want to paste the copied/ cut participant into.
- c Right-click, and in the drop-down menu select Paste Participant.

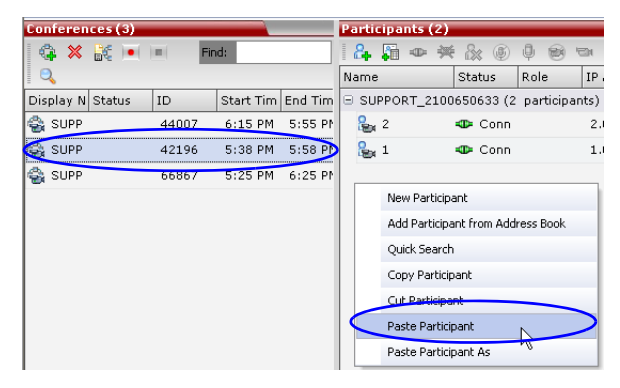

The participant is connected to the conference.

## **Paste Participant As**

The **Paste Participant As** command allows the *RMX* user to create a new participant using the copied participant's properties as a template. It automatically opens the *Address Book - Participant Properties* dialog box allowing the *RMX* user to modify the participant's properties effectively creating a new participant. When the **OK** button in the *Participant Properties* dialog box is clicked the new participant is connected to the selected conference.

### To paste a participant as a new participant:

1 In the *Conferences List* pane, click the conference you want to paste the copied/cut participant into.

Right-click in the *Participants List* pane of the selected conference and in the drop-down menu select **Paste Participant As**.

or

If you are using the *RMX Manager* and you want to paste the participant to a conference on another *RMX*:

**a** In the *MCUs* list pane, click the *RMX* that is hosting the conference that is to receive the participant.

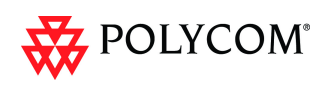

- **b** In the *Conferences* list pane, click the conference you want to paste the copied/ cut participant into.
- c Right-click, and in the drop-down menu select Paste Participant As.

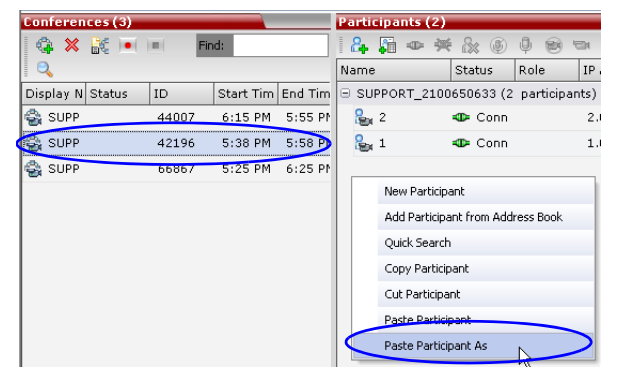

The Address Book - Participant Properties dialog box is displayed.

| Gavin Properties |                              |              |                |        |
|------------------|------------------------------|--------------|----------------|--------|
|                  | N                            |              |                |        |
| 🔉 General        |                              |              |                |        |
| > Advanced       | Name: Gavin                  |              |                |        |
| Information      | Endpoint Website             |              |                |        |
|                  |                              |              |                |        |
|                  | Dialing Direction:           | Dial out     | •              |        |
|                  | Type:                        | H.323        | •              |        |
|                  | TD Address.                  | 102.02.45.00 |                |        |
|                  | IP Address:                  | 192.33.45.90 |                |        |
|                  | Alias Name / Type:           | Jack         | H.323 ID       | •      |
|                  | Website IP Address:          |              |                |        |
|                  | In Service Network:          | Drimoru      | -              |        |
|                  |                              | 11 mildiy    |                |        |
|                  | 🗖 Audio Only                 |              |                |        |
|                  | Extension/Identifier String: |              |                |        |
|                  |                              |              |                |        |
|                  |                              |              |                |        |
|                  |                              |              |                |        |
|                  |                              |              |                |        |
|                  |                              |              | Add to Addres: | s Book |
|                  |                              |              | 01/            | 0      |
|                  |                              |              | OK             | Cancel |

2 Modify the participant information as required. For more information see the *RMX 1500/2000/4000 Administrator's Guide*, "*Modifying Participants in the Address Book*" on page **5-11**.

**Optional.** If not already in the *Address Book*, the copied/cut participant can be added to the *Address Book*.

Optional. The new participant can be added to the Address Book.

3 Click the **OK** button to connect the new participant to the selected conference.

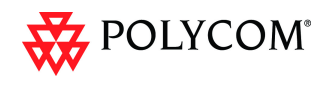

# **Copy and Paste Conference**

The *RMX* user can **Copy**, and **Paste** conferences. When using the *RMX Web Client*, conferences can copied and pasted on the same *RMX*, however when using the *RMX Manager*, with its ability to manage multiple *RMX*s, conferences can be copied and pasted between different *RMX*s.

## **Copy Conference**

The **Copy** command copies all the conference's properties including connected participants and makes these properties available for pasting, starting a new conference. The copied conference remains active until it terminates or is deleted.

### To copy a conference:

- 1 In the *Conferences List* pane, right-click the conference you want to copy.
- 2 In the drop-down menu select **Copy Conference**.

| Confer     | ences (4)         |            |           |
|------------|-------------------|------------|-----------|
| Q (        | × 💦 🖃 🖿           | Find:      |           |
| Display    | Name 🛆 Status     | ID         | Start Tim |
| 😂 Log      | istics            | 50494      | 8:12 PM   |
| 嵡 Mar      | keting            | 30371      | 8:09 PM   |
| 😂 Sal      | ~*                | 50022      | 09 PM     |
| e su       | Delete Conference |            | ng pM     |
| - <b>2</b> | Save Conference h | o Template | 07114     |
|            | Copy Conference   |            | $\supset$ |
|            | Quick Search      | 10         |           |
|            | Conference Proper | ties       |           |
|            |                   |            | _         |

## Paste Conference

The **Paste Conference** command starts the new conference on the same *RMX* or on a different *RMX*.

### To paste a conference:

>> Right-click in the *Conferences List* pane and in the drop-down menu select **Paste Conference**.

### or

If you are using the *RMX Manager* and you want to paste the conference to a different *RMX*:

- **a** In the *MCUs* list pane, click the *RMX* that is to receive the conference.
- b In the *Conferences* list pane, right-click, and in the drop-down menu select **Paste Conference.**

| Conferences (4) |           |             |     |        |
|-----------------|-----------|-------------|-----|--------|
| 🗘 🗶 😹 🖿         | ( )=(     | Find:       |     |        |
|                 |           |             |     |        |
| Display Name 🗠  | Status    | ID          | Sta | rt Tim |
| 🚭 Logistics     |           | 50494       | 8:: | 12 PM  |
| 嵡 Marketing     |           | 30371       | 8:1 | 09 PM  |
| 🚭 Sales         |           | 58922       | 8:1 | 09 PM  |
| 🕞 Support       |           | 71979       | 8:1 | 09 PM  |
|                 | New Conf  | erence      |     |        |
|                 | Copy Cor  | ference     |     |        |
|                 | Paste Cor | nference    |     | >      |
|                 | Paste Cor | nference As | . 0 |        |
|                 | Quick Sea | arch        |     |        |

The conference is pasted to the *RMX*.

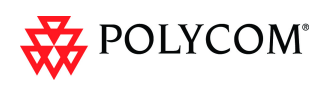

## Paste Conference As

The **Paste Conference As** command allows the *RMX* user to create a new conference using the copied conference's properties as a template. It automatically opens the *Conference Properties* dialog box allowing the *RMX* user to modify the *General, Participants* and *Information* tabs to create the new conference. When the **OK** button in the *Conference Properties* dialog box *conference Properties* dialog box is clicked the new conference is started.

#### To paste a conference as a new conference:

1 Right-click in the *Conferences List* pane and in the drop-down menu select **Paste Conference As**.

or

If you are using the *RMX Manager* and you want to paste the conference to a different *RMX*:

- a In the *MCUs* list pane, click the *RMX* that is to receive the conference.
- b In the *Conferences* list pane, right-click, and in the drop-down menu select **Paste Conference As**.

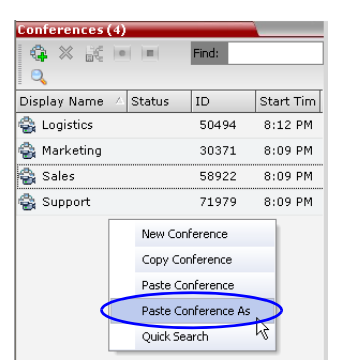

The Conference Properties dialog box is displayed.

| General      |                                           |                                   |
|--------------|-------------------------------------------|-----------------------------------|
| Participants | Display Name:                             | SUPPORT_959228836                 |
| Information  | Duration:                                 | 1 💼 : 00 🚔 🗖 Permanent Conference |
|              | CRouting Name:                            | SUPPORT_959228836                 |
|              | Profile:                                  | Factory_Video_Profile             |
|              | ID:                                       | 70875                             |
|              | Conference Password:                      |                                   |
|              | Chairperson Password:                     |                                   |
|              | Reserve Resources for Video Participants: | 0                                 |
|              | Reserve Resources for Voice Participants: | 0                                 |
|              | Maximum Number of Participants:           | Automatic                         |
|              |                                           |                                   |
|              | Enable ISDN/PSTN Dial-in                  |                                   |
|              | ISDN/RSTN Network Service                 |                                   |
|              | ISDIVESTIN NELWORK SERVICE:               | [Default Service]                 |
|              | Dial-in Number (1):                       |                                   |
|              | Dial-in Number (2):                       |                                   |
|              |                                           |                                   |
|              |                                           |                                   |
|              |                                           |                                   |
|              |                                           |                                   |
|              |                                           |                                   |
|              |                                           |                                   |
|              |                                           |                                   |

- 2 Modify the conference information as required.
- 3 Click the **OK** button to paste and start the new conference.

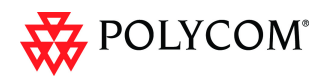

# **Resolution Configuration**

In previous versions, video resolutions for participants were determined according to a predefined video resolution decision matrix. The decision matrix matched video resolutions to connection line rates, with the aim of providing the best balance between resource usage and video quality at any given line rate.

### Version 7.0

The *Resolution Configuration* dialog box enabled the *RMX* administrator to override the default video resolution decision matrix, effectively creating his/her own decision matrix. The minimum threshold line rates at which endpoints are connected at the various video resolutions could be optimized by adjusting the resolution sliders.

### Version 7.0.1

*Version 7.0.1* incorporated *System Flags* allowing the administrator to modify the minimum bit rate thresholds to prevent potential video quality issues when using endpoints that do not support *H.264 High Profile*.

### Version 7.0.2

*Version 7.0.2* incorporates these *System Flags* into a *Resolution Configuration* dialog box designed to enable the administrator to modify the minimum bit rate thresholds to prevent potential video quality issues when using endpoints that do not support *H.264 High Profile*.

### **Card Configuration Mode**

*Version 7.0.2* displays the *Resolution Configuration* dialog box according to the *Card Configuration Mode* of the *RMX: MPM+* or *MPMx*.

### Guidelines

- *Resolution Slider* settings affect all *Continuous Presence* (*CP*) conferences running on the *RMX*. *Video Switched* conferences are not affected.
- A system restart is not needed after changing the *Resolution Slider* settings.
- *Resolution Slider* settings cannot be changed if there are ongoing conferences running on the RMX.
- The displayed sliders and the resolutions change according the *Card Configuration Mode: MPM+* or *MPMx.*
- The video resolution transmitted to any endpoint is determined by the endpoint's capabilities, the conference line rate, the Conference Profile's Motion and Sharpness settings and the RMX's Card Configuration Mode (MPM+ or MPMx).
- The frames per second (fps) values listed for the video resolutions above are the maximum possible and may be adjusted downward depending on available bandwidth.

## Accessing the Resolution Configuration dialog box

The *Resolution Configuration* dialog box is accessed by clicking **Setup** > **Resolution Configuration** in the *RMX Setup* menu.

The *Resolution Configuration* dialog box display changes according to the *Card Configuration Mode*:

- *MPM*+
- MPMx supports H.264 High Profile

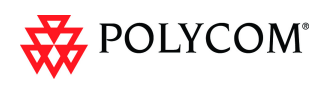

## Modifying the Resolution Configuration in MPM+ Card Configuration Mode

The *Resolution Configuration* dialog box shown below is displayed when the *RMX* is in *MPM+ Card Configuration Mode*.

The Resolution Configuration dialog box opens. It contains the following elements:

- Max Resolution Pane
- Resolution Configuration Pane
- Sharpness Resolution Sliders
- Motion Resolution Sliders

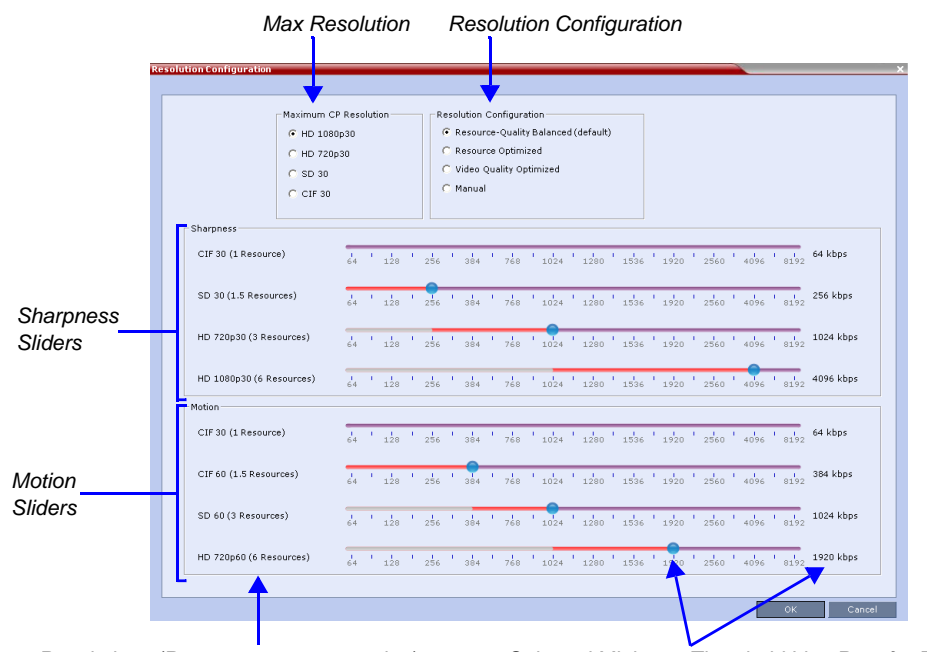

Resolutions (Resources per connection) Selected Minimum Threshold Line Rate for Resolution

### **Max Resolution Pane**

The Maximum CP Resolution of the RMX can be set to one of the following resolutions:

- HD 1080p30
- HD 720p30
- SD 30
- CIF 30

### Limiting Maximum Resolution

Before a selection is made in this pane, the *Maximum CP Resolution* of the system is determined by the **MAX\_CP\_RESOLUTION** System Flag.

The **MAX\_CP\_RESOLUTION** flag value is applied to the system during *First Time Power-on* and after a system upgrade. The default value is *HD1080*.

All subsequent changes to the *Maximum CP Resolution* of the system are made by selections in this pane.

#### Maximum Resolution

Maximum Resolution can be limited per conference or per participant endpoint.

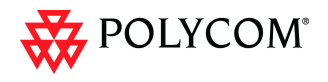

The *Maximum Conference Resolution*, can be limited via the *Profile - Video Quality* dialog box. For more information see the *RMX 1500/2000/4000 Administrator's Guide* "*Defining Profiles*" on page **1-7**.

The *Maximum Resolution* can further be limited per participant endpoint via the *Participant - Properties* dialog box. For more information see the *RMX 1500/2000/4000* Administrator's Guide "Adding a Participant to the Address Book" on page **6-3**.

## **Resolution Configuration Pane**

The user can select from 3 pre-defined *Resolution Configurations* or select a manual *Resolution Slider* adjustment mode. The pre-defined settings can be accepted without modification or be used as the basis for manual fine tuning of resolution settings by the administrator.

The *Manual* radio button is automatically selected if any changes are made to the *Resolution Sliders*.

The Resolution Configurations are:

### Resource-Quality Balanced (default)

A balance between the optimized video quality and optimized resource usage. This is the only available resolution configuration in version 6.0.x and earlier.

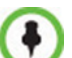

•

- Use this option:
- When the priority is to maintain a balance between resource usage and video quality.
- When it is necessary to maintain backward compatibility with previous versions.
- When working with CMA.

The *Balanced* settings are described in the *RMX 1500/2000/4000 Administrator's Guide,* "*Continuous Presence (CP) Conferencing*" on page **2-3**.

#### Resource Optimized

System resource usage is optimized by allowing high resolution connections only at high line rates and may result in lower video resolutions (in comparison to other resolution configurations) for some line rates.

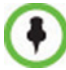

Use this option when the priority is to save MCU resources and increase the number of participant connections.

#### Video Quality Optimized

Video is optimized through higher resolution connections at lower line rates increasing the resource usage at lower line rates. This may decrease the number of participant connections.

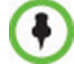

Use this option when the priority is to use higher video resolutions while decreasing the number of participant connections.

#### Manual

The administrator adjusts the sliders to accommodate local conferencing requirements.

### Sharpness and Motion Resolution Slider Panes

*Sharpness* and *Motion* are *Video Quality* settings that are selected per conference and are defined in the conference *Profile* and they determine the resolution matrix that will be applied globally to all conferences according to the selection of *Sharpness* or *Motion*.
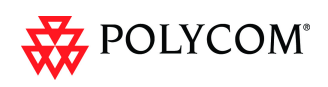

The resolution matrix for *Sharpness* or *Motion* is determined by the resolution configuration and can be viewed in the *Resolution Configuration* sliders. *System Resource* usage is affected by the *Resolution Configuration* settings.

#### Example

As shown in following diagram:

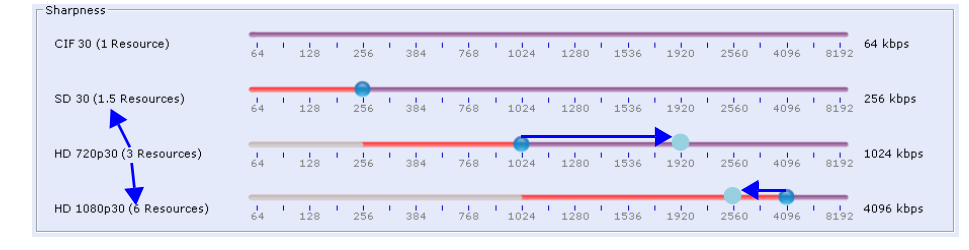

- Moving the *HD720p30* resolution slider from 1024kbps to 1920kbps increases the minimum connection threshold line rate for that resolution. Endpoints connecting at line rates between 1024kbps and 1920kbps that would have connected at *HD 720p30* resolution will instead connect at *SD 30* resolution. Each of the affected endpoints will connect at lower resolution but will use 1.5 system resources instead of 3 system resources.
- Moving the *HD1080p30* resolution slider from 4096kbps to 2560kbps decreases the minimum connection threshold line rate for that resolution. Endpoints connecting at line rates between 2560kbps and 4096kbps that would have connected at *HD 720p30* resolution will instead connect at *HD 1080p30* resolution. Each of the affected endpoints will connect at higher resolution but will use 6 system resources instead of 3 system resources.

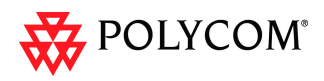

# Modifying the Resolution Configuration in MPMx Card Configuration Mode

The *Resolution Configuration - Basic Configuration* dialog box is the first dialog box displayed when the *RMX* is in *MPMx Card Configuration Mode*.

Clicking the **Detailed Configuration** button toggles the display of the *Detailed Configuration* pane, which displays sliders for modifying minimum connection threshold line rates for endpoints that support *H.264 Base Profile* or *High Profile*. The *Detailed Configuration* pane can also be opened by clicking the **Manual** radio button in the *Resolution Configuration* pane.

*Sharpness* and *Motion* settings are accessed by clicking the **Sharpness** and **Motion** tabs when the *Detailed Configuration* is open.

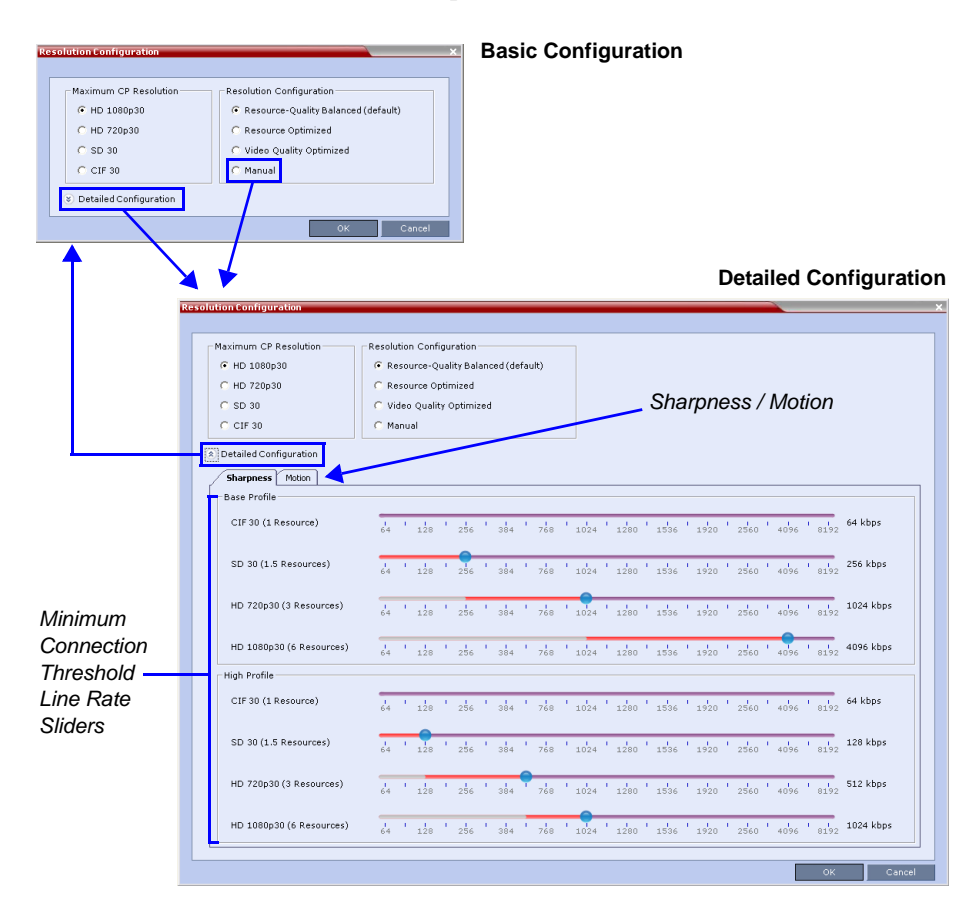

# **Sharpness and Motion**

*Sharpness* and *Motion* are *Video Quality* settings that are selected per conference and are defined in the conference *Profile*. A conference that has *Sharpness* selected in its *Profile* uses the *Sharpness* settings of the *Resolution Configuration* and likewise a conference that has *Motion* selected in its *Profile* uses the *Motion* settings of the *Resolution Configuration* and likewise a configuration dialog box.

The *Sharpness* and *Motion* tabs in the *Resolution Configuration* dialog box allow the user to view and modify *Resolution Configuration* settings for conferences with either *Video Quality* setting.

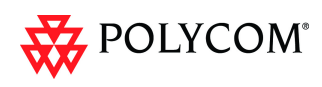

# **Resolution Configuration - Basic**

The Resolution Configuration -Basic dialog box contains the following panes:

- Max CP Resolution Pane
- Resolution Configuration Pane

| Maximum CP Resolution  | - Resolution Configuration                |
|------------------------|-------------------------------------------|
| • HD 1080p30           | (     Resource-Quality Balanced (default) |
| C HD 720p30            | C Resource Optimized                      |
| C SD 30                | Video Quality Optimized                   |
| C CIF 30               | C Manual                                  |
| Detailed Configuration |                                           |

#### **Max CP Resolution Pane**

When in *MPMx Card Configuration Mode* the *RMX* can be set to one of the following *Maximum CP Resolutions*:

- HD 1080p30
- HD 720p30
- SD 30
- CIF 30

#### **Limiting Maximum Resolution**

Before a selection is made in this pane, the *Maximum CP Resolution* of the system is determined by the **MAX\_CP\_RESOLUTION** *System Flag.* For more information see "*Limiting Maximum Resolution*" on page **135**.

#### **Resolution Configuration Pane**

The *Resolution Configuration* pane and it's selection options in *MPMx Card Configuration Mode* behave in the same manner as for *MPM+ Card Configuration Mode* as described in "*Resolution Configuration Pane*" on page **136**.

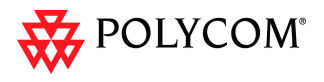

# **Resolution Configuration - Detailed**

*H.264 High Profile* allows higher quality video to be transmitted at lower bit rates.

However, setting minimum bit rate thresholds that are lower than the default may affect the video quality of endpoints that do not support the *H.264 High Profile*. The *RMX* uses two decision matrices (*Base Profile, High Profile*) to enable endpoints to connect according to their capabilities.

The *Detailed Configuration* dialog box allows the administrator to configure minimum connection threshold bit rates for endpoints that support *H.264 High Profile* and those that do not support *H.264 High Profile* by using the following slider panes:

- *Base Profile* Endpoints that do not support *H.264 High Profile* connect at these minimum threshold bit rates.
- *High Profile* Endpoints that support *H.264 High Profile* connect at these minimum threshold bit rates.

| 1aximum CP Resolution    | Resolution Configuration                                                                     |
|--------------------------|----------------------------------------------------------------------------------------------|
| HD 1080p30               | (• Resource-Quality Balanced (default)                                                       |
| C SD 30                  | C Video Quality Optimized                                                                    |
| C CIF 30                 | C Manual                                                                                     |
| Detailed Configuration   |                                                                                              |
| Sharppess Motion         |                                                                                              |
| Base Profile             |                                                                                              |
| CIF 30 (1 Resource)      | 64 128 256 384 768 1024 1280 1536 1920 2560 4096 8192 64 kbps                                |
| SD 30 (1.5 Resources)    | 64 ' 128 ' 256 ' 384 ' 768 ' 1024 ' 1280 ' 1536 ' 1920 ' 2560 ' 4096 ' 8192 <b>256 kbps</b>  |
| HD 720p30 (3 Resources)  | 64 ' 128 ' 256 ' 384 ' 768 ' 1024 ' 1280 ' 1536 ' 1920 ' 2560 ' 4096 ' 3192<br>1024 kbps     |
| HD 1080p30 (6 Resources) | 64 ' 128 ' 256 ' 384 ' 768 ' 1024 ' 1280 ' 1536 ' 1920 ' 2560 ' 4096 ' 8192 <b>4096 kbps</b> |
| High Profile             |                                                                                              |
| CIF 30 (1 Resource)      | 64 128 256 384 768 1024 1280 1536 1920 2560 4096 8192 64 kbps                                |
| SD 30 (1.5 Resources)    | 64 ' 128 ' 256 ' 384 ' 768 ' 1024 ' 1280 ' 1536 ' 1920 ' 2560 ' 4096 ' 8192 <b>128 kbps</b>  |
| HD 720p30 (3 Resources)  | 64 ' 128 ' 256 ' 384 <b>' 768 ' 1024 ' 1280 ' 1536 ' 1920 ' 2560 ' 4096 ' 8192 512 kbps</b>  |
| HD 1080p30 (6 Resources) | 64 ' 128 ' 256 ' 364 ' 768 ' 1024 ' 1280 ' 1536 ' 1920 ' 2560 ' 4096 ' 8192 1024 kbps        |

## **Base Profile / High Profile Resolution Slider Panes**

The *Base Profile* and *High Profile* sliders operate in the same manner as that described for the *Sharpness* and *Motion* sliders. For more information see the example in *"Sharpness and Motion Resolution Slider Panes"* on page **136**.

# **Default Minimum Threshold Line Rates**

The following Table summarizes the *Default Minimum Threshold Line Rates* and *Video Resource* usage for each of the pre-defined optimization settings for each *Resolution, H.264 Profile, Video Quality* setting (*Sharpness* and *Motion*) for *MPM, MPM+* and *MPMx Card Configuration Modes.* 

|       |           |         | Reso    | urce-G | Quality | Balanc | ed (De | fault) |      | Res  | ource  | Optimi | ized |        |      | Video | Qualit | y Opti | nized |        |      |
|-------|-----------|---------|---------|--------|---------|--------|--------|--------|------|------|--------|--------|------|--------|------|-------|--------|--------|-------|--------|------|
|       |           |         |         | S      | harpne  | SS     |        | Motion |      | S    | harpne | SS     |      | Motion |      | S     | harpne | SS     |       | Motion |      |
|       |           |         | Profile | MPM    | MPM+    | MPMx   | MPM    | MPM+   | MPMx | MPM  | MPM+   | MPMx   | MPM  | MPM+   | MPMx | MPM   | MPM+   | MPMx   | MPM   | MPM+   | MPMx |
|       |           | Default | High    |        |         | 1536   |        |        |      |      |        | 4096   |      |        |      |       |        | 1024   |       |        |      |
|       | HD1080p30 | kbps    | Base    |        | 4096    | 4096   |        |        |      |      | 4096   | 4096   |      |        |      |       | 1728   | 1728   |       |        |      |
| ces   |           | Resou   | rces    |        | 8       | 6      |        |        |      |      | 8      | 6      |      |        |      |       | 8      | 6      |       |        |      |
| our   |           | Default | High    |        |         |        |        |        | 1280 |      |        |        |      |        | 1920 |       |        |        |       | 1280   | 832  |
| Res   | HD720p60  | kbps    | Base    |        |         |        |        | 1920   | 1920 |      |        |        |      | 1920   | 1920 |       |        |        |       | 1536   | 1280 |
| e,    |           | Resou   | rces    |        |         |        |        | 8      | 6    |      |        |        |      | 8      | 6    |       |        |        |       | 8      | 6    |
| rofi  |           | Default | High    |        |         | 768    |        |        |      |      |        | 1920   |      |        |      |       |        | 512    |       |        |      |
| Ľ.    | HD720p30  | kbps    | Base    | 1024   | 1024    | 1024   |        |        |      | 1920 | 1920   | 1920   |      |        |      | 832   | 832    | 832    |       |        |      |
| Itio  |           | Resou   | rces    | 4      | 4       | 3      |        |        |      | 4    | 4      | 3      |      |        |      | 4     | 4      | 3      |       |        |      |
| solt  | SD60      | Default | High    |        |         |        |        |        | 768  |      |        |        |      |        | 1024 |       |        |        |       |        | 768  |
| Re    |           | kbps    | Base    |        |         |        |        | 1024   | 1024 |      |        |        |      | 1024   | 1024 |       |        |        |       | 512    | 768  |
| þλ    |           | Resou   | rces    |        |         |        |        | 4      | 3    |      |        |        |      | 4      | 3    |       |        |        |       | 4      | 3    |
| (sdc  | SD30      | Default | High    |        |         | 256    |        |        |      |      |        | 384    |      |        |      |       |        | 256    |       |        |      |
| E.    |           | kbps    | Base    | 256    | 256     | 256    |        |        |      | 384  | 384    | 384    |      |        |      | 256   | 256    | 256    |       |        |      |
| plot  |           | Resou   | rces    | 4      | 2.66    | 1.5    |        |        |      | 4    | 2.66   | 1.5    |      |        |      | 4     | 2.66   | 1.5    |       |        |      |
| res   |           | Defa    | ult     |        |         |        |        |        |      |      |        |        |      |        |      |       |        |        |       |        |      |
| um Th | SD15      | кор     | 5       | 256    |         |        |        |        |      | 384  |        |        |      |        |      | 256   |        |        |       |        |      |
|       |           | Resou   | rces    | 2      |         |        |        |        |      | 2    |        |        |      |        |      | 2     |        |        |       |        |      |
| nin   |           | Default | High    |        |         |        |        |        | 256  |      |        |        |      |        | 384  |       |        |        |       |        | 256  |
| Ξ.    | CIF60     | KUPS    | Base    |        |         |        |        | 384    | 384  |      |        |        |      | 384    | 384  |       |        |        |       | 256    | 256  |
| faul  |           | Resou   | rces    |        |         |        |        | 2.66   | 1.5  |      |        |        |      | 2.66   | 1.5  |       |        |        |       | 2.66   | 1.5  |
| Del   |           | Default | High    |        |         | 64     |        |        | 64   |      |        | 64     |      |        | 64   |       |        | 64     |       |        | 64   |
|       | CIF30     | корѕ    | Base    | 64     | 64      | 64     | 64     | 64     | 64   | 64   | 64     | 64     | 64   | 64     | 64   | 64    | 64     | 64     | 64    | 64     | 64   |
|       |           | Resou   | rces    | 1      | 1       | 1      | 1      | 1      | 1    | 1    | 1      | 1      | 1    | 1      | 1    | 1     | 1      | 1      | 1     | 1      | 1    |

For more information see the *RMX 1500/2000/4000 Administrator's Guide:* "*Standard Conferencing*" on page **1-3**.

"Defining Profiles" on page 1-7.

"Resolution Configuration for CP Conferences" on page 2-12.

"Resolution Configuration Pane" on page 2-14.

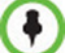

MPM cards are not supported starting with Version 7.5.0.J.

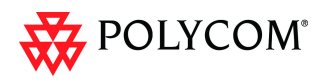

# **High Resolution Slide Enhancements**

*Conference* and *Entry Queue IVR Services* now support customized high resolution slides in addition to the low and high resolution slides included in the default slide set.

Slides can be selected and previewed via the *New Conference* and *New Entry Queue IVR Service* dialog boxes.

# Guidelines

- Two customized slides can be loaded per IVR Service:
  - A low resolution slide, to be used with low resolution endpoints.
  - A high resolution slide, to be used with high resolution endpoints.

Table 13 summarizes the recommended input slide formats and the resulting slides that are generated:

| Slide Resolution | Format                                |                    |  |  |  |  |
|------------------|---------------------------------------|--------------------|--|--|--|--|
| Side Resolution  | Input Slides                          | Generated Slides   |  |  |  |  |
| High             | HD1080p (16:9)<br>or<br>HD720p (16:9) | HD1080p<br>HD720p  |  |  |  |  |
| Low              | 4CIF (4:3)<br>or<br>CIF (4:3)         | 4SIF<br>SIF<br>CIF |  |  |  |  |

 Table 13
 IVR Slide - Input / Output Formats

- The source images for the high resolution slides must be in *\*.bmp* or *\*.jpg* format.
- If the uploaded slides are not of the exact *SD* or *HD* resolution, an error message is displayed and the slides are automatically cropped.
- If a slide that is selected in an *IVR Service* is deleted, a warning is displayed listing the *IVR Services* in which it is selected. If deleted, it will be replaced with a default *RMX* slide.
- The generated slides are not deleted if the system is downgraded to a lower software version.
- The first custom source file uploaded, whatever its format, is used to generate both high and low resolution custom slides. High resolution source files uploaded after the first upload will be used to generate and replace high resolution custom slides. Likewise, low resolution source files uploaded after the first upload will be used to generate and replace low resolution custom slides.
- If there are two custom source files in the folder, one high resolution, one low resolution, and a new high resolution custom source file is uploaded, new high resolution custom slides are created. The existing low resolution custom slides are not deleted.
- If there are two custom source files in the folder, one high resolution, one low resolution, and a new low resolution custom source file is uploaded, new low resolution custom slides are created. The existing high resolution custom slides are not deleted.

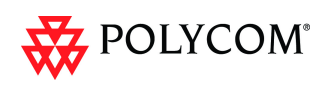

# **Managing Custom Slides**

*Custom Slides* are managed via the *Video Services* tab of the *New Conference Queue IVR Service* and *New Entry Queue IVR Service* dialog boxes.

# Adding, Previewing and Selecting Custom Slides

*High Resolution Slides* are added, previewed and selected in the same manner as *Low Resolution Slides* were in previous versions.

To upload a *Low Resolution Slide* click the **Add Slide** - **Low Resolution**. To upload a *High Resolution Slide* click the **Add Slide** - **High Resolution**.

| conterence IVR service Propert                                                                                               | 165                           |                                                                                                    |
|----------------------------------------------------------------------------------------------------|-------------------------------|----------------------------------------------------------------------------------------------------|
|                                                                                                    |                               |                                                                                                    |
| <ul> <li>&gt; Global</li> <li>&gt; Welcome</li> <li>&gt; Conference Chairperson</li> <li>&gt; Conference Password</li> </ul> | Conference IVR Service Name:  | Conference IVR Service                                                                                                    |
| General     Roll Call/Notifications     Video Services     DTMF Codes     Order Sectors                                      | Click&View                    | Data # MB Welcome State - 10 <sup>4</sup> Add Stide - High Resolution                                                                                                    |
| Operator Assistance                                                                                                    |                               | Image: Second Second |
|                                                                                                    |                               |                                                                                                    |
|                                                                                                    |                               | OK Cancel                                                                                                    |
| New Entry Queue IVR Service                                                                                                  |                               |                                                                                                    |
| Global     Welcome     Conference ID     General                                                                             | Entry Queue IVR Service Name: | EQ_Custom_HRes.prg                                                                                                    |
| <ul> <li>Video Services</li> <li>Operator Assistance</li> </ul>                                                              | Video Welcome Slide:          | Add Slide - High Resolution                                                                                                    |
|                                                                                                    | L                             |                                                                                                    |
|                                                                                                    |                               |                                                                                                    |
|                                                                                                    |                               |                                                                                                    |

The Install File dialog box opens, enabling you to select the required slide.

Once selected, you can Preview the slide.

For more information about *Adding, Previewing* and *Selecting Custom Slides* see the *RMX 1500/2000/4000 Administrator's Guide,* "*Defining a New Conference IVR Service*" on page **15-7** and "*Defining a New Entry Queue IVR Service*" on page **15-20**.

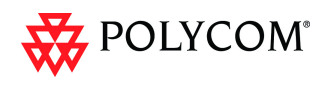

# Auto Redial when Endpoint Drops

The *Auto Redialing* option instructs the *RMX* to automatically redial IP and SIP participants that have been abnormally disconnected from the conference.

# Guidelines

- The Auto Redialing option is disabled by default.
- *Auto Redialing* can be enabled or disabled during an ongoing conference using the *Conference Properties Advanced* dialog box.
- The *RMX* will not redial an endpoint that has been disconnected from the conference by the participant.
- The *RMX* will not redial an endpoint that has been disconnected or deleted from the conference by an operator or administrator.

# **Enabling Auto Redialing**

*Auto Redialing* is enabled in the *New Profile – Advanced* or, during an ongoing conference, in the *Profile Properties – Advanced* dialog box.

#### To enable Auto Redialing:.

1 Display the *Conference Profiles* list, and select either the **New Profile** button to create a new Profile or display the **Profile Properties**.

The New Profile or Profile Properties dialog box is displayed.

2 Click the **Advance** tab.

Nou Deofi

The Advanced tab is displayed.

| Advanced           | Display Name:                                                |             | _ |  |
|--------------------|--------------------------------------------------------------|-------------|---|--|
| Gathering Settings | Line Rate:                                                   | 1728 Kbps 💌 |   |  |
| Video Quality      |                                                              |             |   |  |
| Video Settings     |                                                              |             |   |  |
| Skins              |                                                              |             |   |  |
| IVR                | <b>F</b> 100                                                 |             |   |  |
| Recording          | I♥ LPR                                                       |             |   |  |
|                    | Auto Terminate                                               |             |   |  |
|                    | Before First Joins:                                          | 10 Minutes  |   |  |
|                    | At the End:                                                  | 1 🕂 Minutes |   |  |
|                    | After last participant quits     When last participant quits |             |   |  |
|                    | <ul> <li>When last participant remains</li> </ul>            |             |   |  |
|                    | 🔽 Auto Redialing                                             |             |   |  |
|                    |                                                              |             |   |  |
|                    |                                                              |             |   |  |
|                    |                                                              |             |   |  |
|                    |                                                              |             |   |  |
|                    |                                                              |             |   |  |
|                    |                                                              |             |   |  |
|                    |                                                              |             |   |  |
|                    |                                                              |             |   |  |
|                    |                                                              |             |   |  |
|                    |                                                              |             |   |  |
|                    |                                                              |             |   |  |

- 3 Select the Auto Redialing check box.
- 4 Click the **OK** button.

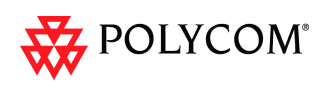

# System Flags

The **ENABLE\_IP\_REDIAL** *System Flag* is overridden by the *Auto Redialing* setting in the *Conference Profile*.

Auto Redialing is controlled by the two System Flags described in Table 14.

If a flag is not listed in the *System Flags* list it must be added to the *system.cfg* file before it can be modified.

#### To list, modify or add flags to the system.cfg file:

- In the *RMX Web Client* menu, click **Setup>System Configuration**. The *System Flags* list is displayed.
- 2 For each of the flag*s*:

# If the flag is listed:

- a In the *System Flags* dialog box, click the **Edit Flag** button.
- **b** Enter the *New Value* for the flag.
- c Click the **OK** button.

#### If the flag is not listed:

- a In the System Flags dialog box, click the New Flag button.
- b Add the *New Flag* and *Value* as set out in Table 14.
- c Click the **OK** button.

# Table 14 System Flags – Auto Redialing

| New Flag                       | Description                                                                                                    |
|--------------------------------|----------------------------------------------------------------------------------------------------|
| REDIAL_INTERVAL<br>_IN_SECONDS | Enter the number of seconds that the RMX should wait<br>before successive redialing attempts.<br>Range: 0-30 (Default: 10) |
| NUMBER_OF<br>_REDIAL           | Enter the number redialing attempts required. Dialing may continue until the conference is terminated. Default: 3          |

3 Click the **OK** button.

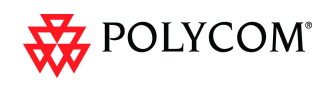

# Multi-RMX Manager - Import/Export RMX Manager Configuration

The RMX Manager configuration that includes the MCU list and the multilingual selection can be save to any workstation/PC on the network and imported to any Multi-RMX Manager installed in the network. This enables the creation of the MCUs list once and distributing it to all RMX Manager installations on the network.

In addition, when upgrading to a previous version, the MCU list is deleted, and can be imported after upgrade.

The exported file is save in XML format and can be edited in any text editor that can open XML files.

#### To Export the RMX Manager Configuration:

1 In the Multi-RMX Manager, click the **Export RMX Manager Configuration** button in the toolbar, or right-click anywhere in the MCUs pane and then click **Export RMX Manager Configuration**.

| Add MCU                          |
|----------------------------------|
| Export RMX Manager Configuration |
| Import RMX Manager Configuration |

The Export RMX Manager Configuration dialog box opens.

2 Click the **Browse** button to select the location of the save file, or enter the required path in the *Export Path* box.

| Ex | port RMX Manager ( | onfiguration | X         |
|----|--------------------|--------------|-----------|
|    | Export Path:       |              | Browse    |
|    |                    |              | OK Cancel |

The selected file path is displayed in the *Export Path* box.

3 Click **OK** to export the RMX Manager configuration.

#### To Import the RMX Manager Configuration:

1 In the Multi-RMX Manager, click the Import RMX Manager Configuration button in the toolbar, or right-click anywhere in the MCUs pane and then click Import RMX Manager Configuration.

| Add MCU                          |
|----------------------------------|
| Export RMX Manager Configuration |
| Import RMX Manager Configuration |

The Import RMX Manager Configuration dialog box opens.

| In | nport RMX Manag | er Configuration                                  |
|----|-----------------|---------------------------------------------------|
|    | Import Path:    | Browse                                            |
|    |                 | Are you sure you want to merge the two MCU lists? |
|    |                 | OK Cancel                                         |

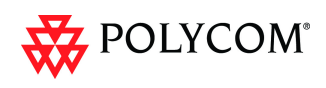

2 Click the **Browse** button to select the saved file, or enter the required path in the *Export Path* box.

The Open dialog box is displayed.

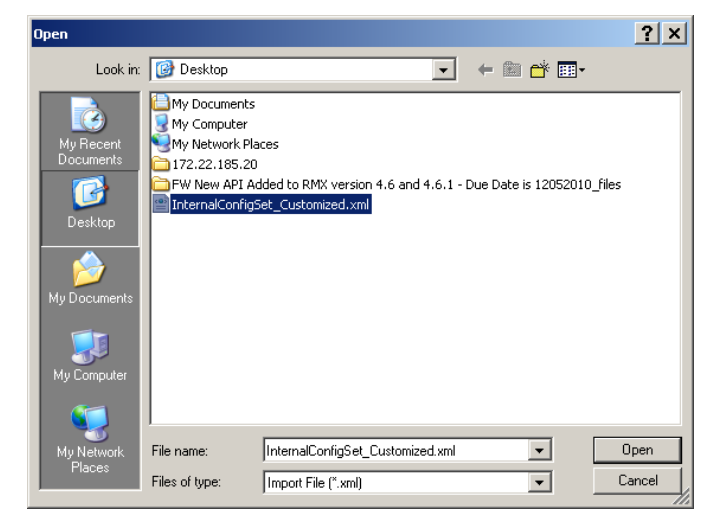

- 3 Select the XML file previously save, and click the Open button.The selected file path is displayed in the *Import Path* box.
- 4 Click **OK** to import the file.

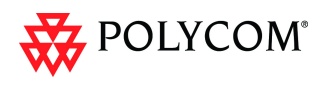

# **Automatic Password Generation**

The RMX can be configured to automatically generate conference and chairperson passwords when the *Conference Password* and *Chairperson Password* fields are left blank.

# Guidelines

- If the flag HIDE\_CONFERENCE\_PASSWORD is set to YES, the automatic generation of passwords (both conference and chairperson passwords) is disabled, regardless of the settings of the flags NUMERIC\_CONF\_PASS\_DEFAULT\_LEN and NUMERIC\_CHAIR\_PASS\_DEFAULT\_LEN.
- The automatic generation of conference passwords is enabled/disabled by the flag NUMERIC\_CONF\_PASS\_DEFAULT\_LEN.
- The automatic generation of chairperson passwords is enabled/disabled by the flag **NUMERIC\_CHAIR\_PASS\_DEFAULT\_LEN**.
- The automatically generated passwords will be numeric and random.
- The passwords are automatically assigned to ongoing conferences, Meeting Rooms and Reservations at the end of the creation process (once they are added to the RMX).
- Automatically assigned passwords can be manually changed through the *Conference/Meeting Room/Reservation Properties* dialog boxes.
- Deleting an automatically created password will not cause the system to generate a new password and the new password must be added manually or the field can be left blank.
- If a password was assigned to the conference via Microsoft Outlook using the PCO add-in, the system does not change these passwords and additional passwords will not be generated (for example, if only the conference password was assigned a chairperson password will not be assigned).
- If the flag values (i.e. the password lengths) are changed, passwords that were already assigned to conferences, Meeting Rooms and Reservations will not change and they can be activated using the existing passwords. Only new conferencing entities will be affected by the change.

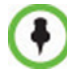

Do not enable this option in an environment that includes a Polycom DMA system.

# Enabling the Automatic Generation of Passwords

To enable the automatic generation of passwords, the following flags have to be defined:

| Table 15 | Automatic Password Generation Flags |  |
|----------|-------------------------------------|--|
|          |                                     |  |

| Flag                     | Description                                                                                                    |
|--------------------------|----------------------------------------------------------------------------------------------------|
| HIDE_CONFERENCE_PASSWORD | <ul> <li>NO (default) - Conference and chairperson passwords are displayed when viewing the Conference/Meeting Room/ Reservation properties. It also enables the automatic generation of passwords in general.</li> <li>Yes - Conference and Chairperson Passwords are hidden (they are replaced by asterisks). It also disables the automatic generation of passwords.</li> </ul> |

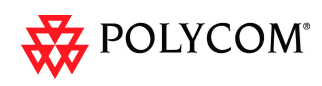

| Flag                              | Description                                                                                                    |
|-----------------------------------|----------------------------------------------------------------------------------------------------|
| NUMERIC_CONF_PASS_MIN_LEN         | <ul> <li>Enter the minimum number of characters required for conference passwords.</li> <li>Possible values: 0 – 16.</li> <li>0 (default in non-secured mode) means no minimum length. However this setting cannot be applied when the RMX is in <i>Enhanced Security Mode</i>.</li> <li>9 (default in Enhanced Security Mode) Conference password must be at least 9 characters in length.</li> </ul>                                                                                                    |
| NUMERIC_CHAIR_PASS_MIN_LEN        | <ul> <li>Enter the minimum number of characters required for chairperson passwords.</li> <li>Possible values: 0 – 16.</li> <li>0 (default in non-secured mode) means no minimum length. However this setting cannot be applied when the RMX is in <i>Enhanced Security Mode</i>.</li> <li>9 (default in Enhanced Security Mode), Chairperson password must be at least 9 characters in length.</li> </ul>                                                                                                    |
| NUMERIC_CONF_PASS_MAX_LEN         | <ul> <li>Enter the maximum number of characters permitted for conference passwords.</li> <li>Possible values: 0 – 16 (non-secured mode) or 9 – 16 (Enhanced Security Mode).</li> <li>16 (default) - Conference password maximum length is 16 characters.</li> </ul>                                                                                                    |
| NUMERIC_CHAIR_PASS_MAX_LEN        | <ul> <li>Enter the maximum number of characters permitted for chairperson passwords.</li> <li>Possible values: 0 – 16 (non-secured mode) or 9 – 16 (Enhanced Security Mode).</li> <li>16 (default) - chairperson password maximum length is 16 characters.</li> </ul>                                                                                                    |
| NUMERIC_CONF_PASS_DEFAULT_L<br>EN | <ul> <li>This flag enables or disables the automatic generation of conference passwords. The length of the automatically generated passwords is determined by the flag value.</li> <li>Possible values:</li> <li>0 – 16, 6 default (non-secured mode)</li> <li>0 and 9 – 16, 9 default (Enhanced Security Mode). Enter 0 to disable the automatic generation of passwords.</li> <li>Any value other than 0 enables the automatic generation of conference passwords provided the flag <i>HIDE_CONFERENCE_PASSWORD is set to NO</i>. If the default is used, in non-secured mode the system will automatically generate conference passwords that contain 6 characters.</li> </ul> |

# Table 15 Automatic Password Generation Flags (Continued)

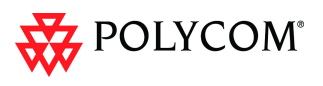

| Flag                                | Description                                                                                                    |
|-------------------------------------|----------------------------------------------------------------------------------------------------|
| NUMERIC_CHAIR_PASS_ DEFAULT<br>_LEN | This flag enables or disables the automatic generation of chairperson passwords. The length of the automatically generated passwords is determined by the flag value. Possible values: |
|                                     | • 0 – 16, 6 default (non-secured mode)                                                                                                    |
|                                     | • 0 and 9 – 16, 9 default (Enhanced Security Mode).                                                                                                    |
|                                     | Enter <b>0</b> to disable the automatic generation of passwords.                                                                                                    |
|                                     | Any value other than 0 enables the automatic generation of chairperson passwords provided the flag<br>HIDE_CONFERENCE_PASSWORD is set to NO.                                           |
|                                     | If the default is used, in non-secured mode the system will automatically generate chairperson passwords that contain 6 characters.                                                    |

#### Table 15 Automatic Password Generation Flags (Continued)

If the default password length defined by the *NUMERIC\_CONF\_PASS\_DEFAULT\_LEN* or *NUMERIC\_CHAIR\_PASS\_DEFAULT LEN* does not fall within the range defined by the minimum and maximum length an appropriate fault is added to the Faults list.

# IVR Provider Entry Queue (Shared Number Dialing)

In an environment that includes a DMA, the RMX Entry Queue can be configured to provide the IVR Services on behalf of the DMA to SIP endpoints. It displays the Welcome Slide, plays the welcome message and retrieves the destination conference ID that is entered by the participant using DTMF codes.

To enable this feature, a special Entry Queue that is defined as *IVR Service Provider only* is created. This Entry Queue does not forward calls to conferences running on the RMX and its main functionality is to provide IVR services.

## **Call Flow**

The SIP participant dials the DMA Virtual Entry Queue number, for example 1000@dma.polycom.com.

The DMA forwards the SIP call to the RMX, to a special Entry Queue that is configured as *IVR Service Provider Only*. The participant is prompted to enter the conference ID using DTMF codes.

Once the participant enters the conference ID, the conference ID is forwarded to the DMA, enabling the DMA to connect the SIP endpoint to the destination conference or create a new conference and connect the participant to that conference.

# Guidelines

- An Entry Queue defined as IVR service provider only does not route the SIP call to a target conference and it cannot be used to rout calls on the RMX. In such a configuration, the DMA handles the calls. Therefore, normal Entry Queues must be defined separately.
- *Operator Assistance* must be disabled in the IVR Service assigned to this Entry Queue.

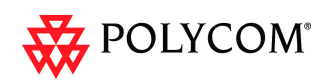

- Only the conference ID prompts should be configured. Other prompts are not supported in *IVR Service Provider Only* configuration.
- PSTN, ISDN, H.323 calls to this Entry Queue are rejected.
- The DMA must be configured to locate the *IVR Service Provider Only* Entry Queue on the RMX. To locate the Entry Queue the DMA requires the Entry Queue's ID number and the RMX Central Signaling IP address (xxx.xx.xx).

# **RMX** Configuration

#### **Entry Queue IVR Service**

If required, create a special Entry Queue IVR Service in which the *Operator Assistance* option is disabled and only the *Conference ID* prompts are enabled.

# **Entry Queue**

>> In the *New Entry Queue* dialog box, select **IVR Service Provider Only.** 

| lew Entry Queue                                                                                      | ×                                                                                                    |
|----------------------------------------------------------------------------------------------------|----------------------------------------------------------------------------------------------------|
|                                                                                                    |                                                                                                    |
| Display Name:                                                                                        | SUPPORT_2062483538                                                                                                    |
| Routing Name:<br>Profile:<br>ID:<br>Entry Queue IVR Service:<br>Ad Hoc<br>Cascade:                   | Factory_Video_Profile Factory_Video_Profile |
| Enable ISDN/PSTN Dial-in<br>ISDN/PSTN Network Service:<br>Dial-in Number (1):<br>Dial-in Number (2): | [Default Service]                                                                                                    |
|                                                                                                    | OK Cancel                                                                                                    |

- Enter the Entry Queue ID that will be used by the DMA to forward the SIP calls to this Entry Queue.
  - Select the special Entry Queue IVR Service if one was created.
- Ad Hoc, Cascade and Enable ISDN/PSTN Dial-in options should not be selected with this type of Entry Queue.

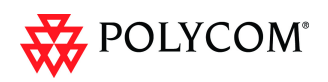

# Detailed Description - Changes to Existing Features

The following table lists the changes to existing features in Version 7.5.0.J.

## Table 16Feature Changes List

|   | Category | Feature Name              | Description |
|---|----------|---------------------------|-------------|
| 5 | General  | Resolution Sliders        |             |
| 6 | General  | System Configuration Flag |             |
| 7 | General  | System Configuration Flag |             |
| 8 | General  | System Configuration Flag |             |

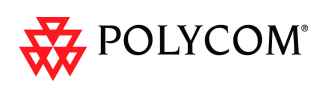

# **RMX Resource Management by CMA and DMA**

Currently, when both *CMA* and *DMA* are part of the solution, each application works independently and is unaware of the RMX resources used by the other application.

In this version, following a request by the CMA and DMA, the RMX will send updates on resource usage to both *CMA* and *DMA*, with each application updating its own resource usage for the RMX. This provides better management of the RMX resources by CMA and DMA.

# Guidelines

- Resource usage updates from RMX to the CMA and DMA are supported only with RMXs with MPM+ Cards.
- Both Flexible Resource Capacity<sup>™</sup> and Fixed Resource Capacity<sup>™</sup> modes are supported.
- Following requests sent by CMA and DMA, the RMX will send the number of occupied resources for a conference or total for the MCU, according the Resource capacity mode used by the system.
  - In *Flexible Resource Capacity Mode, CMA/DMA* receive information about how many *Video* (*CIF*) and *Audio* resources are occupied per conference or MCU according the request type sent by the CMA and DMA.
  - In *Fixed Resource Capacity™ Mode, CMA/DMA* receive information about the number of occupied resources per resource type (Audio only, CIF, SD, HD 720p, HD 1080p) and per conference or MCU according the request type sent by the CMA and DMA.
- Occupied resources are resources that are connected to ongoing conferences. Disconnected endpoints in an ongoing conference are not counted as occupied resources.
- An ongoing conference that does not include participants and the *Send Content to Legacy Endpoints* option is disabled does not occupy resources. If the *Send Content to Legacy Endpoints* option is enabled, the conference occupies one SD resource.
- The RMX is unaware of the resource usage split between the CMA and DMA.

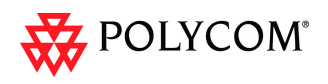

# **Immersive Telepresence (ITP) Enhancements**

# Changes to the New Profile Dialog Box

The *New Profile* - *Video Settings* dialog box has been modified to enable enhanced control of *ITP* features such as:

- Automatic detection of *ITP* sites.
- Retrieval of *Telepresence Layout Mode*.
- Layout control.

| New Profile                                                                              |                               |                                                 |                             | ×     |                                                                   |
|------------------------------------------------------------------------------------------|-------------------------------|-------------------------------------------------|-----------------------------|-------|-------------------------------------------------------------------|
| New Profile  General Gathering Settings Video Quality Video Settings Skins IVR Recording | Display Name:                 | Telepresence Mode:<br>Telepresence Layout Mode: | Auto<br>Continuous Presence | ×     | Auto<br>On<br>Off<br>Manual<br>Continuous Presence<br>Room Switch |
|                                                                                          | 2<br>3<br>4<br>5+<br>9<br>10+ |                                                 | ок с                        | ancel |                                                                   |

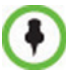

The Telepresence *Mode* and *Telepresence Layout Mode* fields are only displayed if the *RMX* has a Telepresence license installed.

# Automatic detection of Immersive Telepresence (ITP) Sites

A *Telepresence Mode* drop-down menu replaces the previous check box in the *New Profile – Video Settings* dialog box containing the following options:

- Off
- Auto (Default)
- On

*ITP* endpoints are automatically detected. If *ITP* endpoints are detected, *ITP* features are applied and the *RMX* sends conference video with the following options disabled:

- Borders
- Site names
- Speaker indication
- Skins
- Same Layout

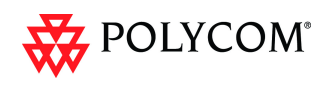

- Presentation Mode
- Auto Layout
- Lecture Mode

Table 17 summarizes the *Telepresence Mode* options.

#### Table 17 Telepresence Mode Options

| Telepresence<br>Mode | Description                                                                                                    |
|----------------------|----------------------------------------------------------------------------------------------------|
| OFF                  | When OFF is selected, normal conference video is sent by the RMX.                                                                                                    |
| AUTO (Default)       | When AUTO is selected and any ITP endpoints are detected, ITP features are applied to the conference video for all participants.<br>When AUTO is selected, the ITP features are dynamic. If all ITP endpoints disconnect from the conference, normal conference video is resumed for all participants. ITP features are resumed for all participants should an ITP endpoint re-connects to the conference. |
| ON                   | ITP features are applied to the conference video for all participants regardless of whether there are <i>ITP</i> endpoints connected or not.                                                                                                    |

# Retrieving the Telepresence Layout Mode

A new field, *Telepresence Layout Mode*, has been added to the *New Profile – Video Settings* dialog box, enabling *VNOC* operators and *Polycom Multi Layout Applications* to retrieve *Telepresence Layout Mode* information from the *RMX*.

The following modes can be selected:

- Manual
- Continuous presence Room Continuous Presence (Default)
- Room Switch Voice Activated Room Switching

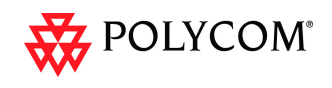

# Monitoring Telepresence Mode

# **Monitoring Ongoing Conferences**

A additional status indicator, *Telepresence Mode Enabled*, is displayed in the *Conference Properties - Video Settings* tab when monitoring ongoing conferences.

| PURT_523685733 Proper                | ties                               |                                                 |
|--------------------------------------|------------------------------------|-------------------------------------------------|
| General                              | Display Name:                      | SUPPORT 523685733                               |
| Advanced<br>Gathering Settings       | Duration                           |                                                 |
| Video Quality                        | Duration.                          | Permanent Conference                            |
| Video Settings                       | Presentation Mode                  | Telepresence Mode Enabled                       |
| Audio Settings<br>Customized Polling | 🔽 Send Content to Legacy Endpoints | Telepresence Mode:                              |
| Skins                                | Same Layout                        | Telepresence Layout Mode: Continuous Presence 💌 |
| IVR                                  | Lecturer View Switching            | lecturer:                                       |
| Information<br>Recording             | V Site Names                       |                                                 |
| Message Overlay                      | ET Auto Louiset                    |                                                 |
| Network Services                     | Auto Layout                        |                                                 |
|                                      | Auto                               | <b></b>                                         |
|                                      |                                    |                                                 |
|                                      |                                    |                                                 |
|                                      |                                    |                                                 |
|                                      |                                    |                                                 |
|                                      |                                    |                                                 |
|                                      |                                    |                                                 |
|                                      | 2                                  |                                                 |
|                                      | 3                                  |                                                 |
|                                      | 5+                                 |                                                 |
|                                      | 9                                  |                                                 |
|                                      | 10+                                |                                                 |
|                                      |                                    |                                                 |
|                                      | l                                  | OK Cancel Apply                                 |

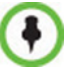

The Telepresence *Mode Enabled, Telepresence Mode* and *Telepresence Layout Mode* fields are only displayed if the *RMX* has a Telepresence license installed.

If *Telepresence Mode* is enabled, a check mark is displayed in the check box. The field description and the check box are grayed as this a status indicator and cannot be used to enable or disable *Telepresence Mode*.

# **Monitoring Participant Properties**

A additional status indicator, *Telepresence*, is displayed in the *Participant Properties - Advanced* tab when monitoring conference participants.

| Properties                                                                                |                                   |
|-------------------------------------------------------------------------------------------|-----------------------------------|
| <ul> <li>General</li> <li>Advanced</li> <li>Information</li> <li>Media Sources</li> </ul> | Name: Sill Endpoint Website       |
| <ul> <li>H.245</li> <li>Connection Status</li> </ul>                                      | Video Bit Rate: 🔽 Auto            |
| <ul> <li>Channel Status</li> <li>Channel Status - Adva</li> </ul>                         | Resolution: Auto                  |
| <ul> <li>Gatekeeper Status</li> </ul>                                                     | Video Protocol: Auto              |
|                                                                                           | Listening Volume:                 |
|                                                                                           | Encryption: Auto                  |
|                                                                                           | Cascade: None  Telepresence: None |
|                                                                                           | ₩ AGC                             |
|                                                                                           |                                   |
|                                                                                           |                                   |

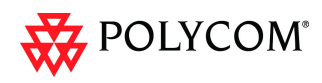

The *Telepresence* mode of the participant is indicated:

- *RPX* the participant's endpoint is transmitting 4:3 video format.
- *TPX* the participant's endpoint is transmitting 16:9 video format.
- None.

# **Striping Options**

# **Horizontal Striping**

Horizontal Striping is used by the *RMX* in order to prevent cropping and preserve the aspect ratio of video for all *Telepresence Modes*.

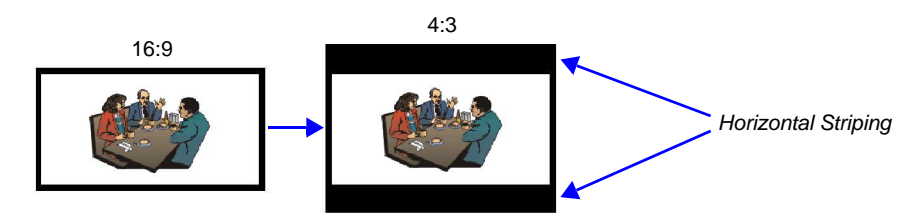

# Asymmetric Letter box Cropping

*Asymmetric Letter box Cropping* is used by the *RMX* in order to preserve the aspect ratio of video for all *Telepresence Modes*.

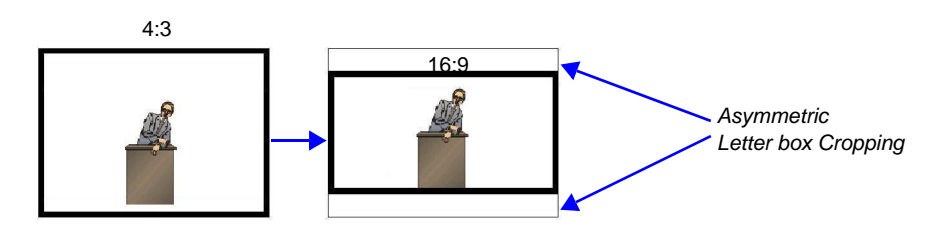

# Gathering Phase with ITP Room Systems

When a conference is configured to include a *Gathering Phase*, only one endpoint name is displayed for the *ITP* room in the connected participant list of the *Gathering* slide. The *ITP* room endpoint with the suffix "1" in its name receives the *Gathering* slide.

# All layouts available to all participants

In previous versions, additional layouts were available only to *TPX* endpoints. In this version all layouts are available to all endpoints on both conference layout and *Personal Layout* levels.

# Aspect ratio for standard endpoints

Standard endpoints (non-*ITP*) receive video from the *RMX* with the same aspect ratio as that which they transmitted to the *RMX*.

# Video Fade is enabled for all Telepresence conferences

*Video Fade,* disabled for *Telepresence* conferences in previous versions, is enabled for all *Telepresence* conferences.

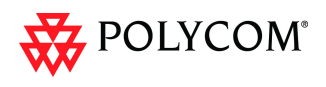

# **Limiting Maximum Resolution**

The *Maximum Resolution* settings of the *Resolution Configuration* dialog box can be overridden by new fields that have been included in the *New Profile* and *New Participant* dialog boxes.

The *Maximum Resolution* field in the *New Profile - Video Quality* dialog box allows *Maximum Resolution* to be limited per conference.

The *Resolution* field in the *New Participant - Advanced* dialog box allows *Maximum Resolution* to be **further limited** per participant endpoint.

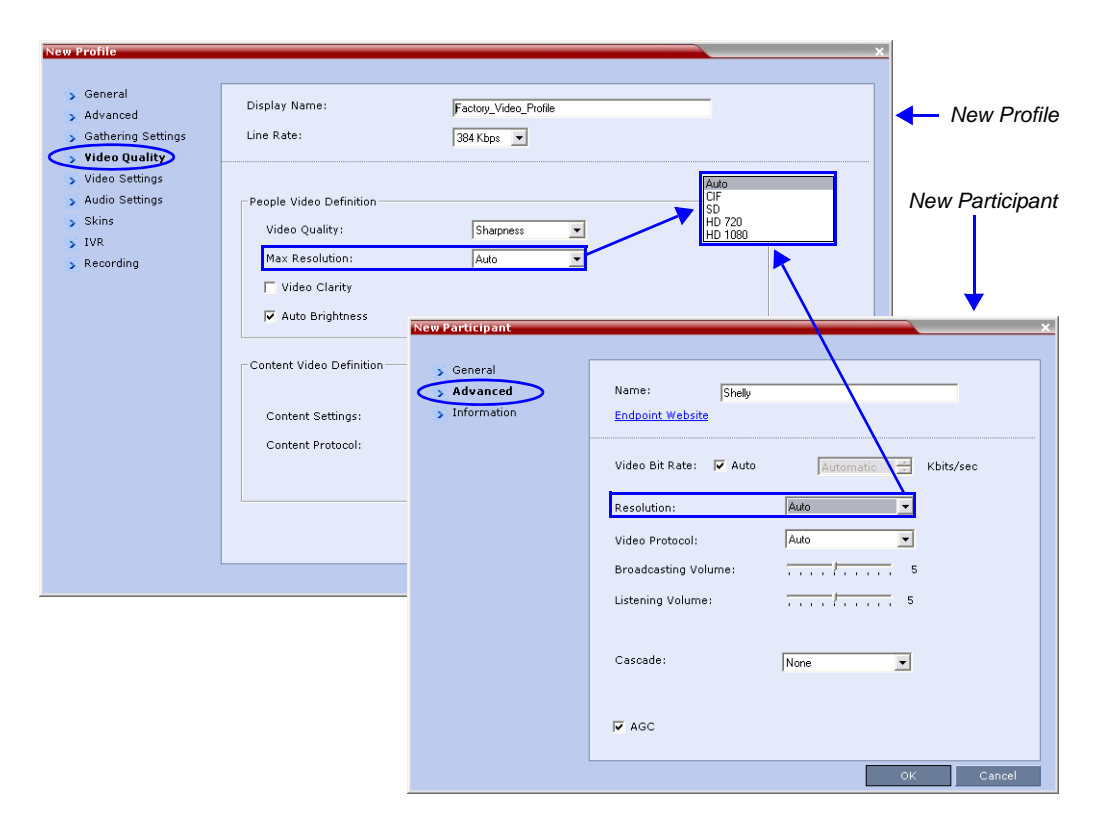

The drop-down menu in both the dialog boxes allow the administrator to select from the following *Maximum Resolution* options:

- *Auto* (default) The *Maximum Resolution* remains as selected in the Resolution Configuration dialog box.
- CIF
- *SD*
- HD720
- HD1080

The *Maximum Resolution* settings can be monitored in the *Profile Properties - Video Quality* and *Participant Properties - Advanced* dialog boxes.

The *Maximum Resolution* settings for conferences and participants cannot be changed during an ongoing conference.

For more information see "Max Resolution Pane" on page 46.

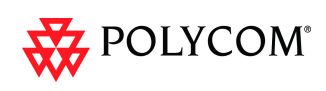

# **Auto Layout Changes**

In previous versions, In *Auto Layout* mode, the same video layout (1+7 ) was displayed when the number of participants was 8 or more.

In this version, two additional layouts are activated in Auto Layout mode when 11 and 12+ participants are connected to the conference. The following table summarizes the default layout selection according to the number of participants connected to the conference:

| Number of Video Participants | Auto Layout Default Settings |
|------------------------------|------------------------------|
| 0-2                          |                              |
| 3                            |                              |
| 4–5                          |                              |
| 6–7                          |                              |
| 8-10                         |                              |
| 11                           |                              |
| 12+                          |                              |

 Table 18
 Auto Layout – Default Layouts

In layout 2+8, the two central windows display the last two speakers in the conference: the current speaker and the "previous" speaker. To minimize the changes in the layout, when a new speaker is identified the "previous" speaker is replaced by the new speaker while the current speaker remains in his/her window.

# **Click&View Changes**

The video layout options available for 9+ participants has changed.

The following table summarizes the Video Layout options available via Click&View.

| DTMF Code | Layout Options |   |  |  |  |
|-----------|----------------|---|--|--|--|
| 1         |                |   |  |  |  |
| 2         |                | 8 |  |  |  |
| 3         |                |   |  |  |  |
| 4         |                |   |  |  |  |

Table 19 Video Layout Options

 Table 19
 Video Layout Options (Continued)

| DTMF Code | Layout Options |  |  |  |  |
|-----------|----------------|--|--|--|--|
| 5         |                |  |  |  |  |
| 6         |                |  |  |  |  |
| 8         |                |  |  |  |  |
| 9         |                |  |  |  |  |

# System Configuration - Auto Layout Flags

•

Two new flags were added to the system configuration file, enabling the configuration of the video layout that will be automatically displayed in Auto Layout mode:

• **PREDEFINED\_AUTO\_LAYOUT\_11**,

default value: **CP\_LAYOUT\_2P8** (

PREDEFINED\_AUTO\_LAYOUT\_12,

default value: **CP\_LAYOUT\_1P12** (

For more details on Auto Layout flag configuration, see *RMX 1500/2000/4000* Administrator's Guide, "Auto Layout Configuration" on page **19-27**.

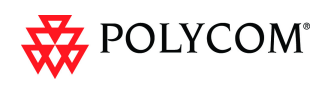

# **Auto Brightness**

A new check box, *Auto Brightness*, has been added to the *New Profile - Video Quality* dialog box.

*Auto Brightness* detects and automatically adjusts the brightness of video windows that are dimmer than other video windows in the conference layout.

| ew Profile           |                            |             |
|----------------------|----------------------------|-------------|
|                      |                            |             |
| > General            | Display Name:              |             |
| S Gathering Settings | Line Rate:                 | 1728 Khns 💌 |
| > Video Quality      |                            |             |
| 🔉 Video Settings     |                            |             |
| > Audio Settings     | People Video Definition    |             |
| > Skins              | Video Quality:             | Sharpness   |
| > IVR                | Maximum Resolution:        | Auto        |
| Network Services     | Video Clarity              |             |
|                      | Auto Brightnoss            |             |
|                      | Je Auto Drightness         |             |
|                      | - Content Video Definition |             |
|                      |                            |             |
|                      | Content Settings:          | Graphics    |
|                      |                            |             |
|                      | Content Protocol:          | Up to H.264 |
|                      |                            |             |
|                      |                            |             |
|                      |                            |             |
|                      |                            |             |
|                      |                            |             |
|                      |                            |             |
|                      |                            |             |
|                      |                            |             |
|                      |                            |             |
|                      |                            |             |
|                      |                            | OK Cancel   |

# Guidelines

- *Auto Brightness* is supported with *MPM+* and *MPMx* cards only.
- Auto Brightness only increases brightness and does not darken video windows.
- Auto Brightness is selected by default.
- Auto Brightness cannot be selected and deselected during an ongoing conference.

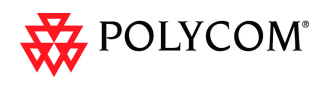

# Audio Only Message

In previous versions, participants that were connected as Secondary (Audio Only)

because of lack of video resources would not receive any indication stating the reason why his/her video had not connected.

In this version, the administrator can enable an audio message that informs the participant of the lack of *Video Resources* in the *RMX* and that he/she is being connected as *Audio Only*. The message states: *All video resources are currently in use. Connecting using audio only*.

# Guidelines

- The *IVR* message applies to video participants only. *Audio Only* participants will not receive the message.
- Only *H*.323 and *SIP* participants receive the audio message.
- Downgrade to *Audio Only* is not supported for undefined *ISDN* dial in participants. These participants are disconnected if there is a lack of *Video Resources*.
- The audio message is the first message after the call is connected, preceding all other *IVR* messages.
- The message is called *No Video Resources-Audio Only* and the message file (*.wav*) is called *No video resources audio only.wav*.
- The audio message must be added to the *Conference* and *Entry Queue IVR Services* separately.
- The IVR message can be enabled/disabled by the administrator using the **ENABLE\_NO\_VIDEO\_RESOURCES\_AUDIO\_ONLY\_MESSAGE** *System Flag* in *system.cfg*.
  - Possible values: YES / NO
  - Default: **YES**

If you wish to modify the flag value, the flag must be added to the *System Configuration* file. For more information see the *RMX 1500/2000/4000 Administrator's Guide, "Modifying System Flags"* on page **19-4**.

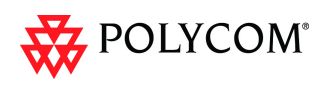

# **Enabling the Audio Only Message**

# **Conference IVR Service**

The message file is added to the *Conference IVR Service* according to the procedure described in the *RMX 1500/2000/4000 Administrator's Guide*, "*Defining a New Conference IVR Service*" on page **15-7**.

| Conference IVR Service Proper                                                                      | rties                                                                                                    |                                                                                                    | ×                              |
|----------------------------------------------------------------------------------------------------|----------------------------------------------------------------------------------------------------|----------------------------------------------------------------------------------------------------|--------------------------------|
| Slobal Welcome Conference Chairperson Conference Password General                                  | Conference IVR Service Name: Conference IVR Service                                                                                           |                                                                                                    |                                |
| > Roll Call                                                                                        | Name                                                                                                    | Message File                                                                                                    |                                |
| <ul> <li>&gt; Video Services</li> <li>&gt; DTMF Codes</li> <li>&gt; Operator Assistance</li> </ul> | Recording In Progress<br>Recording Failed<br>Conference is Secured<br>Conference is Unsecured<br>Conference is Locked<br>Enter Destination ID | Recording_in_Progress wav<br>Recording_Failed.wav<br>Conference_Secured.wav<br>Conference_Unsecured.wav<br>Conference_Locked.wav<br>Participant_Help_Wenu.wav | Message Name<br>.wav File Name |
|                                                                                                    | Dial Tone<br>Binging Tone<br>No Video Resources-Audio C                                                                                       | Non Video_Resources_Audio_Onlywas                                                                                                    |                                |
|                                                                                                    |                                                                                                    |                                                                                                    | OK Cancel                      |

# **Entry Queue IVR Service**

A new dialog box tab, *General*, has been added to the *Entry Queue IVR Service* dialog box. The message name and .wav file name are added to the *Entry Queue IVR Service* in this dialog box. The message file is added to the *Entry Queue IVR Service* in the same manner as described for the *Conference IVR Service* in the *RMX 1500/2000/4000* Administrator's Guide "Defining a New Conference IVR Service" on page **15-7**.

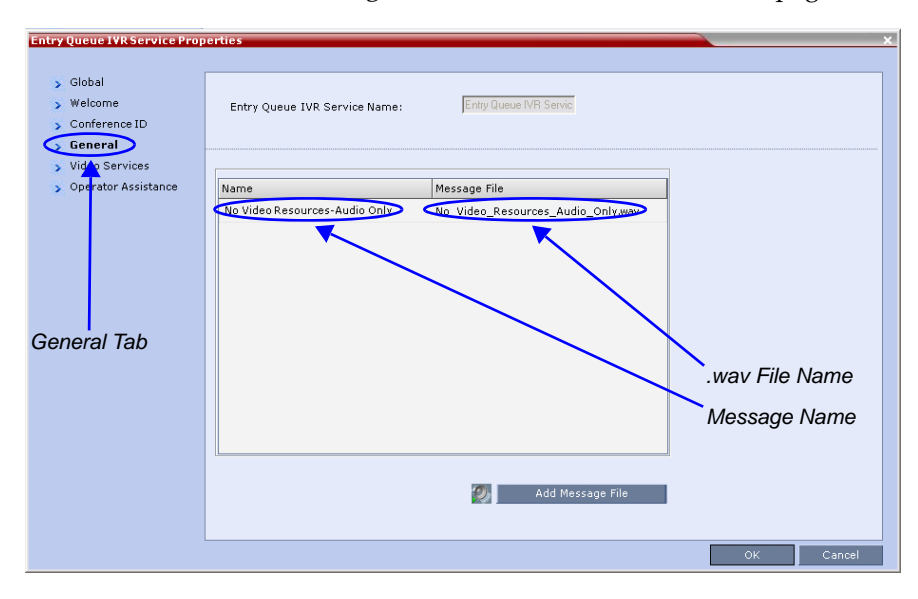

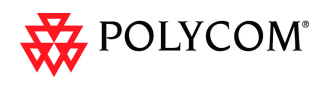

# **Audio Settings Tab**

A new tab, *Audio Settings*, has been added to the *New Profile* dialog box. It contains settings for:

- *Echo Suppression* moved from the *New Profile Advanced* tab.
- Keyboard Noise Suppression moved from the New Profile Advanced tab.
- Audio Clarity:

*Audio Clarity* improves received audio from participants connected via low audio bandwidth connections, by stretching the fidelity of the narrowband telephone connection to improve call clarity.

The enhancement is applied to the following low bandwidth (8kHz) audio algorithms:

— G.729a

— G.711

# **Audio Clarity Guidelines**

- *Audio Clarity* is supported with MPM+ and MPMx cards only.
- Audio Clarity is selected by default.
- Audio Clarity cannot be selected and deselected during an ongoing conference.
- The check box overrides the SET\_AUDIO\_CLARITY System Flag in system.cfg. For more information see the RMX 1500/2000/4000 Administrator's Guide, "Defining Profiles" on page 1-7 and "Modifying System Flags" on page 19-4.

| New Profile          |                             | 1           | ×         |
|----------------------|-----------------------------|-------------|-----------|
|                      |                             |             |           |
| > General            | Diselau Nama                |             | _         |
| > Advanced           | Display Name:               |             |           |
| 🔉 Gathering Settings | Line Rate:                  | 1728 Kbps 💌 |           |
| > Video Quality      |                             |             |           |
| > Video Settings     |                             |             |           |
| Audio Settings       |                             |             |           |
| > Skins              | Echo Suppression            |             |           |
| > IVR                | E Kentered Neire Overseiter |             |           |
| Recording            | Keyboard Noise Suppression  |             |           |
| > Network Services   | 🔽 Audio Clarity             |             |           |
|                      |                             |             |           |
|                      |                             |             |           |
|                      |                             |             |           |
|                      |                             |             |           |
|                      |                             |             |           |
|                      |                             |             |           |
|                      |                             |             |           |
|                      |                             |             |           |
|                      |                             |             |           |
|                      |                             |             |           |
|                      |                             |             |           |
|                      |                             |             |           |
|                      |                             |             |           |
|                      |                             |             |           |
|                      |                             |             |           |
|                      |                             |             |           |
|                      |                             |             |           |
|                      |                             |             |           |
|                      |                             |             |           |
|                      |                             | ]           | OK Cancel |
|                      |                             |             |           |

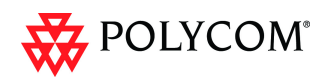

# **DTMF Forwarding Suppression**

Forwarding of the DTMF codes from one conference to another over an ISDN cascading link can be limited to basic operations while suppressing all other operations once the connection between the cascaded conferences is established.

# Guidelines

- The forwarding of most of the DTMF codes from one conference to another is available only in cascading between two MCUs.
- When cascading between two RMXs, it is recommended that version 7.0.x is installed on both RMXs to enable the suppression of DTMF code forwarding.
- It is available also when cascading between RMX and MGC.
- RMX can be used as gateway, forwarding the call to the second MCU.
- The following operations are available throughout the conference and the forwarding of their DTMF codes is not suppressed (i.e. they will apply to both conferences):
  - Terminate conference.
  - Mute all but me.
  - Unmute all but me.
  - Secure conference.
  - Unsecure conference.
- The called RMX (RMX B) automatically identifies the calling participant as an MCU and the connection is identified as a cascading link.
- The link (participant) is identified by the same cascading link icon (<sup>20)</sup>) as H.323 link.
- Content sharing is not supported across ISDN Cascading link.

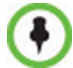

ISDN Cascading is not supported in Ultra Secure Mode.

# **Call Flow and Configuration**

ISDN connection can be used to link between two MCUs and create a cascading conference.

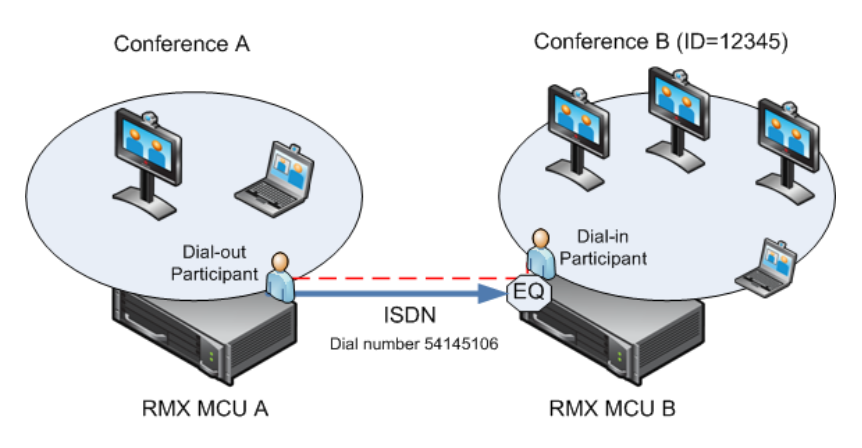

Figure 5 Cascading Between Two MCUs Using an ISDN Link

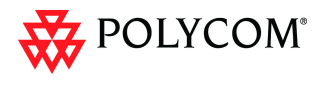

ISDN Network Service is configured in both MCUs. The Entry Queue or conference (for direct dial-in) is enabled for ISDN connection and a dial-in number is assigned (for example 54145106).

| New Entry Queue                                                                                         |                                                                                                   |
|----------------------------------------------------------------------------------------------------|---------------------------------------------------------------------------------------------------|
| Display Name:                                                                                           | EQ1                                                                                               |
| Routing Name:<br>Profile:<br>ID:<br>Entry Queue IVR Service:<br>Ad Hoc<br>Cascade:                      | Factory_Video_Profile Factory_Video_Profile Fithy Queue IVR Service IVR service rovider only None |
| Enable ISDN/PSTN Dial-in     ISDN/PSTN Network Service:     Dial-in Number (1):     Dial-in Number (2): | Default Service                                                                                   |
|                                                                                                    | OK Cancel                                                                                         |

A dial out ISDN participant is defined (added) to conference A. The participants's dial out number is the dial-in number of the Entry Queue or conference running on MCU B (for example 54145106).

| New Participant                                                    |                                                    |                                  |                    | ×            |
|--------------------------------------------------------------------|----------------------------------------------------|----------------------------------|--------------------|--------------|
| <ul> <li>General</li> <li>Advanced</li> <li>Information</li> </ul> | Name: Link 2B                                      |                                  |                    |              |
|                                                                    | Dialing Direction:<br>Type:<br>Participant Number: | Dial out<br>ISDN/PSTN<br>8675309 | •                  |              |
|                                                                    |                                                    |                                  |                    | _            |
|                                                                    |                                                    |                                  |                    |              |
|                                                                    |                                                    |                                  |                    |              |
|                                                                    |                                                    |                                  | Add to Address Boo | ok<br>Cancel |

MCU A dials out to an Entry Queue or conference B running on MCU B using the Entry Queue number (for example 54145106) or the conference number.

When the participant, who is a dial-in participant in conference B, connects to the Entry Queue, the system plays to all the participants in Conference A the IVR message requesting the participant to enter the destination conference ID (or if connecting to a conference directly, the participant is requested to enter the conference password).

At this point the Conference A organizer or any other participant in the conference can enter the required information for the IVR session using DTMF codes. For example, the meeting organizer enters the destination conference ID - 12345.

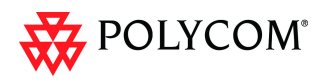

Any DTMF input from conference A is forwarded to the Entry Queue on MCU B to complete the IVR session and enable the move of the participant to the destination conference B.

Once the DTMF codes are entered and the IVR session is completed, the participant is connected to the conference and the connection between the conferences is established. The system automatically identifies the calling participant as an MCU and the connection is identified as a cascading link and the cascading link icon is displayed for

the participant. ( 📥 )

The time period (in seconds) that MCU A will forward DTMF input from conference participants to the second MCU is defined by the system flag **DTMF\_FORWARD\_ANY\_DIGIT\_TIMER\_SECONDS**.

Once the timer expires, most of the DTMF codes (excluding five operations) entered in conference A will not be forwarded to conference B. This is done to prevent an operation requested by a participant individually (for example, mute my line) to be applied to all the participants in conference B.

# System Flags

The **DTMF\_FORWARD\_ANY\_DIGIT\_TIMER\_SECONDS** *System Flag* determines the number of seconds the system waits for DTMF input from the conference participants and forwards them to the second MCU before it will switch to forwarding suppression mode.

#### Flag range: 0 - 360000

This flag is defined on MCU A (the calling MCU).

If a flag is not listed in the *System Flags* list it must be added to the *system.cfg* file before it can be modified.

#### To list, modify or add flags to the system.cfg file:

1 In the *RMX Web Client* menu, click **Setup>System Configuration**.

The System Flags list is displayed.

2 For each of the flags:

#### If the flag is listed:

- a In the System Flags dialog box, click the Edit Flag button.
- b Enter the *New Value* for the flag.
- c Click the **OK** button.

# If the flag is not listed:

- a In the *System Flags* dialog box, click the **New Flag** button.
- b Add the New Flag name and Value.
- c Click the **OK** button.
- 3 Click the **OK** button.

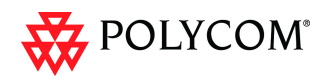

# End User License Agreement For Polycom® Software

#### Welcome to Polycom® RMX® 1500 / RMX® 2000 / RMX® 4000 (Software Version 7.5.0.J)

#### END USER LICENSE AGREEMENT FOR POLYCOM® SOFTWARE

IMPORTANT-READ CAREFULLY BEFORE USING THE SOFTWARE PRODUCT: This End-User License Agreement ("Agreement") is a legal agreement between you (and/or any company you represent) and either Polycom (Netherlands) B.V. (in Europe, Middle East, and Africa), Polycom Asia Pacific PTE Ltd. (in Asia Pacific), or Polycom, Inc. (in the rest of the world) (each referred to individually and collectively herein as "POLYCOM"), for the SOFTWARE PRODUCT (including any virus or vulnerability updates, and any software updates or upgrades thereto licensed by POLYCOM or its suppliers. The SOFTWARE PRODUCT includes computer software and may include associated media, printed materials, and "online" or electronic documentation ("SOFTWARE PRODUCT"). By clicking "I AGREE" or by installing, downloading, copying, or otherwise using the SOFTWARE PRODUCT", you agree to be and will be bound by the terms of this Agreement as a condition of your license. If you do not agree to the terms of this Agreement, your use is prohibited and you may not install or use the SOFTWARE PRODUCT.

The SOFTWARE PRODUCT is protected by copyright laws and international copyright treaties, as well as other intellectual property laws and treaties. The SOFTWARE PRODUCT is licensed (not sold) to you, and its use is subject to the terms of this Agreement. This is NOT a sale contract.

1. GRANT OF LICENSE. Subject to the terms of this Agreement, POLYCOM grants to you a non-exclusive, nontransferable (except as set forth herein), revocable license to install and use the SOFTWARE PRODUCT solely on the POLYCOM product with which this SOFTWARE PRODUCT is supplied (the "PRODUCT"). You may use the SOFTWARE PRODUCT only in connection with the use of the PRODUCT subject to the following terms and the proprietary notices, labels or marks on the SOFTWARE PRODUCT or media upon which the SOFTWARE PRODUCT is provided. You are not permitted to lease, rent, distribute or sublicense the SOFTWARE PRODUCT, in whole or in part, or to use the SOFTWARE PRODUCT in a time-sharing, subscription service, hosting or outsourcing arrangement or in any other unauthorized manner. Further, no license is granted to you in the human readable code of the SOFTWARE PRODUCT (source code). Except as expressly provided below, this License Agreement does not grant you any rights to patents, copyrights, trade secrets, trademarks, or any other rights in respect to the SOFTWARE PRODUCT. You are solely responsible for use of the PRODUCT and the SOFTWARE PRODUCT by your agents, contractors, outsourcers, customers and suppliers and their compliance with this Agreement.

#### 2. OTHER RIGHTS AND LIMITATIONS.

2.1 Limitations on Reverse Engineering, Decompilation, and Disassembly. You may not reverse engineer, decompile, modify or disassemble the SOFTWARE PRODUCT or otherwise reduce the SOFTWARE PRODUCT to human-perceivable form in whole or in part, except and only to the extent that such activity is expressly permitted by a third party license or applicable law, notwithstanding this limitation. The foregoing includes but is not limited to review of data structures or similar materials produced by SOFTWARE PRODUCT. The SOFTWARE PRODUCT is licensed as a single product. Its component parts may not be separated for use on more than one PRODUCT. You may not use the SOFTWARE PRODUCT for any illegal purpose or conduct.

2.2 Back-up. Except as expressly provided for under this Agreement you may not copy the SOFTWARE PRODUCT; except, however, you may keep one copy of the SOFTWARE PRODUCT and, if applicable, one copy of any previous version, for back-up purposes, only to be used in the event of failure of the original. All copies of the SOFTWARE PRODUCT must be marked with the proprietary notices provided on the original SOFTWARE PRODUCT. You may not reproduce the supporting documentation accompanying the SOFTWARE PRODUCT.

2.3 No Modifications. You may not modify, translate or create derivative works of the SOFTWARE PRODUCT.

2.4 Proprietary Notices. You may not remove or obscure any proprietary notices, identification, label or trademarks on or in the SOFTWARE PRODUCT or the supporting documentation.

2.5 Software Transfer. You may permanently transfer all of your rights under this Agreement solely in connection with transfer of the PRODUCT, provided you retain no copies, you transfer all of the SOFTWARE PRODUCT (including all component parts, the media and printed materials, any upgrades or updates, this Agreement, and, if applicable, the Certificate of Authenticity), and the recipient agrees to the terms of this Agreement. If the SOFTWARE PRODUCT is an upgrade or update, any transfer must include all prior versions of the SOFTWARE PRODUCT. However, if the SOFTWARE PRODUCT is marked "Not for Resale" or "NFR", you may not resell it or otherwise transfer it for value.

2.6 Copyright. All title and copyrights in and to the SOFTWARE PRODUCT (including but not limited to any images, photographs, animations, video, audio, music, text, programs and "applets" incorporated into the SOFTWARE PRODUCT), the accompanying printed materials, and any copies of the SOFTWARE PRODUCT are owned by POLYCOM or its suppliers. Title, ownership rights, and intellectual property rights in the SOFTWARE PRODUCT shall remain in POLYCOM or its suppliers. Title and related rights in the content accessed through the SOFTWARE PRODUCT is the property of such content owner and may be protected by applicable law. This Agreement gives you no rights in such content.

2.7 Confidentiality. The SOFTWARE PRODUCT contains valuable proprietary information and trade secrets of POLYCOM and its suppliers that remains the property of POLYCOM. You shall protect the confidentiality of, and avoid disclosure and unauthorized use of, the SOFTWARE PRODUCT.

2.8 Dual-Media Software. You may receive the SOFTWARE PRODUCT in more than one medium. Regardless of the type or size of medium you receive, you may use only one medium that is appropriate for your single PRODUCT. You may not use or install the other medium on another PRODUCT.

2.9 Reservation of Rights. POLYCOM and its suppliers reserve all rights in the SOFTWARE PRODUCT not expressly granted to you in this Agreement.

2.10 Additional Obligations. You are responsible for all equipment and any third party fees (such as carrier charges, internet fees, or provider or airtime charges) necessary to access the SOFTWARE PRODUCT.

2.11 Additional Software. You may not install, access, or use any software on the PRODUCT unless such software was provided by or otherwise authorized by POLYCOM. POLYCOM may, in its sole discretion and in accordance with this Agreement or other applicable licenses, allow you to download and install certain support software on the PRODUCT, such as anti-virus software.

2.12 Benchmark Tests. You may not publish the results of any benchmark tests run on the PRODUCT, SOFTWARE PRODUCT, or any component of the SOFTWARE PRODUCT without written permission from Polycom.

3. SUPPORT SERVICES. POLYCOM may provide you with support services related to the SOFTWARE PRODUCT ("SUPPORT SERVICES "). Use of SUPPORT SERVICES is governed by the POLYCOM policies and programs described in the POLYCOM-provided materials. Any supplemental software code provided to you as part of the SUPPORT SERVICES is considered part of the SOFTWARE PRODUCT and is subject to the terms and conditions of this Agreement. With respect to technical information you provide to POLYCOM as part of the SUPPORT SERVICES, POLYCOM may use such information for its business purposes, induding for product support and development. POLYCOM will not utilize such technical information in a form that personally identifies you.

4. TERMINATION. This Agreement will terminate automatically if you fail to comply with any of the terms and conditions of this Agreement. Polycom shall have the right to audit your use of the SOFTWARE PRODUCT in conjunction with this Agreement, and you will provide reasonable assistance for this purpose. In the event of any termination, you must cease use of the SOFTWARE PRODUCT, and destroy all copies of the SOFTWARE PRODUCT and all of its component parts. You may terminate this Agreement at any time by destroying the SOFTWARE PRODUCT and all of its component parts. Termination of this Agreement shall not prevent POLYCOM or its suppliers from claiming any further damages. If you do not comply with any of the above restrictions, this license will terminate and you will be liable to POLYCOM and its suppliers for damages or losses caused by your non-compliance. The waiver by POLYCOM of a specific breach or default shall not constitute the waiver of any subsequent breach or default.

5. UPGRADES. If the SOFTWARE PRODUCT is labeled as an upgrade or update, you must be properly licensed to use the software identified by POLYCOM as being eligible for the upgrade or update in order to use the SOFTWARE PRODUCT. A SOFTWARE PRODUCT labeled as an upgrade or update replaces and/or

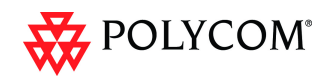

supplements the software that formed the basis for your eligibility for the upgrade or update. You may use the resulting upgraded/updated SOFTWARE PRODUCT only in accordance with the terms of this Agreement. If the SOFTWARE PRODUCT is an upgrade or update of a component of a package of software programs that you licensed as a single product, the SOFTWARE PRODUCT may be used and transferred only as part of that single SOFTWARE PRODUCT package and may not be separated for use on more than one PRODUCT. You shall maintain the SOFTWARE PRODUCT replaced by the upgrade or update solely for use as an archival copy for recovery purposes for the updated PRODUCT.

#### WARRANTY AND WARRANTY EXCLUSIONS.

6.1 Limited Warranty. Except as otherwise set forth in a Third Party License or in third party license terms set forth below, POLYCOM warrants that (a) the SOFTWARE PRODUCT will perform substantially in accordance with the accompanying documentation for a period of ninety (90) days from the date of shipment by POLYCOM, and (b) any SUPPORT SERVICES provided by POLYCOM shall be substantially as described in applicable written materials provided to you by POLYCOM. POLYCOM DOES NOT WARRANT THAT YOUR USE OF THE SOFTWARE PRODUCT WILL BE UNINTERRUPTED OR ERROR FREE, OR THAT ALL DEFECTS IN THE SOFTWARE PRODUCT WILL BE CORRECTED. YOU ASSUME FULL RESPONSIBILITY FOR THE SELECTION OF THE SOFTWARE PRODUCT TO ACHIEVE YOUR INTENDED RESULTS AND FOR THE INSTALLATION, USE AND RESULTS OBTAINED FROM THE SOFTWARE PRODUCT. POLYCOM'S SOLE OBLIGATION UNDER THIS EXPRESS WARRANTY SHALL BE, AT POLYCOM'S OPTION AND EXPENSE, TO REFUND THE PURCHASE PRICE PAID BY YOU FOR ANY DEFECTIVE SOFTWARE PRODUCT WHICH IS RETURNED TO POLYCOM WITH A COPY OF YOUR RECEIPT, OR TO REPLACE ANY DEFECTIVE MEDIA WITH SOFTWARE WHICH SUBSTANTIALLY CONFORMS TO APPLICABLE POLYCOM PUBLISHED SPECIFICATIONS. Any replacement SOFTWARE PRODUCT will be warranted for the remainder of the original warranty period or thirty (30 days, whichever is longer.

6.2 Warranties Exclusive. IF THE SOFTWARE PRODUCT DOES NOT OPERATE AS WARRANTED ABOVE, YOUR SOLE REMEDY FOR BREACH OF THAT WARRANTY SHALL BE REPAIR, REPLACEMENT, OR REFUND OF THE PURCHASE PRICE PAID, AT POLYCOM'S SOLE OPTION. TO THE FULL EXTENT ALLOWED BY LAW, THE FOREGOING WARRANTIES AND REMEDIES ARE EXCLUSIVE AND ARE IN LIEU OF ALL OTHER WARRANTIES, TERMS, OR CONDITIONS, EXPRESS OR IMPLIED, EITHER IN FACT OR BY OPERATION OF LAW, STATUTORY OR OTHERWISE, INCLUDING WARRANTIES, TERMS, OR CONDITIONS OF MERCHANTABILITY, FITNESS FOR A PARTICULAR PURPOSE, SATISFACTORY QUALITY, CORRESPONDENCE WITH DESCRIPTION, AND NON-INFRINGEMENT, ALL OF WHICH ARE EXPRESSLY DISCLAIMED. POLYCOM NEITHER ASSUMES NOR AUTHORIZES ANY OTHER PERSON TO ASSUME FOR IT ANY OTHER LIABILITY IN CONNECTION WITH THE SALE, INSTALLATION, MAINTENANCE OR USE OF THE SOFTWARE PRODUCT. NO ADVICE OR INFORMATION, WHETHER ORAL OR WRITTEN, OBTAINED BY YOU FROM POLYCOM OR THROUGH OR FROM THE SOFTWARE PRODUCT SHALL CREATE ANY WARRANTY NOT EXPRESSLY STATED IN THIS AGREEMENT.

NEITHER POLYCOM NOR ITS SUPPLIERS SHALL BE LIABLE UNDER THIS WARRANTY IF ITS TESTING AND EXAMINATION DISCLOSE THAT THE ALLEGED DEFECT OR MALFUNCTION IN THE SOFTWARE PRODUCT DOES NOT EXIST OR WAS CAUSED BY YOUR OR ANY THIRD PARTY'S MISUSE, NEGLECT, IMPROPER INSTALLATION OR TESTING, UNAUTHORIZED ATTEMPTS TO MODIFY THE PRODUCT, OR ANY OTHER CAUSE BEYOND THE RANGE OF THE INTENDED USE, OR BY ACCIDENT, FIRE, LIGHTNING, POWER CUTS OR OUTAGES, OTHER HAZARDS, OR ACTS OF GOD.

7. LIMITATION OF LIABILITY. YOUR USE OF THE SOFTWARE PRODUCT IS AT YOUR SOLE RISK. YOU WILL BE SOLELY RESPONSIBLE FOR ANY DAMAGE TO YOUR COMPUTER SYSTEM OR LOSS OF DATA THAT RESULTS FROM THE DOWNLOAD OR USE OF THE SOFTWARE PRODUCT. TO THE MAXIMUM EXTENT PERMITTED BY APPLICABLE LAW, IN NO EVENT SHALL POLYCOM OR ITS SUPPLIERS BE LIABLE FOR ANY SPECIAL, INCIDENTAL, INDIRECT, OR CONSEQUENTIAL DAMAGES WHATSOEVER (INCLUDING, WITHOUT LIMITATION DAMAGES FOR LOSS OF BUSINESS PROFITS OR REVENUE; BUSINESS INTERRUPTION OR WORK STOPPAGE; COMPUTER FAILURE OR MALFUNCTION; LOSS OF BUSINESS INFORMATION, DATA OR DATA USE; LOSS OF GOODWILL; OR ANY OTHER PECUNIARY LOSS) ARISING OUT OF THE USE OF OR INABILITY TO USE THE SOFTWARE PRODUCT OR THE PROVISION OF OR FAILURE TO PROVIDE SUPPORT SERVICES, EVEN IF POLYCOM OR ITS SUPPLIER HAS BEEN ADVISED OF THE POSSIBILITY OF SUCH DAMAGES. TO THE MAXIMUM EXTENT PERMITTED BY APPLICABLE LAW, I NO EVENT SHALL POLYCOM'S SUPPLIERS BE LIABLE FOR ANY DIRECT DAMAGES WHATSOEVER ARISING OUT OF THE USE OR THE INABILITY TO USE THE SOFTWARE PRODUCT. IN ANY CASE, POLYCOM'S ENTIRE LIABILITY SHALL BE LIMITED TO THE GREATER OF THE AMOUNT ACTUALLY PAID BY YOU FOR THE SOFTWARE PRODUCT OR U.S. \$5.00. PROVIDED, HOWEVER, IF YOU HAVE ENTERED INTO

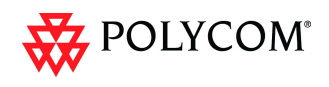

A POLYCOM SUPPORT SERVICES AGREEMENT, POLYCOM'S ENTIRE LIABILITY REGARDING SUPPORT SERVICES SHALL BE GOVERNED BY THE TERMS OF THAT AGREEMENT.

8. INDEMNITY. You agree to indemnify and hold harmless POLYCOM and its subsidiaries, affiliates, officers, agents, co-branders, customers, suppliers or other partners, and employees, from any loss, claim or demand, including reasonable attorneys' fees, made by any third party due to or arising out of your use of the SOFTWARE PRODUCT, your connection to the SOFTWARE PRODUCT, or your violation of the Terms.

9. DISCLAIMER. Some countries, states, or provinces do not allow the exclusion or limitation of implied warranties or the limitation of incidental or consequential damages for certain products supplied to consumers, or the limitation of liability for death or personal injury, so the above limitations and exclusions may be limited in their application to you. When the implied warranties are not allowed to be excluded in their entirety due to local law, they will be limited to the duration of the applicable warranty.

10. EXPORT CONTROLS. You acknowledge that the SOFTWARE PRODUCT may be subject to export restrictions of various countries. You shall fully comply with all applicable export license restrictions and requirements as well as with all laws and regulations relating to the importation of the SOFTWARE PRODUCT, in the United States and in any foreign jurisdiction in which the SOFTWARE PRODUCT is used. Without limiting the foregoing, the SOFTWARE PRODUCT may not be downloaded or otherwise exported or re-exported (i) into (or to a national or resident of) any country to which the U.S. has embargoed goods; (ii) any end user known, or having reason to be known, will utilize them in the design, development or production of nuclear, chemical or biological weapons; or (iii) to anyone on the U.S. Treasury Department's list of Specially Designated Nationals or the U.S. Commerce Department's Table of Denial Orders. By downloading or using the SOFTWARE PRODUCT, you are agreeing to the foregoing and you are representing and warranting that you are not located in, under the control of, or a national or resident of any such country or on any such list. If you obtained this SOFTWARE PRODUCT outside of the United States, you are also agreeing that you will not export or re-export it in violation of the laws of the country in which it was obtained. You further acknowledge that the SOFTWARE PRODUCT may include technical data subject to export and re-export restrictions imposed by US law.

#### 11. MISCELLANEOUS.

11.1 Governing Law. This Agreement shall be governed by the laws of the state of California as such laws are applied to agreements entered into and to be performed entirely within California between California residents, and by the laws of the United States, without reference to conflict of laws principles. The United Nations Convention on Contracts for the International Sale of Goods (1980) and the Uniform Computer Information Transactions Act (UCITA) are hereby excluded in their entirety from application to this Agreement.

11.2 Entire Agreement. This Agreement represents the complete agreement concerning the SOFTWARE PRODUCT and may be amended only by a writing executed by both parties. If any provision of this Agreement is held to be unenforceable, such provision shall be reformed only to the extent necessary to make it enforceable.

11.3 Contact. If you have any questions concerning this Agreement, or if you desire to contact POLYCOM for any reason, please contact the POLYCOM office serving your country.

11.4 U.S. Government Restricted Rights. The software and documentation provided by Polycom pursuant to this Agreement are "Commercial Items," as the term is defined at 48 C.F.R. §2.101, consisting of "Commercial Computer Software" and "Commercial Computer Software Documentation," as such terms are used in 48 C.F.R. §12.212 or 48 C.F.R. §227.7202, as applicable. Consistent with 48 C.F.R. §12.212 or 48 C.F.R. §§227.7202-1 through 227.7202-4, as applicable, the Commercial Computer Software and Commercial Computer Software Documentation are licensed to United States Government end users (1) only as Commercial Items and (2) with only those rights as are granted to all other users pursuant to the terms of this Agreement.

11.5 High Risk Activities. The SOFTWARE PRODUCT is not fault-tolerant and is not designed or Intended for use in hazardous environments requiring fail-safe performance, including without limitation, in the operation of nuclear facilities, aircraft navigation or communication systems, air traffic control, weapons systems, direct life-support machines, or any other application in which the failure of the SOFTWARE PRODUCT could lead directly to death, personal injury, or severe physical or property damage (collectively, "High Risk Activities"). POLYCOM AND ITS

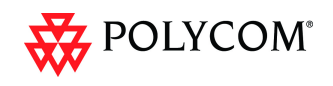

SUPPLIERS EXPRESSLY DISCLAIM ANY EXPRESS OR IMPLIED WARRANTY OF FITNESS FOR HIGH RISK ACTIVITIES.

12. THIRD PARTY SOFTWARE. The SOFTWARE PRODUCT may be distributed with software governed by licenses from third parties ("Third Party Software" and "Third Party License"). Any Third Party Software is licensed to you subject to the terms and conditions of the corresponding Third Party License, notwithstanding anything to the contrary in this Agreement. More information on Third Party Licenses included in the SOFTWARE PRODUCT can be found in the documentation for each PRODUCT. Polycom makes no representation or warranty concerning Third Party Software and shall have no obligation or liability with respect to Third Party Software. If the Third Party Licenses included licenses that provide for the availability of source code and the corresponding source code is not included with the Software, then check the documentation supplied with each PRODUCT to learn how to obtain such source code.

BY INSTALLING, COPYING, OR OTHERWISE USING THIS SOFTWARE PRODUCT YOU ACKNOWLEDGE THAT YOU HAVE READ, UNDERSTAND AND AGREE TO BE BOUND BY THE TERMS AND CONDITIONS INDICATED ABOVE.

Polycom, Inc. © 2010. ALL RIGHTS RESERVED. 4750 Willow Road Pleasanton, CA 94588 U.S.A.

\*\*\*

#### McAFEE, INC. LICENSE TERMS ("McAfee")

#### For McAfee AV SDK ("McAfee Software")

In addition to the license terms above for the SOFTWARE PRODUCT, the following terms apply solely to McAfee Software:

- "McAfee" means (a) McAfee, Inc., a Delaware corporation, with offices located at 3965 Freedom Circle, Santa Clara, California 95054, USA if the McAfee Software is purchased in the United States, Mexico, Central America, South America, or the Caribbean; (b) McAfee Ireland Limited, with offices located at 11 Eastgate Business Park, Little Island, Cork, Ireland if the McAfee Software is purchased in Canada, Europe, the Middle East, Africa, Asia, or the Pacific Rim; and (c) McAfee Co., Ltd. with offices located at Shibuya Mark City West Building 12-1, Dogenzaka 1-Chrome, Shibuya-ku, Tokyo 150-0043, Japan if the Software is purchased in Japan.
- Limited Warranty. McAfee warrants that for sixty (60) days from the date of original purchase of the SOFTWARE PRODUCT, McAfee Software will be free from defects in materials and workmanship.
- 3. Remedies. McAfee's and its suppliers' entire liability and your exclusive remedy for any breach of the foregoing warranty shall be, at McAfee's option, either (i) return of the purchase price you paid for the license, or (ii) replacement of the defective media in which the McAfee Software is contained. You must return the defective media to McAfee at your expense with a copy of your receipt. This limited warranty is void if the defect has resulted from accident, abuse, or misapplication. Any replacement media will be warranted for the remainder of the original warranty period. Outside the United States, this remedy is not available to the extent McAfee is subject to restrictions under United States export control laws and regulations.
- 4. Warranty Disclaimer. Except for the limited warranty set forth herein, THE MCAFEE SOFTWARE IS PROVIDED "AS IS" AND MCAFEE MAKES NO WARRANTY AS TO ITS USE OR PERFORMANCE. EXCEPT FOR ANY WARRANTY, CONDITION, REPRESENTATION OR TERM THE EXTENT TO WHICH CANNOT BE EXCLUDED OR LIMITED BY APPLICABLE LAW. MCAFEE, ITS SUPPLIERS AND AUTHORIZED PATNERS MAKE NO WARRANTY, CONDITION, REPRESENTATION, OR TERM (EXPRESS OR IMPLIED, WHETHER BY STATUTE, COMMON LAW, CUSTOM, USAGE OR
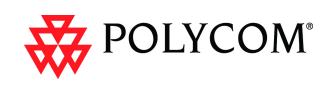

OTHERWISE) AS TO ANY MATTER INCLUDING, WITHOUT LIMITATION, NONINFRINGEMENT OF THIRD PARTY RIGHTS, MERCHANTABILITY, SATISFACTORY QUALITY, INTEGRATION, OR FITNESS FOR A PARTICULAR PURPOSE. YOU ASSUME RESPONSIBILITY FOR SELECTING THE MCAFEE SOFTWARE TO ACHIEVE YOUR INTENDED RESULTS, AND FOR THE INSTALLATION OF, USE OF, AND RESULTS OBTAINED FROM THE MCAFEE SOFTWARE. WITHOUT LIMITING THE FOREGOING PROVISIONS, MCAFEE MAKES NO WARRANTY THAT THE MCAFEE SOFTWARE WILL BE ERROR-FREE OR FREE FROM INTERRUPTIONS OR OTHER FAILURES OR THAT THE MCAFEE SOFTWARE WILL MEET YOUR REQUIREMENTS.

- 5. Notice to United States Government End Users. The McAfee Software and its accompanying Documentation are deemed to be "commercial computer software" and "commercial computer software documentation," respectively, pursuant to DFAR Section 227.7202 and FAR Section 12.212, as applicable. Any use, modification, reproduction, release, performance, display or disclosure of the Software and accompanying Documentation by the United States Government shall be governed solely by the terms of this Agreement and shall be prohibited except to the extent expressly permitted by the terms of this Agreement.
- 6. Governing Law. Any claims related to the McAfee Software will be governed by and construed in accordance with the substantive laws in force: (a) in the State of New York, if you purchased the McAfee Software in the United States, Mexico, Central America, South America, or the Caribbean; (b) in the Republic of Ireland, if you purchased the McAfee Software in Canada, Europe, Middle East, Africa, Asia, or the region commonly referred to as the Pacific Rim; and (c) in Japan if you purchased the McAfee Software in Japan. If you purchased the Software in any other country, then the substantive laws of the Republic of Ireland shall apply, unless another local law is required to be applied. This Agreement will not be governed by the conflict of laws rules of any jurisdiction or the United Nations Convention on Contracts for the International Sale of Goods, the application of which is expressly excluded. The United States District Court for the Southern District of New York, and the Courts of New York County, New York, when New York law applies, the courts of the Republic of Ireland applies, and the courts of Japan when Japanese law applies, shall each have non-exclusive jurisdiction over all disputes relating to the McAfee Software.
- 7. Free Software. The McAfee Software includes or may include some software programs that are licensed (or sublicensed) to the user under the GNU General Public License (GPL) or other similar software licenses which, among other rights, permit the user to copy, modify and redistribute certain programs, or portions thereof, and have access to the source code. The GPL requires that for any software covered under the GPL, which is distributed to someone in an executable binary format that the source code also be made available to those users. For any such software, the source code is made available in a designated directory created by installation of the McAfee Software or designated internet page. If any Free Software licenses require that McAfee provide rights to use, copy or modify a software program that are broader than the rights granted in this agreement, then such rights shall take precedence over the rights and restrictions herein.
- 8. Privacy. By utilizing the McAfee Software, you agree that the McAfee privacy policy, as it exists at any relevant time, shall be applicable to you. The most current privacy policy can be found on the McAfee web site (www.McAfee.com). By entering into this Agreement, you agree to the transfer of your personal information to McAfee's offices in the United States and other countries outside of your own.
- 9. Collection of Certain System Information. McAfee employs certain applications and tools through its website and within the McAfee Software, to retrieve information about your computer system to assist us in the provision and support of McAfee Software that you have chosen to subscribe to or use. This information is essential to enable us to provide you with quality service and up to the minute threat protection; and for these reasons, there is no opt-out available for this information collection.
- Audit. McAfee may, at its expense and upon reasonable notice to you, perform an audit of your compliance with the terms of this Agreement. You understand and acknowledge that McAfee utilizes a

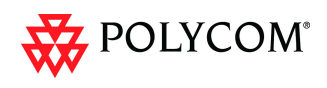

number of methods to verify and support the McAfee Software licensed for use by its customers. These methods may include technological features to prevent unauthorized use of the McAfee Software and to automatically report information about -- and verification of -- your deployment of McAfee Software. The information reported back to McAfee can also include: other McAfee products; other Software installed with or used by components of the McAfee Software; and third-party Software installed separately by customer but are integrated for use with McAfee Software. In the event that McAfee requests a report for confirmation, you agree to provide a system generated report verifying your software deployment within thirty (30) days, such request to occur no more than four (4) times per year. In the event that McAfee requires a physical audit, such audit shall be preceded by thirty (30) days written notice and shall occur no more than once per year unless otherwise required for compliance with the Sarbanes-Oxley Act.

- 11. Auto-Boot /Post Boot Mode. McAfee shall have no liability to you for any damages resulting from the use of the McAfee Software in the "auto-boot" or "post-boot" mode. You are advised that such tools are designed for product deployment purposes only, and any other use does not provide adequate data security. Any such contrary use shall be at your sole risk. Moreover, in the event of a data breach resulting from such contrary use, you shall not publicize McAfee's name in connection with such breach, nor make any statements that unfairly disparage the reputation of McAfee products.
- McAfee Customer Contact. If you have any questions concerning these terms and conditions, or if you
  would like to contact McAfee for any other reason, please call (408) 992-8599 or (866) 622-3911, FAX to
  (972) 963-7001, or write: McAfee, Inc., Attention: Customer Service, 5000 Headquarters Drive, Plano, TX
  75024, or e-mail to http://www.mcafeehelp.com. Alternatively, you may contact your local McAfee entity at
  the number listed at http://www.McAfee.com.

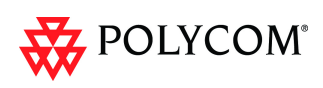

# **Corrections and Known Limitations**

## Corrections

### Corrections Between Version 5.1.0.G and Version 7.5.0.J

| # | Category    | Кеу            | Description                                                                                                    | Detected<br>in<br>Version | Workaround |
|---|-------------|----------------|----------------------------------------------------------------------------------------------------|---------------------------|------------|
| 1 | Audio       | VNGR-<br>16038 | On an RMX with two<br>MPMx cards, when<br>connecting two dial-out<br>PSTN participants, there is<br>no audio between them.                                                                                                    | V7.0                      |            |
| 2 | Calendaring | VNGR-<br>13703 | No Active Alarm or error<br>message when defining<br>incorrect parameters of the<br>Exchange server on the<br>RMX.                                                                                                    | V6.0                      |            |
| 3 | Cascading   | VNGR-<br>15023 | Content cannot be sent via<br>cascade link. Video<br>Disconnection Cause of<br>the link participant is<br>displayed as: "Content<br>media was not established<br>because the remote<br>endpoint does not support<br>the conference content<br>protocol."      | V6.0                      |            |
| 4 | CDR         | VNGR-<br>11586 | Wrong GMT Offset in RMX<br>CDR file. It does not<br>include the minutes.                                                                                                    | V4.0.1                    |            |
| 5 | CDR         | VNGR-<br>11691 | Wrong GMT Offset in RMX<br>CDR file. It does not<br>include the minutes.                                                                                                    | V4.0.1                    |            |
| 6 | Content     | VNGR-<br>16661 | On an RMX 1500 running<br>an 1024Kbps HD720p<br>conference with Video<br>Clarity, Auto Terminate,<br>Sharpness, Encryption,<br>LPR, Echo Suppression<br>and Auto Layout enabled,<br>when sending content<br>some dial-out HDX9004<br>endpoints had bad video. | V7.0                      |            |

Table 20Corrections Between Version 5.1.0.G and Version 7.5.0.J

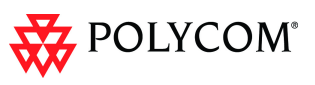

| #  | Category | Кеу            | Description                                                                                                    | Detected<br>in<br>Version | Workaround |
|----|----------|----------------|----------------------------------------------------------------------------------------------------|---------------------------|------------|
| 7  | Content  | VNGR-<br>16732 | When sending content, the<br>line rate of the sender<br>endpoint decreases and<br>when content is stopped,<br>the line rate increases,<br>above the conference line<br>rate. For example, if the<br>conference line rate is set<br>to 512Kbps, it decreases to<br>300Kbps when sending<br>content and it increases to<br>700Kbps when the content<br>is stopped. | V7.0                      |            |
| 8  | Content  | VNGR-<br>16502 | In a 1920Kbps conference<br>with H.264 content, after<br>HDXs view and receive<br>content, then when an<br>VSX3000 endpoint<br>connects the content halts<br>and an error message<br>appears:<br>"0x80c7a4cCMfaTask::On<br>BadSpontIndFromMFA<br>reason: 1, description:<br>Decoder resource<br>allocation error! Closing<br>decoder port! "                     | V7.0                      |            |
| 9  | Content  | VNGR-<br>17027 | Black screen or frozen<br>content displayed when<br>endpoints dial into the<br>conference via DMA.                                                                                                    | V7.0                      |            |
| 10 | Content  | VNGR-<br>16734 | On an RMX 1500 running<br>an 768Kbps conference<br>with LPR, Gathering,<br>Sharpness, Auto Layout,<br>Echo Suppression, Audio<br>Clarity and Send Content<br>to Legacy Endpoints<br>enabled, when sending<br>content from the Sony<br>XG80 endpoint, HDX7600<br>endpoints do not view<br>content.                                                                | V7.0                      |            |

| #  | Category    | Кеу            | Description                                                                                                    | Detected<br>in<br>Version | Workaround |
|----|-------------|----------------|----------------------------------------------------------------------------------------------------|---------------------------|------------|
| 11 | Content     | VNGR-<br>12225 | In a conference running at<br>a line rate of 768 Kbps with<br>HDX endpoints connected<br>and Content that is set to<br>Graphics is sent or VSX<br>endpoint connects the line<br>rate decrease to 512 Kbps<br>and does not increase<br>back to 768 Kbps when<br>Content is halted or the<br>VSX endpoint disconnects. | V5.0.0                    |            |
| 12 | Content     | VNGR-<br>12342 | When adding two or more<br>Legacy endpoints to an<br>ongoing conference,<br>ViewStation endpoints do<br>not revert back to<br>Conference Layout after<br>content sharing is halted.                                                                                                    | V4.1                      |            |
| 13 | Content     | VNGR-<br>13465 | An assert occurs when<br>sending Content from a<br>VSX 3000 endpoint to a<br>conference that includes a<br>recording link and MOC<br>(SIP URI), HDX SIP, VSX<br>3000 H323 are connecting<br>to it.                                                                                                    | V6.0                      |            |
| 14 | Content     | VNGR-<br>14791 | Artifacts can be seen<br>around the layout lines and<br>site names when endpoints<br>(HDX 8000,HDX<br>9004,HDX<br>4000.CMAD,PSTN)<br>connect to a conference<br>running on an RMX in<br>MPM mode, at a line rate<br>of 512 Kbps and Content is<br>sent to all endpoints.                                             | V6.0                      |            |
| 15 | Diagnostics | VNGR-<br>16893 | On an RMX2000 with MPM<br>cards, when implementing<br>the Diagnostic mode the<br>MPM card status remains<br>in a "startup" phase.                                                                                                    | V7.0                      |            |
| 16 | Diagnostics | VNGR-<br>16633 | On an RMX 2000/4000<br>when accessing the<br>Diagnostic mode and<br>clicking the "run all tests"<br>option, the confirmation<br>window only appears<br>minimized in the Windows<br>Toolbar at the bottom of<br>the screen.                                                                                           | V7.0                      |            |

| Table 20 Corrections Between Version 5.1.0.G and Version 7.5.0.J (Contin | nued) |
|--------------------------------------------------------------------------|-------|
|--------------------------------------------------------------------------|-------|

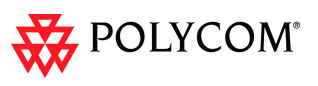

| #  | Category   | Кеу            | Description                                                                                                    | Detected<br>in<br>Version | Workaround |
|----|------------|----------------|----------------------------------------------------------------------------------------------------|---------------------------|------------|
| 17 | Encryption | VNGR-<br>12212 | FX ISDN endpoints cannot<br>connect to encrypted<br>conferences.                                                                                                    | V5.0.0                    |            |
| 18 | Gateway    | VNGR-<br>16533 | Intermittent blurred video<br>or green blocks displayed<br>on HDX H.320 call<br>connected via 1024kbps<br>Gateway call via RMX<br>2000 with MPMx.                                                    | V7.0                      |            |
| 19 | Gateway    | VNGR-<br>16603 | When the endpoint that<br>initiates a Gateway call<br>disconnects, the Gateway<br>session is not terminated<br>while others are still in the<br>conference. The Gateway<br>session should terminate. | V7.0                      |            |
| 20 | Gateway    | VNGR-<br>12018 | When an endpoint<br>connects through MGC<br>Gateway, the layout is<br>automatically defined as<br>1x1 'Personal' layout<br>instead of applying the<br>conference layout.                             | V5.0.0                    |            |
| 21 | General    | VNGR-<br>15745 | When you try to add the<br>flag:<br>"REDIAL_INTERVAL_IN_<br>SECONDS" in the System<br>Configuration an error<br>code appears: 30432.                                                                 | V7.0                      |            |
| 22 | General    | VNGR-<br>16457 | Critical fan alert is<br>displayed in the RMX<br>Hardware Monitor in Event<br>Log properties box while in<br>the Hardware Monitor<br>pane the system status is<br>displayed correctly as<br>Normal.  | V7.0                      |            |
| 23 | General    | VNGR-<br>17454 | An MCU internal problem<br>occurred:<br>"ConfPartyMcuInternalPro<br>blem - Party:2467<br>Conf:744 receives Failure<br>Status for opcode:<br>CONFPARTY_CM_OPEN<br>_UDP_PORT_REQ<br>Req:799954. "      | V7.0.1                    |            |

| #  | Category | Кеу            | Description                                                                                                    | Detected<br>in<br>Version | Workaround |
|----|----------|----------------|----------------------------------------------------------------------------------------------------|---------------------------|------------|
| 24 | General  | VNGR-<br>16931 | RMX 2000 with MPM+<br>displays empty video<br>window in layout in ISDN +<br>IP mixed conference<br>during load test.                                                                              | V7.0                      |            |
| 25 | General  | VNGR-<br>16691 | In ICE environment, when<br>a local endpoint connects<br>to the conference, the<br>connection type in the<br>Participant Properties<br>should be Local instead of<br>Host.                        | V7.0                      |            |
| 26 | General  | VNGR-<br>11703 | Sometimes participants do<br>not connect when the RMX<br>is running under load. The<br>disconnection cause is<br>stated as "MCU internal<br>problem 32121".                                       | V4.5                      |            |
| 27 | General  | VNGR-<br>14276 | When the MCU is in start<br>up mode, the upgrade<br>status bar does not appear.                                                                                                    | V6.0                      |            |
| 28 | General  | VNGR-<br>15374 | On an RMX with MPMx<br>cards, when a number of<br>endpoints with different line<br>rates dial-out, some<br>endpoints do not connect.                                                              | V7.0                      |            |
| 29 | General  | VNGR-<br>15506 | In the RMX Web Client,<br>login as Administrator and<br>create a new user<br>"KANSA" with Auditor<br>permissions. Logout and<br>login using the new Auditor<br>user, an error message<br>appears. | V7.0                      |            |
| 30 | General  | VNGR-<br>15629 | When you start a<br>conference from an<br>existing conference<br>template, a popup<br>message appears: "The<br>conference ID already in<br>use". Conference does not<br>start.                    | V7.0                      |            |

| Table 20 Corrections Between Version 5.1.0.G and Version 7.5.0.J (Con | inued) |
|-----------------------------------------------------------------------|--------|
|-----------------------------------------------------------------------|--------|

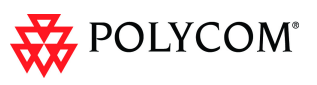

| #  | Category | Кеу            | Description                                                                                                    | Detected<br>in<br>Version | Workaround |
|----|----------|----------------|----------------------------------------------------------------------------------------------------|---------------------------|------------|
| 31 | General  | VNGR-<br>15648 | In a conference started<br>from the default<br>"Factory_Video_Profile"<br>and with "Send Contents to<br>Legacy Endpoint" enabled,<br>Legacy & ViewStation<br>Endpoints cannot view<br>content.                                    | V7.0                      |            |
| 32 | General  | VNGR-<br>15723 | When a conference is<br>created with the same<br>name as another<br>conference already<br>running, an incorrect error<br>message appears: "Failed<br>to add conference: 2501".                                                    | V7.0                      |            |
| 33 | General  | VNGR-<br>15726 | The "Display repetition"<br>option should be disabled<br>when in Static Mode.                                                                                                    | V7.0                      |            |
| 34 | General  | VNGR-<br>15728 | When Auto Layout is<br>enabled in a conference,<br>the Auto Layout function<br>does not select the<br>appropriate layout for<br>number of participants<br>present in the conference.                                              | V7.0                      |            |
| 35 | General  | VNGR-<br>15740 | After updating the<br>Exchange Integration<br>Configuration window and<br>clicking OK, a Message<br>alert "31006" does not<br>provide you with any<br>information as to the cause<br>of the error.                                | V7.0                      |            |
| 36 | General  | VNGR-<br>15741 | When modifying the Port<br>Gauge usage percentage<br>from the default value<br>("80%") to a lower value<br>("40%" or "60%"), an error<br>message is displayed. The<br>error message is not<br>translated into the UI<br>language. | V7.0                      |            |
| 37 | General  | VNGR-<br>15743 | In the Ping Dialog box,<br>when clicking Ping an error<br>message appears instead<br>of receiving an IP address.                                                                                                    | V7.0                      |            |

| #  | Category | Кеу            | Description                                                                                                    | Detected<br>in<br>Version | Workaround |
|----|----------|----------------|----------------------------------------------------------------------------------------------------|---------------------------|------------|
| 38 | General  | VNGR-<br>15744 | In the Ping Dialog box,<br>when clicking Ping an error<br>message appears instead<br>of receiving an IP address.                                                                                                    | V7.0                      |            |
| 39 | General  | VNGR-<br>15808 | After modifying settings in<br>the IP Network Services,<br>the "Reset MCU" message<br>did not appear, nor was the<br>IP Network Service<br>updated.                                                                                                    | V7.0                      |            |
| 40 | General  | VNGR-<br>15932 | In the Web Client set to<br>Japanese, when selecting<br>Software download, click<br>"Browse" you cannot view<br>the binary download file.                                                                                                    | V7.0                      |            |
| 41 | General  | VNGR-<br>15933 | When accessing the<br>English version of the RMX<br>Web Client, when viewing<br>properties of the<br>conference profile, some of<br>the fields are in Japanese.                                                                                        | V7.0                      |            |
| 42 | General  | VNGR-<br>15934 | In the RMX Web Client,<br>when creating a new<br>gateway profile and<br>clicking OK, a wrong<br>message appears:<br>"Conference name already<br>exists". The message<br>should be: "Failed to add<br>Gateway Profile: Display<br>name already exists". | V7.0                      |            |
| 43 | General  | VNGR-<br>15949 | After upgrading the RMX to version 7.0, RMX IP address is not displayed.                                                                                                    | V7.0                      |            |
| 44 | General  | VNGR-<br>15950 | In the Management<br>Network Properties - IP<br>tab, when selecting ON<br>[Secured Communication]<br>and clicking OK, the popup<br>message states RMS<br>instead of RMX.                                                                               | V7.0                      |            |
| 45 | General  | VNGR-<br>15951 | When Dialing in from a<br>PSTN participant to an EQ<br>when entering the DTMF<br>the participant cannot<br>connect.                                                                                                    | V7.0                      |            |

| Table 20 | Corrections Between | Version 5.1.0.G and | Version 7.5.0.J | (Continued) |
|----------|---------------------|---------------------|-----------------|-------------|
|----------|---------------------|---------------------|-----------------|-------------|

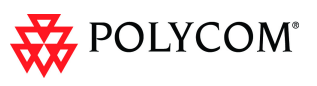

| #  | Category | Кеу            | Description                                                                                                    | Detected<br>in<br>Version | Workaround |
|----|----------|----------------|----------------------------------------------------------------------------------------------------|---------------------------|------------|
| 46 | General  | VNGR-<br>15952 | When viewing the<br>properties of the Entry<br>Queue when selecting<br>"IVR service provider only"<br>and clicking [OK], when<br>re-opening the Entry<br>Queue properties, the "IVR<br>service provider only" is<br>not selected.                     | V7.0                      |            |
| 47 | General  | VNGR-<br>16075 | On an RMX 2000 with a 384Kbps conference started from a Profile with three endpoints connected, when the last endpoints disconnects an assert appears: 32112.                                                                                         | V7.0                      |            |
| 48 | General  | VNGR-<br>16266 | In RMX Web Client, when<br>viewing the Restore<br>Factory Defaults window<br>the "Select the Backup &<br>Continue button to save<br>the current configuration<br>and restore factory<br>defaults" field is not<br>translated properly in<br>Japanese. | V7.0                      |            |
| 49 | General  | VNGR-<br>16293 | On an RMX 4000 with the<br>MPM+ card, a "CureDump<br>ConfParty" file is created<br>and saved on file.                                                                                                    | V7.0                      |            |
| 50 | General  | VNGR-<br>16348 | On an RMX with the MPM<br>card and version 7.0, when<br>a conference is started<br>from a Template with<br>ViewStation 512/EX<br>endpoints, the system<br>restarts unexpectedly.                                                                      | V7.0                      |            |
| 51 | General  | VNGR-<br>16397 | On the RMX 1500, in the<br>IP Network Service ><br>Management Network ><br>the Lan Ports tab appears.<br>It should be the IP tab.                                                                                                    | V7.0                      |            |
| 52 | General  | VNGR-<br>16400 | When a conference is<br>active on the RMX 1500, in<br>the Hardware Monitor -<br>LAN Properties there is an<br>"Status" indication that the<br>LAN Media is "Inactive". It<br>should state "active".                                                   | V7.0                      |            |

| #  | Category | Кеу            | Description                                                                                                    | Detected<br>in<br>Version | Workaround                                                                                                    |
|----|----------|----------------|----------------------------------------------------------------------------------------------------|---------------------------|----------------------------------------------------------------------------------------------------|
| 53 | General  | VNGR-<br>16421 | When a HDX (A) endpoint<br>dials the following string:<br>"Prefix_ID of the Gateway<br>Profile *ISDN", to the<br>number of the second HDX<br>using an IP to ISDN call<br>and starts a 384Kbps<br>conference with IVR<br>enabled, if HDX A sends<br>content to HDX B, the HDX<br>views a black screen.           | V7.0                      | Connect both<br>HDXs<br>directly to a<br>regular<br>conference<br>that is using<br>the same<br>profile as the<br>GW profile. |
| 54 | General  | VNGR-<br>10100 | When the RMX is set to<br>Flexible Allocation Mode<br>and more than 14<br>endpoints are connected to<br>a single MPM+80 card in<br>line rates above 2Mbps,<br>video artifacts may appear.                                                                                                    | V4.0.1                    | Change the<br>resource<br>Allocation<br>Mode to<br>Fixed Mode.                                                               |
| 55 | General  | VNGR-<br>10341 | When the "\$" sign is<br>included in the User<br>password logged into RMX<br>Ver 3.0 or 4.0, access to<br>Hardware Monitor is<br>denied and an error<br>message is displayed.                                                                                                    | V4.0.0                    |                                                                                                    |
| 56 | General  | VNGR-<br>10366 | After deleting an ISDN/<br>PSTN Network Service,<br>text that appears in the<br>message alert is<br>inconsistent.                                                                                                    | V4.1                      |                                                                                                    |
| 57 | General  | VNGR-<br>10884 | When the Resource<br>Capacity Mode is set to<br>Flexible and the Port<br>Configuration slider is<br>moved, an incorrect<br>message displays,<br>requesting that the RMX<br>be reset.                                                                                                    | V4.1                      | Ignore the<br>message.                                                                                                    |
| 58 | General  | VNGR-<br>11970 | A Power OFF error<br>message appears on the<br>MPM+ cards on an RMX<br>that has been running 20<br>conferences at a line rate<br>of 1472 Kbps with four<br>HD720p dial-in participants<br>in each conference when<br>terminating all the<br>conferences after 90<br>minutes and restarting<br>them immediately. | V5.0.0                    |                                                                                                    |

| ued) |
|------|
| ļ    |

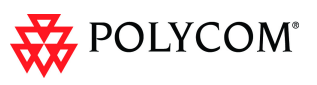

| #  | Category         | Кеу            | Description                                                                                                    | Detected<br>in<br>Version | Workaround |
|----|------------------|----------------|----------------------------------------------------------------------------------------------------|---------------------------|------------|
| 59 | General          | VNGR-<br>12241 | Sometimes, after 8 hours<br>or more of conferencing at<br>line rates of 4Mbps in a<br>highly loaded MCU, the<br>video processing unit fails.                                   | V5.0.0                    |            |
| 60 | Hardware         | VNGR-<br>16898 | On an RMX 4000 with<br>MPMx_D cards in the<br>Diagnostic mode, when<br>running card monitoring<br>tests on the RTM_ISDN<br>card the tests fail.                                | V7.0                      |            |
| 61 | Hardware         | VNGR-<br>16882 | On an RMX 1500 in the<br>Diagnostic mode, when<br>viewing the MCU Monitor<br>section, the card slot<br>numbering is incorrect.                                                 | V7.0                      |            |
| 62 | Hardware         | VNGR-<br>16166 | On an RMX 2000 with two<br>MPM+ cards, after several<br>minutes participants could<br>not connect due to MCU<br>Internal Problem 32112.                                        | V7.0                      |            |
| 63 | Hardware         | VNGR-<br>15801 | After upgrading RMX4000,<br>an error message appears:<br>"No RTM-LAN or<br>RTM-ISDN installed" on<br>slots13, 14, 15". In fact no<br>RTM-ISDN card is installed<br>in slot 13. | V7.0                      |            |
| 64 | Hardware         | VNGR-<br>12059 | After upgrading to build<br>version 5.0.0.21, the<br>temperature on the card<br>reached Major and<br>required attention.                                                       | V5.0.0                    |            |
| 65 | Interoperability | VNGR-<br>16647 | On an RMX 2000 in a<br>384Kbps H.323 CP<br>conference with Sharpness<br>and LPR enabled, when<br>the RMX dials-out to an<br>Tandberg 6000E, an empty<br>video frame appears.   | V7.0                      |            |

| #  | Category         | Кеу            | Description                                                                                                    | Detected<br>in<br>Version | Workaround |
|----|------------------|----------------|----------------------------------------------------------------------------------------------------|---------------------------|------------|
| 66 | Interoperability | VNGR-<br>16723 | On an RMX 1500 running<br>an mixed (H.323, SIP &<br>ISDN) 1024Kbps<br>conference, after<br>connecting the ISDN<br>endpoint and changing the<br>layout, after a few minutes<br>the ISDN endpoint views a<br>black screen and the video<br>frame rate is 0. | V7.0                      |            |
| 67 | Interoperability | VNGR-<br>16829 | Blurred and highly color<br>saturated video, followed<br>by a black screen is<br>displayed on HDX ISDN<br>endpoint connected to<br>RMX 2000 with MPMx at<br>1152kbps.                                                                                     | V7.0                      |            |
| 68 | Interoperability | VNGR-<br>16902 | RMX with MPMx<br>connected via H.320 to<br>Tandberg 6000 B endpoint<br>is listed with "Connected<br>With Problem" status.                                                                                                    | V7.0                      |            |
| 69 | Interoperability | VNGR-<br>17384 | Loss of lip sync occurs on<br>HDX8000 endpoint that<br>dialed via DMA with higher<br>line rate than the<br>conference (512) to<br>RMX2000 running<br>V7.0.1.16 with 2*MPM+80<br>cards.                                                                    |                           |            |
| 70 | Interoperability | VNGR-<br>16707 | An RMX 2000 running an<br>1920Kbps CP conference<br>with LPR, Gathering and<br>Sharpness enabled, when<br>the RMX dials-out to an<br>H.323 HDX endpoint, the<br>HDX displays blue patchy<br>video.                                                        | V7.0                      |            |
| 71 | Interoperability | VNGR-<br>16616 | CMAD negotiates G.711u<br>instead of G.719 when<br>connecting to a conference<br>running at a line rate of<br>64Kbps, video quality is set<br>to sharpness, and auto<br>layout is enabled.                                                                | V7.0                      |            |

| Table 20 Corrections Bet | ween Version 5.1.0.G a | nd Version 7.5.0.J (Continued) |
|--------------------------|------------------------|--------------------------------|
|--------------------------|------------------------|--------------------------------|

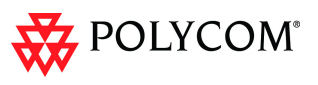

| #  | Category         | Кеу            | Description                                                                                                    | Detected<br>in<br>Version | Workaround |
|----|------------------|----------------|----------------------------------------------------------------------------------------------------|---------------------------|------------|
| 72 | Interoperability | VNGR-<br>16959 | On RMX running H.323,<br>384kbps conference with<br>MPM+ or MPMx with Send<br>Content to Legacy<br>Endpoints enabled. When<br>HDX9004 sends content<br>iPower9000 endpoint<br>receives content while FX<br>endpoint does not. | V7.0                      |            |
| 73 | Interoperability | VNGR-<br>15936 | When using Japanese<br>characters in the display<br>name of VVX1500-175/<br>VVX1500-176 endpoints,<br>the endpoints display only<br>a number.                                                                                 | V7.0                      |            |
| 74 | Interoperability | VNGR-<br>16398 | In a 1920Kbps conference<br>with LPR enabled, when<br>connecting 3 HDX<br>endpoints bad video<br>appears.                                                                                                    | V7.0                      |            |
| 75 | Interoperability | VNGR-<br>10880 | VSX6000/VSX3000<br>endpoints receive incorrect<br>protocol and format in a<br>encrypted conference with<br>LPR enabled.                                                                                                    | V4.0.1                    |            |
| 76 | Interoperability | VNGR-<br>11412 | In a CP Conference with<br>the Video Quality set to<br>Sharpness, VSX6000 and<br>V500 H.323 endpoints<br>encounter video stills.                                                                                              | V4.1                      |            |
| 77 | Interoperability | VNGR-<br>11508 | When endpoints connect to<br>a conference running on<br>the RMX through the DMA,<br>the endpoints will see full<br>screen (1x1) layout and not<br>the conference layout.                                                      | V4.1                      |            |
| 78 | Interoperability | VNGR-<br>11753 | Picture is horizontally<br>stretched on the ISDN<br>endpoint behind Codian<br>ISDN Gateway, despite<br>changing video display<br>settings on the endpoint.                                                                    | V4.1                      |            |
| 79 | Interoperability | VNGR-<br>11854 | When Ipower v6.2.0.1208<br>connects to RMX V.4.1<br>with Siren 14 or G722.1,<br>the audio is garbled /<br>chopped.                                                                                                    | V4.0.1                    |            |

| #  | Category         | Кеу            | Description                                                                                                    | Detected<br>in<br>Version | Workaround                            |
|----|------------------|----------------|----------------------------------------------------------------------------------------------------|---------------------------|---------------------------------------|
| 80 | Interoperability | VNGR-<br>11881 | Garbled audio is heard or<br>audio is muted altogether<br>when dialing from PVX to<br>other endpoints via RMX<br>version 4.1.                                                                                   | V4.1                      |                                       |
| 81 | Interoperability | VNGR-<br>11882 | A PVX endpoint<br>sometimes cannot receive<br>H.239 content from an<br>RMX 2000.                                                                                                    | V5.0.0                    |                                       |
| 82 | Interoperability | VNGR-<br>11959 | When the RMX is used as<br>a gateway to route audio<br>calls to the DMA that run<br>conferences on RMX with<br>a version earlier than 4.1.1,<br>the audio endpoints fail to<br>connect to these<br>conferences. | V4.1.1                    | Use RMX<br>version 4.1.1<br>or later. |
| 83 | Interoperability | VNGR-<br>11962 | A loud buzzing noise<br>occurs when a Tandberg<br>MXP endpoint connects to<br>a conference using ISDN<br>with AES encryption set to<br>Auto.                                                                    | V5.0.0                    |                                       |
| 84 | Interoperability | VNGR-<br>12069 | In a conference running at<br>a line rate of 1920Kpbs,<br>with LPR and AES<br>enabled, H.320 Tandberg<br>MXP dial-in participants<br>cannot connect and an<br>assert appears.                                   | V5.0.0                    |                                       |
| 85 | Interoperability | VNGR-<br>9928  | When sending content<br>from CMAD in a 384Kbps<br>call, changes in the video<br>image are observed.                                                                                                    | V3.0.0                    |                                       |
| 86 | IP               | VNGR-<br>12255 | Occasionally, problems are<br>encountered with the<br>Gatekeeper and memory.<br>The process recovers<br>seamlessly without<br>effecting the overall<br>experience.                                              | V5.0.0                    |                                       |
| 87 | ISDN             | VNGR-<br>16642 | On RMX 1500 running a<br>conference started from a<br>conference profile, when a<br>Viewstation MP512 ISDN<br>endpoint connects, an<br>error message appears:<br>"Connected With<br>Problem".                   | V7.0                      |                                       |

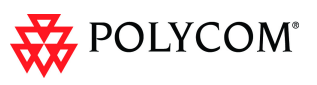

| #  | Category | Кеу            | Description                                                                                                    | Detected<br>in<br>Version | Workaround                                                                     |
|----|----------|----------------|----------------------------------------------------------------------------------------------------|---------------------------|--------------------------------------------------------------------------------|
| 88 | ISDN     | VNGR-<br>16855 | Video freezes on ISDN<br>endpoints in a fully loaded<br>RMX 1500 when<br>connecting, disconnecting<br>and reconnecting all the<br>endpoints.                                      | V7.0                      |                                                                                |
| 89 | ISDN     | VNGR-<br>11392 | No Voice Activated<br>Switching when an ISDN<br>Video participant is<br>connected to a conference<br>running on RMX version<br>4.0.                                               | V4.0.0                    |                                                                                |
| 90 | ISDN     | VNGR-<br>11672 | Sony PCS-1600s endpoint<br>cannot connect using<br>ISDN lines.                                                                                                    | V4.1                      | Set the flag<br>ISDN_LEGA<br>CY_EP_CLO<br>SE_CONTE<br>NT_FORCE_<br>H263 to Yes |
| 91 | IVR      | VNGR-<br>15663 | An IVR slide with1080p<br>resolution was uploaded<br>successfully to the RMX<br>but cannot be viewed with<br>the preview button nor<br>could be seen in the IVR<br>welcome slide. | V7.0                      |                                                                                |
| 92 | IVR      | VNGR-<br>10824 | In a SIP CP conference<br>with a line rate of 2 Mb,<br>HDX 8006 endpoints<br>cannot view the IVR slide.                                                                           | V4.1                      |                                                                                |
| 93 | IVR      | VNGR-<br>11773 | On rare occasions, the IVR<br>audio message may be<br>played at a higher speed<br>than normal.                                                                                    | V4.1.1                    |                                                                                |
| 94 | IVR      | VNGR-<br>12021 | A conference running at a<br>line rate of 1920Kbpsand<br>IVR Service that includes a<br>Welcome Slide, both the<br>Welcome Slide and Video<br>are partially blacked out.          | V5.0.0                    |                                                                                |
| 95 | IVR      | VNGR-<br>9191  | When DTMF codes have<br>been entered by the<br>participants, the volume of<br>the IVR Message may be<br>suppressed or the<br>message may be cut.                                  | V4.0.0                    |                                                                                |

| #   | Category     | Кеу            | Description                                                                                                    | Detected<br>in<br>Version | Workaround |
|-----|--------------|----------------|----------------------------------------------------------------------------------------------------|---------------------------|------------|
| 96  | IVR-RMX 4000 | VNGR-<br>16548 | On the RMX 4000 & MPMx<br>card, when running an<br>4MB CP conference, the<br>Welcome slide does not<br>appear.                                                                                                    | V7.0                      |            |
| 97  | IVR-RMX 4000 | VNGR-<br>12283 | On the RMX 4000, when<br>dialing from ISDN endpoint<br>to GW, the IVR Welcome<br>message is cut off.                                                                                                    | V5.0.0                    |            |
| 98  | IVR-RMX 4000 | VNGR-<br>12508 | When an endpoint<br>connects to a Meeting<br>Room on the RMX4000,<br>the RMX2000 Welcome<br>slide is displayed.                                                                                                    | V5.0.0                    |            |
| 99  | IVR-RMX 4000 | VNGR-<br>19175 | On an RMX 4000 in the<br>Ultra Secure Mode, when a<br>dial-out conference is<br>started from a Profile and<br>the IVR initiates, audio and<br>video problems occur.                                                                                                    | 7.5                       |            |
| 100 | LPR          | VNGR-<br>11020 | Reduced video quality may<br>be observed when using<br>LPR with HD720p. When<br>packet loss is detected by<br>the LPR mechanism, the<br>LPR lowers the call bit rate<br>to keep the video quality of<br>the call. When excessive<br>packet loss exists, the call<br>rate may drop down to<br>128K, using HD 720p<br>under these conditions will<br>result in a reduced video<br>image quality. | V4.1                      |            |
| 101 | Multilingual | VNGR-<br>16904 | Incorrect Japanese<br>translation of "Restore Last<br>Version".                                                                                                    | V7.0                      |            |
| 102 | Multilingual | VNGR-<br>12096 | After selecting French or<br>Japanese and logging out<br>of the Web Client, when<br>repeating the Log-in/out<br>process the UI appears in<br>English.                                                                                                    | V5.0.0                    |            |
| 103 | Multilingual | VNGR-<br>12425 | After creating a new<br>gateway, using the<br>Japanese RMX Web<br>Client, the pop-up<br>message has the wrong<br>description.                                                                                                    | V5.0.0                    |            |

| Table 20 Corrections Between Version 5.1.0.G and Version 7.5.0.J (Cont | nued) |
|------------------------------------------------------------------------|-------|
|------------------------------------------------------------------------|-------|

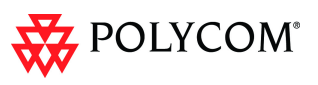

| #   | Category                | Кеу            | Description                                                                                                    | Detected<br>in<br>Version | Workaround |
|-----|-------------------------|----------------|----------------------------------------------------------------------------------------------------|---------------------------|------------|
| 104 | Multilingual            | VNGR-<br>12426 | In the Japanese RMX Web<br>Client, the New Profile ><br>Advanced tab several field<br>names are not translated.                                                                                                    | V5.0.0                    |            |
| 105 | Multilingual            | VNGR-<br>12427 | In the New Reservation<br>dialog box, several<br>translations are missing in<br>Japanese.                                                                                                    | V5.0.0                    |            |
| 106 | Multilingual            | VNGR-<br>12453 | After deleting a<br>conference, a<br>confirmations message<br>appears in English instead<br>of Japanese.                                                                                                    | V5.0.0                    |            |
| 107 | Partners -<br>Microsoft | VNGR-<br>16833 | When using RMX with<br>MPM+ with ICE enabled in<br>a Federation dialing<br>configuration, the Microsoft<br>Office Communicator<br>Client is disconnected. Call<br>Disconnection Cause is<br>listed as "sip hw internal<br>MCU problem - 0".                  | V7.0                      |            |
| 108 | Partners -<br>Microsoft | VNGR-<br>16804 | On RMX with MPMx,<br>Microsoft Office<br>Communicator Client<br>connected at 384kbps<br>doesn't recover and<br>disconnects after Packet<br>Loss after dial-in MOC<br>Client changes LAN<br>configuration to 100 Half<br>Duplex during ongoing<br>conference. | V7.0                      |            |
| 109 | PCM                     | VNGR-<br>16913 | On RMX 4000 with MPM+,<br>PCM on certain H.323<br>endpoints does not<br>respond to arrow keys.                                                                                                    | V7.0                      |            |
| 110 | Recording               | VNGR-<br>11664 | Recording links on RMX<br>4.0 do not support AES<br>encryption, although the<br>RSS v4.0 and above have<br>an AES encryption option.                                                                                                    | V4.0.2                    |            |

| #   | Category            | Кеу            | Description                                                                                                    | Detected<br>in<br>Version | Workaround |
|-----|---------------------|----------------|----------------------------------------------------------------------------------------------------|---------------------------|------------|
| 111 | Reservations        | VNGR-<br>11635 | When the duration of an<br>ongoing conference with<br>an ISDN dial in number is<br>set to one minute and<br>auto-extend is enabled, the<br>RMX may not detect a<br>conflict in ISDN dial-in<br>number when placing a<br>reservation on the RMX<br>with an identical ISDN<br>number. In case of a dial-in<br>number conflict, incoming<br>calls are routed to the<br>ongoing conference and<br>not to the reserved<br>meeting. | V4.1                      |            |
| 112 | RMX 1500<br>General | VNGR-<br>16848 | On RMX 1500, Media port<br>is listed in the Ethernet<br>Settings dialog box but not<br>in the LAN List pane of the<br>Hardware Monitor.                                                                                                    | V7.0                      |            |
| 113 | RMX 1500<br>General | VNGR-<br>16866 | On RMX 1500 Message<br>Overlay is blurred on SIP<br>and H.323 endpoints.                                                                                                    | V7.0                      |            |
| 114 | RMX 1500<br>general | VNGR-<br>16957 | On RMX 1500 with MPMx<br>High System CPU Usage<br>fault occurs.                                                                                                    | V7.0                      |            |
| 115 | RMX 1500<br>General | VNGR-<br>16423 | On RMX 1500, changing<br>the port speed setting from<br>Auto to 100F is ignored<br>with Auto remaining<br>selected after reset.                                                                                                    | V7.0                      |            |
| 116 | RMX 1500<br>Video   | VNGR-<br>16766 | On RMX 1500 with MPMx,<br>strobe effect appears in<br>video during H.323 call to<br>HDX endpoints at 1080p at<br>4Mbps.                                                                                                    | V7.0                      |            |
| 117 | RMX 4000            | VNGR-<br>17007 | No content display and<br>several endpoints<br>disconnected from the<br>conference when content<br>is sent during a conference<br>running on RMX 4000 at a<br>line rate of 1920Kbps and<br>Send Content to Legacy<br>Endpoints option enabled.<br>Faults list indicated that the<br>link between FSM 4000<br>and the media card was<br>lost.                                                                                  | V7.0                      |            |

| Table 20         Corrections Between Version 5.1.0.G and Version 7.5.0.J (Contin | ued) |
|----------------------------------------------------------------------------------|------|
|----------------------------------------------------------------------------------|------|

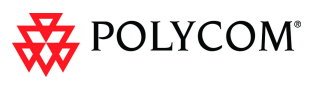

| #   | Category    | Кеу            | Description                                                                                                    | Detected<br>in<br>Version | Workaround                          |
|-----|-------------|----------------|----------------------------------------------------------------------------------------------------|---------------------------|-------------------------------------|
| 118 | RMX 4000    | VNGR-<br>12298 | When viewing the RTM<br>LAN properties of RMX<br>4000 in the Hardware<br>Monitor, no data is<br>displayed.                                                                                                    | V5.0.0                    |                                     |
| 119 | RMX Manager | VNGR-<br>12195 | On Vista Operating<br>Systems, when accessing<br>the RMX Web Client and<br>clicking Install RMX<br>Manager, no installation is<br>implemented.                                                                                                    | V5.0.0                    |                                     |
| 120 | RMX Manager | VNGR-<br>14452 | When using RMX Manager<br>V5.1 and V6.0 to manage<br>several RMXs and<br>swapping between RMXs,<br>the Gatekeeper Prefix<br>displayed on the main<br>screen is not updated<br>according to the selected<br>RMX.                                     | V5.0.1                    |                                     |
| 121 | SIP         | VNGR-<br>17732 | In ICE environment, if QoS<br>is enabled in the IP<br>Network Service, the<br>connection to the OCS is<br>broken and the RMX<br>cannot provision ICE and<br>cannot see the connection<br>to the edge server.                                        | V7.0/7.0.1                |                                     |
| 122 | SIP         | VNGR-<br>12136 | No video or low quality<br>video is seen by a SIP<br>HDX endpoint that<br>connects to a conference<br>set to 384 Kbps at much<br>higher line rate, such as<br>4Mb.                                                                                  | V4.6                      |                                     |
| 123 | SIP         | VNGR-<br>15954 | After creating a new SIP<br>Factory and then deleting<br>it, you cannot create<br>another new SIP factory. A<br>message alert appears:<br>"fail to add SIP factory."                                                                                | V7.0                      |                                     |
| 124 | SIP         | VNGR-<br>11971 | When trying to connect SIP<br>participants via an external<br>API application, when the<br>URI and IP address fields<br>are switched (the IP<br>address is left empty and<br>the URI is set to the IP<br>address), the endpoint will<br>disconnect. | V5.0.0                    | Set the IP<br>address<br>correctly. |

| able 20 | Corrections Between | Version 5.1.0.G and | Version 7.5.0.J | (Continued) |
|---------|---------------------|---------------------|-----------------|-------------|
| able 20 | Corrections Between | Version 5.1.0.G and | Version 7.5.0.J | (Continued  |

| #   | Category            | Кеу            | Description                                                                                                    | Detected<br>in<br>Version | Workaround |
|-----|---------------------|----------------|----------------------------------------------------------------------------------------------------|---------------------------|------------|
| 125 | SIP                 | VNGR-<br>12017 | Occasionally, when a<br>dial-in SIP participant<br>accesses the Entry Queue,<br>the participant connection<br>fails even though the<br>participant entered the<br>correct conference ID.                      | V5.0.0                    |            |
| 126 | Software<br>Version | VNGR-<br>16803 | On RMX 1500 with MPMx<br>High System CPU Usage<br>fault occurs.                                                                                                    | V7.0                      |            |
| 127 | Software<br>Version | VNGR-<br>16818 | On RMX 2000 with MPM,<br>after upgrading the RMX<br>restarted with "no utilizable<br>unit for audio controller"<br>requiring hard reset (switch<br>off and then on).                                          | V7.0                      |            |
| 128 | Software<br>Version | VNGR-<br>16845 | When using RMX with<br>MPMx, MplApiSocket<br>disconnects for 10<br>seconds resulting in<br>disconnection of all<br>participants.                                                                              | V7.0                      |            |
| 129 | Software<br>Version | VNGR-<br>16915 | On RMX 1500, Encryption<br>Key Server can cause the<br>MCU to display High CPU<br>Usage alert after restart.                                                                                                  | V7.0                      |            |
| 130 | Upgrade<br>Process  | VNGR-<br>16565 | After upgrading to the<br>RMX1500 to Ver 7.0.0.123<br>the following error<br>message appears:<br>"CardsComponent<br>Type:switch, Description:<br>Temperature problem -<br>Major".                             | V7.0                      |            |
| 131 | Upgrade<br>process  | VNGR-<br>16430 | On RMX 2000, MPL failure<br>occurs after upgrading<br>Version 7.0.                                                                                                    | V7.0                      |            |
| 132 | Upgrade<br>Process  | VNGR-<br>16884 | On an RMX2000/4000<br>when upgrading to version<br>7.0 build 139, the MPMx<br>card on Hardware Monitor<br>appears normal, but the<br>MPMx card blinking LEDs<br>indicate the card is still<br>"startup" mode. | V7.0                      |            |
| 133 | Upgrade<br>Process  | VNGR-<br>14844 | The Faults List is empty<br>when upgrading the RMX<br>2000 from V5.01 build 24<br>to v6.0 build 86.                                                                                                    | V6.0                      |            |

| Table 20 Corrections | Between Ve | rsion 5.1.0.G | and Version 7.8 | 5.0.J (Continued) |
|----------------------|------------|---------------|-----------------|-------------------|
|----------------------|------------|---------------|-----------------|-------------------|

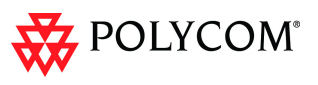

| #   | Category           | Кеу            | Description                                                                                                    | Detected<br>in<br>Version | Workaround |
|-----|--------------------|----------------|----------------------------------------------------------------------------------------------------|---------------------------|------------|
| 134 | Upgrade<br>Process | VNGR-<br>16828 | When upgrading RMX4000<br>7.0.0.136 with MPM+ to<br>Version 7.0.0.142 or<br>7.0.0.145, MPL Failure<br>was indicated and the<br>RTM-IP still shows "in<br>upgrade" while the RMX<br>exits the "startup"<br>indication.                                                                                      | V7.0                      |            |
| 135 | Upgrade<br>Process | VNGR-<br>12389 | When upgrading the<br>RMX2000 from V4.1 to<br>V5.0.0.23 after the<br>software was uploaded an<br>error message "Version<br>download failed" appears.                                                                                                    | V5.0.0                    |            |
| 136 | Upgrade<br>Process | VNGR-<br>14404 | Loss of Connection to the<br>Management Network and<br>H323 Signaling Ports<br>occurs immediately after<br>upgrading RMX 4000 to<br>version 5.0.1.23.                                                                                                    | V5.0.1                    |            |
| 137 | Video              | VNGR-<br>15557 | On the RMX 4000 with a<br>VSW conference set to<br>1080p30, when the RMX<br>dials out to 3 HDX and 2<br>LifeSize endpoints, the<br>HDX endpoints remain<br>stuck in their splash<br>screen.                                                                                                    | V7.0                      |            |
| 138 | Video              | VNGR-<br>16382 | During a video conference<br>on the RMX2000 with an<br>MPMx card, bitrate<br>overflow occurs when<br>there's a lot of motion in<br>the video.                                                                                                    | V7.0                      |            |
| 139 | Video              | VNGR-<br>16684 | On an RMX 2000 with<br>MPM+ cards running a<br>1920 Kbps conference<br>using the following settings<br>LPR, Sharpness and Video<br>Clarity, when connecting<br>ISDN endpoints metallic<br>background noises can be<br>heard. Connect an H.323<br>endpoint, then ISDN<br>endpoints view their own<br>video. | V7.0                      |            |

| #   | Category | Кеу                                | Description                                                                                                    | Detected<br>in<br>Version | Workaround |
|-----|----------|------------------------------------|----------------------------------------------------------------------------------------------------|---------------------------|------------|
| 140 | Video    | VNGR-<br>16760                     | On an RMX1500, when<br>connecting seven<br>HDX8006 endpoints to a<br>4096 Kbps & HD 1080p<br>conference with Video<br>Clarity, Sharpness, Echo<br>Suppression and Auto<br>Layout enabled, stripes<br>appeared in the endpoints<br>video.          | V7.0                      |            |
| 141 | Video    | VNGR-<br>16789                     | Connecting three<br>HDX8006, six HDX9004<br>and nine V500 endpoints<br>to a 1024 Kbps, HD 1080p<br>conference running on an<br>RMX1500, with Video<br>Clarity, Echo Suppression<br>and Auto Layout enabled,<br>poor video motion was<br>observed. | V7.0                      |            |
| 142 | Video    | VNGR-<br>17086                     | Video is frozen after 2-3<br>seconds when using<br>CMA-D with VBP 4350 on<br>RMX 2000 running<br>V7.0.0.162 with MPMx.                                                                                                    | V7.0                      |            |
| 143 | Video    | VNGR-<br>17195                     | Colored stripes and video<br>freeze occurs in 512 kbps<br>calls dialed via DMA to<br>RMX4000 running<br>V7.0.0.162 with MPM+<br>cards.                                                                                                    | V7.0                      |            |
| 144 | Video    | VNGR-<br>17426/<br>17324/<br>17319 | Periodic momentary<br>freezing of video sent from<br>ISDN endpoint is observed<br>on H.323 endpoint when<br>connected to a CP<br>conference running on<br>RMX 2000 with MPMx at a<br>line rate of 1920kbps and<br>AES and LPR options<br>enabled. | V7.0.1                    |            |
| 145 | Video    | VNGR-<br>17472/<br>17379           | Striped video image of all<br>other participants occurs<br>on HDX8000 endpoint after<br>dialing via DMA to<br>RMX4000 running<br>V7.0.1.16 with, 4*MPM+80<br>cards.                                                                               | V7.0.1                    |            |

| Table 20 ( | Corrections Between | Version 5.1.0.G and | Version 7.5.0.J | (Continued) |
|------------|---------------------|---------------------|-----------------|-------------|
|------------|---------------------|---------------------|-----------------|-------------|

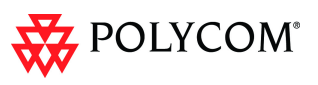

| #   | Category | Кеу            | Description                                                                                                    | Detected<br>in<br>Version | Workaround |
|-----|----------|----------------|----------------------------------------------------------------------------------------------------|---------------------------|------------|
| 146 | Video    | VNGR-<br>16930 | When connecting 15<br>HDX8006 endpoints to a<br>1024Kbps & HD 720p<br>conference with Video<br>Clarity, Sharpness, Echo<br>Suppression and Auto<br>Layout enabled, running<br>on an RMX1500, the<br>endpoints had low frame<br>rates, frozen video, packet<br>loss and incorrect video<br>resolutions. | V7.0                      |            |
| 147 | Video    | VNGR-<br>16910 | On RMX with MPMx,<br>High-Profile endpoints<br>(HDX 8006) display green<br>flash in video window of<br>layout. Attempts to send<br>content result in "MFA<br>error" followed by shaking<br>video on HDX 9004<br>endpoints.                                                                             | V7.0                      |            |
| 148 | Video    | VNGR-<br>16888 | When starting a<br>conference from the<br>default profile with 20-30<br>endpoints connected on an<br>RMX 4000 with MPMx<br>cards, changing the<br>conference layout causes<br>video freezes and empty<br>layout cells appear.                                                                          | V7.0                      |            |
| 149 | Video    | VNGR-<br>16811 | On RMX 1500 MPMx - S,<br>when the HDX8006<br>endpoint at 720p resolution<br>using High-Profile at<br>512kbps connect to the<br>conference the participant<br>experiences welcome slide<br>flash in video or endpoint<br>freezes with welcome slide<br>displayed.                                       | V7.0                      |            |
| 150 | Video    | VNGR-<br>16711 | On an RMX 2000 with<br>MPMx cards, when dialing<br>in at 384Kbps using VSX<br>endpoints to a Meeting<br>Room, the video transfer<br>rate was 800Kbps instead<br>of 384Kbps.                                                                                                    | V7.0                      |            |

| #   | Category | Кеу            | Description                                                                                                    | Detected<br>in<br>Version | Workaround |
|-----|----------|----------------|----------------------------------------------------------------------------------------------------|---------------------------|------------|
| 151 | Video    | VNGR-<br>15543 | On an RMX 4000 with a<br>CP conference with Auto<br>Layout and Sharpness<br>enabled, Sony PCS-1<br>endpoints do not transmit<br>video in H.320 calls.                                                           | V7.0                      |            |
| 152 | Video    | VNGR-<br>14673 | In a 4MB Immersive<br>Telepresence conference<br>with Sharpness enabled,<br>cracking and popping<br>sounds are heard.                                                                                           | V6.0                      |            |
| 153 | Video    | VNGR-<br>14837 | Gathering slide info is cut<br>off for dial-out VSX and<br>CMAD MAC endpoints that<br>receive video at a<br>resolution of 480x352. The<br>gathering screen displays<br>correctly on the HDX<br>endpoints        | V6.0                      |            |
| 154 | Video    | VNGR-<br>15626 | During a video conference<br>audible clicks & popping<br>sounds are heard during<br>when the following<br>endpoints are connected:<br>CMAD, VSX3000,<br>HDX6000 and HDX7000.                                    | V7.0                      |            |
| 155 | Video    | VNGR-<br>15717 | In a 1MB conference with 2<br>HDX endpoints one with<br>High Profile and the other<br>without High Profile,<br>corrupted video is viewed<br>in the High Profile HDX<br>endpoint.                                | V7.0                      |            |
| 156 | Video    | VNGR-<br>15727 | A 1024Kbps conference<br>with maximum resolution<br>forced to H720p, when<br>connecting HDX endpoint<br>with a resolution set to CIF,<br>the endpoint connects with<br>4CIF thereby using more<br>resources.    | V7.0                      |            |
| 157 | Video    | VNGR-<br>16289 | On the RMX2000 running<br>a conference based on the<br>default Profile, when the<br>RMX dials-out in SIP to the<br>LifeSize endpoint, the call<br>connects but the LifeSize<br>endpoint does not view<br>video. | V7.0                      |            |

| Table 20 | Corrections Between Version 5.1.0.G and Version 7.5.0.J (Continued) |
|----------|---------------------------------------------------------------------|

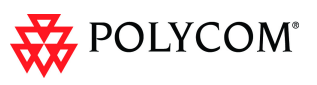

| #   | Category | Кеу            | Description                                                                                                    | Detected<br>in<br>Version | Workaround                                 |
|-----|----------|----------------|----------------------------------------------------------------------------------------------------|---------------------------|--------------------------------------------|
| 158 | Video    | VNGR-<br>16743 | On an RMX 1500 running<br>a 2048Kbps conference<br>with LPR, Gathering,<br>Sharpness, Send Content<br>to Legacy Endpoints, Auto<br>Layout, Echo Suppression<br>and Audio Clarity enabled,<br>when connecting all the<br>endpoints together, after<br>the gathering slide closes<br>all HDX endpoints display<br>low quality video. | V7.0                      |                                            |
| 159 | Video    | VNGR-<br>16917 | On an RMX2000 with<br>MPMX cards, when<br>connecting HDX8000<br>endpoints with 720p and<br>1080p resolutions using a<br>1+7 layout, green artifacts<br>and stripes appear in the<br>video.                                                                                                    | V7.0                      |                                            |
| 160 | Video    | VNGR-<br>11257 | When connecting a<br>VSX3000 endpoint to a CP<br>conference at a line rate of<br>4M and video quality set to<br>Sharpness, video quality of<br>the connected participants<br>is affected.                                                                                                    | V4.1                      |                                            |
| 161 | Video    | VNGR-<br>11541 | When the VVX1500 is<br>forced to H.263 in SIP<br>calls, the endpoint cannot<br>receive video from the<br>RMX.                                                                                                    | V4.1                      | Do not force<br>the VVX1500<br>to H.263.   |
| 162 | Video    | VNGR-<br>11609 | Incorrect video aspect ratio<br>in full screen in mixed<br>resolution conference<br>running at a line rate of 384<br>Kbps and to which                                                                                                    | 4.1                       |                                            |
| 163 | Video    | VNGR-<br>11680 | Site names disappear from layout 4x4 or 1+10.                                                                                                    | V4.1                      |                                            |
| 164 | Video    | VNGR-<br>11697 | Several HDX endpoints<br>connected to a conference<br>running on RMX version<br>4.1 at 1Mb at a lower<br>resolution (4SIF instead of<br>720p).                                                                                                    | V4.1                      | Disconnect<br>and connect<br>the endpoint. |

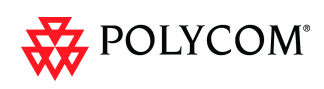

| #   | Category | Кеу            | Description                                                                                                    | Detected<br>in<br>Version | Workaround |
|-----|----------|----------------|----------------------------------------------------------------------------------------------------|---------------------------|------------|
| 165 | Video    | VNGR-<br>12217 | In a conference running at<br>line rate of 4Mb and<br>resolution of HD1080p,<br>some HDX endpoints<br>(H.323 & SIP) encounter<br>video problems due to a<br>DSP failure.                                               | V5.0.0                    |            |
| 166 | Video    | VNGR-<br>13311 | When a VSX7000 IP<br>endpoint joins a<br>conference running at a<br>line rate of 384 Kbps set to<br>Sharpness with VSX6000,<br>V500 and VSX7000 IP<br>endpoints connected, the<br>video resolution changes<br>to 4CIF. | V4.1                      |            |

### Corrections Between Version 4.5.0.F and Version 5.1.0.G

| No | Category   | Description                                                                                                    | ID/ VNGR#                     |
|----|------------|----------------------------------------------------------------------------------------------------|-------------------------------|
| 1  | Cascade    | Site names are displayed incorrectly when<br>connecting endpoints to a cascaded conference<br>that is already connected by the cascaded link.                                                                                                    | 12753<br>VNGFE-<br>2278       |
| 2  | Content    | In a 768 Kbps conference with Content & H.264,<br>HDX and VSX endpoints video rates were not<br>increased after Content was terminated in the<br>conference.                                                                                                    | 12225                         |
| 3  | Content    | Legacy endpoints do not return to conference layout after Content is stopped.                                                                                                    | 12342/ 2283                   |
| 4  | Encryption | H.320 FX endpoint does not connect to the conference when encryption is turned on.                                                                                                    | 12212                         |
| 5  | Gateway    | When an IP participant dials the Gateway Profile<br>on RMX A and enter a destination conference ID of<br>a conference running on RMX B, the participant<br>connects correctly to the second RMX but the site<br>name displays the name of RMX A instead of the<br>endpoint name. | 13334/12881<br>VNGFE-<br>2377 |
| 6  | General    | RMX is showing "Overflow in /output" as the hard drive is not recognized by the controller.                                                                                                    | 13607/<br>VNGFE-<br>2497      |
| 7  | General    | <i>Restore Factory Defaults</i> dialog box is translated incorrectly in Japanese.                                                                                                    | 12690/<br>VNGBE-810           |

#### Table 21 Corrections Between Version 4.5.0.F and Version 5.1.0G

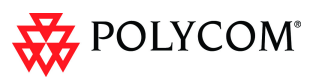

| Table 21 | Corrections Between Version 4.5.0.F and Version 5.1.0G (Continued) |
|----------|--------------------------------------------------------------------|
|          |                                                                    |

| No | Category | Description                                                                                                    | ID/ VNGR#                               |
|----|----------|----------------------------------------------------------------------------------------------------|-----------------------------------------|
| 8  | General  | When connecting to RMX 4000, default MCU<br><i>Display Name</i> is POLYCOM RMX 2000 instead of<br>RMX 4000.                                                                                                    | 12689/<br>VNGBE-811                     |
| 9  | General  | Sometimes, endpoints fail to connect to a conference after modifying the Profile assigned to that conference and a major alert "Power off" is displayed.                                                                                                    | 12618/<br>VNGBE-784                     |
| 10 | General  | When logged in to RMX Web Client in Japanese<br>and trying to download the software using<br>Administration > Software Management > Software<br>Download, the build.bin file cannot be found.                                                                         | 12615/<br>VNGBE-782                     |
| 11 | General  | When logged in to RMX Web Client in Japanese,<br>the Telepresence value in Administration > System<br>Information is displayed in English.                                                                                                    | 12518/<br>VNGBE-758                     |
| 12 | General  | Incorrect Japanese translation of the error<br>message displayed when creating an EQ and<br>using a dial-in number already assigned to another<br>conferencing entity.                                                                                                | 12514/<br>VNGBE-773                     |
| 13 | General  | In the Japanese RMX Web Client, the conference deletion message is displayed in English.                                                                                                    | 12453                                   |
| 14 | General  | When logged in to RMX Web Client in Japanese<br>and opening a file in the Auditor Viewer<br>(Administration > Tools > Auditor Viewer, click local<br>file icon), the dialog box title that is show in<br>Japanese switches to English after opening the file.         | 12447/<br>VNGBE-755                     |
| 15 | General  | In the Japanese RMX Web Client, the New<br>Reservation > Schedule > Monthly option has an<br>incorrect translation.                                                                                                    | 12427                                   |
| 16 | General  | Rarely, a false active alarm appears: "Temperature<br>has reached a problematic level and requires<br>attention" for no apparent reason.                                                                                                    | 12059                                   |
| 17 | General  | When an RTM LAN card is changed on an activated system, a Power off error message is displayed for all the MPM+ cards on the system, although the MCU continues to work normally.                                                                                     | 11970                                   |
| 18 | General  | RMX status changes to Major following RMX failure to connect to the NTP servers.                                                                                                    | 13266<br>VNGFE-<br>2312                 |
| 19 | General  | NTP failure message remained after "Socket reconnect (board id: 5)" procedure.                                                                                                    | 13247/13331<br>VNGFE-<br>2336           |
| 20 | General  | <ul> <li>Core dump occurs and endpoints cannot move from the EQ to the destination Ad Hoc conference created when:</li> <li>The RMX is configured to Fixed Resource Capacity and all resources are set to CIF/VSW</li> <li>The system flag ENABLE_H239=NO.</li> </ul> | 12712/<br>12713/13332<br>VNGFE-<br>2359 |

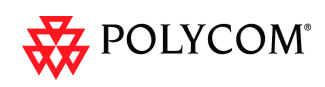

| No | Category         | Description                                                                                                    | ID/ VNGR#               |
|----|------------------|----------------------------------------------------------------------------------------------------|-------------------------|
| 21 | General          | Insufficient resources indication and a Major alarm<br>are displayed when the MPM card did not complete<br>the startup process and could not be recognized by<br>the system.                                                                                       | 13335<br>VNGFE-<br>2320 |
| 22 | General          | After the upgrade to v4.1.1.19, newly created<br>Meeting Rooms cannot be used, but existing<br>Meeting Rooms work successfully                                                                                                    | 13351<br>VNGFE-<br>2452 |
| 23 | General          | Card recovery process does not work.                                                                                                    | 13185<br>VNGFE-<br>2414 |
| 24 | General          | On a PC with Vista OS, the RMX Manager application cannot be installed.                                                                                                    | 12195                   |
| 25 | General          | In the Hardware Monitoring, statistics are not displayed when monitoring the LAN                                                                                                    | 12298                   |
| 26 | General          | A "\$" in the password of an RMX Version 3.0 or 4.0 account prevents access to Hardware Monitor and generates an error when user tries to access the hardware                                                                                                    | 10341/<br>1992          |
| 27 | General          | The Operator and Chairperson are able to delete a participant from the address book when they are not authorized to do so.                                                                                                    | 9930/<br>9931           |
| 28 | General          | On an RMX with two MPM+80 cards installed,<br>when running a 4Mbps conference with a<br>maximum number of participants, video artifacts<br>and pixels may appear.                                                                                                  | 11337                   |
| 29 | General          | The space character cannot be used in the Meeting<br>Room <i>Routing Name</i> as it conflicts the SIP dial in<br>standards. If the Routing Name is taken from the<br><i>Display Name</i> field, the space character cannot be<br>used in the <i>Display Name</i> . | 11353                   |
| 30 | Interoperability | Some HDX endpoints connect at 4SIF resolution even if line rate is 1 Mb.                                                                                                    | 11697                   |
| 31 | Interoperability | In a conference with a line rate of 1920Kpbs, LPR<br>and AES enabled, H.320 Tandberg MXP dial-in<br>participants cannot connect and an assert appears.                                                                                                    | 12069                   |
| 32 | Interoperability | When connecting a Tandberg MXP ISDN endpoint to an encrypted conference, loud buzzing noises occur.                                                                                                    | 11962                   |
| 33 | Interoperability | When an DMA Gateway places dial-in audio calls<br>through an RMX Gateway (version older than<br>4.1.1), the audio calls cannot connect at the<br>destination RMX installed with version 4.1.1.                                                                     | 11959                   |
| 34 | Interoperability | In a CP conference with a line rate of 384Kbps,<br>when 2 HDX and one VSX endpoints are<br>connected, the VSX receives bad video.                                                                                                    | 11609                   |

| Table 21 | Corrections Between Version 4.5.0.F and Version 5.1.0G (Continued) |
|----------|--------------------------------------------------------------------|

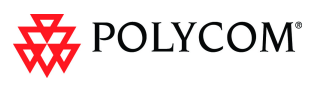

| No | Category         | Description                                                                                                    | ID/ VNGR#                |
|----|------------------|----------------------------------------------------------------------------------------------------|--------------------------|
| 35 | Interoperability | Green artifacts appear when a LifeSize Room 200<br>endpoint connects to a HD Video Switching<br>Meeting Room at a line rate of 1024Kbps.                                                                                                    | 13338/<br>VNGFE-<br>2309 |
| 36 | Interoperability | The video displayed on the VSX endpoint is<br>distorted (stretched), when two endpoints (VSX<br>7000 and HDX 8000) remain in a conference that is<br>set to Motion, Auto Layout at line rate of 512 Kbps<br>and the video layout changes to 1x1. | 13354<br>VNGFE-<br>2411  |
| 37 | Interoperability | After MCU reset performed from Hardware Monitor,<br>no audio could be heard when participants were<br>routed via DMA to a conference running on RMX<br>4000.                                                                                     | 13194/<br>VNGFE-<br>2406 |
| 38 | Interoperability | No Content is sent or received by the ISDN<br>endpoint when connecting through the RMX GW to<br>a Virtual Room managed by the DMA (version<br>4.1.1.1_Build_15_SP_2) running on the RMX.                                                         | 13405/<br>VNGFE-<br>2468 |
| 39 | Interoperability | Polycom audio IP endpoints experience various problems when they attempt to call into DMA conferences.                                                                                                    | 13507/<br>DMA-385        |
| 40 | Interoperability | Cannot dial out from a conference running on RMX 2000 version 5.0 to Avaya 1XC (version CM 5.2 and 6.0) and Polycom endpoints.                                                                                                    | 13632<br>AVA-1038        |
| 41 | Interoperability | PictureTel Concorde 4500 ZX endpoint connects to<br>a conference as Secondary (no video) when using<br>ISDN and H.261 capabilities.                                                                                                    | 9721                     |
| 42 | Interoperability | Frozen Video on VSX6000 and V500 in CP session set to sharpness                                                                                                    | 11412                    |
| 43 | Interoperability | When endpoints connect to a conference running<br>on the RMX through the DMA, the endpoints will<br>see full screen (1x1) layout and not the conference<br>layout.                                                                               | 11508                    |
| 44 | Interoperability | When using an RMX MCU and a Codian MCU together, each with one ISDN endpoint connected, the endpoint connected to the Codian MCU displays a horizontally stretched picture.                                                                      | 11753                    |
| 45 | Interoperability | Can't connect Sony PCS-1600s over ISDN                                                                                                    | 11672/<br>2219           |
| 46 | Interoperability | An Ipower v6.2.0.1208 endpoint connecting to an RMX with Siren 14 or G722.1 audio algorithm receives garbled / chopped audio.                                                                                                    | 11854/<br>2258           |
| 47 | Interoperability | RMX audio is muted or garbled when dialing from PVX endpoints to other endpoints, via the RMX.                                                                                                    | 11881/<br>2277           |
| 48 | Interoperability | On an RMX 2000 (ver.3.xx) with an H.323i Power<br>(ver. 6.2) endpoint connected at a 256Kbps line<br>rate, the audio from iPower is garbled.939<br>165                                                                                           |                          |

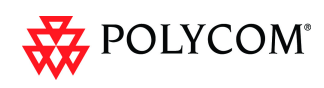

| No | Category                  | Description                                                                                                    | ID/ VNGR#                |
|----|---------------------------|----------------------------------------------------------------------------------------------------|--------------------------|
| 49 | Interoperability          | Tandberg 1700 and Edge95 MXP SIP endpoints cannot transmit video from conferences set to Auto Layout and when the line rate exceeds 1024 Kbps.                                                                                                    | 11426                    |
| 50 | IP                        | Occasionally, problems are encountered with the Gatekeeper and memory. The process recovers seamlessly without effecting the overall experience.                                                                                                    | 12255                    |
| 51 | IP                        | Latency is always shown as 0 in the Participant's Connection Status.                                                                                                    | 11749<br>VNGFE-<br>2241  |
| 52 | IP                        | After definition, the Static Route malfunctions.                                                                                                    | 12288                    |
| 53 | ISDN                      | Occasionally, RMX with MPM cards and the audio/<br>video slider is set to 180 audio has limited inbound<br>audio only calls through ISDN to 46 participants.<br>The 47th participant that connects hear a fast busy<br>tone. This limitation is cleared when the system is<br>reset. | 13653/<br>VNGFE-<br>2224 |
| 54 | ISDN                      | No Voice Activated Switching when connecting to<br>an ISDN Video participant                                                                                                    | 11392/<br>2024           |
| 55 | ISDN/Gateway              | Content is not sent from an IP HDX endpoint to an<br>ISDN VSX endpoint via the RMX 2000 gateway<br>when connecting at a line rate of 256 Kbps and the<br>Gateway Profile is set to 'Motion'.                                                                                         | 13561/<br>VNGFE-<br>2489 |
| 56 | IVR                       | A conference with a 1920Kbps Line Rate and IVR<br>Service that includes a Welcome Slide, both the<br>Welcome Slide and Video are partially blacked out.                                                                                                    | 12021/12031              |
| 57 | IVR                       | IVR Roll Call Tone is replaced by a recorded participant name due to overwriting the tone *.wav file by the recorded file.                                                                                                    | 12564<br>VNGFE-<br>2350  |
| 58 | Partners -<br>Microsoft   | After the .pfx file is installed, the RMX has to be<br>reset in order for it to register to the OCS server<br>and to enable SIP calls. Initiate the Reset from the<br>Hardware Monitor list as no prompt is displayed.                                                               | 11516                    |
| 59 | Partners - Micro-<br>soft | After the .pfx file is installed, the RMX has to be<br>reset in order for it to register to the OCS server<br>and to enable SIP calls. Initiate the Reset from the<br>Hardware Monitor list as no prompt is displayed.                                                               | 11516                    |
| 60 | Recording                 | Recording links on RMX 4.0 do not support AES<br>encryption, although the RSS v4.0 and above have<br>an AES encryption option                                                                                                    | 11664/ 2186              |
| 61 | Reservations              | An error message is displayed when checking the properties of a reservation in the Calendar view for the first time and the ISDN/PSTN dial in option is disabled for the reservation.                                                                                                | 11046<br>VNGFE-<br>2286  |

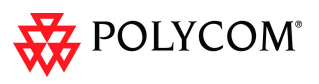

| No | Category                                                                                                    | Description                                                                                                    | ID/ VNGR#                     |
|----|----------------------------------------------------------------------------------------------------|----------------------------------------------------------------------------------------------------|-------------------------------|
| 62 | Reservations                                                                                                    | When an on-going conference duration is set to<br>one minute and auto-extend enabled with an ISDN<br>dial in number, the RMX may not detect an ISDN<br>dial-in No. conflict when placing a reservation on<br>the bridge with an identical ISDN number. In case<br>of a dial-in number conflict, incoming calls are<br>routed to the on-going conference and not to the<br>reserved meeting. | 11635                         |
| 63 | Resource<br>Capacity                                                                                                    | When the Resource Capacity Mode is set to<br>Flexible and the Port Configuration slider is moved,<br>an incorrect message displays requesting that the<br>RMX be reset.                                                                                                    | 10884                         |
| 64 | RMX Manager                                                                                                    | Cannot install the RMX Manager application from RMX 4000.                                                                                                    | 12718/<br>VNGBE-727/<br>825   |
| 65 | RTM ISDN                                                                                                    | During an ongoing conference, connection with the<br>RTM ISDN card is lost, causing the ISDN<br>participant to disconnect from the conference, and<br>hardware reset was required to restore the<br>connection with the card.                                                                                                    | 12975/<br>VNGFE-<br>2378      |
| 66 | Security                                                                                                    | Plugging Keyboard to USB port and resetting the<br>RMX has the same effect as inserting disk-on-key<br>containing RestoreFactorySecurityDefaults.txt file)<br>The exits Secured Communications Mode (from<br>HTTPS to HTTP).                                                                                                    | 19992                         |
| 67 | SIP                                                                                                    | Occasionally, when a dial-in SIP participant<br>accesses the Entry Queue, the participant<br>connection fails even though the participant<br>entered the correct conference ID.                                                                                                    | 12017                         |
| 68 | SIP When trying to connect SIP participant thru<br>external API application, when the URI and IP<br>address fields are switched (the IP address is left<br>empty and the URI is set to the IP address), the<br>endpoint will disconnect. |                                                                                                    | 11971                         |
| 69 | SIP                                                                                                    | The maximum number of Meeting Rooms, Entry<br>Queues, SIP Factories and on-going conferences<br>that can be registered to the Proxy, is limited to<br>100.                                                                                                    | 11949/11923                   |
| 70 | SIP                                                                                                    | The error message ""Network does not have<br>enough resources to complete your call. Try calling<br>at a lower rate" is displayed when two SIP (CMAD)<br>participants dial in to the conference at the same<br>time.                                                                                                    | 13308                         |
| 71 | SIP                                                                                                    | Cannot dial out to a SIP endpoint.                                                                                                    | 13384/13657<br>VNGFE-<br>2450 |

| No | Category             | Description                                                                                                    | ID/ VNGR#                |
|----|----------------------|----------------------------------------------------------------------------------------------------|--------------------------|
| 72 | Upgrade              | After upgrading from version 4.1.1.19 to version 5.0, and the RMX was configured to work with CMA Address Book, the RMX Login window is not displayed.                                                                                                    | 13189/<br>VNGFE-<br>2417 |
| 73 | Upgrade<br>Procedure | <ul> <li>Multiple Resets when upgrading from version 3.x, 4.0x to version 4.1.</li> <li>The upgrade process was improved by:</li> <li>Adding progress bar for startup.</li> <li>Improving the download process to the MCU.</li> <li>Reducing the number of required resets.</li> </ul> |                          |
| 74 | Upgrade<br>Procedure | Sometimes after upgrade, the MPM card remained in Reset Mode.                                                                                                    |                          |
| 75 | Upgrade<br>Procedure | Sometimes after upgrade, the connection with the RTM IP (switch) is lost.                                                                                                    |                          |
| 76 | Video                | Site names are not displayed in 4x4 and 1+10 layouts.                                                                                                    | 11680                    |
| 77 | Video                | Sometimes, the video processing units on the MPM cards are not responding and MCU reset is required.                                                                                                    | 13415/<br>VNGFE-<br>2460 |
| 78 | Web Client           | After logging-in and out several times in the Web<br>Manager, the UI appears in English instead of<br>French.                                                                                                    | 12096                    |

| Table 21 | Corrections Between Version 4.5.0.F and Version 5.1.0G ( | Continued |
|----------|----------------------------------------------------------|-----------|
|          |                                                          | 00        |

## Version 7.5.1.J System Limitations

| # | Category            | Кеу            | Description                                                                                                    | Detected in Version | Workaround                                                                                                    |
|---|---------------------|----------------|----------------------------------------------------------------------------------------------------|---------------------|----------------------------------------------------------------------------------------------------|
| 1 | Software<br>Version | VNGR-<br>23239 | In Ultra Secure Mode,<br>Meetings Rooms cannot<br>be accessed if protected<br>with Conference or<br>Chairperson Passwords<br>that are less than 9<br>characters in length.                                                               | 7.5.1.J             | Increase<br>password<br>lengths to at<br>least 9<br>characters<br>before<br>performing<br>upgrade to<br>Version<br>7.5.1.J. |
| 2 | Security            | VNGR-<br>22724 | In Directory Services, the<br>IP Address or DNS Name<br>field will only accept a DNS<br>Name. Entering an IPv4 or<br>IPV6 address in the field<br>results in an error message<br>stating that the Directory<br>Service is not available. | 7.5.1.J             | Enter a <i>DNS</i><br><i>Name</i> in the<br>field.                                                                          |
| 3 | Interoperability    | VNGR-<br>23176 | Lifesize endpoint using<br>ISDN resets itself while in<br>the Entry Queue when<br>attempting to dial in to<br>RMX.                                                                                                    | 7.5.1.J             |                                                                                                    |
| 4 | Interoperability    | VNGR-<br>23177 | Lifesize endpoint using<br>IPv4 after several minutes<br>becomes unstable,<br>experiences frozen video<br>or blank screen and resets<br>itself. This occurs, on<br>occasion, in both dial-in<br>and dial-out calls to/from<br>RMX.       | 7.5.1.J             |                                                                                                    |

#### Table 22

Version 7.5.1.J System Limitations

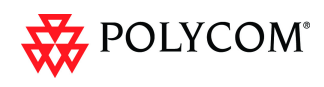

# Version 7.5.0.J System Limitations

| Table 23 | Version 7.5.0.J System Limitations |
|----------|------------------------------------|
|          |                                    |

| # | Category | Кеу            | Description                                                                                                    | Detected in Version | Workaround |
|---|----------|----------------|----------------------------------------------------------------------------------------------------|---------------------|------------|
| 1 | Audio    | VNGR-<br>14578 | On an RMX with a license<br>for 800 audio only<br>participants, a<br>disconnection cause<br>always occurs after<br>connecting the 767th<br>participant.                                                                                   | V6.0                |            |
| 2 | Audio    | VNGR-<br>14687 | When connecting 800<br>VOIP using 4 Entry<br>Queues and 396 Ad Hoc<br>conferences, when adding<br>Dial out participants to the<br>conferences they could<br>connect. An MCU error<br>message appears: MCU<br>INTERNAL PROBLEM -<br>65012. | V6.0                |            |
| 3 | Audio    | VNGR-<br>15938 | RMX 4000 using HDX<br>endpoints in 2048Kpbs HD<br>Video Switching<br>conference using<br>Siren22Stereo exceeds<br>conference bit rate by<br>sending data to endpoints<br>at 2112kpbs.                                                     | V7.0                |            |
| 4 | Audio    | VNGR-<br>16272 | RMX 4000 using HDX<br>endpoints in 2048Kpbs HD<br>Video Switching<br>conference using<br>Siren22Stereo exceeds<br>conference bit rate by<br>sending data to endpoints<br>at 2112kpbs.                                                     | V7.0                |            |
| 5 | Audio    | VNGR-<br>16794 | On RMX 4000 with MPM+,<br>G.728 endpoint isn't<br>declared 1st endpoint in<br>conference at 96kbps.                                                                                                    | V7.0                |            |
| 6 | Audio    | VNGR-<br>16798 | Medium volume horn-like<br>sound heard for several<br>minutes on HDX4000<br>endpoint connected to<br>RMX 4000 with MPM+ via<br>DMA Meeting Room.                                                                                          | V7.0                |            |

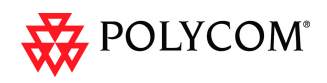

| #  | Category | Кеу            | Description                                                                                                    | Detected in Version | Workaround |
|----|----------|----------------|----------------------------------------------------------------------------------------------------|---------------------|------------|
| 7  | Audio    | VNGR-<br>16919 | On RMX with MPMx using<br>H.323 with HDX endpoint,<br>sites do receive Siren14<br>instead of Siren22 Stereo<br>audio algorithm 6Mbps<br>VSW conferences.                                                                                                    | V7.0                |            |
| 8  | Audio    | VNGR-<br>16935 | On RMX 1500, running<br>384kbps conference, an<br>endpoint connected with<br>##FORCE_MEDIA_ASIRE<br>N14_24K or<br>##FORCE_MEDIA_ASIRE<br>N14_32K connects with a<br>SIREN14_48K audio<br>algorithm. An endpoint<br>connected without force<br>connects using G.711<br>audio algorithm. | V7.0                |            |
| 9  | Audio    | VNGR-          | Received audio volume of<br>PSTN audio-only<br>participants is<br>approximately three times<br>lower than that received by<br>video participants.                                                                                                    | V7.0                |            |
| 10 | Audio    | VNGR-<br>17070 | On an RMX 4000 with<br>MPM+ cards, when<br>running a 512 Kbps<br>conference with mixed<br>HDX 8000 and VSX 3000<br>endpoints, audio cuts ON<br>and OFF.                                                                                                    | V7.0                |            |
| 11 | Audio    | VNGR-<br>17320 | When dialing in from<br>several endpoints to a<br>Meeting Room started by<br>the DMA, audio was lost<br>for several seconds on the<br>HDX9006 endpoint.                                                                                                    | V7.0                |            |
| 12 | Audio    | VNGR-<br>17471 | Loss of audio for 2-3<br>seconds or bursts of static<br>noise on HDX6000<br>endpoint in calls dialed via<br>DMA to RMX4000 running<br>V7.0.1.16 with, 4*MPM+80<br>cards                                                                                                    | V7.0.1              |            |

|  | Table 23 | Version 7.5.0.J System Limitations (Continued) |
|--|----------|------------------------------------------------|
|--|----------|------------------------------------------------|
| #  | Category    | Кеу            | Description                                                                                                    | Detected in Version | Workaround |
|----|-------------|----------------|----------------------------------------------------------------------------------------------------|---------------------|------------|
| 13 | Audio       | VNGR-<br>17616 | HDX H.323 endpoint<br>receives G.722 audio<br>instead of Siren22 (as the<br>SIP endpoints) when<br>connected to a conference<br>running at a line rate of<br>384kbps on RMX4000 with<br>MPM+ and the<br>CS_ENABLE_EPC flag is<br>set to YES. | V7.0.2              |            |
| 14 | Calendaring | VNGR-<br>13686 | On the RMX 4000 in a<br>1080p H.323 Video<br>Switching conference with<br>a line rate of 6Mb, the IVR<br>welcome screen can<br>freeze on the HDX8006<br>and HDX 9006 endpoints.                                                              | V6.0,<br>V5.0.0     |            |
| 15 | Calendaring | VNGR-<br>13810 | In version 6.0, in the<br>Conference Profiles list,<br>the default Event Mode<br>(COP) profile is not used,<br>and should not be listed.                                                                                                    | V6.0                |            |
| 16 | Cascading   | VNGR-<br>11953 | When connecting to a cascaded CP conference with a 768Kpbs line rate and the video quality set to Sharpness, HDX endpoints experience bad video quality.                                                                                     | V5.0.0              |            |
| 17 | Cascading   | VNGR-<br>16239 | Create two 384Kbps<br>cascaded conferences with<br>LPR enabled, when<br>creating the dial-out<br>Master link to the second<br>conference is only partially<br>connected.                                                                     | V7.0                |            |
| 18 | CDR         | VNGR-<br>11746 | GMT Time Offset is written to the unformatted CDR as 0.                                                                                                    | V4.1                |            |
| 19 | CDR         | VNGR-<br>1569  | When the conference<br>termination time is<br>changed, the CDR is not<br>updated.                                                                                                    | V1.0.0              |            |
| 20 | CDR         | VNGR-<br>3011  | The Encryption field is missing from the CDR file.                                                                                                    | V1.1.0              |            |

| #  | Category | Кеу            | Description                                                                                                    | Detected in Version | Workaround |
|----|----------|----------------|----------------------------------------------------------------------------------------------------|---------------------|------------|
| 21 | CDR      | VNGR-<br>9340  | When a conference was<br>terminated by an MCU<br>reset, an incorrect status<br>"Ongoing Conference" will<br>be displayed in the CDR<br>List pane.                                                                                                    | V4.0.0              |            |
| 22 | CMA      | VNGR-<br>11543 | When creating a<br>conference using the CMA,<br>the Conference<br>Management UI displays<br>the participants as<br>disconnected, even though<br>they are connected.                                                                                                    | V4.1                |            |
| 23 | Content  | VNGR-<br>11491 | In a conference with a line<br>rate of 384Kbps, when<br>H.323 participant connect<br>to the conference using<br>FECC, incorrect data is<br>displayed in the Participant<br>Properties - FECC and<br>Content channels of the<br>RMX Web Client. The<br>information is updated<br>correctly once the<br>participant is fully<br>connected.                | V4.1                |            |
| 24 | Content  | VNGR-<br>16203 | In a 768 Kbps Meeting<br>Room with LPR, Echo<br>Suppression, Auto layout<br>and Motion enabled when<br>the first to join the Meeting<br>room sends content, the<br>second participant to join<br>views a black screen.                                                                                                    | V7.0                |            |
| 25 | Content  | VNGR-<br>16281 | Content sent from HDX (in<br>H.264) is automatically<br>stopped when a second<br>participant that does not<br>support H.264 Content (for<br>example, CMAD that only<br>supports H.263) joins the<br>conference. When the<br>content is sent again, the<br>Content protocol is H.263+<br>to enable all conference<br>participants to receive<br>content. | V7.0                |            |
| 26 | Content  | VNGR-<br>16807 | Bad audio quality<br>experienced on PVX<br>endpoint while it sends<br>content when connected to<br>RMX 1500.                                                                                                    | V7.0                |            |

| Table 23 | Version 7.5.0.J System Limitations (Continued) |
|----------|------------------------------------------------|
|          |                                                |

| #  | Category | Кеу            | Description                                                                                                    | Detected in Version | Workaround |
|----|----------|----------------|----------------------------------------------------------------------------------------------------|---------------------|------------|
| 27 | Content  | VNGR-<br>16830 | In a mixed H.323 & SIP<br>1152Kbps conference with<br>Video Clarity, Auto<br>Terminate, Sharpness,<br>Echo Suppression, Auto<br>Layout, Gathering and<br>Send content to Legacy<br>endpoints enabled, HDX<br>endpoint's content is<br>fragmented.                                                                        | V7.0                |            |
| 28 | Content  | VNGR-<br>17558 | Legacy endpoint that<br>connect to a conference in<br>which Content is already<br>sent, and the conference<br>layout is set to Auto Layout<br>the does not see the<br>Legacy Layout and does<br>not receive content.                                                                                                    | V7.0.2              |            |
| 29 | Content  | VNGR-<br>19881 | Chroma shift viewed on<br>Legacy endpoints when<br>sending content in a<br>conference running on<br>RMX 2000 with MPMx at a<br>line rate of 512kbps and<br>the Send Content to<br>Legacy Endpoint option<br>enabled.                                                                                                    | V7.5                |            |
| 30 | Content  | VNGR-<br>17671 | Content sent from a<br>VSX7000A system. is<br>displayed frozen on the far<br>end VSXs when connected<br>over H.323 to a conference<br>with 9 H323 VSX<br>endpoints running on<br>RMX4000 with the MPM+<br>at a line rate of 768kbps<br>and LPR, Video Clarity and<br>Send Content To Legacy<br>Endpoint options enabled. | V7.0.2              |            |
| 31 | Content  | VNGR-<br>17762 | Sometimes Content is sent<br>during the gathering phase<br>and is shown through the<br>gathering phase slide<br>background (it is displayed<br>as a layer underneath it)<br>when the Sent Content to<br>Legacy Endpoint option is<br>enabled in a conference<br>running at 384kbps.                                      | V7.0.2              |            |

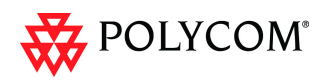

| #  | Category    | Кеу            | Description                                                                                                    | Detected in Version | Workaround |
|----|-------------|----------------|----------------------------------------------------------------------------------------------------|---------------------|------------|
| 32 | Content     | VNGR-<br>17729 | Video freeze was<br>experienced by many<br>participants when content<br>was sent from a PC to 160<br>CIF participants connected<br>to a conference running on<br>RMX 2000 with MPM+80<br>at a line rate of 384kbps<br>and LPR and Encryption<br>options enabled.                              | V7.0.2              |            |
| 33 | Diagnostics | VNGR-<br>16142 | On the RMX1500/2000<br>when running the<br>"Diagnostic - RTM ISDN",<br>test ID 717 RTM TDM<br>FALC1 Diag, the test fails.<br>Reason for the test failure:<br>"RTM Timeout - RTM didn't<br>send Test Completed".                                                                               | V7.0                |            |
| 34 | Diagnostics | VNGR-<br>16742 | On an RMX2000 with<br>MPMx_D cards when<br>performing an Power ON<br>Self Test (POST), the<br>MPMx card runs the card<br>monitoring test in an<br>endless loop.                                                                                                    | V7.0                |            |
| 35 | Diagnostics | VNGR-<br>16754 | On an RMX 4000 in the<br>Diagnostic mode when<br>pressing the menu reset<br>button the following<br>message appears:<br>"connection with shelf<br>management is lost,<br>please log in again". You<br>can only exit the<br>Diagnostic mode after<br>physically turning the RMX<br>Off and On. | V7.0                |            |
| 36 | Diagnostics | VNGR-<br>18257 | Software verification failure<br>is indicated when running<br>diagnostics on RMX 1500<br>(MPMx card).                                                                                                    | V7.0.2              |            |
| 37 | Encryption  | VNGR-<br>11401 | In an encrypted<br>conference, Tandberg<br>MXP endpoints encounter<br>audio problems.                                                                                                    | V4.1                |            |

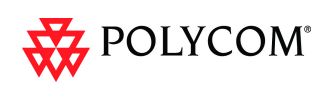

| #  | Category   | Кеу            | Description                                                                                                    | Detected<br>in Version | Workaround |
|----|------------|----------------|----------------------------------------------------------------------------------------------------|------------------------|------------|
| 38 | Encryption | VNGR-<br>12202 | Rarely, in an encrypted<br>conference, H.323<br>encrypted dial-in and<br>dial-out participants cannot<br>connect and an assert<br>appears<br>(File:EncryptionKeyServer<br>Manager.cpp).                                                                                               | V5.0.0                 |            |
| 39 | Encryption | VNGR-<br>14840 | No video is seen and the<br>Aethra VegaStar Gold<br>endpoint remains<br>connected with a problem<br>when connecting over<br>H320 to an encrypted<br>conference at a line rate of<br>384Kbps.                                                                                          | V6.0                   |            |
| 40 | Encryption | VNGR-<br>15256 | In a conference with an<br>IVR Service with<br>endpoints, when using<br>DTMF (*71/#71/*88) codes<br>to secure/unsecure the<br>conference there is no text/<br>icon indication.                                                                                                    | V7.0                   |            |
| 41 | FECC       | VNGR-<br>16523 | On the RMX 1500 running<br>a mixed H.323 & SIP<br>384Kbps conference,<br>when connecting an<br>Tandberg SIP endpoint,<br>FECC does not work.                                                                                                    | V7.0                   |            |
| 42 | Gateway    | VNGR-<br>15935 | In the RMX Web Client,<br>when creating a new<br>gateway profile and setting<br>the Gateway ID to "#1234"<br>then click OK, no<br>confirmation message<br>appears.                                                                                                    | V7.0                   |            |
| 43 | Gateway    | VNGR-<br>16562 | Gateway sessions are<br>always running in CP<br>mode. If Video Switching is<br>selected in the Profile, the<br>system will change it to CP<br>mode, using the closest<br>possible video settings.<br>However, 60fps may not be<br>supported in CP mode for<br>the selected line rate. | V7.0                   |            |

|  |  | Table 23 | Version 7.5.0.J System Limitations (Continued) |
|--|--|----------|------------------------------------------------|
|--|--|----------|------------------------------------------------|

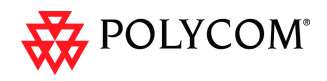

| #  | Category | Кеу            | Description                                                                                                    | Detected<br>in Version | Workaround                                                     |
|----|----------|----------------|----------------------------------------------------------------------------------------------------|------------------------|----------------------------------------------------------------|
| 44 | Gateway  | VNGR-<br>16604 | In a Gateway call started<br>from a video endpoint<br>(CMAD or HDX) when<br>other endpoints connect,<br>the endpoint that initiates<br>the call initially views the<br>Gathering slide but then it<br>disappears.                                                                                                    | V7.0                   |                                                                |
| 45 | Gateway  | VNGR-<br>16607 | When a Gateway call is<br>started from a video<br>endpoint (CMAD or HDX)<br>and endpoints connect to<br>the conference, SIP<br>endpoints view a blurry<br>gathering slide with<br>artifacts.                                                                                                    | V7.0                   |                                                                |
| 46 | General  | VNGR-<br>10922 | Dial out to participants<br>assigned to a Meeting<br>Room will only start when<br>the dial-in participant who<br>has activated it has<br>completed the connection<br>process and the Meeting<br>Room has become an<br>ongoing conference.                                                                                        | V4.1                   |                                                                |
| 47 | General  | VNGR-<br>11324 | When moving many<br>participants simultaneously<br>from one conference to the<br>other (both with a line rate<br>of 1920 Kbps), a number of<br>HDX8000 endpoints<br>connect secondary. When<br>trying to disconnect and<br>reconnect the participants<br>connected as Secondary,<br>an MCU Internal error<br>32122 is displayed. | V4.1                   |                                                                |
| 48 | General  | VNGR-<br>11383 | When updating the Profile<br>assigned to a Conference<br>Template, changes are not<br>applied when the<br>conference becomes<br>ongoing.                                                                                                    | V4.1                   |                                                                |
| 49 | General  | VNGR-<br>11422 | When the RMX is set to<br>Flexible Allocation Mode<br>and more than 14<br>endpoints are connected to<br>a single MPM+80 card in<br>line rates above 2Mbps,<br>video artifacts may appear.                                                                                                    | V4.1                   | Change the<br>resource<br>Allocation<br>Mode to Fixed<br>Mode. |

| #  | Category | Кеу            | Description                                                                                                    | Detected in Version | Workaround                                                                                      |
|----|----------|----------------|----------------------------------------------------------------------------------------------------|---------------------|-------------------------------------------------------------------------------------------------|
| 50 | General  | VNGR-<br>11701 | Sometimes a system error<br>"SOFTWARE_ASSERT_F<br>AILURE" appears when<br>the RMX is running under<br>load (repetitive connecting<br>and disconnecting<br>participants).                                                    | V4.5                |                                                                                                 |
| 51 | General  | VNGR-<br>11883 | After software upgrade, it is necessary to close and reopen Internet explorer.                                                                                                    | V5.0.0              |                                                                                                 |
| 52 | General  | VNGR-<br>11987 | When upgrading from<br>V4.0.3 to V5.0, after<br>inserting the activation key<br>an invalid key message<br>appears.                                                                                                    | V5.0.0              | Logout and<br>login to the<br>web browser<br>or reopen the<br>Internet<br>Explorer.             |
| 53 | General  | VNGR-<br>12033 | Rarely a system error<br>(BridgePartyVideoOut.cpp,<br>Line:1458, Code:1701.;<br>DEBUG-ASSERT:) is<br>written to the log file if a<br>change is made to the<br>conference layout while<br>participants are<br>disconnecting. | V5.0.0              |                                                                                                 |
| 54 | General  | VNGR-<br>12100 | Occasionally, after<br>upgrading to version 5.0<br>(from 4.0.3, 4.1.0, 4.1.1),<br>the soft reset fails.                                                                                                    | V5.0.0              | First try to<br>reset from the<br>SHM if<br>possible.<br>Otherwise hard<br>reset the<br>system. |
| 55 | General  | VNGR-<br>12181 | Sometimes an assert may<br>appear when terminating a<br>conference while running<br>10 conferences at a line<br>rate of 768Kbps and<br>changing the layout for<br>H.323 & SIP participants.                                 | V4.6                |                                                                                                 |
| 56 | General  | VNGR-<br>12240 | Endpoints are<br>disconnected after<br>extended time period (8<br>hrs +) when all MPM+<br>resources are used. Error<br>message is displayed:<br>"Unit not responding".                                                      | V5.0.0              |                                                                                                 |

| #  | Category | Кеу            | Description                                                                                                    | Detected in Version | Workaround |
|----|----------|----------------|----------------------------------------------------------------------------------------------------|---------------------|------------|
| 57 | General  | VNGR-<br>14062 | On a fully loaded RMX<br>4000, endpoint may<br>disconnects with Call<br>Disconnection Cause<br>stated as "MCU internal<br>problem - 11122".                                                                       | V6.0                |            |
| 58 | General  | VNGR-<br>14151 | A Shelf Voltage problem is<br>always displayed in the<br>System Alerts pane<br>regardless of the actual<br>status.                                                                                                | V6.0                |            |
| 59 | General  | VNGR-<br>14159 | Operator assistance<br>function is blocked when<br>the TelePresence mode is<br>enabled.                                                                                                    | V6.0                |            |
| 60 | General  | VNGR-<br>14624 | After changing the<br>conference profile<br>assigned to a conference<br>template that includes<br>participants, some of these<br>participant are randomly<br>deleted from the<br>conference template.             | V7.0                |            |
| 61 | General  | VNGR-<br>14667 | When defining a New<br>Profile in the Video<br>Settings tab and selecting<br>a Layout, in the<br>Conference Profiles list<br>there is no indication of the<br>selected layout and the<br>layout icon is missing.  | V6.0                |            |
| 62 | General  | VNGR-<br>14688 | When a conference is<br>deleted in the RMX<br>Manager, conference<br>participants are not deleted<br>in the participants list.                                                                                    | V6.0                |            |
| 63 | General  | VNGR-<br>14767 | H.323 party disconnect<br>due to MCU Internal<br>Problem 32212.                                                                                                    | V6.0                |            |
| 64 | General  | VNGR-<br>15320 | Saving to a Conference<br>Template a conference in<br>which the Message<br>Overlay is enabled,<br>automatically enables the<br>message overlay option in<br>the conference that is<br>started from this template. | V7.0                |            |

|  | Table 23 | Version 7.5.0.J System Limitations (Continued) |
|--|----------|------------------------------------------------|
|--|----------|------------------------------------------------|

| #  | Category | Кеу            | Description                                                                                                    | Detected in Version | Workaround |
|----|----------|----------------|----------------------------------------------------------------------------------------------------|---------------------|------------|
| 65 | General  | VNGR-<br>15324 | o When monitoring a CP<br>conference with 5 or more<br>endpoints from 5 Web<br>Client sessions on<br>separate workstations,<br>Video Previews can be<br>opened from 4<br>workstations. Attempting to<br>open a fifth Video Preview<br>causes an error "Failed to<br>Preview Video: Failure<br>Status" instead of "The<br>Preview cannot be<br>displayed. The maximum<br>number of previews per<br>MCU has been reached." | V7.0                |            |
| 66 | General  | VNGR-<br>15366 | Sometimes when Restore<br>Factory Defaults is<br>performed, the active<br>alarm "CPU slot ID not<br>identified- McuMngrCPU<br>board id was not received<br>from ShelfManager" is<br>displayed.                                                                                                    | V7.0                |            |
| 67 | General  | VNGR-<br>15523 | Primary and Secondary<br>dial in numbers entered in<br>the Polycom Conferencing<br>Add-in to Microsoft Outlook<br>are always displayed on<br>the Gathering slide (during<br>the gathering phase) for<br>reference, even if the<br>participant connected<br>using the invitation link.                                                                                                    | V6.0                |            |
| 68 | General  | VNGR-<br>15553 | On an RMX 2000 with<br>MPMx cards, during<br>startup a list of error<br>appears.                                                                                                    | V7.0                |            |
| 69 | General  | VNGR-<br>15554 | Numerous missing<br>Japanese translations in<br>the RMX Web Client.                                                                                                    | V7.0                |            |
| 70 | General  | VNGR-<br>15637 | After creating a conference<br>template with 6<br>participants, when adding<br>and removing participants<br>to a conference the<br>template does not update.                                                                                                    | V7.0                |            |

| #  | Category | Кеу            | Description                                                                                                    | Detected in Version | Workaround |
|----|----------|----------------|----------------------------------------------------------------------------------------------------|---------------------|------------|
| 71 | General  | VNGR-<br>15718 | Incorrect disconnection<br>cause after pulling LAN<br>cable from RMX. The<br>endpoints reports that the<br>"call close normal".                                                                                                    | V7.0                |            |
| 72 | General  | VNGR-<br>15737 | In the Resolution<br>Configuration Slider, the<br>CIF30 slider is absent from<br>the UI.                                                                                                    | V7.0                |            |
| 73 | General  | VNGR-<br>15746 | When downloading and<br>installing version 7.0, the<br>Download window lists<br>version 6.0.                                                                                                    | V7.0                |            |
| 74 | General  | VNGR-<br>15750 | In a conference set to<br>512kbps with Auto Layout<br>enabled, when starting<br>PCM from several<br>endpoints, - you will<br>receive an Message<br>Overlay: "no available<br>PCM resources". The<br>message overlay cannot<br>be closed. | V7.0                |            |
| 75 | General  | VNGR-<br>15755 | During an active<br>Telepresence conference,<br>click the Video Settings<br>tab, the "Telepresence<br>Mode enabled" check box<br>appears when it should<br>not.                                                                          | V7.0                |            |
| 76 | General  | VNGR-<br>15837 | In 768Kbps conference set<br>to AES, CP, Full Layout<br>and two HDXs<br>Chairperson, when the SIP<br>HDX invokes PCM<br>Camera Control only<br>segmented video can be<br>seen.                                                           | V7.0                |            |
| 77 | General  | VNGR-<br>15953 | When copying and pasting<br>conferences based on a<br>Profile, the pasted<br>conference is added to<br>conference templates.                                                                                                    | V7.0                |            |
| 78 | General  | VNGR-<br>16044 | After downloading and<br>opening an auditor file of<br>the MPMx, the MPMx<br>name appears as<br>MPM_PLUS.                                                                                                    | V7.0                |            |

|  | Table 23 | Version 7.5.0.J System Limitations (Continued) |
|--|----------|------------------------------------------------|
|--|----------|------------------------------------------------|

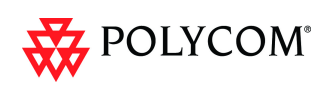

| #  | Category | Key            | Description                                                                                                    | Detected in Version | Workaround |
|----|----------|----------------|----------------------------------------------------------------------------------------------------|---------------------|------------|
| 79 | General  | VNGR-<br>16103 | After running diagnostics<br>on the RMX, LED<br>functionality is not<br>documented.                                                                                                    | V7.0                |            |
| 80 | General  | VNGR-<br>16120 | Saving to a Conference<br>Template a conference in<br>which the Message<br>Overlay is enabled,<br>automatically enables the<br>message overlay option in<br>the conference that is<br>started from this template.                                                                                         | V7.0                |            |
| 81 | General  | VNGR-<br>16170 | On an RMX 4000,<br>endpoints using the layout<br>1+7, endpoints are not in<br>the proper location.                                                                                                    | V7.0                |            |
| 82 | General  | VNGR-<br>16230 | In a Meeting Room with<br>five participants all<br>endpoints receive periods<br>of frozen audio and video.                                                                                                    | V7.0                |            |
| 83 | General  | VNGR-<br>16237 | Connect to an RMX as<br>Operator using the RMX<br>Manager. Then connect an<br>Administrator to same<br>RMX the following<br>message appears: "cannot<br>login to MCU x.x.x.x with<br>the user name and<br>password entered".                                                                              | V7.0                |            |
| 84 | General  | VNGR-<br>16283 | In a conference with a few<br>participants, when opening<br>the video preview pane<br>and previewing the next<br>participant without closing<br>the pane, the pane<br>becomes minimized, and<br>does not show video of the<br>next participant.                                                           | V7.0                |            |
| 85 | General  | VNGR-<br>16296 | The Host name is not<br>defined in the Fast<br>Configuration Wizard<br>during the initial system<br>configuration. Therefore<br>when trying to configure<br>either the "Control" or the<br>"Shelf" IP address (or<br>both), the error message<br>"Invalid Host Name" is<br>displayed when clicking<br>OK. | V7.0                |            |

| Table 23 | Version 7.5.0.J System Limitations (Continued | 1) |
|----------|-----------------------------------------------|----|

| #  | Category | Кеу            | Description                                                                                                    | Detected in Version | Workaround |
|----|----------|----------------|----------------------------------------------------------------------------------------------------|---------------------|------------|
| 86 | General  | VNGR-<br>16338 | In a 4MB HD CP<br>conference set to 720p<br>with 3 participants, 1<br>endpoint disconnected due<br>to the following message:<br>"MCU internal problem".                                                                                      | V7.0                |            |
| 87 | General  | VNGR-<br>16377 | On an RMX with MPM+<br>card, when starting a VSW<br>conference from the<br>Profile, you can select<br>6144 Kbps as the line rate.                                                                                                    | V7.0                |            |
| 88 | General  | VNGR-<br>16427 | On RMX 1500 with two<br>conferences running and<br>Legacy Content enabled,<br>line artifacts are displayed<br>in the middle of the CMAD<br>screen after it is<br>disconnected from the first<br>and reconnected to the<br>second conference. | V7.0                |            |
| 89 | General  | VNGR-<br>16466 | On RMX 2000 with MPM,<br>"MCU Internal Problem -<br>32112" occurs during<br>mini-load smoke on MPM<br>when 20 video participants<br>are connected at 384kbps.                                                                                | V7.0                |            |
| 90 | General  | VNGR-<br>16471 | Extraneous MCMS version<br>number is displayed in the<br>detailed faults list.                                                                                                    | V7.0                |            |
| 91 | General  | VNGR-<br>17099 | Extraneous "Total Number<br>of Event Mode Resources"<br>field is displayed in the<br>System Information<br>properties box.                                                                                                    |                     |            |
| 92 | General  | VNGR-<br>16529 | After Restoring Factory<br>Defaults on the RMX and<br>defining the IP Network<br>Service, after RMX restart<br>the MCU Host Name<br>parameter appears empty<br>in the "Management<br>Network - DNS" tab.                                     | V7.0                |            |
| 93 | General  | VNGR-<br>16560 | After log-in to the RMX<br>1500 Web Client, a<br>Microsoft .NET Framework<br>error message appears.                                                                                                    | V7.0                |            |

|  | Table 23 | Version 7.5.0.J System Limitations (Continued) |
|--|----------|------------------------------------------------|
|--|----------|------------------------------------------------|

| #  | Category | Кеу            | Description                                                                                                    | Detected<br>in Version                         | Workaround |
|----|----------|----------------|----------------------------------------------------------------------------------------------------|------------------------------------------------|------------|
| 94 | General  | VNGR-<br>16581 | On an RMX 2000 & MPM+<br>cards, running an 384Kbps<br>CIF conference, with Auto<br>Terminate, Encryption,<br>LPR, Echo Suppression,<br>Sharpness and Same<br>Layout enabled, when<br>sending content from an<br>HDX to 160 other<br>endpoints, an "Software<br>assert failure" appeared. | V7.0                                           |            |
| 95 | General  | VNGR-<br>16582 | On an RMX 2000 & MPM+<br>cards, running an 384Kbps<br>CIF conference, with Auto<br>Terminate, Encryption,<br>LPR, Echo Suppression,<br>Sharpness and Same<br>Layout enabled, when<br>sending content from an<br>HDX to 160 other<br>endpoints, an "Software<br>assert failure" appeared. | V7.0                                           |            |
| 96 | General  | VNGR-<br>16600 | On an RMX2000 & MPMx<br>card running a mixed<br>H.323 & SIP 1920Kbps<br>conference with AES,<br>Sharpness and Gathering<br>enabled, when the RMX<br>dials-out to 10 endpoints,<br>the border layouts are<br>"speckled" and miss their<br>edges.                                          | V7.0                                           |            |
| 97 | General  | VNGR-<br>16610 | The Column width<br>displayed in Web Client<br>and in the RMX Manager<br>UI need to be made<br>broader.                                                                                                    | V5.0.1,<br>V5.0.0,<br>V4.6.1,<br>V6.0,<br>V7.0 |            |

| Table 23 | Version 7.5.0.J System Limitations (Continued) |
|----------|------------------------------------------------|
|          |                                                |

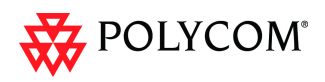

| #   | Category | Кеу            | Description                                                                                                    | Detected in Version | Workaround |
|-----|----------|----------------|----------------------------------------------------------------------------------------------------|---------------------|------------|
| 98  | General  | VNGR-<br>16621 | Run two conferences that<br>support Content for Legacy<br>Endpoints, connect all<br>types of endpoints to each<br>conference and then send<br>content from a non Legacy<br>endpoint to each<br>conference. The<br>conference layout on the<br>Legacy endpoint is<br>changed to the flag's<br>CP_LAYOUT_1P4VER<br>configuration, the default<br>layout. Move one legacy<br>EP to the second<br>conference - the layout of it<br>changes to conference<br>layout | V7.0                |            |
| 99  | General  | VNGR-<br>16624 | In the RMX Manager, when<br>attempting to upgrade two<br>RMX simultaneously, the<br>Install Software window<br>only appears for one RMX,<br>when you should view<br>both.                                                                                                    | V7.0                |            |
| 100 | General  | VNGR-<br>16625 | Sometimes when<br>upgrading to version 7.0<br>and resetting the RMX<br>2000, an active alarm<br>"CPU slot ID not identified -<br>McuMngrCPU board id<br>was not received from<br>ShelfManager" is<br>displayed.                                                                                                    | V7.0                |            |
| 101 | General  | VNGR-<br>16745 | In the RMX manager 7.0,<br>the "new conference" icon<br>suddenly appears in the<br>conferences properties<br>window.                                                                                                    | V7.0                |            |
| 102 | General  | VNGR-<br>16751 | When creating a second<br>conference with a display<br>name that is already used<br>by another conferencing<br>entity, the conference<br>properties dialog box<br>re-opens with a redundant<br>check box next to the<br>routing name field.                                                                                                    | V7.0                |            |

| Table 23 | Version 7.5.0.J System Limitations (Continued) |
|----------|------------------------------------------------|
|----------|------------------------------------------------|

| #   | Category | Кеу            | Description                                                                                                    | Detected in Version | Workaround |
|-----|----------|----------------|----------------------------------------------------------------------------------------------------|---------------------|------------|
| 103 | General  | VNGR-<br>16793 | On an RMX 2000 with<br>MPM+, start an 4096Kbps<br>1x1 Layout conference<br>from a template with<br>Encryption, LPR, Auto<br>Termination, Sharpness,<br>Same Layout, Audio<br>Clarity enabled, an "mcu<br>internal problem: 32212"<br>message appears in<br>conference properties -<br>connection status tab. | V7.0                |            |
| 104 | General  | VNGR-<br>16861 | On an RMX 2000 with 2<br>MPM+80 and 2 RTM ISDN<br>Cards (5 T1/PRI<br>connecting to each RTM<br>ISDN card), only 70 CIF<br>dial-out endpoints can<br>connect to the 128 Kbps<br>conference.                                                                                                    | V7.0                |            |
| 105 | General  | VNGR-<br>16865 | MCU INTERNAL fault<br>received on RMX 1500:<br>"UnitId 20 (board 1) didn't<br>return ACK for<br>H323_RTP_UPDATE_PO<br>RT_OPEN_CHANNEL_RE<br>Q."                                                                                                    | V7.0                |            |
| 106 | General  | VNGR-<br>16871 | In 384kbps conference on<br>RMX with MPMx, HDX<br>endpoint's "Used Call<br>Rate" is approximately<br>100kbps lower than<br>expected.                                                                                                    | V7.0                |            |
| 107 | General  | VNGR-<br>16890 | Log Analyzer output from<br>RMX 1500/2000 with<br>MPMx contains numerous<br>CRT ART errors.                                                                                                    | V7.0                |            |
| 108 | General  | VNGR-<br>16934 | When a H.323 call is<br>released without lobby<br>conn_id parameter, call<br>memory is possibly not<br>released.                                                                                                    | V7.0                |            |
| 109 | General  | VNGR-<br>17009 | On both the RMX 2000/<br>4000 when running<br>conference on an MPMx<br>card with a minimum of 8<br>participants and viewing<br>content, the conference<br>terminates due an MPMx<br>disconnection.                                                                                                    | V7.0                |            |

| #   | Category | Кеу            | Description                                                                                                    | Detected in Version | Workaround |
|-----|----------|----------------|----------------------------------------------------------------------------------------------------|---------------------|------------|
| 110 | General  | VNGR-<br>17436 | Unit recovery of unit 14, board 1 occurred.                                                                                                    | V7.0.1              |            |
| 111 | General  | VNGR-<br>17496 | DSP recovery and asserts<br>occur, endpoints are<br>disconnected or lose both<br>audio and video on<br>RMX4000 running<br>V7.0.1.16 with 4*MPM+80<br>cards.                                                                                                    | V7.0.1              |            |
| 112 | General  | VNGR-<br>17517 | "Insufficient resources"<br>with "Power off problem"<br>errors occur when 15 HDX<br>8006 and 10 HDX 9004<br>that are connected to a<br>conference at a line rate of<br>4096kbps are muted and<br>unmuted individually and<br>then the conference layout<br>is changed. | V7.0.2              |            |
| 113 | General  | VNGR-<br>17520 | In MPMx Card<br>Configuration Mode, the<br>High Profile Sliders in the<br>Resolution Configuration<br>dialog box are set to the<br>minimum and do not show<br>the actual values for the<br>predefined Resolution<br>Configurations.                                    | V7.0.2              |            |
| 114 | General  | VNGR-<br>17587 | Several participants are<br>deleted from a conference<br>template when editing the<br>conference template<br>name.                                                                                                    | V7.0.2              |            |
| 115 | General  | VNGR-<br>17714 | Occasionally, RMX 4000<br>with MPM+ automatically<br>resets when running<br>conferences. The system<br>displays the Active Alarm:<br>NEW_VERSION_INSTALL<br>ED: A new version was<br>installed. Reset the MCU,<br>although a new version<br>was not installed.         | V7.0.2              |            |
| 116 | General  | VNGR-<br>17724 | After Comprehensive<br>Restore to Factory<br>Defaults, an active alarm<br>displayed, indicating<br>voltage problem on MPM-f<br>- card.                                                                                                    | V7.0.2              |            |

 Table 23
 Version 7.5.0.J System Limitations (Continued)

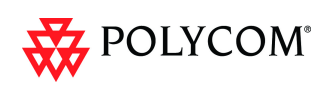

| #   | Category | Кеу            | Description                                                                                                    | Detected in Version | Workaround                                            |
|-----|----------|----------------|----------------------------------------------------------------------------------------------------|---------------------|-------------------------------------------------------|
| 117 | General  | VNGR-<br>17791 | DTMF Tones (Click&View)<br>are heard by all conference<br>participants in a<br>conference running on<br>RMX 2000 with MPMx.                                                                                                    | V7.0.2              |                                                       |
| 118 | General  | VNGR-<br>17843 | HDX H323 endpoints are<br>unable to remain<br>connected to a CP<br>conference running on<br>RMX1500 at a line rate of<br>1920kbps with LPR, Video<br>Clarity and Send Content<br>to Legacy Endpoint options<br>enabled. The disconnect<br>status displays MCU<br>internal problem 32212. | V7.0.2              |                                                       |
| 119 | General  | VNGR-<br>18167 | When using a conference<br>Profile set to VSW 1080p<br>at line rate of 6MB, the<br>conference is started at a<br>line rate of 4MB instead.                                                                                                    | V7.0.2              |                                                       |
| 120 | General  | VNGR-<br>18349 | Following a<br>Comprehensive Restore to<br>Factory Defaults of<br>RMX 2000, the CDR file<br>containing 1000 CDR logs<br>cannot be restored from<br>the Backed up<br>configuration.                                                                                                    | V7.0.2              |                                                       |
| 121 | General  | VNGR-<br>3824  | The Click & View menu<br>doesn't appear in 64 Kbps<br>calls.                                                                                                    | V1.1.0              | Use the RMX<br>Web Client.                            |
| 122 | General  | VNGR-<br>9729  | When moving from MPM+<br>to MPM mode (with only<br>MPM cards installed in the<br>MCU), the Card<br>Configuration Mode,<br>indicated in the System<br>Information dialog box,<br>remains in MPM+ Mode.                                                                                    | V4.0.0              | Logout and<br>then login to<br>the RMX Web<br>Client. |
| 123 | General  | VNGR-<br>9803  | When using the restore to<br>factory defaults, after<br>inserting the Activation key,<br>the system requires a reset<br>when the reset is not<br>required.                                                                                                    | V4.0.0              |                                                       |

| Table 23 | Version 7.5.0.J System Limitations (Continued) |
|----------|------------------------------------------------|

| #   | Category | Кеу            | Description                                                                                                    | Detected in Version | Workaround        |
|-----|----------|----------------|----------------------------------------------------------------------------------------------------|---------------------|-------------------|
| 124 | General  | VNGR-<br>19722 | Audio card fails to initialize<br>during startup on<br>RMX4000 resulting in no<br>utilizable unit for audio<br>controller.                                                                                                    | V7.5                | Reset the<br>RMX. |
| 125 | H.323    | VNGR-<br>11810 | The following assert may<br>appear when H.323<br>participant connects to a 2<br>Mb Continuous Presence<br>conference:<br>File:AuditorApi.cpp,<br>Line:112, Code:1.;<br>ASSERT:Audit_free_Data_<br>is_too_long_20882,_max_i<br>s_20480data_size_is_:_20<br>882 | V5.0.0              |                   |
| 126 | Hardware | VNGR-<br>9571  | In D-type chassis, when<br>hot-swapping an MPM<br>card, unit failure may<br>occur.                                                                                                    | V4.0.0              | Reset the<br>MCU  |
| 127 | Hardware | VNGR-<br>14550 | On the MPM+, experience<br>problems with DSP#1<br>during load testing.                                                                                                    | V7.0                |                   |
| 128 | Hardware | VNGR-<br>16058 | After upgrading RMX4000,<br>an error message appears:<br>"No RTM-LAN or<br>RTM-ISDN installed" on<br>slots 13, 14, 15". In fact no<br>RTM-ISDN card is installed<br>in slot 13.                                                                               | V7.0                |                   |
| 129 | Hardware | VNGR-<br>16474 | On RMX 1500 with<br>MPMx-S, MCU internal<br>problem 32112 occurs<br>repeatedly in 2Mbps VSW<br>or CP conference using<br>HDX 8000 endpoint.<br>Problem did not occur after<br>reset.                                                                          | V7.0                |                   |
| 130 | Hardware | VNGR-<br>16537 | On the RMX 1500 when<br>the RMX is in a "Diagnostic<br>Mode" the listed slot<br>numbers of the modules<br>are incorrect.                                                                                                    | V7.0                |                   |

 Table 23
 Version 7.5.0.J System Limitations (Continued)

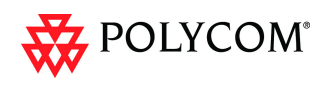

| #   | Category | Кеу            | Description                                                                                                    | Detected in Version | Workaround |
|-----|----------|----------------|----------------------------------------------------------------------------------------------------|---------------------|------------|
| 131 | Hardware | VNGR-<br>16785 | Run 8 512Kbps<br>conferences and connect<br>to each conference 2<br>H.323, 2 SIP, 1 ISDN, 1<br>PSTN & 1 VOIP endpoints,<br>change the conference<br>layout on each, when<br>terminating the<br>conferences an "MCU<br>Internal Problem 50020"<br>occurred on the MPMx<br>cards. | V7.0                |            |
| 132 | Hardware | VNGR-<br>16936 | On an RMX 4000 when<br>viewing the Signaling<br>Monitor window, the Active<br>Alarms pane shows no link<br>between Fabric Switch<br>Module and MPMx card in<br>slot 1.                                                                                                    | V7.0                |            |
| 133 | Hardware | VNGR-<br>16945 | On the RMX2000 and<br>RMX4000, when<br>performing diagnostics<br>using the Power on Self<br>Tests (POST) you cannot<br>access the Shelf Manager.                                                                                                    | V7.0                |            |
| 134 | Hardware | VNGR-<br>17001 | MPMx card remains in<br>startup mode instead of<br>Major state after restoring<br>the RMX to factory defaults<br>and without configuring the<br>IP address of the media<br>card(s) in the Fast<br>Configuration Wizard.                                                         | V7.0.1              |            |
| 135 | Hardware | VNGR-<br>17157 | DSP did not automatically recover after failure.                                                                                                    | V7.0.1              |            |
| 136 | Hardware | VNGR-<br>17194 | Board recovery failure<br>occurs after all units on<br>board 2 stop sending data<br>after 3 recovery attempts<br>on RMX2000 running<br>V7.0.0.162 with MPMx<br>cards.                                                                                                    | V7.0                |            |
| 137 | Hardware | VNGR-<br>17851 | Sometimes connection with RTM ISDN is lost.                                                                                                    | V7.0.2              |            |
| 138 | Hardware | VNGR-<br>17869 | When inserting a Control<br>Unit in Slot 4, in Hardware<br>Monitor it is shown as<br>inserted in slot 3                                                                                                    | V7.0.2              |            |

 Table 23
 Version 7.5.0.J System Limitations (Continued)

| #   | Category         | Кеу            | Description                                                                                                    | Detected in Version | Workaround                                                                                                    |
|-----|------------------|----------------|----------------------------------------------------------------------------------------------------|---------------------|----------------------------------------------------------------------------------------------------|
| 139 | Hardware         | VNGR-<br>17881 | RTM IP does not<br>reconnect to logger port.                                                                                                    | V7.0.2              |                                                                                                    |
| 140 |                  | VNGR-<br>19038 | On an RMX 2000/4000<br>with Ultra Secure Mode/<br>Secure Communication<br>enabled, after a system<br>restart; the system date<br>sometimes reverts back to<br>a previous date or incorrect<br>date.                                                                                                    | 7.5                 |                                                                                                    |
| 141 | HD               | VNGR-<br>16780 | During VSW conference at<br>720p60p resolution using<br>direct connections or via<br>DMA, endpoints display<br>only their own video.                                                                                                    | V7.0                |                                                                                                    |
| 142 | HD               | VNGR-<br>3089  | In HD Video Switching<br>conferences, Tandberg<br>endpoints may connect as<br>Secondary when HD frame<br>rate capabilities are less<br>than 7.5 frames per<br>second.                                                                                                    | V1.1.0              | Create a CP<br>conference                                                                                                    |
| 143 | Interoperability | VNGR-<br>10849 | A black screen may appear<br>in the following instances: *<br>On HDX8000 HD<br>Hardware version B<br>endpoints when the<br>conference line rate is set<br>in the range of 256-768<br>Kbps. (The Hardware<br>version can be found on<br>the HDX endpoint's<br>System Information page.)<br>* On HDX SD endpoints<br>using the PAL mode when<br>the conference line rate is<br>set above 128 Kbps. | V4.1                | <ul> <li>(1) Upgrade to<br/>HDX software<br/>version 2.5.0.5</li> <li>(2) Use<br/>conference line<br/>rates below</li> <li>256 or above</li> <li>768 Kbps.</li> <li>(3) Disable the<br/>IVR Welcome<br/>slide and avoid<br/>using a 1x1</li> <li>Video Layout.</li> </ul> |
| 144 | Interoperability | VNGR-<br>10989 | In a ISDN dial-in<br>conference with a line rate<br>of 384 Kbps, Tandberg<br>MXP ISDN endpoints<br>cannot view content.                                                                                                    | V4.1                |                                                                                                    |
| 145 | Interoperability | VNGR-<br>11341 | During H.320 calls, Lip<br>Sync issues occur when<br>content is being sent.                                                                                                    | V4.1                |                                                                                                    |

|  | Table 23 | Version 7.5.0.J System Limitations (Continued) |
|--|----------|------------------------------------------------|
|--|----------|------------------------------------------------|

| #   | Category         | Кеу            | Description                                                                                                    | Detected<br>in Version | Workaround |
|-----|------------------|----------------|----------------------------------------------------------------------------------------------------|------------------------|------------|
| 146 | Interoperability | VNGR-<br>11489 | In a conference running at<br>a line rate of 384 Kbps,<br>when HDX 8006 endpoint<br>that sends Content is<br>moved to another<br>conference, Content is still<br>viewed for a number of<br>seconds on the HDX.            | V4.1                   |            |
| 147 | Interoperability | VNGR-<br>11563 | Legacy endpoints<br>occasionally cannot switch<br>to Content when Content<br>switched from H,264 to<br>H.263.                                                                                                    | V4.1                   |            |
| 148 | Interoperability | VNGR-<br>11767 | In a 6 Mb, Video Switched<br>conference, HDX<br>endpoints that declare 2<br>Mb capability may only<br>connect at a line rate of<br>896 Kbps after 30<br>seconds.                                                          | V4.1.1                 |            |
| 149 | Interoperability | VNGR-<br>11798 | When Tandberg C20<br>endpoint sends Content,<br>the far end indicates that<br>Content is being received<br>but received Content is<br>black.                                                                              | V5.0.0                 |            |
| 150 | Interoperability | VNGR-<br>11830 | Sony XG80 endpoint<br>cannot send Content in<br>H.323 384 Kbps call.                                                                                                    | V6.0                   |            |
| 151 | Interoperability | VNGR-<br>11920 | In a 4 Mb RPX conference<br>with LPR enabled,<br>video-out bit rate<br>decreases to 128 Kbps<br>due to packet loss and<br>does not increase.                                                                              | V5.0.0                 |            |
| 152 | Interoperability | VNGR-<br>11963 | In a conference running at<br>a line rate of 384Kbps with<br>AES, LPR and Video<br>Clarity enabled, HDX ISDN<br>participants connect with<br>SIF resolution while HDX<br>IP endpoints connect using<br>a 4SIF resolution. | V5.0.0                 |            |

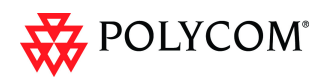

| #   | Category         | Кеу            | Description                                                                                                    | Detected in Version | Workaround                                                                                         |
|-----|------------------|----------------|----------------------------------------------------------------------------------------------------|---------------------|----------------------------------------------------------------------------------------------------|
| 153 | Interoperability | VNGR-<br>12177 | In a conference with AES,<br>LPR and Video Clarity<br>enabled, H.320 Tandberg<br>MXP endpoints connect<br>with resolution of 960x720,<br>while identical H.323 MXP<br>endpoints connect with<br>resolution of 720p. | V5.0.0              |                                                                                                    |
| 154 | Interoperability | VNGR-<br>12178 | In a conference with AES,<br>LPR and Video Clarity<br>enabled, H.320 HDX8006/<br>HDX9004 endpoints send<br>Content in H.263 only.                                                                                   | V5.0.0              |                                                                                                    |
| 155 | Interoperability | VNGR-<br>12266 | Tandberg MXP endpoint<br>receives ghosted video<br>from HDX9004 endpoint<br>during H.323 conference.                                                                                                    | V5.0.0              |                                                                                                    |
| 156 | Interoperability | VNGR-<br>12355 | DST K60 endpoint<br>receives tiled video from<br>HDX9004 endpoint during<br>H.323 conference.                                                                                                    | V5.0.0              | Set the system<br>flag<br>SEND_WIDE_<br>RES_TO_IP to<br>NO to force the<br>system to send<br>4CIF. |
| 157 | Interoperability | VNGR-<br>12369 | Tandberg C20 endpoint<br>periodically displays fast<br>updates in HD1080p<br>conferences.                                                                                                    | V5.0.0              |                                                                                                    |
| 158 | Interoperability | VNGR-<br>12372 | Tandberg 6000 E and B<br>series, H.320 endpoints do<br>not connect to conferences<br>when encryption is<br>enabled.                                                                                                 | V5.0.0              |                                                                                                    |
| 159 | Interoperability | VNGR-<br>12373 | HDX endpoint connected<br>via H.320 does not receive<br>Content from Tandberg<br>MXP endpoint connected<br>via H.323.                                                                                               | V5.0.0              |                                                                                                    |
| 160 | Interoperability | VNGR-<br>12415 | In a conference running at<br>a line rate of 1728 Kbps set<br>to Same Layout, when<br>PVX/VSX7000 participants<br>connect in CIF264/263, an<br>error message appears.                                               | V4.6                |                                                                                                    |

| #   | Category         | Кеу            | Description                                                                                                    | Detected in Version | Workaround |
|-----|------------------|----------------|----------------------------------------------------------------------------------------------------|---------------------|------------|
| 161 | Interoperability | VNGR-<br>14047 | Artifacts appear on<br>LifeSize _RM1_4.5.1(15)<br>endpoint connected via<br>SIP or H.323 to a 2Mbps<br>conference with Video<br>Quality set to "Sharpness"<br>running on the RMX 2000<br>in MPM mode. The<br>LifeSize endpoint is using<br>4SIF 30 resolution while<br>Polycom endpoints are<br>using 720*400 resolution. | V6.0                |            |
| 162 | Interoperability | VNGR-<br>14780 | RMX4000 using 4Mb,<br>Same Layout, Sharpness,<br>Video Clarity in profile and<br>Entry Queue becomes<br>inaccessible when called<br>via an Entry Queue from<br>H.323 LifeSize endpoint.                                                                                                    | V6.0                |            |
| 163 | Interoperability | VNGR-<br>15096 | In a 384Kbps conference<br>with no LPR, when<br>connecting HDX 8000,<br>PVX endpoints the lower<br>segment of the welcome's<br>slide is missing/smudged.                                                                                                    | V7.0                |            |
| 164 | Interoperability | VNGR-<br>15129 | In a conference set to a<br>line rate of 4096kbps with<br>Sharpness, 1+5 layout,<br>with a number of endpoints<br>present, when a H.323<br>HD720p30 Tandberg<br>1700MXP endpoint<br>dial-outs, Video In & Out<br>freeze.                                                                                                  | V7.0                |            |
| 165 | Interoperability | VNGR-<br>15281 | Aethra VegaStar Gold<br>endpoint, when connecting<br>via ISDN to 384kbps<br>conference creates CDR<br>Event - Participant status<br>"Connected with problem".                                                                                                    | V7.0                |            |
| 166 | Interoperability | VNGR-<br>15649 | In a continuously running<br>conference, after<br>disconnected two<br>HDX7000 and VSX7000<br>endpoints, the HDX4000<br>endpoint's video freezes.                                                                                                    | V7.0                |            |

|--|

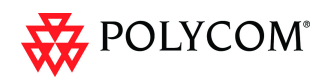

| #   | Category         | Кеу            | Description                                                                                                    | Detected in Version | Workaround |
|-----|------------------|----------------|----------------------------------------------------------------------------------------------------|---------------------|------------|
| 167 | Interoperability | VNGR-<br>15789 | RMX4000 using 4Mb,<br>Same Layout, Sharpness,<br>Video Clarity in profile and<br>Entry Queue becomes<br>inaccessible when called<br>via an Entry Queue from<br>H.323 LifeSize endpoint. | V6.0                |            |
| 168 | Interoperability | VNGR-<br>15906 | In a 384Kbps conference<br>with no IVR and resources<br>set to a Fixed Mode when<br>connecting SIP/H.323 HDX<br>& PV dial-in and dial-out<br>endpoints, the SIP<br>receives bad video.  | V7.0                |            |
| 169 | Interoperability | VNGR-<br>15937 | In a conference with<br>HDX8006A, HDX8006B,<br>HDX9000, VSX7000 and<br>ViewStation512 endpoints,<br>the site names of the<br>ViewStation endpoints are<br>switched.                     | V7.0                |            |
| 170 | Interoperability | VNGR-<br>15939 | In a "Fixed resource<br>Capacity" mode, Legacy<br>endpoints can still receive<br>content when they should<br>not.                                                                       | V7.0                |            |
| 171 | Interoperability | VNGR-<br>16192 | In 2MB Conference with<br>Sharpness enabled when<br>connecting RPX 400, TPX<br>306 and RPX 200<br>endpoints not all endpoints<br>can connect.                                           | V7.0                |            |
| 172 | Interoperability | VNGR-<br>16194 | On an RMX4000 version<br>7.0, with four VVX 1500s<br>and an 1 HDX 9000<br>endpoints connected on<br>multiple occasions loss of<br>video and audio for several<br>seconds.               | V7.0                |            |
| 173 | Interoperability | VNGR-<br>16297 | CMAD receives distorted video while calling to RMX.                                                                                                    | V7.0                |            |
| 174 | Interoperability | VNGR-<br>16322 | On an RMX 2000 running<br>a 1920 Kbps Telepresence<br>conference, endpoints<br>have the top part of their<br>video screen cropped off.                                                  | V7.0                |            |

| #   | Category         | Кеу            | Description                                                                                                    | Detected in Version | Workaround |
|-----|------------------|----------------|----------------------------------------------------------------------------------------------------|---------------------|------------|
| 175 | Interoperability | VNGR-<br>16363 | On the RMX2000 with an<br>MPMx card, when starting<br>a new a 2MB conference,<br>Ipower endpoints take a<br>long time to connect.                                                                                                    | V7.0                |            |
| 176 | Interoperability | VNGR-<br>16378 | In a SD conference (1024<br>resolution) with motion,<br>auto layout enabled, when<br>connecting HDX and dial in<br>from Life Size endpoint,<br>the endpoints do not<br>connect in SD with 60 FPS<br>as required.                                                                                       | V7.0                |            |
| 177 | Interoperability | VNGR-<br>16383 | On the RMX2000 with an<br>MPMx card in a 512Kbps<br>conference with High<br>Profile, Gathering, IVR,<br>Echo Suppression enabled<br>and resources set to a<br>Flexible Mode, when<br>dialing-out using H.261,<br>connection problems are<br>encountered in VSX<br>endpoints after about 10<br>seconds. | V7.0                |            |
| 178 | Interoperability | VNGR-<br>16387 | On an RMX2000 with the<br>MPM+ card, when<br>connecting with an<br>HDX9000 endpoint to the<br>Entry Queue using a line<br>rate of 384Kbps, the IVR<br>slide blinks.                                                                                                    | V7.0                |            |
| 179 | Interoperability | VNGR-<br>16390 | In a 768Kbps<br>Telepresence conference<br>when connecting to a TPX<br>using a 1x7 layout, the<br>HDX8000 video looks<br>elongated in the large cell.                                                                                                    | V7.0                |            |
| 180 | Interoperability | VNGR-<br>16408 | In a 4096Kbps conference<br>with Auto Layout enabled,<br>when dialing out to 3 HDX<br>and 3 VSX endpoints,<br>video freezing occurs.                                                                                                    | V7.0                |            |
| 181 | Interoperability | VNGR-<br>16506 | Lip sync is noticeable on<br>HDX 7000 rev. B that dials<br>into a conference running<br>at a line rate of 1Mbps.                                                                                                    | V7.0                |            |

| Table 23 Version 7.5.0.J System Limitations (Continued | Table 23 | Version 7.5.0.J System Limitations (Continued) |
|--------------------------------------------------------|----------|------------------------------------------------|
|--------------------------------------------------------|----------|------------------------------------------------|

| #   | Category         | Кеу            | Description                                                                                                    | Detected in Version | Workaround |
|-----|------------------|----------------|----------------------------------------------------------------------------------------------------|---------------------|------------|
| 182 | Interoperability | VNGR-<br>16519 | In an 512Kbps CP<br>conference with AES and<br>Sharpness enabled, when<br>Dial-in endpoints view the<br>Gathering slide the CMAD<br>video freezes.                                                                                                    | V7.0                |            |
| 183 | Interoperability | VNGR-<br>16595 | On an RMX 4000 & MPM+<br>cards, running an<br>1920Kbps conference with<br>Video Clarity, Auto<br>Terminate, Video Quality,<br>Sharpness, Encryption,<br>LPR, Echo Suppression,<br>Auto Layout, Gathering<br>and Content for Legacy<br>Endpoints enabled, when<br>connecting 20 HDX,<br>Tandberg 17000 and<br>edge95 MXP & 3 Tandberg<br>C series endpoints the<br>MFA card error occurs. | V7.0                |            |
| 184 | Interoperability | VNGR-<br>16599 | On an RMX 2000 in a<br>H.261 video conference,<br>when a Tandberg<br>MXP6000 connects using<br>H.261 there is no video.                                                                                                    | V7.0                |            |
| 185 | Interoperability | VNGR-<br>16643 | A conference started from<br>the default video<br>conference, an H.320<br>Sony PCS-G50 endpoint<br>transits the Entry Queue<br>and when accessing the<br>conference it connects with<br>no video.                                                                                                    | V7.0                |            |
| 186 | Interoperability | VNGR-<br>16644 | In a conference started<br>from the default<br>conference profile, when<br>the RMX dials-out to the<br>H.323 iPower 9000<br>endpoint, it views the IVR<br>welcome screen for about<br>40 seconds before viewing<br>conference video.                                                                                                    | V7.0                |            |

| Table 23 | Version 7.5.0.J System Limitations | (Continued) |
|----------|------------------------------------|-------------|
|----------|------------------------------------|-------------|

| #   | Category         | Кеу            | Description                                                                                                    | Detected<br>in Version | Workaround |
|-----|------------------|----------------|----------------------------------------------------------------------------------------------------|------------------------|------------|
| 187 | Interoperability | VNGR-<br>16646 | In a conference started<br>from the default Profile,<br>when the RMX dials-out to<br>an H.320 iPower 9000<br>endpoint, the endpoint's<br>video layout is shifted to<br>the bottom right of the<br>monitor with black borders<br>on the left and top of the<br>screen.                           | V7.0                   |            |
| 188 | Interoperability | VNGR-<br>16650 | In a 384Kbps SIP<br>conference with Auto<br>Layout, Sharpness, Video<br>Clarity, Gathering and<br>Send Content to Legacy<br>Endpoints enabled, when<br>the RMX blast dial-out all<br>types of endpoints, the<br>VSX7000 and VSX8000<br>sites display video stills<br>throughout the conference. | V7.0                   |            |
| 189 | Interoperability | VNGR-<br>16735 | LifeSize endpoints<br>transmits CIF instead of<br>HD 720p resolution in a<br>SIP1920Kbps conference<br>call located on an MPMx<br>card.                                                                                                    | V7.0                   |            |
| 190 | Interoperability | VNGR-<br>16737 | On an RMX 4000 with an<br>MPM+ card, LifeSize does<br>not transmitting or<br>receiving video during a<br>SIP 1920Kbps conference<br>call.                                                                                                    | V7.0                   |            |
| 191 | Interoperability | VNGR-<br>16776 | Undefined HDX endpoint<br>cannot be added to the<br>Address Book on RMX<br>with Avaya Call Manager.<br>Second attempt yields<br>message that participant<br>name already exists in<br>Address Book.                                                                                             | V7.0                   |            |
| 192 | Interoperability | VNGR-<br>16791 | In a 1024Kbps conference<br>with Auto layout,<br>Sharpness, AES, H.239<br>Content to Legacy<br>Endpoints and LPR<br>enabled, Lifesize<br>endpoints encounter poor<br>video.                                                                                                    | V7.0                   |            |

| #   | Category         | Кеу            | Description                                                                                                    | Detected in Version | Workaround |
|-----|------------------|----------------|----------------------------------------------------------------------------------------------------|---------------------|------------|
| 193 | Interoperability | VNGR-<br>16797 | In H.323 and SIP calls to<br>RMX with MPMx, Aethra<br>X7 endpoint displays<br>blurred, tiled video.                                                                                                    | V7.0                |            |
| 194 | Interoperability | VNGR-<br>16806 | On RMX 1500, a macro<br>block is displayed in the<br>large video window of the<br>video layout when PVX<br>endpoint is the speaker.                                                                                                    | V7.0                |            |
| 195 | Interoperability | VNGR-<br>16810 | On an RMX 1500 set to the<br>Flexible mode and running<br>an HD720p 2Mb<br>conference with IVR,<br>Gathering, High Profile,<br>and Audio Clarity enabled,<br>15 PVX, HDX, VSX 300,<br>7000 CMAD endpoints<br>cannot change layouts<br>when DTMF codes are<br>used. | V7.0                |            |
| 196 | Interoperability | VNGR-<br>16820 | VSX8000 endpoint<br>connected to RMX 1500<br>with MPMx in 1920kbps<br>conference, transmits<br>green video to all<br>endpoints but correctly<br>displays all connected<br>participants' video.                                                                     | V7.0                |            |
| 197 | Interoperability | VNGR-<br>16825 | Using RMX 2000 with<br>MPMx, H.320 call to<br>VSX8000 endpoint fails<br>with Call Disconnection<br>Cause listed as "No net<br>connection - 0 ".                                                                                                    | V7.0                |            |
| 198 | Interoperability | VNGR-<br>16841 | Connect to the network<br>using VPN and then start a<br>conference with LPR<br>enabled, connect<br>endpoints using CMAD,<br>the video of the endpoints<br>was very fragmented.                                                                                     | V7.0                |            |
| 199 | Interoperability | VNGR-<br>16856 | Artifacts displayed on<br>ISDN endpoints connected<br>to RMX 1500 when content<br>is started or stopped.                                                                                                    | V7.0                |            |
| 200 | Interoperability | VNGR-<br>16868 | On RMX 1500 audio<br>interruptions are<br>experienced by CMAD<br>endpoints.                                                                                                    | V7.0                |            |

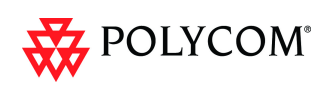

| #   | Category         | Кеу            | Description                                                                                                    | Detected in Version | Workaround |
|-----|------------------|----------------|----------------------------------------------------------------------------------------------------|---------------------|------------|
| 201 | Interoperability | VNGR-<br>16877 | Avaya 1XC Softphone<br>endpoints connected to<br>conference on RMX do not<br>receive content, while HDX<br>endpoints do.                                                                                                    | V7.0                |            |
| 202 | Interoperability | VNGR-<br>16889 | On RMX 1500 Video<br>Preview - View Participant<br>Received Video of<br>VSX3000 endpoint is<br>displayed as a green<br>screen. Problem occurs at<br>384kbps, feature works<br>correctly at higher call<br>rates.            | V7.0                |            |
| 203 | Interoperability | VNGR-<br>16894 | When the privacy shutter<br>of a VVX1500 endpoint is<br>closed, a mosaic is<br>displayed instead of a<br>black screen.                                                                                                    | V7.0                |            |
| 204 | Interoperability | VNGR-<br>16903 | RMX 2000 with MPMx<br>stops receiving calls from<br>DMA. Subsequent calls<br>disconnect with<br>disconnection cause cited<br>as Resources Deficiency.                                                                       | V7.0                |            |
| 205 | Interoperability | VNGR-<br>16921 | On an RMX with version<br>7.0, when an Avaya 1XC<br>Softphone dials Avaya<br>1XC Softphone when<br>pressing the "Conference"<br>button on the Avaya 1XC<br>Softphone the Ad hoc<br>conference on the RMX<br>does not start. | V7.0                |            |
| 206 | Interoperability | VNGR-<br>16924 | In DMA, when a SIP<br>endpoint is connected to a<br>certain MCU, and the user<br>chooses to stop using it,<br>the call is routed to a<br>different MCU while the<br>call rate is reduced by 64k.                            | V7.0                |            |
| 207 | Interoperability | VNGR-<br>16925 | Avaya 1XC Softphone<br>intermittently partially<br>connects to conference<br>RMX when connecting as<br>2nd or subsequent<br>participant.                                                                                    | V7.0                |            |

| Table 23 | Version 7.5.0.J System Limitations (Continued) |
|----------|------------------------------------------------|
|          |                                                |

| #   | Category         | Кеу            | Description                                                                                                    | Detected in Version | Workaround |
|-----|------------------|----------------|----------------------------------------------------------------------------------------------------|---------------------|------------|
| 208 | Interoperability | VNGR-<br>16938 | Using Tandberg MXP<br>endpoints, artifacts and<br>choppy occur in video for<br>10 seconds after 1mbps<br>H.323 or SIP connection to<br>RMX 1500.                                                                                                    | V7.0                |            |
| 209 | Interoperability | VNGR-<br>16943 | The Gathering slide turns<br>green after changing<br>layout on ViewStations<br>when ViewStation SP<br>Release 7.5.4.16 SP and<br>ViewStation 512k Release<br>7.5.4.17 are connected to<br>a conference running on<br>RMX2000 with MPM+ at a<br>Line Rate of 384Kbps,<br>LPR, Same Layout and<br>Auto Layout are enabled.                                                       | V7.0                |            |
| 210 | Interoperability | VNGR-<br>16950 | When RMX dials out from<br>an encrypted conference<br>running at 768Kbps, video<br>quality set to Sharpness<br>and with LPR enabled to<br>H.323 HDX-A, the call<br>connects OK. Then, H.323<br>HDX-B dials into HDX-A<br>and the call connects OK.<br>When HDX-B disconnects<br>from HDX-A, the video<br>freezes on HDX-A and<br>RMX shows HDX-A as<br>connected with problem. | V7.0                |            |
| 211 | Interoperability | VNGR-<br>16955 | iPower 9000 endpoint in<br>H.323 call with RMX with<br>MPM+ or MPMx does not<br>transmit audio in encrypted<br>calls.                                                                                                    | V7.0                |            |
| 212 | Interoperability | VNGR-<br>16960 | Call on RMX 2000 with<br>MPMx using HDX endpoint<br>connects at 128Kbps with<br>resolution HD720p even if<br>RMX call rate is set for<br>8Mb.                                                                                                    | V7.0                |            |
| 213 | Interoperability | VNGR-<br>17073 | Loss of lip sync occurs on<br>HDX9004 endpoint talking<br>to an HDX9000 endpoint in<br>2Mbps conference with the<br>following mix of endpoints:<br>H323, PSTN, PVX, CMAD,<br>HDX, dialed in via DMA<br>with LPR on, Gathering<br>Off, Echo suppression on.                                                                                                    | V7.0                |            |

 Table 23
 Version 7.5.0.J System Limitations (Continued)

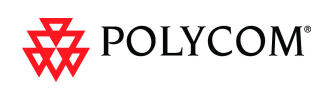

| #   | Category         | Кеу            | Description                                                                                                    | Detected in Version | Workaround |
|-----|------------------|----------------|----------------------------------------------------------------------------------------------------|---------------------|------------|
| 214 | Interoperability | VNGR-<br>17221 | Video from CMA-D<br>participant was not<br>displayed in call dialed via<br>DMA to RMX4000 running<br>V6.0.0.105 with<br>4*MPM+80 cards.                                                                                                    | V6.0                |            |
| 215 | Interoperability | VNGR-<br>17346 | Striped video image of all<br>other participants occurs<br>on HDX8000 endpoint after<br>dialing via DMA to<br>RMX4000 running<br>V7.0.1.16 with, 4*MPM+80<br>cards.                                                                                                    | V7.0.1              |            |
| 216 | Interoperability | VNGR-<br>17495 | QDX6000 connects with a<br>problem over H323 to a<br>conference running on<br>RMX 2000 with MPMx at a<br>line rate of 192kbps or<br>128kbps, and LPR, Video<br>Clarity and Send Content<br>to Legacy Endpoints<br>options enabled.                                                                  | V7.0.2              |            |
| 217 | Interoperability | VNGR-<br>17547 | PVX H.323 endpoint<br>cannot send content when<br>connected to a conference<br>running on RMX 2000 with<br>MPMx, at a line rate of<br>384kbps.                                                                                                    | V7.0.2              |            |
| 218 | Interoperability | VNGR-<br>17559 | Sony PCS-XG80 cannot<br>connect to RMX 2000/<br>1500 with MPMx over SIP.                                                                                                    | V7.0.2              |            |
| 219 | Interoperability | VNGR-<br>17589 | RadVision Scopia XT1000<br>is connected with a<br>problem to a conference<br>running on RMX 2000 with<br>MPMx at a line rate of 4MB<br>and LPR and Encryption<br>enabled after viewing the<br>IVR Welcome slide.                                                                                    | V7.0.2              |            |
| 220 | Interoperability | VNGR-<br>17606 | LifeSize systems are<br>sometimes locking up and<br>disconnecting when<br>connected to a CP<br>conference running on<br>RMX 4000 with MPM+ at a<br>line rate of 1920kbps,<br>video quality set to<br>Sharpness and LPR, Video<br>Clarity and Send Content<br>To Legacy Endpoint<br>options enabled. | V7.0.2              |            |

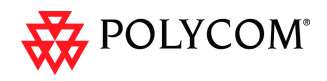

| #   | Category         | Кеу            | Description                                                                                                    | Detected in Version | Workaround |
|-----|------------------|----------------|----------------------------------------------------------------------------------------------------|---------------------|------------|
| 221 | Interoperability | VNGR-<br>17636 | VVX is displayed in two<br>conference video layout<br>cells when connected over<br>H.323 to a conference that<br>includes two VVX<br>endpoints when the VVX<br>comes off hold while in the<br>gathering screen. One cell<br>is live video and the other<br>cell is frozen video. | V7.0.2              |            |
| 222 | Interoperability | VNGR-<br>17652 | After resuming the call that<br>was placed on hold, VVX<br>1500 display does not<br>return to Auto Layout and<br>remains small in the top<br>right corner of the display.<br>The VVX is connected via<br>H.323 to a conference<br>running at 128Kbps.                            | V7.0.2              |            |
| 223 | Interoperability | VNGR-<br>17668 | Sony PCS-XG80 receives<br>video at a resolution of<br>432x240 instead of 720p<br>when connected to a CP<br>conference running on<br>RMX 2000 with MPM+ at a<br>line rate of 1920kbps with<br>LPR, Video Clarity and<br>Send Content to Legacy<br>Endpoint options enabled.       | V7.0.2              |            |
| 224 | Interoperability | VNGR-<br>17749 | Flickering video is<br>displayed for a few<br>seconds on Lifesize Room<br>200 screen when<br>connecting to a conference<br>running on RMX 4000 at<br>4MB with Encryption and<br>LPR enabled.                                                                                     | V7.0.2              |            |
| 225 | Interoperability | VNGR-<br>17807 | Radvison Scopia XT1000<br>does not transmit video<br>when connected at a line<br>rate of at 1920kbps to a<br>CP conference running on<br>RMX 2000 with MPMx and<br>its Resource Configuration<br>set for "Video Quality<br>Optimized".                                           | V7.0.2              |            |

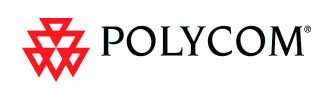

| #   | Category         | Кеу            | Description                                                                                                    | Detected in Version | Workaround                                                                                                |
|-----|------------------|----------------|----------------------------------------------------------------------------------------------------|---------------------|----------------------------------------------------------------------------------------------------|
| 226 | Interoperability | VNGR-<br>17823 | No cropping, no border<br>and shrunken video is<br>displayed on the VVX<br>endpoint when connecting<br>a VVX endpoint, HDX<br>endpoint and a<br>Telepresence endpoint to a<br>conference set to<br>telepresence mode that is<br>running on RMX 2000 with<br>MPMx cards. | V7.0.2              |                                                                                                    |
| 227 | Interoperability | VNGR-<br>3977  | Faulty connection status is<br>indicated when the RSS<br>2000 recording link is the<br>only participant in a<br>conference and its video<br>stream is not<br>synchronized.                                                                                              | V1.1.0              | The video<br>stream is<br>synchronized<br>when the first<br>participant<br>connects to the<br>conference. |
| 228 | Interoperability | VNGR-<br>4652  | HDX/VSX endpoints<br>cannot connect directly to<br>conferences while<br>registered with Cisco<br>Gatekeeper using the<br>IP##NID string.                                                                                                    | V1.1.0              | Connect<br>directly using<br>the MCU IP<br>Address via<br>the Transit<br>Entry Queue.                     |
| 229 | Interoperability | VNGR-<br>6902  | Sony PCS G70 (v2.61) and<br>Sony PCS-1(v3.41)<br>endpoints cannot connect<br>to conferences using SIP<br>connections.                                                                                                    | V5.1                | Force the<br>endpoints to<br>connect using<br>H.323<br>connection.                                        |
| 230 | Interoperability | VNGR-<br>7597  | H.323 link is connected as<br>secondary when cascading<br>with Tandberg MPS at<br>768Kbps, in both Video<br>Switching and CP<br>conferences.                                                                                                    | V3.0.0              |                                                                                                    |
| 231 | Interoperability | VNGR-<br>7598  | H.323 link is connected as<br>secondary when cascading<br>with Tandberg MPS at<br>768Kbps, in both Video<br>Switching and CP<br>conferences.                                                                                                    | V3.0.0              |                                                                                                    |
| 232 | Interoperability | VNGR-<br>8605  | The video of Sony G70<br>endpoint that is connected<br>to a conference over ISDN<br>at line rate of 128Kbps<br>freezes when receiving<br>Content from an HDX<br>endpoint.                                                                                               | V3.0.0              |                                                                                                    |

| Table 2 | 3 Version | 7.5.0.J System | Limitations (Contir | nued) |
|---------|-----------|----------------|---------------------|-------|

| #   | Category         | Кеу            | Description                                                                                                    | Detected in Version | Workaround                                                      |
|-----|------------------|----------------|----------------------------------------------------------------------------------------------------|---------------------|-----------------------------------------------------------------|
| 233 | Interoperability | VNGR-<br>9015  | Radvision ECS<br>Gatekeeper set to Routed<br>Mode is not forwarding the<br>LPR parameters as<br>required, causing HDX<br>calls with LPR enabled to<br>connect with no video.                                                                                                    | V3.0.0              |                                                                 |
| 234 | Interoperability | VNGR-<br>9677  | When switching Content<br>sending from an HDX9004<br>to Aethra X7 and back,<br>Content is not received by<br>Aethra X7.                                                                                                    | V4.0.0              |                                                                 |
| 235 | Interoperability | VNGR-<br>9830  | HDX endpoints may<br>experience packet loss<br>when the HDX endpoint's<br>LAN Speed is configured to<br>100MB.                                                                                                    | V4.0.0              | Set the<br>endpoint LAN<br>Speed and<br>Duplex Mode<br>to Auto. |
| 236 | Interoperability | VNGR-<br>9909  | When dialing out to a<br>Tandberg MXP ISDN<br>endpoint, the IVR slide is<br>not displayed, although the<br>IVR message is played.                                                                                                    | V4.0.0              |                                                                 |
| 237 | Interoperability | VNGR-<br>20136 | In an RMX 384Kb<br>conference with a<br>Cascaded MGC when<br>H.323 and MPI participants<br>connect to the conferences<br>the cascaded link connects<br>as Secondary.                                                                                                    | 7.5                 |                                                                 |
| 238 | IP               | VNGR-<br>16617 | When CMAD endpoint<br>running on Lenovo<br>R61connects to a Meeting<br>Room whose Line rate is<br>1024 Kbps, Video quality is<br>set to Motion, Content is<br>set to HiRes Graphics and<br>LPR, Same Layout and<br>Echo Suppression options<br>are enabled, after few<br>minutes in the conference<br>the CMAD observes<br>packet loss in the People<br>Rx although QoS is<br>enabled. | V7.0                |                                                                 |
| 239 | IP               | VNGR-<br>7734  | Static Routes table in IP<br>Network Service does not<br>function.                                                                                                    | V3.0.0              |                                                                 |

| #   | Category | Кеу            | Description                                                                                                    | Detected in Version | Workaround |
|-----|----------|----------------|----------------------------------------------------------------------------------------------------|---------------------|------------|
| 240 | ISDN     | VNGR-<br>12007 | Occasionally, when ISDN<br>participants connect to a<br>conference with line rate<br>384kbs, multiple asserts<br>appear in the log file.                                        | V5.0.0              |            |
| 241 | ISDN     | VNGR-<br>12011 | Occasionally, an ISDN<br>participant fails to connect<br>to the conference due to<br>the following error - "MCU<br>internal problem - 50020".                                   | V5.0.0              |            |
| 242 | ISDN     | VNGR-<br>12034 | In a conference running at<br>a line rate of 384 Kbps,<br>H.320 encrypted<br>participant cannot connect<br>and an assert appears.                                               | V5.0.0              |            |
| 243 | ISDN     | VNGR-<br>15707 | An RMX 4000 with a 384K<br>H.320 conference with<br>Motion and AES enabled,<br>when a Tandberg 6000<br>MXP connects, the<br>endpoint encounters video<br>freezes.               | V7.0                |            |
| 244 | ISDN     | VNGR-<br>16264 | During a conference the<br>ISDN line is functional but<br>the line has no clock<br>source.                                                                                      | V7.0                |            |
| 245 | ISDN     | VNGR-<br>16301 | After starting a VSW<br>conference with LPR<br>enabled, when dialing out<br>using ISDN a message<br>appears: "SIP cannot<br>connect to VSW with LPR<br>enabled"                 | V7.0                |            |
| 246 | ISDN     | VNGR-<br>16726 | On an RMX2000 with<br>MPMx cards running an<br>383 Kbps ISDN<br>conference when<br>connecting 10 endpoints<br>by blast dial-out the<br>endpoints video showed<br>black screens. | V7.0                |            |
| 247 | ISDN     | VNGR-<br>16863 | On RMX 1500, ISDN<br>endpoint is listed with<br>"Connected With Problem"<br>status.                                                                                             | V7.0                |            |

| Table 23         Version 7.5.0.J System Limitations (Continued) |
|-----------------------------------------------------------------|
|-----------------------------------------------------------------|

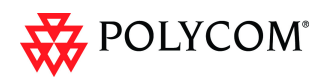

| #   | Category | Кеу            | Description                                                                                                    | Detected in Version | Workaround                                                        |
|-----|----------|----------------|----------------------------------------------------------------------------------------------------|---------------------|-------------------------------------------------------------------|
| 248 | ISDN     | VNGR-<br>16879 | In a 384Kbps H.320<br>conference with Video<br>Clarity, Auto Terminate,<br>Sharpness, Echo<br>Suppression, Auto Layout,<br>Gathering, and Send<br>Content to Legacy<br>Endpoints enabled, when<br>the RMX dials-out to<br>VS4000, FX, EX,<br>VSX7000A and HDX9004<br>endpoints, flickering and<br>video artifacts are seen. | V7.0                |                                                                   |
| 249 | ISDN     | VNGR-<br>16928 | On RMX 1500, dial out<br>from 256kbps conference<br>to ISDN endpoint forced to<br>1920 kbps displays green<br>screen and disconnects<br>with "Internal MCU<br>Problem".                                                                                                    | V7.0                |                                                                   |
| 250 | ISDN     | VNGR-<br>16946 | Video freezes on ISDN<br>endpoints in a fully loaded<br>RMX 2000 with MPMx<br>when connecting,<br>disconnecting and<br>reconnecting all the<br>endpoints at a line rate of<br>256Kbps.                                                                                                    | V7.0                |                                                                   |
| 251 | ISDN     | VNGR-<br>16974 | Blurred (Predator) video is<br>displayed on the HDX<br>endpoint that is in self view<br>when a movement occurs<br>while the endpoint is<br>connected via ISDN to a<br>conference running at a<br>line rate of 1472kbps, with<br>encryption enabled.                                                                         | V7.0.2              |                                                                   |
| 252 | ISDN     | VNGR-<br>17574 | Internal ISDN\PSTN Audio<br>Only calls get a loud noise<br>(static/pop) prior to the<br>start of the IVR message.                                                                                                    | V7.0.2              |                                                                   |
| 253 | ISDN     | VNGR-<br>17635 | The video of ISDN<br>participants freezes during<br>a conference running at a<br>line rate of 256kbps on<br>RMX 2000 with MPMx and<br>Encryption and LPR<br>options enabled.                                                                                                    | V7.0.2              | Set the<br>conference to<br>a Line rate<br>other than<br>256Kbps. |
| #   | Category | Кеу            | Description                                                                                                    | Detected in Version | Workaround |
|-----|----------|----------------|----------------------------------------------------------------------------------------------------|---------------------|------------|
| 254 | ISDN     | VNGR-<br>17645 | Video artifacts (video<br>stream is superimposed on<br>the IVR Welcome slide)<br>when an ISDN participant<br>connects to a conference<br>running on RMX 2000 with<br>MPMx at a line rate of<br>384kbps.                        | V7.0.2              |            |
| 255 | ISDN     | VNGR-<br>17689 | ISDN endpoints do not<br>connect at line rates higher<br>than 768kbps, irrespective<br>of profile setting, whether<br>dial-in or dial-out.                                                                                     | V7.0.2              |            |
| 256 | ISDN     | VNGR-<br>17887 | Sometimes, HDX9006<br>2.7.0-5547 and VSX7000<br>9.0.6 endpoints connecting<br>over ISDN to a conference<br>running at 384kbps do not<br>receive video.                                                                         | V7.0.2              |            |
| 257 | ISDN     | VNGR-<br>4405  | When a busy signal is<br>returned by a PSTN<br>dial-out participant, the<br>RMX does not redial but<br>disconnects the participant<br>with "party hung-up-0"<br>status.                                                        | V2.0.0              |            |
| 258 | IVR      | VNGR-<br>10054 | Customized CIF slide is<br>not displayed on the HDX<br>screen when connecting to<br>a 1080p High Definition<br>Video Switching<br>conference.                                                                                  | V4.0.1              |            |
| 259 | IVR      | VNGR-<br>11531 | After upgrading the RMX to<br>a software version that<br>includes the gateway and<br>the maximum number of<br>IVR services reached 40 in<br>RMX 2000 and 80 in RMX<br>4000, the default Gateway<br>IVR Service is not created. | V4.1                |            |
| 260 | IVR      | VNGR-<br>12031 | A conference running at a<br>line rate of 1920Kbpsand<br>IVR Service that includes a<br>Welcome Slide, both the<br>Welcome Slide and Video<br>are partially blacked out.                                                       | V5.0.0              |            |

|--|

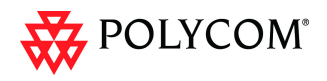

| #   | Category | Кеу            | Description                                                                                                    | Detected in Version | Workaround |
|-----|----------|----------------|----------------------------------------------------------------------------------------------------|---------------------|------------|
| 261 | IVR      | VNGR-<br>12116 | When a participant is<br>moved from one<br>conference to another and<br>becomes the single<br>participant in the<br>destination conference, the<br>participant does not hear<br>music.                                                                                                    | V5.0.0              |            |
| 262 | IVR      | VNGR-<br>15101 | In a Video Switched 4Mbps<br>conference, only the last<br>part of DTMFs *6 (mute)<br>and #6 (unmute)<br>messages are heard.                                                                                                    | V7.0                |            |
| 263 | IVR      | VNGR-<br>15131 | In a conference started<br>from a Profile, when an<br>ISDN call is forced to<br>Audio algorithm<br>G722_1_C_24k a buzzing<br>noise can be heard before<br>the IVR starts.                                                                                                    | V7.0                |            |
| 264 | IVR      | VNGR-<br>15831 | When uploading a number<br>of high and low resolution<br>slides to an IVR service,<br>there is only option to<br>choose one slide.                                                                                                    | V7.0                |            |
| 265 | IVR      | VNGR-<br>16313 | On an RMX2000 with an<br>MPMx card running a<br>512Kbps conference with<br>Gathering, IVR, Echo<br>Suppression enabled and<br>resources set to a Flexible<br>Mode, when dialing out<br>using H.261 the IVR slide<br>flashes.                                                                             | V7.0                |            |
| 266 | IVR      | VNGR-<br>16460 | On RMX 2000 with MPMx,<br>H.261 endpoint that<br>displays the default slide<br>does not access nor<br>displays a new slide that is<br>added to the IVR Service.                                                                                                    | V7.0                |            |
| 267 | IVR      | VNGR-<br>16539 | In a mixed H.323 & SIP<br>128Kbps conference with<br>Video Clarity, Sharpness,<br>IVR Service and Welcome<br>Slide settings set to "High<br>profile optimized", when<br>connecting HDX 8000<br>endpoints, the H.323 HDX<br>endpoint does not view the<br>IVR slide but a black<br>screen for 15 seconds. | V7.0                |            |

| #   | Category | Кеу            | Description                                                                                                    | Detected in Version | Workaround |
|-----|----------|----------------|----------------------------------------------------------------------------------------------------|---------------------|------------|
| 268 | IVR      | VNGR-<br>16556 | In a mixed H.323 & SIP<br>128Kbps conference with<br>Gathering, Sharpness and<br>the Welcome Slide defined<br>as "High Profile optimized",<br>when connecting<br>HDX8000 endpoints, the<br>H.323 HDX video has<br>artifacts on the Gathering<br>slide. | V7.0                |            |
| 269 | IVR      | VNGR-<br>17615 | iPower 9000 remains in the<br>IVR Welcome stage when<br>connecting to a CP<br>conference running at<br>384kbps with Video Quality<br>set to Motion and Video<br>Clarity, Encryption, LPR<br>and Send Content to<br>Legacy Endpoint options<br>enabled. | V7.0.2              |            |
| 270 | IVR      | VNGR-<br>17708 | HDX8006 and HDX9006<br>remain in the IVR<br>Welcome stage when<br>connecting to a Video<br>Switching conference<br>running at 4MB with Video<br>Quality set to Motion and<br>video resolution set to<br>720p 60 fps.                                   | V7.0.2              |            |
| 271 | IVR      | VNGR-<br>17833 | RadVision Scopia XT1000<br>and Lifesize Room 200<br>remain in the IVR<br>Welcome stage when<br>connecting to a CP<br>conference running at<br>4096kbps with Encryption<br>and LPR enabled. Other<br>endpoints connected<br>normally.                   | V7.0.2              |            |
| 272 | IVR      | VNGR-<br>9834  | When DTMF codes have<br>been entered by the<br>participants, the volume of<br>the IVR Message may be<br>suppressed or the<br>message may be cut.                                                                                                    | V4.0.0              |            |
| 273 | LPR      | VNGR-<br>10104 | When an H.323 HDX<br>endpoint sends Content,<br>the endpoint disables the<br>LPR.                                                                                                    | V4.0.1              |            |

| Table 23 | Version 7.5.0.J System Limitations (Continued) |
|----------|------------------------------------------------|
|          |                                                |

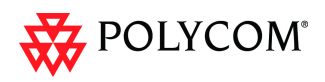

| #   | Category     | Кеу            | Description                                                                                                    | Detected<br>in Version | Workaround |
|-----|--------------|----------------|----------------------------------------------------------------------------------------------------|------------------------|------------|
| 274 | LPR          | VNGR-<br>16997 | LPR is enabled by default<br>in the conference profile<br>when CP mode is selected.<br>LPR is disabled by default<br>in the conference profile<br>when VSW mode is<br>selected. Changing<br>between CP and VSW<br>modes causes LPR to be<br>enabled/disabled. | V7.0                   |            |
| 275 | Multilingual | VNGR-<br>14332 | The stop monitoring option<br>(in right click on MCU) in<br>the RMX manager is not<br>translated to Japanese.<br>VNGBE-851                                                                                                    | V6.0                   |            |
| 276 | Multilingual | VNGR-<br>14333 | Translation of the<br>Exchange Integration<br>Configuration dialog box is<br>missing.                                                                                                    | V6.0                   |            |
| 277 | Multilingual | VNGR-<br>14335 | Several fields in the<br>Conference Profile dialog<br>box have not been<br>translated.                                                                                                    | V6.0                   |            |
| 278 | Multilingual | VNGR-<br>14336 | Translations of some of the<br>fields in the New<br>Conference dialog box are<br>missing.                                                                                                    | V6.0                   |            |
| 279 | Multilingual | VNGR-<br>14338 | Translation of the entries<br>Copy Conference and past<br>Conference in the<br>Conference right-click<br>menu is missing.                                                                                                    | V6.0                   |            |
| 280 | Multilingual | VNGR-<br>14567 | Translation of some of the fields in the Upgrade windows and dialog box are missing.                                                                                                    | V6.0                   |            |
| 281 | Multilingual | VNGR-<br>14800 | The translation of the<br>Create Certificate button in<br>the IP Network Service -<br>SIP Server tab is missing.                                                                                                    | V6.0                   |            |
| 282 | Multilingual | VNGR-<br>15812 | Japanese translation is<br>missing in some of the IVR<br>Service dialog boxes.                                                                                                    | V7.0                   |            |

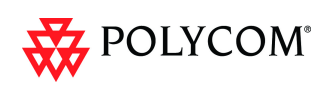

| #   | Category                | Кеу             | Description                                                                                                    | Detected in Version | Workaround                                                               |
|-----|-------------------------|-----------------|----------------------------------------------------------------------------------------------------|---------------------|--------------------------------------------------------------------------|
| 283 | Multilingual            | VNGR-<br>16429  | On RMX with Operator<br>Conference selected in<br>profile, when trying to<br>delete a running<br>conference, the popup<br>message is displayed in<br>mixed English and<br>Japanese.                                                       | V7.0                |                                                                          |
| 284 | Multilingual            | VNGR-<br>5151   | The Display Name of<br>undefined dial-in<br>participant using HDX and<br>VSX 7000 endpoints is<br>displayed in English in the<br>RMX Web Client.                                                                                          | V2.0.0              |                                                                          |
| 285 | Multilingual            | VNGR-<br>5310   | Multilingual Settings are<br>not reflected on the Shelf<br>Management login page<br>and the multilingual flags<br>appear in the Shelf<br>Manager window even<br>when they have not been<br>selected in the Multilingual<br>Settings pane. | V2.0.0              |                                                                          |
| 286 | Partners -<br>Microsoft | VNGFE<br>- 3246 | RMX disconnects MOC<br>ICE Call between<br>federated sites when RMX<br>is not installed in the same<br>site as the OCS Pool.                                                                                                    | V7.0                | Install the RMX<br>on a main<br>domain or<br>federate the<br>sub domain. |
| 287 | Partners -<br>Microsoft | VNGR-<br>13314  | When resetting the RMX<br>after loading the certificate<br>and registering the RMX<br>with the OCS, two active<br>alarms appear: "SIP<br>registration transport error"<br>and "No response from<br>Registration server".                  | V6.0                |                                                                          |
| 288 | Partners -<br>Microsoft | VNGR-<br>15798  | In ICE environment, a<br>green overlay is displayed<br>on top of one of the video<br>layout in the Gathering<br>slide when a dial out MOC<br>or HDX endpoint connect<br>to the conference.                                                | V7.0                |                                                                          |
| 289 | Partners -<br>Microsoft | VNGR-<br>17631  | RMX does not identify the OC/4 version (Lync Server 2010/OCS-W14), hence the wrong video settings are used (4CIF instead of CIF).                                                                                                    | V7.0.2              |                                                                          |

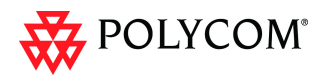

| #   | Category                | Key            | Description                                                                                                    | Detected<br>in Version | Workaround |
|-----|-------------------------|----------------|----------------------------------------------------------------------------------------------------|------------------------|------------|
| 290 | Partners -<br>Microsoft | VNGR-<br>17743 | In an environment that<br>includes the Microsoft Lync<br>server and RMX 4000<br>MPM+80 with ICE<br>enabled, when the RMX<br>dials out to two Lync clients<br>with HDX connected, the<br>second Lync client is<br>disconnected from the<br>conference that is running<br>at 384kbps, with<br>Encryption and LPR<br>enabled due to a SIP HW<br>internal MCU problem. | V7.0.2                 |            |
| 291 | Partners -<br>Microsoft | VNGR-<br>17746 | In an environment that<br>includes the Microsoft Lync<br>server and RMX 4000<br>MPM+80 with ICE<br>enabled, when the Lync<br>client escalates to video<br>after connecting as Audio<br>Only to a Meeting Room<br>that is running at 384kbps,<br>with Encryption and LPR<br>enabled, artifacts appears<br>at the start of the video.                                | V7.0.2                 |            |
| 292 | Partners -<br>Microsoft | VNGR-<br>17753 | In Microsoft Lync<br>environment with ICE<br>enabled, when the RMX<br>4000 with MPM+80 dials<br>out to two Lync Clients<br>(MOC1 with Creative<br>Camera connected and<br>MOC2 with CX5000<br>RoundTable connected),<br>MOC1 does not receive<br>video from MOC2.                                                                                                  | V7.0.2                 |            |
| 293 | Partners -<br>Microsoft | VNGR-<br>17757 | In Microsoft Lync<br>environment with ICE<br>enabled, when a Lync<br>client dials an Entry Queue<br>running on RMX 4000 with<br>MPM+80, the Lync client is<br>not given enough time to<br>enter the meeting room ID<br>and is disconnect from the<br>Entry Queue.                                                                                                  | V7.0.2                 |            |
| 294 | PCM                     | VNGR-<br>15700 | When PCM is initiated, site names are displayed over the PCM menu.                                                                                                    | V7.0                   |            |

| #   | Category             | Кеу            | Description                                                                                                    | Detected<br>in Version | Workaround    |
|-----|----------------------|----------------|----------------------------------------------------------------------------------------------------|------------------------|---------------|
| 295 | PCM                  | VNGR-<br>15757 | Initiating PCM when there<br>is only one endpoint<br>connected to a conference<br>that is receiving music<br>results in the music being<br>interrupted.                                                                                                    | V7.0                   |               |
| 296 | PCM                  | VNGR-<br>15822 | When PCM is activated in<br>a Gathering-enabled<br>conference, the PCM<br>menu is displayed on top<br>of the gathering slide<br>instead of the display of<br>the Gathering Slide being<br>terminated before the PCM<br>menu is displayed.                                                                                                    | V7.0                   |               |
| 297 | PCM                  | VNGR-<br>16849 | When H.263 participant<br>uses PCM on RMX 2000<br>with MPM+, additional<br>Video Windows appear in<br>the Video Layout and the<br>PCM menu appears with<br>large letters on a blurred,<br>colored display.                                                                                                    | V7.0                   |               |
| 298 | PCM                  | VNGR-<br>16968 | PCM is not supported with MPMx Cards.                                                                                                    | V7.0                   |               |
| 299 | Recording            | VNGR-<br>16947 | In a conference running at<br>384Kbps and Gathering is<br>enabled, recording is set to<br>"Upon request" the<br>recording is started once<br>the gathering phase ends,<br>resulting in the display of<br>the Gathering slide and<br>layout without text details<br>and after 15 seconds the<br>Gathering slide and layout<br>remain and appear in the<br>recording. | V7.0                   |               |
| 300 | RMX 1500<br>Audio    | VNGR-<br>16857 | On RMX 1500 metallic<br>audio is heard periodically<br>on PVX endpoint.                                                                                                    | V7.0                   |               |
| 301 | Resource<br>Capacity | VNGR-<br>19830 | Changes to Voice Port<br>allocation on RMX with two<br>2 IP Services defined<br>requires a system reset to<br>take effect. Voice<br>participants cannot<br>connect due to Resource<br>Deficiency until reset is<br>performed.                                                                                                    | 7.5                    | System reset. |

| #   | Category            | Кеу            | Description                                                                                                    | Detected in Version | Workaround |
|-----|---------------------|----------------|----------------------------------------------------------------------------------------------------|---------------------|------------|
| 302 | RMX 1500<br>General | VNGR-<br>16809 | DTMF Code *71 (Secure<br>Conference) sent to RMX<br>1500 displays Gathering<br>Slide Text instead of<br>"Secured" indicator text.                                                                                                    | V7.0                |            |
| 303 | RMX 1500<br>Video   | VNGR-<br>16859 | On RMX 1500 some<br>endpoints display green<br>flickering screen on layout<br>change from 4x4 to 1x1.                                                                                                    | V7.0                |            |
| 304 | RMX 1500<br>Video   | VNGR-<br>16867 | On RMX 1500 with MPMx,<br>when the endpoint<br>displayed in the large video<br>window in 2+8 layout<br>disconnects, the large<br>video window is not<br>re-allocated to another<br>endpoint.                                                                                                    | V7.0                |            |
| 305 | RMX 1500<br>Video   | VNGR-<br>16901 | On RMX 1500 Video<br>Preview is preceded by a<br>green screen momentarily<br>before Video Preview<br>starts.                                                                                                    | V7.0                |            |
| 306 | RMX 4000            | VNGR-<br>14386 | Display information for Slot<br>5, FSM (Fabric Switch<br>Module), in the RMX 4000<br>Hardware Monitor is<br>incomplete.                                                                                                    | V5.1                |            |
| 307 | RMX 4000            | VNGR-<br>16892 | On an RMX4000 with<br>MPMx_D cards in the<br>Hardware Monitor the<br>RTM_LAN card is not<br>listed.                                                                                                    | V7.0                |            |
| 308 | RMX 4000            | VNGR-<br>17778 | When trying to connect<br>180 V500/VSX to each of<br>the two conferences<br>running simultaneously on<br>RMX 4000 with 4 MPMx-D<br>cards, both conferences<br>running at a line rate of<br>384, Video Quality set to<br>Motion and Max CP<br>resolution set to CIF, 180<br>participants connected to<br>the first conference, while<br>several participants out of<br>the 180 could not connect<br>to the second conference. | V7.0.2              |            |

| #   | Category       | Кеу            | Description                                                                                                    | Detected in Version | Workaround                                                                                                    |
|-----|----------------|----------------|----------------------------------------------------------------------------------------------------|---------------------|----------------------------------------------------------------------------------------------------|
| 309 | RMX Manager    | VNGR-<br>14175 | When using the RMX<br>Manager, a Message Alert<br>"500" is displayed when an<br>RMX running Version 4.6 is<br>selected in the MCU's list.                                          | V6.0                |                                                                                                    |
| 310 | RMX Manager    | VNGR-<br>16677 | Progress bar missing in RMX manager during upgrade.                                                                                                    | V7.0                |                                                                                                    |
| 311 | RMX Manager    | VNGR-<br>17602 | Double clicking on a card<br>in Hardware monitor of the<br>RMX Manager application<br>displays the Card<br>Properties dialog instead<br>on the Processor<br>Properties dialog box. | V7.0.2              |                                                                                                    |
| 312 | RMX Manager    | VNGR-<br>18170 | Video Preview cannot be<br>activated in RMX Manager<br>application.                                                                                                    | V7.0.2              |                                                                                                    |
| 313 | RMX Manager    | VNGR-<br>17861 | RMX Manager fails to<br>install from RMX Web<br>Client login page.The<br>request is aborted with the<br>message: "Could not<br>create SSL/TLS secure<br>channel".                  | 7.5                 | <ol> <li>Install prior<br/>to initiating<br/>Secured<br/>Communica-<br/>tions Mode</li> <li>Install from a<br/>network.</li> <li>Install locally<br/>from RMX<br/>Manager<br/>folder.</li> </ol> |
| 314 | RMX Manager    | VNGR-<br>18414 | Active Directory user<br>cannot open the Hardware<br>Monitor section in the RMX<br>Manager.                                                                                        | 7.5                 |                                                                                                    |
| 315 | RMX Web Client | VNGR-<br>12172 | In the RMX Web Client, the main window opens up as full screen and cannot be resized.                                                                                              | V5.0.0              |                                                                                                    |
| 316 | RMX Web Client | VNGR-<br>12257 | When upgrading the RMX<br>Web Client with software<br>changes, Internet Explorer<br>needs to be closed and<br>opened before the upgrade<br>can take place.                         | V5.0.0              |                                                                                                    |

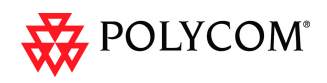

| #   | Category       | Кеу            | Description                                                                                                    | Detected in Version | Workaround                                                    |
|-----|----------------|----------------|----------------------------------------------------------------------------------------------------|---------------------|---------------------------------------------------------------|
| 317 | RMX Web Client | VNGR-<br>14778 | ISDN/PSTN fields are<br>disabled (grayed out)<br>although Enable ISDN/<br>PSTN Dial-in check box is<br>selected in RMX<br>Management > Entry<br>Queues > Default EQ.                                                                                                    | V6.0                |                                                               |
| 318 | RMX Web Client | VNGR-<br>16210 | On an RMX 1500 with a conference and connected participants, when multiple web clients are opened on different PC's and Video Preview is activated, when opening another browsing session and viewing Video Preview, all the browsers close though some view a "failure status" message. | V7.0                |                                                               |
| 319 | RMX Web Client | VNGR-<br>2473  | Sometimes when installing<br>the RMX Web Client,<br>Windows Explorer<br>>Internet Options><br>Security Settings must be<br>set to Medium or less.                                                                                                    | V1.1.0              |                                                               |
| 320 | RMX Web Client | VNGR-<br>7557  | When connecting directly<br>to the Shelf Manager and<br>selecting Diagnostic Mode<br>the CNTL module does not<br>enter the diagnostic mode<br>and stays "Normal".                                                                                                    | V3.0.0              | Reset the<br>MCU and then<br>switch to<br>Diagnostic<br>Mode. |
| 321 | RMX Web Client | VNGR-<br>9829  | Occasionally, during an<br>ongoing conference, when<br>selecting the Hardware<br>Monitor menu the<br>message "No connection<br>with Switch" appears.                                                                                                    | V4.0.0              |                                                               |
| 322 | Serial Gateway | VNGR-<br>20062 | Only 108 out of 160 ports<br>can connect to RMX4000<br>with MPM+80 cards. The<br>next participant attempting<br>connection is disconnected<br>due to resource deficiency.                                                                                                    | V7.5                |                                                               |
| 323 | SIP            | VNGR-<br>11949 | The maximum number of<br>Meeting Rooms, Entry<br>Queues, SIP Factories and<br>ongoing conferences that<br>can be registered to the<br>Proxy, is limited to 100.                                                                                                    | V5.0.0              |                                                               |

| #   | Category | Кеу            | Description                                                                                                    | Detected in Version | Workaround                                                                                                    |
|-----|----------|----------------|----------------------------------------------------------------------------------------------------|---------------------|----------------------------------------------------------------------------------------------------|
| 324 | SIP      | VNGR-<br>12006 | With SIP defined and<br>undefined dial-in<br>participants you cannot<br>change the layout type<br>from "conference layout" to<br>"personal layout".                                                                                                    | V5.0.0              |                                                                                                    |
| 325 | SIP      | VNGR-<br>16535 | SIP HDX sites (Version<br>2.6.1 and 2.6.0) receive<br>video in resolution of<br>432x240 instead of 720p<br>when connecting to a CP<br>conference running on<br>RMX 4000 at a line rate of<br>1920Kbps with 10+ layout<br>selected and LPR is<br>enabled.                                                                                                    | V7.0                |                                                                                                    |
| 326 | SIP      | VNGR-<br>16663 | In ICE environment, when<br>connecting endpoints from<br>all NAT environments<br>(corporate/branch /<br>enterprise) to an<br>encrypted, 720p VSW<br>conference, running at a<br>line rate of 2M bps with<br>video quality set to<br>sharpness and video<br>clarity and auto layout<br>enabled, endpoints fail to<br>connect to the conference<br>with a disconnection cause<br>"SIP request timed out".             | V7.0                | To overcome<br>the problem do<br>one of the<br>following:<br>* Connect the<br>endpoints one<br>by one.<br>* Run a non<br>encrypted 2M<br>VSW<br>conference<br>* Run the<br>conference at<br>a lower line<br>rate (768Kbps) |
| 327 | SIP      | VNGR-<br>16674 | In ICE environment, when<br>connecting endpoints from<br>all NAT environments<br>(corporate/branch/<br>federated) to an encrypted<br>CP conference running at<br>a line rate of 2Mbps, video<br>quality set to sharpness,<br>and video clarity and auto<br>layout are enabled, some<br>of the endpoints fail to<br>connect due to<br>TB_MSG_OPEN_PORT<br>MCU internal problem or<br>SIP HW MCU internal<br>problem. | V7.0                |                                                                                                    |

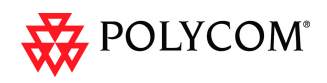

| #   | Category | Кеу            | Description                                                                                                    | Detected in Version | Workaround                 |
|-----|----------|----------------|----------------------------------------------------------------------------------------------------|---------------------|----------------------------|
| 328 | SIP      | VNGR-<br>16839 | On RMX with MPMx in<br>High-Profile Motion<br>conference at 512kbps,<br>HDX endpoints connected<br>via SIP only transmit H.264<br>HP / 4SIF at 15 frames per<br>second.                                                                                     | V7.0                |                            |
| 329 | SIP      | VNGR-<br>17562 | The QDX6000 SIP<br>endpoint is connected with<br>problem to a conference<br>running on RMX 4000 with<br>MPM+ at a line rate of<br>768kbps and LPR, Video<br>Clarity and Send Content<br>To Legacy Endpoint<br>options enabled.                              | V7.0.2              |                            |
| 330 | SIP      | VNGR-<br>17626 | SIP endpoint (no High<br>Profile) connected at a<br>resolution of SD30 instead<br>of SD60 when connecting<br>to a conference running on<br>RMX 4000 with MPMx at a<br>line rate of 1024kbps with<br>LPR enabled and Video<br>Quality set to Motion.         | V7.0.2              | Disable the<br>LPR option. |
| 331 | SIP      | VNGR-<br>17627 | High Profile enabled SIP<br>endpoint connected at a<br>resolution of SD30 instead<br>of SD60 when connecting<br>to a conference running on<br>RMX 4000 with MPMx at a<br>line rate of 512kbps with<br>LPR enabled and Video<br>Quality set to Motion.       | V7.0.2              | Disable the<br>LPR option. |
| 332 | SIP      | VNGR-<br>17628 | High Profile enabled SIP<br>endpoint connected at a<br>resolution of SD60 instead<br>of 720p60 when<br>connecting to a conference<br>running on RMX 4000 with<br>MPMx at a line rate of<br>1024kbps with LPR<br>enabled and Video Quality<br>set to Motion. | V7.0.2              | Disable the<br>LPR option. |
| 333 | SIP      | VNGR-<br>17633 | Incorrect display name of<br>the RMX is displayed on<br>SIP endpoints. RMX<br>Display name includes<br>additional characters and<br>not just the URI.                                                                                                    | V7.0.2              |                            |

| Table 23 | Version 7.5.0.J System Limitations (Continued) |
|----------|------------------------------------------------|
|          |                                                |

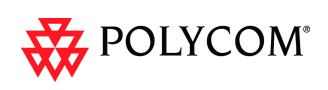

| #   | Category                             | Кеу            | Description                                                                                                    | Detected in Version | Workaround                                                                    |
|-----|--------------------------------------|----------------|----------------------------------------------------------------------------------------------------|---------------------|-------------------------------------------------------------------------------|
| 334 | SIP                                  | VNGR-<br>3276  | SIP participants cannot<br>connect to a conference<br>when the conference name<br>contains blank spaces.                                                                                                    | V1.1.0              |                                                                               |
| 335 | Software<br>Version                  | VNGR-<br>8259  | If an RMX operating in<br>Secure Communication<br>Mode, is downgraded to a<br>version that does not<br>support Secure<br>Communication Mode<br>(V2.0, V1.1), all<br>connectivity to the RMX is<br>lost.                                                                                                    | V3.0.0              | Cancel the<br>Secure Mode<br>before<br>downgrading                            |
| 336 | Software<br>Version                  | VNGR-<br>19836 | The Default IP Network<br>Service configured using<br>the Fast Configuration<br>Wizard is not saved if no<br>media cards are installed<br>in the RMX during the<br>configuration process.                                                                                                    | 7.5                 |                                                                               |
| 337 | Software<br>Version                  | VNGR-<br>9228  | When trying to restore last<br>version, after upgrading<br>from version 3 to version 4,<br>the RMX prompts for an<br>activation key.                                                                                                    | V4.0.0              |                                                                               |
| 338 | Software<br>Version                  | VNGR-<br>20443 | Active Alarm triggered by<br>high CPU usage during<br>RMX2000 startup.                                                                                                    | 7.5                 |                                                                               |
| 339 | Ultra Secure<br>Mode                 | VNGR-<br>19998 | MPM card becomes<br>un-responsive after Card<br>Software Recovery<br>Procedure is performed<br>while the RMX is in Ultra<br>Secure Mode.                                                                                                    |                     | Remove and<br>re-insert the<br>MPM card<br>while the<br>system is<br>running. |
| 340 | Unified<br>Communication<br>Solution | VNGR-<br>13729 | When connecting from a<br>MOC endpoint using the<br>link sent in the meeting<br>invitation to an ongoing<br>conference that was<br>scheduled via the Polycom<br>add-in for Microsoft<br>Outlook on the RMX 4000<br>(standalone) with<br>Gathering and Recording<br>enabled, the conference is<br>not started as a Meeting<br>Room/Conference<br>Reservation or ongoing<br>conference with the same<br>name already exist in the<br>MCU. | V6.0                |                                                                               |

| Table 23 | Version 7.5.0.J System Limitations (C | ontinued) |
|----------|---------------------------------------|-----------|

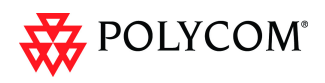

| #   | Category           | Кеу            | Description                                                                                                    | Detected in Version | Workaround                                                                                                    |
|-----|--------------------|----------------|----------------------------------------------------------------------------------------------------|---------------------|----------------------------------------------------------------------------------------------------|
| 341 | Upgrade<br>Process | VNGR-<br>12732 | After upgrading the system<br>from version 5.0 to version<br>4.6, the Users list is<br>deleted and the default<br>POLYCOM User is<br>created. For security<br>reasons, it is<br>recommended to delete<br>this User and create your<br>own User. | V4.6                |                                                                                                    |
| 342 | Upgrade<br>Process | VNGR-<br>14720 | After software Upgrade is<br>completed, an Active<br>Alarm "Connection to<br>Exchange Server failed"<br>appears in the Alarms List<br>on the RMX4000.                                                                                           | V6.0                |                                                                                                    |
| 343 | Upgrade<br>Process | VNGR-<br>15904 | When upgrading RMX4000<br>MPM+ from version<br>6.0.0.105 to version<br>7.0.0.91, the fault "Card<br>voltage problem" is<br>displayed for all installed<br>cards.                                                                                | V7.0                |                                                                                                    |
| 344 | Upgrade<br>Process | VNGR-<br>15907 | When upgrading RMX4000<br>MPM+ from version<br>6.0.0.105 to version<br>7.0.0.91, the Fabric Switch<br>name is missing from the<br>Hardware Monitor.                                                                                             | V7.0                |                                                                                                    |
| 345 | Upgrade<br>Process | VNGR-<br>15909 | When upgrading RMX4000<br>MPM+ from version<br>6.0.0.105 to version<br>7.0.0.91, the RMX Type<br>(RMX4000) does not<br>appear in the Hardware<br>Monitor window.                                                                                | V7.0                |                                                                                                    |
| 346 | Upgrade<br>Process | VNGR-<br>16258 | Minor changes in the documentation to the upgrade process.                                                                                                    | V7.0                |                                                                                                    |
| 347 | Upgrade<br>process | VNGR-<br>16422 | RMX 2000 logs off during<br>upgrade procedure when<br>network is under stress.                                                                                                    | V7.0                | When the<br>network is<br>busy, use the<br>RMX Manager<br>application<br>instead of the<br>RMX Web<br>Client to<br>control the<br>MCU. |

| #   | Category           | Кеу            | Description                                                                                                    | Detected in Version | Workaround |
|-----|--------------------|----------------|----------------------------------------------------------------------------------------------------|---------------------|------------|
| 348 | Upgrade<br>Process | VNGR-<br>16462 | When downgrading to<br>software V6.0.0.105 and<br>performing<br>"Comprehensive restore"<br>to Factory default, followed<br>by upgrade to version<br>V7.0.0.115 the upgrade<br>procedure is stuck in<br>"Software Loading" phase.<br>System Reset (hard or<br>soft) is required to resolve<br>the problem. | V7.0                |            |
| 349 | Upgrade<br>Process | VNGR-<br>16752 | On the RMX 2000/4000<br>with an ISDN card<br>installed, after configuring<br>the IP Fast Configuration<br>Wizard, the system<br>requests a reset and not to<br>configure the ISDN<br>Service.                                                                                                    | V7.0                |            |
| 350 | Upgrade<br>Process | VNGR-<br>16817 | After upgrading to version<br>7.0.0.135 the RMX Web<br>Client shows that RMX is<br>no longer in the "Startup"<br>phase even though Faults<br>list states: "Configuring".                                                                                                    | V7.0                |            |
| 351 | Upgrade<br>Process | VNGR-<br>16886 | On an RMX 1500/2000/<br>4000 with MPMx cards,<br>when upgrading to version<br>7.0 to build 139 and<br>implementing the<br>Diagnostic mode the<br>MPMx card status remains<br>in a "startup" phase.                                                                                                    | V7.0                |            |
| 352 | Upgrade<br>Process | VNGR-<br>16954 | On an RMX4000 after<br>upgrading to version 7.0,<br>build 148, the RMX "Could<br>not complete MPM Card<br>startup procedure".                                                                                                    | V7.0                |            |
| 353 | Upgrade<br>Process | VNGR-<br>17411 | Sometimes, the error<br>message "Socket<br>reconnected" is displayed<br>after downgrading from<br>V7.0.2.11 to V6.0.2.2.                                                                                                    | V7.0.2              |            |
| 354 | Upgrade<br>Process | VNGR-<br>17768 | When upgrading or<br>downgrading the RMX<br>1500 software version and<br>adding the activation key,<br>the RMX Web Client<br>disconnects from the RMX.                                                                                                    | V7.0.2              |            |

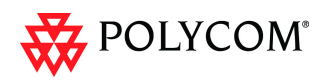

| #   | Category           | Кеу            | Description                                                                                                    | Detected in Version | Workaround                                                            |
|-----|--------------------|----------------|----------------------------------------------------------------------------------------------------|---------------------|-----------------------------------------------------------------------|
| 355 | Upgrade<br>Process | VNGR-<br>18242 | When upgrading RMX4000<br>with 4 MPM+ cards from<br>Version 7.0.0.162 to<br>Version 7.0.2.61<br>Two of the MPM+ cards<br>remain in startup mode<br>and do not complete the<br>upgrade.                                                                                                    | V7.0.2              |                                                                       |
| 356 | Upgrade<br>Process | VNGR-<br>18272 | When downgrading an<br>RMX 4000 with 4 MPMx<br>cards from version<br>7.0.2.64 to version<br>7.0.1.16, the IMPC is burnt<br>on only three out of four<br>cards and the fourth card<br>appears with voltage<br>problem.                                                                                                    | V7.0.2              |                                                                       |
| 357 | Upgrade<br>Process | VNGR-<br>18276 | When upgrading an RMX<br>2000 with one MPM card<br>from version 7.0.1.16 to<br>version 7.0.2.64, the MPM<br>card appears to be in<br>normal state in the<br>Hardware Monitor but with<br>no available units. The<br>status LED on the card is<br>green as in normal status.<br>The upgrade procedure<br>takes longer to complete,<br>and until it does the audio<br>controller units cannot be<br>used. | V7.0.2              |                                                                       |
| 358 | Upgrade<br>Process | VNGR-<br>18278 | No access to RMX 2000<br>after software upgrade<br>from version 7.0.2.61 to<br>version 7.0.2.64.                                                                                                    | V7.0.2              |                                                                       |
| 359 | Upgrade<br>Process | VNGR-<br>9565  | When downgrading from version 4.0 to version 3.0, the MPM card does revert to normal.                                                                                                    | V4.0.0              |                                                                       |
| 360 | Upgrade<br>Process | VNGR-<br>9740  | When upgrading from<br>version 2.0.2 to version<br>4.1, and then Restoring the<br>Factory Defaults, during<br>system restart sometimes<br>MPL failure is<br>encountered.                                                                                                    | V4.0.0              | Turn the MCU<br>off and then<br>turn it on<br>("hardware"<br>reset)." |

|  | Table 23 | Version 7.5.0.J System Limitations (Continued) |
|--|----------|------------------------------------------------|
|--|----------|------------------------------------------------|

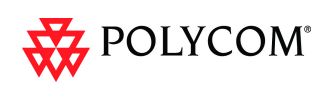

| #   | Category                  | Кеу            | Description                                                                                                    | Detected in Version | Workaround |
|-----|---------------------------|----------------|----------------------------------------------------------------------------------------------------|---------------------|------------|
| 361 | Upgrade<br>Process, Video | VNGR-<br>16215 | Create conference set to<br>High Profile and connect<br>Durango endpoints, the<br>Durango and HDX8000<br>Video preview is in a green<br>color.                                                                            | V7.0                |            |
| 362 | Video                     | VNGR-<br>10239 | In a 4Mb conference set to<br>Sharpness and the IVR<br>Welcome Message enable<br>video appears in a 4x3<br>format. Disable IVR<br>Welcome message and the<br>video appears in 6x9<br>format.                              | V4.0.1              |            |
| 363 | Video                     | VNGR-<br>11351 | When the video from an<br>endpoint is blocked,<br>inconsistent video<br>resolution settings are<br>implemented.                                                                                                    | V4.1                |            |
| 364 | Video                     | VNGR-<br>11382 | Legacy endpoints receive<br>Content in 1+7 layout with<br>black stripes on the sides<br>(for aspect ratio fitting),<br>selecting a different layout<br>using Click&View (**)<br>causes the black stripes to<br>disappear. | V4.1                |            |
| 365 | Video                     | VNGR-<br>11843 | In a 2 Mb Video Switched<br>conference with 10 or more<br>H.323 endpoints<br>connected, random video<br>refreshes may occur.                                                                                              | V5.0.0              |            |
| 366 | Video                     | VNGR-<br>11965 | In a conference running at<br>a line rate of 384 Kbps,<br>with AES and LPR<br>enabled, calls connect<br>using the H.263 instead of<br>the H.264 video protocol.                                                           | V5.0.0              |            |
| 367 | Video                     | VNGR-<br>13001 | Video display freezes<br>momentarily with every<br>speaker or layout change<br>in a conference with HDX<br>and SVX endpoints.                                                                                             | V4.6                |            |
| 368 | Video                     | VNGR-<br>13152 | Message overlay is limited<br>to 32 Chinese characters<br>OR 96 ASCII characters.                                                                                                    | V4.6                |            |

| Table 23 | Version 7.5.0.J System Limitations (Continued) |
|----------|------------------------------------------------|

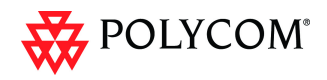

| #   | Category | Кеу            | Description                                                                                                    | Detected in Version | Workaround |
|-----|----------|----------------|----------------------------------------------------------------------------------------------------|---------------------|------------|
| 369 | Video    | VNGR-<br>14124 | On rare occasions in<br>2Mbps ISDN calls, ISDN<br>participants connected<br>without their endpoints<br>sending video for a few<br>seconds.                                                                                                    | V6.0                |            |
| 370 | Video    | VNGR-<br>15155 | In a conference with a line<br>rate of 4096kbps, set to<br>Sharpness, 1+5 layout,<br>after connecting a few<br>endpoints, when an<br>endpoint dials out, video In<br>& Out freeze.                                                                                | V7.0                |            |
| 371 | Video    | VNGR-<br>15386 | Artifacts present in the<br>Gathering Slide in<br>2560kbps, CP conference<br>with Motion selected.                                                                                                    | V7.0                |            |
| 372 | Video    | VNGR-<br>15495 | Connect to a conference<br>with HDX 8000 & 9000<br>endpoints, FECC on some<br>of the endpoints starts only<br>after 10 seconds.                                                                                                    | V7.0                |            |
| 373 | Video    | VNGR-<br>15541 | Create a conference on the<br>RMX using the default<br>factory video profile,<br>connect a Sony PCS-G50<br>endpoint, and then try to<br>control the XG80's camera.<br>There is no response.                                                                       | V7.0                |            |
| 374 | Video    | VNGR-<br>15709 | In a 2MB CP conference<br>with LPR, Gathering,<br>Sharpness, Video Clarity<br>and Auto Brightness<br>enabled, when connecting<br>SIP & H.323 PVX/HDX<br>endpoints, when starting<br>PCM and selecting 1*1<br>Layout, the conference<br>video has video artifacts. | V7.0                |            |
| 375 | Video    | VNGR-<br>15722 | On an RMX 4000 with<br>MPM+ cards, when trying<br>to view the Video Preview<br>window, video is<br>occasionally absent.                                                                                                    | V7.0                |            |

| #   | Category | Кеу            | Description                                                                                                    | Detected in Version | Workaround |
|-----|----------|----------------|----------------------------------------------------------------------------------------------------|---------------------|------------|
| 376 | Video    | VNGR-<br>15724 | On RMX with MPMx, when<br>a skin without background<br>is selected, the Polycom<br>skin background is<br>displayed. When a skin<br>with a background is<br>selected, the speaker<br>notation color is incorrect.                      | V7.0                |            |
| 377 | Video    | VNGR-<br>15738 | When monitoring a<br>conference and<br>right-clicking a participant,<br>the participant's video and<br>audio freezes.                                                                                                    | V7.0                |            |
| 378 | Video    | VNGR-<br>15763 | A conference started from<br>a Profile set to "Motion"<br>and Video Resolution "HD<br>1080" after connecting<br>HDX endpoints, resources<br>used are incorrect.                                                                       | V7.0                |            |
| 379 | Video    | VNGR-<br>16050 | When using the MPMx<br>card to run a conference<br>with Auto Brightness<br>enabled, no difference can<br>be seen in the video<br>between a light and<br>darkened room.                                                                | V7.0                |            |
| 380 | Video    | VNGR-<br>16245 | The resolution 1080p60fps<br>is not available on the<br>RMX 1500/2000/4000                                                                                                    | V7.0                |            |
| 381 | Video    | VNGR-<br>16337 | On an RMX 4000 in a<br>4096Kbps conference with<br>Auto Terminate,<br>Sharpness, Encryption,<br>LPR, Echo Suppression,<br>Auto Layout enabled,<br>when dialing out to 40 HDX<br>endpoints video corruption<br>occurred.               | V7.0                |            |
| 382 | Video    | VNGR-<br>16384 | On an RMX 2000 with the<br>MPMx card with a<br>conference running, when<br>HDX endpoints connect,<br>sometimes in some of the<br>video cells the Aspect ratio<br>is incorrect when the<br>source is 4:3 - and<br>destination is 16:9. | V7.0                |            |

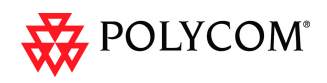

| #   | Category | Кеу            | Description                                                                                                    | Detected in Version | Workaround |
|-----|----------|----------------|----------------------------------------------------------------------------------------------------|---------------------|------------|
| 383 | Video    | VNGR-<br>16618 | On an RMX with MPM+<br>cards, when configuring<br>the resolution of<br>Configuration Slider to HD<br>1080p60/ HD 720p60 - in<br>the participant properties<br>you should not be able to<br>select HD1080/HD 720p<br>as the Maximum<br>Resolution (People Video<br>Definition).                                                                                                    | V7.0                |            |
| 384 | Video    | VNGR-<br>16657 | In a 4MB HD1080p<br>conference with Content,<br>Video Clarity, Auto<br>Termination, Encryption,<br>LPR, Echo Suppression<br>and Auto Layout enabled,<br>when dialing out to six<br>HDX8006 endpoints and<br>changing the speaker, all<br>endpoints had bad video.                                                                                                    | V7.0                |            |
| 385 | Video    | VNGR-<br>16695 | Using MPMx, frame rate in<br>motion conference is less<br>than 60fps on HDX<br>endpoints that connect at<br>HD resolution at 1920kbps<br>and are not allocated on<br>the Turbo DSP.                                                                                                    | V7.0                |            |
| 386 | Video    | VNGR-<br>16708 | The displayed resolution of<br>the gathering slide differs<br>between H.323 participant<br>(432x240) and H.320<br>participant (480x352) when<br>both endpoints are<br>connected to a CP<br>conference running at a<br>line rate of 384Kbps with<br>video quality set to Motion<br>and LPR is enabled. Once<br>the Gathering phase ends,<br>all participants connect<br>with 2SIF resolution. | V7.0                |            |
| 387 | Video    | VNGR-<br>16722 | On RMX 2000 with one<br>MPM-H, small artifacts are<br>displayed in the Gathering<br>Slide when the<br>configuration is changed to<br>Presentation Mode during<br>the Gathering Phase.                                                                                                    | V7.0                |            |

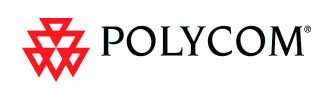

| #   | Category | Кеу            | Description                                                                                                    | Detected in Version | Workaround |
|-----|----------|----------------|----------------------------------------------------------------------------------------------------|---------------------|------------|
| 388 | Video    | VNGR-<br>16724 | On RMX 1500, video<br>display freezes<br>momentarily during Video<br>Layout changes before the<br>new Video Layout is<br>displayed.                                                                                                    | V7.0                |            |
| 389 | Video    | VNGR-<br>16725 | Blinking video occurs<br>during ISDN blast dial-out<br>at 384kbps on RMX 2000<br>with MPMx.                                                                                                    | V7.0                |            |
| 390 | Video    | VNGR-<br>16782 | On an RMX 1500, when<br>adding 45 VSX and V500<br>endpoints to a 348 Kbps<br>CIF CP conference, with<br>Motion, Echo Suppression<br>and Auto Layout enabled,<br>VSX8000 endpoints<br>connect using incorrect<br>resolutions and video stills<br>are encountered.                                                     | V7.0                |            |
| 391 | Video    | VNGR-<br>16796 | On RMX with MPMx, Intra<br>request from endpoint<br>connected via H.264 CIF<br>stream can sometimes<br>take almost 1 second to be<br>answered.                                                                                                    | V7.0                |            |
| 392 | Video    | VNGR-<br>16812 | When connecting 15 PVX,<br>HDX, VSX 3000/ 7000<br>CMAD endpoints to a 2Mb<br>HD720p conference with<br>IVR, Gathering, High<br>Profiles and Audio Clarity<br>enabled, running on an<br>RMX 1500, changing the<br>conference layout from 1x1<br>to 4x4 (10+) results in brief<br>video freezes.                       | V7.0                |            |
| 393 | Video    | VNGR-<br>16858 | When connecting to 10<br>HDXs to a 4096Kbps<br>conference with<br>Encryption, LPR, Auto<br>Termination, Sharpness,<br>Auto Brightness, Audio<br>Clarity and a 1x1<br>conference Layout<br>enabled, running on an<br>RMX2000 with MPM+<br>cards, the Welcome screen<br>on one of the endpoints is<br>partially fuzzy. | V7.0                |            |

| Table 23 | Version 7.5.0.J System Limitations (Continued) |
|----------|------------------------------------------------|

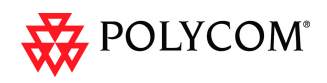

| #   | Category | Кеу            | Description                                                                                                    | Detected in Version | Workaround |
|-----|----------|----------------|----------------------------------------------------------------------------------------------------|---------------------|------------|
| 394 | Video    | VNGR-<br>16880 | When connecting HDX &<br>VSX endpoints to a mixed<br>ISDN & IP 4096Kbps<br>conference with Auto<br>Terminate, Encryption,<br>LPR, Sharpness, Auto<br>Layout, Same Layout and<br>Video Clarity enabled,<br>running on an RMX 2000<br>with MPM+ cards, and<br>muting and unmuting<br>them, HDX endpoints<br>encounter flickering video. | V7.0                |            |
| 395 | Video    | VNGR-<br>16944 | Conferences running at a<br>line rate of 768 and<br>1024Kbps with Gathering<br>enabled may display<br>distorted font and<br>discolored background at<br>432x240, 512x288,<br>848x480 and 720x400<br>resolutions.                                                                                                    | V7.0                |            |
| 396 | Video    | VNGR-<br>16952 | During a 1472Kbps<br>conference with LPR, AES,<br>Gathering, Send Content<br>to Legacy Endpoint and<br>Auto Layout enabled, the<br>video of VSX7000 and<br>HDX8006 endpoints does<br>not appear in the<br>conference layout.                                                                                                    | V7.0                |            |
| 397 | Video    | VNGR-<br>16958 | During a 128Kbps<br>conference with AES,<br>Gathering, Motion, Send<br>Content to Legacy<br>Endpoints and Auto Layout<br>enabled, empty layout<br>cells, poor video and video<br>stills occur in HDX, VSX,<br>Lifesize endpoints.                                                                                                    | V7.0                |            |
| 398 | Video    | VNGR-<br>17139 | In a DMA 2Mb dial-in<br>conference with LPR<br>enabled and 20 mixed<br>endpoints (HDX, VSX,<br>CMAD H323, PSTN), three<br>DSP video failures<br>occurred and frozen video<br>was viewed on two HDXs.                                                                                                    | V7.0                |            |
| 399 | Video    | VNGR-<br>17148 | Participant is seen blurred<br>when connecting with<br>QVGA resolution to a<br>conference layout of 1+7.                                                                                                    | V7.0.1              |            |

|  | Table 23 | Version 7.5.0.J System Limitations (Continued) |
|--|----------|------------------------------------------------|
|--|----------|------------------------------------------------|

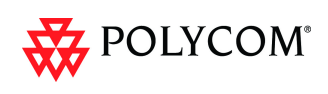

| #   | Category | Кеу            | Description                                                                                                    | Detected in Version | Workaround |
|-----|----------|----------------|----------------------------------------------------------------------------------------------------|---------------------|------------|
| 400 | Video    | VNGR-<br>17156 | In a DMA dial-in Meeting<br>Room with several<br>endpoints, a few endpoints<br>viewed Zebra video<br>artifacts.                                                                               | V7.0                |            |
| 401 | Video    | VNGR-<br>17208 | Video in layout 1+7 from<br>VSX3000 is not displayed<br>in conference with<br>endpoints that dialed via<br>DMA to RMX4000 running<br>V7.0.0.162 with<br>4*MPM+80 cards.                       | V7.0                |            |
| 402 | Video    | VNGR-<br>17215 | In a Dial-in Meeting Room<br>with mixed (HDX8000/<br>9004) endpoints, the<br>endpoints viewed zebra<br>video.                                                                                 | V7.0.1              |            |
| 403 | Video    | VNGR-<br>17220 | documentation:<br>Horizontal black lines are<br>displayed across the video<br>window on all endpoints in<br>calls dialed via DMA to<br>RMX4000 running<br>V6.0.0.105 with,<br>4*MPM+80 cards. | V6.0                |            |
| 404 | Video    | VNGR-<br>17272 | In a DMA Dial-in Meeting<br>Room with several<br>endpoints, HDX9004<br>viewed distorted video<br>from other endpoints                                                                         | V7.0.1              |            |
| 405 | Video    | VNGR-<br>17282 | In a DMA Dial-in Meeting<br>Room with several<br>HDX8000 endpoints, video<br>transmission stopped.                                                                                            | V7.0.1              |            |
| 406 | Video    | VNGR-<br>17291 | In a Dial-in Meeting Room,<br>endpoints viewed impaired<br>video and occasionally<br>received bad audio.                                                                                      | V7.0.1              |            |
| 407 | Video    | VNGR-<br>17302 | Black screen with normal<br>audio occurs on HDX8002<br>endpoint that dialed via<br>DMA to RMX2000 running<br>V7.0.1.16 with 2*MPMX<br>cards.                                                  | V7.0.1              |            |

| Table 23 | Version 7.5.0.J System Limitations (Continued) |
|----------|------------------------------------------------|

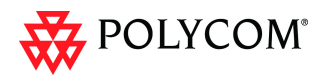

| #   | Category | Кеу            | Description                                                                                                    | Detected in Version | Workaround |
|-----|----------|----------------|----------------------------------------------------------------------------------------------------|---------------------|------------|
| 408 | Video    | VNGR-<br>17363 | Endpoint connects at a<br>higher resolution than<br>expected according to the<br>Resolution Slider<br>configuration when line<br>rate of the endpoint is<br>forced to a lower rate than<br>the conference rate. For<br>example, if the conference<br>line rate is 1024kbps and<br>the endpoint line rate is<br>forced to 512kbps, the<br>endpoint resolution upon<br>connection will be 720p<br>instead of SD (as if it was<br>connected at 1024Kbps). | V7.0.2              |            |
| 409 | Video    | VNGR-<br>17377 | High Profile enabled HDX<br>8000 remains in the<br>Gathering layout with<br>frozen video inside the<br>cells after blast dial out to<br>several endpoints of type<br>HDX 8000/ HDX 9004 /<br>HDX 4000/ VSX 8000/<br>VSX 3000 from a CP<br>conference at a line rate of<br>512kbps and LPR enabled.                                                                                                    | V7.0.2              |            |
| 410 | Video    | VNGR-<br>17379 | Green video image occurs<br>on HDX8000 v2.6.0-4740<br>endpoint after dialing to<br>RMX 2000 running<br>V7.0.1.16 with, 2*MPM+80<br>cards.                                                                                                    | V7.0.1              |            |
| 411 | Video    | VNGR-<br>17484 | Periodic video freezes on<br>H.323 endpoints when<br>connected to a CP<br>conference running on<br>RMX 1500 at a line rate of<br>4096kbps and AES and<br>LPR options enabled.                                                                                                    | V7.0.2              |            |
| 412 | Video    | VNGR-<br>17514 | An empty cell is displayed<br>in the video layout when<br>muting and then unmuting<br>individual endpoints that<br>are connected to the<br>conference as follows: 10<br>ISDN at a line rate of<br>128kbps, 7 HDX 8006 at a<br>line rate of 4096kbps, 15<br>HDX 9004at a line rate of<br>1024kbps and 15 VSX<br>384kbps.                                                                                                    | V7.0.2              |            |

| #   | Category | Кеу            | Description                                                                                                    | Detected<br>in Version | Workaround |
|-----|----------|----------------|----------------------------------------------------------------------------------------------------|------------------------|------------|
| 413 | Video    | VNGR-<br>17525 | A black vertical line is<br>displayed between cells<br>where usually there is a<br>border when OTX and<br>RPX 400 endpoints are<br>connected to a conference<br>running on RMX system<br>with MPMx at a line rate of<br>4MB and video Quality set<br>to Sharpness.                                                                                                    | V7.0.2                 |            |
| 414 | Video    | VNGR-<br>17539 | Objects in video sent from<br>VSXs are displayed<br>stretched horizontally on<br>HDXs screens when all are<br>connected to a conference<br>running on RMX 1500 over<br>H323 and SIP.                                                                                                    | V7.0.2                 |            |
| 415 | Video    | VNGR-<br>17542 | VSX8000 sees frozen<br>video of the Gathering<br>slide when connected over<br>H.323 or ISDN to a<br>conference running on<br>RMX 1500 at a line rate of<br>1024kbps and LPR,<br>encryption and Send<br>Content to Legacy<br>Endpoint options enabled.                                                                                                    | V7.0.2                 |            |
| 416 | Video    | VNGR-<br>17571 | Rainbow bar appears<br>when changing the<br>conference layout from<br>CP_LAYOUT_1X2 or from<br>CP_LAYOUT_1X2HOR to<br>CP_LAYOUT_1X2VER or<br>CP_LAYOUT_2X1 in a<br>conference running on<br>RMX 2000 with MPMx, at a<br>line rate of 4096kbps,<br>Video Quality set to<br>SHARPNESS and Video<br>Clarity, Encryption, LPR<br>and Echo Suppression<br>options enabled. | V7.0.2                 |            |
| 417 | Video    | VNGR-<br>17580 | Site names are blinking<br>when connecting H.261/<br>263 participants to the<br>conference.                                                                                                    | V7.0.2                 |            |

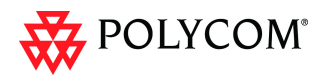

| #   | Category | Кеу            | Description                                                                                                    | Detected in Version | Workaround |
|-----|----------|----------------|----------------------------------------------------------------------------------------------------|---------------------|------------|
| 418 | Video    | VNGR-<br>17611 | Video seen on HDX8006/<br>7006 screen looks<br>superimposed and blotchy<br>after changing the video<br>layout to full screen when<br>connected via H.323 to a<br>conference running on<br>RMX 2000 with MPMx at a<br>line rate of 384kbps and<br>Encryption and LPR<br>options enabled. | V7.0.2              |            |
| 419 | Video    | VNGR-<br>17640 | Video freeze occur when<br>connecting the 74th HD<br>720p participants (out of<br>80) to a conference<br>running on RMX 4000 with<br>4 MPM+80 cards at a line<br>rate of 1MB, Video Quality<br>set to Sharpness and<br>Video Clarity, encryption<br>and LPR options enabled.            | V7.0.2              |            |
| 420 | Video    | VNGR-<br>17644 | Video freeze occur when<br>connecting 40 HD 720p<br>participants to a<br>conference running on<br>RMX 2000 with 2 MPM+80<br>cards at a line rate of 1MB,<br>Video Quality set to<br>Sharpness and Video<br>Clarity, encryption and LPR<br>options enabled.                              | V7.0.2              |            |
| 421 | Video    | VNGR-<br>17646 | H.261 participant video is<br>not seen by other<br>conference participants<br>and the Gathering text did<br>not appear on the H.261<br>participant's screen when<br>connected to a conference<br>running at 512kbps. The<br>H.261 participants sees the<br>conference video correctly.  | V7.0.2              |            |
| 422 | Video    | VNGR-<br>17657 | The VVX takes over a<br>minute to resume live<br>video on other endpoints in<br>conference after releasing<br>the hold when connected<br>over H.323 to a conference<br>running on RMX 1500 at a<br>line rate of 128kbps.                                                                | V7.0.2              |            |

| #   | Category | Кеу            | Description                                                                                                    | Detected<br>in Version | Workaround |
|-----|----------|----------------|----------------------------------------------------------------------------------------------------|------------------------|------------|
| 423 | Video    | VNGR-<br>17679 | Video freeze occur when<br>connecting 20 HD 1080p<br>participants to a<br>conference running on<br>RMX 2000 with 2 MPM+80<br>cards at a line rate of 4MB.                                                                                            | V7.0.2                 |            |
| 424 | Video    | VNGR-<br>17742 | Poor video quality due to<br>low frame rate is viewed on<br>HDX systems when<br>connecting to a CP<br>conference running on<br>RMX 2000 with MPMx at a<br>line rate of 6MB, with LPR,<br>Video Clarity and<br>Gathering options enabled.             | V7.0.2                 |            |
| 425 | Video    | VNGR-<br>17796 | A thin gray line is present<br>at the bottom of the cells<br>when connecting TPX and<br>RPX endpoints to a<br>conference running on<br>RMX 2000/4000 with<br>MPMx cards at a line rate<br>of 3MB or higher and video<br>quality is set to sharpness. | V7.0.2                 |            |
| 426 | Video    | VNGR-<br>17841 | Lip sync occurred when an<br>endpoint connected at<br>512kbps to a conference<br>running at line rate of 2MB<br>on RMX 2000 with 2<br>MPM+80 cards, and LPR<br>enabled and active due to<br>packet loss.                                             | V7.0.2                 |            |
| 427 | Video    | VNGR-<br>17857 | Sometimes the Gathering<br>text is not displayed when<br>connecting SIP and H.323<br>endpoints to a conference<br>running on RMX 2000 with<br>MPMx at a line rate of<br>1920kbps.                                                                    | V7.0.2                 |            |
| 428 | Video    | VNGR-<br>17888 | Full screen layout is<br>displayed instead of 3x3<br>layout when the 3x3 layout<br>is selected using<br>Click&View from HDX9004<br>version 2.7.0-5547.<br>Conference is running on<br>RMX 2000 with either<br>MPM+ or MPMx.                          | V7.0.2                 |            |

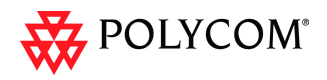

| #   | Category | Кеу            | Description                                                                                                    | Detected in Version | Workaround |
|-----|----------|----------------|----------------------------------------------------------------------------------------------------|---------------------|------------|
| 429 | Video    | VNGR-<br>18106 | Empty cells are displayed<br>in the video layout when<br>connecting 30 HDX 8006<br>endpoints at a line rate of<br>4MB and resolution of<br>1080p to a conference<br>running on RMX 2000 with<br>2 MPMx-D cards. | V7.0.2              |            |
| 430 | Video    | VNGR-<br>18279 | The video display is<br>"jumpy" when endpoints<br>connect to a conference<br>running on RMX with<br>MPMx at a line rate of<br>512Kbps and SD<br>resolution.                                                     | V7.0.2              |            |